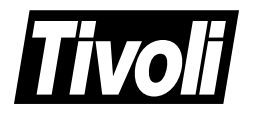

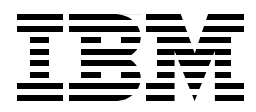

# Managing Domino/Notes with Tivoli Manager for Domino, Enterprise Edition, Version 1.5

Kathy Hebblethwaite, Massimo Borzani, Raine Haapasaari, Sari Haapasaari

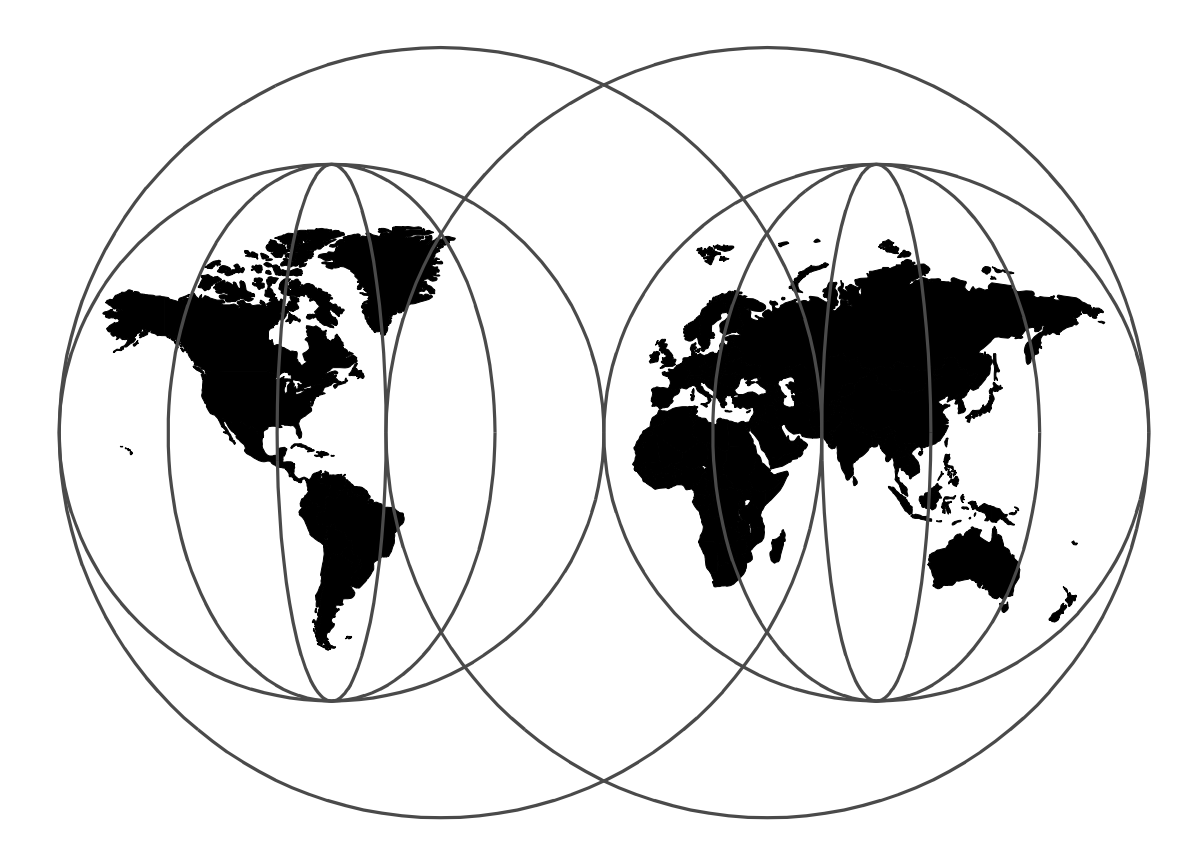

# **International Technical Support Organization**

http://www.redbooks.ibm.com

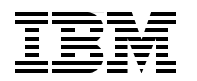

Managing Domino/Notes with Tivoli Manager for Domino, Enterprise Edition, Version 1.5

September 1998

#### Take Note!

Before using this information and the product it supports, be sure to read the general information in Appendix C, "Special Notices" on page 229.

#### Second Edition (September 1998)

This edition applies to Version 1.5 of Tivoli Manager for Domino for use with the supported operating systems.

Comments may be addressed to: IBM Corporation, International Technical Support Organization Dept. HZ8 Building 678 P.O. Box 12195 Research Triangle Park, NC 27709-2195

When you send information to IBM, you grant IBM a non-exclusive right to use or distribute the information in any way it believes appropriate without incurring any obligation to you.

#### © Copyright International Business Machines Corporation 1998. All rights reserved

Note to U.S Government Users - Documentation related to restricted rights - Use, duplication or disclosure is subject to restrictions set forth in GSA ADP Schedule Contract with IBM Corp.

# Contents

| Pretace     The Team That Wrate This Badback                             | VII  |
|--------------------------------------------------------------------------|------|
|                                                                          | VII  |
|                                                                          | viii |
| Chapter 1. Introduction                                                  | 1    |
| 1.1 Overview of the Tivoli Manager for Domino                            | 1    |
| 1.1.1 Security Enhancements.                                             | 2    |
| 1.1.2 Task Administration.                                               | 2    |
| 1.1.3 Availability Management                                            | 3    |
| 1.1.4 Automated Notes Client Installation.                               | 4    |
| 1.1.5 User Management with the Admin Extension                           | 4    |
| 1.1.6 Business System Management with the Tivoli GEM APM Extension       | n4   |
| 1.2 ITSO Environment                                                     | 4    |
| 1.2.1 GEM/TMR/Domino Server                                              | 6    |
| 1.2.2 Domino Server                                                      | 6    |
| 1.2.3 Domino Server                                                      | 6    |
| 1.2.4 Domino Server                                                      | 6    |
| 1.2.5 Domino Server                                                      | 6    |
| 1.2.6 OS/2 Client                                                        | 7    |
| 1.2.7 Windows 95 Client                                                  | 7    |
| 1.2.8 Windows NT Client                                                  | 7    |
| 1.2.9 Windows NT Client                                                  | 7    |
| 1.2.10 Tivoli Product List by Managed Nodes.                             | 8    |
| 1.2.11 Tivoli Product List by PC Managed Nodes                           | 8    |
|                                                                          |      |
| Chapter 2. Installation and Configuration                                | 9    |
| 2.1 Tivoli Manager for Domino Requirements                               | 9    |
| 2.1.1 Hardware Requirements                                              | 9    |
| 2.1.2 Software Requirements                                              | 10   |
| 2.2 Preparing the TME and Domino/Notes Environment                       | 11   |
| 2.2.1 Preparing the Domino/Notes Environment                             | 11   |
| 2.2.2 Preparing the TME Environment                                      | 15   |
| 2.3 Module Installation                                                  | 16   |
| 2.3.1 Installing the Tivoli Manager for Domino                           | 17   |
| 2.3.2 Installing the Admin Extension for the Tivoli Manager for Domino . | 19   |
| 2.4 Configuring the Tivoli and Domino/Notes Environment                  | 20   |
| 2.4.1 Configuring the Event Server                                       | 21   |
| 2.4.2 Configuring Tivoli for a Notes Domain                              | 24   |
| 2.4.3 Configuring the Administrator's Resource Roles                     | 27   |
| 2.4.4 Configuring the Admin Extension                                    | 28   |
| 2.4.5 Enabling a User Profile for Notes                                  | 28   |
| 2.4.6 Disabling a User Profile for Notes                                 | 28   |
| 2.4.7 Deconfiguring the Admin Extension                                  | 29   |
| 2.4.8 Configuring Tivoli for a Notes Domain Server                       | 29   |
| 2.4.9 Configuring an Event Console                                       | 36   |
| 2.4.10 Configuring a Remote Console                                      | 38   |
| 2.4.11 Configuring Client Install/Upgrade for a Notes Domain Server      | 41   |
| 2.5 Installation and Configuration Troubleshooting and Tips              | 41   |
|                                                                          |      |
| Chapter 3. Managing Servers with Tasks and Jobs                          | 43   |
| 3.1 Creating Lists                                                       | 43   |

| 3.1.1 Creating a New Server List                          | . 43       |
|-----------------------------------------------------------|------------|
| 3.1.2 Adding Subscribers to a Server List                 | . 45       |
| 3.1.3 Creating a New Client List                          | . 47       |
| 3.1.4 Adding Subscribers to a Client List                 | . 48       |
| 3.2 Executing Notes Server Tasks and Jobs                 | 49         |
| 3.2.1 Domino Server Icon Task Menu                        | 50         |
| 3.2.2 DomainAlias Tasks Task Library                      | 50         |
| 3.2.3 Starting a Notes Client                             | 53         |
| 3.2.4 Starting a Notes Server                             | . 53       |
| 3.2.4 Stanning a Notes Server                             | . 55<br>54 |
| 3.2.5 Stopping a Notes Server                             | . 54       |
| 3.2.6 Starting Notes Monitors                             | . 54       |
| 3.2.7 Stopping Notes Monitors                             | . 54       |
| 3.2.8 Starting Notes Event Adapters                       | . 55       |
| 3.2.9 Stopping Notes Event Adapters                       | . 55       |
| 3.2.10 Starting a Notes Remote Console                    | 55         |
| 3.2.11 Getting Notes Statistics                           | . 57       |
|                                                           |            |
| Chapter 4. Monitoring a Domino/Notes Environment          | . 59       |
| 4.1 Notes Server Monitors                                 | . 59       |
| 4.1.1 Customizing Notes Server Monitors                   | 61         |
| 4.1.2 Starting and Stopping the Monitors                  | . 68       |
| 4.1.3 List of the Tivoli Manager for Domino Monitors      | . 68       |
| 4.2 Notes TEC Adapter                                     | . 69       |
| 4.2.1 Event Filtering at the Notes Server                 | 70         |
| 4.3 Tivoli Manager for Domino Rule Base                   | . 75       |
| 4.3.1 Tivoli Distributed Monitoring Event Classes         | . 76       |
| 4.3.2 tecad_notes Event Classes                           | . 77       |
| 4.3.3 Tivoli Distributed Monitoring Rule Set              | . 78       |
| 4.3.4 Tivoli Manager for Domino tecad notes Rule Set.     | . 79       |
| 4.4 Notes Monitoring Customization Examples               | 79         |
| 4.4.1 Distributing the Default Profiles                   | 80         |
| 4.4.2 Filtering HARMI ESS tecad notes Events              | 81         |
| 4.4.3 Creating a Notes Profile Manager                    | 82         |
| 4.4.0 Modifying the Notes Rule Base                       | . 02<br>00 |
|                                                           | . 90       |
| Chapter 5. User Management                                | 103        |
| 5.1 Configuring and Distributing a User Profile for Notes | 103        |
| 5.1.1. Adding the User Profile Managed Resource           | 104        |
| 5.1.2 Creating a Profile Manager                          | 106        |
| 5.1.2 Creating a liser Profile                            | 100        |
| 5.1.5 Gleaning a User Floine                              | 107        |
| 5.1.4 Adding Subscribers to a Frome Manager               | 109        |
| 5.1.5 Configuring the Notes Admin Extension               | 111        |
| 5.1.6 Enabling a User Profile for Notes                   | 117        |
| 5.1.7 Managing Notes Users with a User Profile            | 119        |
| 5.1.8 Disabling a User Profile for Notes                  | 126        |
| 5.1.9 Decontiguring Notes Admin Extension                 | 127        |
| 5.2 User Management Tasks                                 | 128        |
| 5.2.1 Notes Registration File                             | 129        |
| 5.2.2 Adding Users                                        | 130        |
| 5.2.3 Deleting Users                                      | 132        |
| 5.2.4 Modifying User Information                          | 134        |
| 5.2.5 Getting User Information                            | 135        |
| 5.2.6 Resending a User ID File                            | 137        |
|                                                           |            |

| 5.3 User Management Tivoli Commands                               | 139        |
|-------------------------------------------------------------------|------------|
| 5.3.1 wcrtnotesusrs                                               | 139        |
| 5.3.2 wdelnotesusrs                                               | 140        |
| 5.3.3 wgetnotesusrs                                               | 140        |
| 5.3.4 wsetnotesusrs                                               | 140        |
| 5.3.5 wconfigclient                                               | 141        |
| 5.3.6 wgetidfile                                                  | 142        |
| 5.3.7 wputnotesfile                                               | 142        |
| 5.4 User Task and Profile Management Comparison                   | 142        |
| Obenter C. Neteo Olient Installation. Configuration, and Unmade   | 4 4 5      |
| Chapter 6. Notes Client Installation, Configuration, and Upgrade. | 145        |
| 6.1 Duilding the Notes Reference Copy                             | 140<br>140 |
| 6.1.2 Creating a Droponfigured Reference Copy                     | 140        |
| 6.2. Configuring a Domain Alias Client Install                    | 140<br>151 |
| 6.2.1 Configure DomainAlias Client Install                        | 156        |
| 6.2.2.1 Configure DomainAlias Client Install Job Results          | 150        |
| 6.2. Distributing the Notes Client                                | 162        |
| 6.4 Configuring the Notes Client Deskton                          | 165        |
| 6.5 Ungrading the Notes Client                                    | 166        |
| 6.5.1 Building the Notes Reference Conv                           | 167        |
| 6.5.2 Configuring a DomainAlias Client Ungrade                    | 167        |
| 6.5.3 Distributing the Notes Client Upgrade                       | 170        |
|                                                                   |            |
| Chapter 7. Using GEM to Manage Your Domino Servers                | 173        |
| 7.1 Overview of Tivoli GEM                                        | 173        |
| 7.1.1 Tivoli's Application Management Specification               | 173        |
| 7.1.2 Tivoli GEM's Levels of Instrumentation                      | 174        |
| 7.1.3 Product History                                             | 175        |
| 7.2 Tivoli GEM APM Extension Installation and Configuration       | 176        |
| 7.2.1 Verifying Prerequisite Software                             | 177        |
| 7.2.2 Verifying Domino Connection Documents                       | 178        |
| 7.2.3 Installing the Tivoli GEM APM Extension                     | 179        |
| 7.2.4 Configuring the Event Server                                | 182        |
| 7.2.5 Activating the Electronic Mail Business System              | 183        |
| 7.2.6 Enabling Heartbeat Monitoring                               | 185        |
| 7.2.7 Assigning the Authorization Roles for Administrators        | 189        |
| 7.2.8 Starting the GEM Topology Console                           | 189        |
|                                                                   | 192        |
| 7.3.1 Tasks                                                       |            |
| 7.3.2 Monitors                                                    | 195        |
| Appendix A. Tivoli Manager for Domino Rule Base                   | 201        |
| A.1 BAROC Files                                                   | 201        |
| A.1.1 notes tecad.baroc.                                          | 201        |
| A.1.2 notes_server_monitor_35.baroc                               | 205        |
| A.2 Rule Set Files                                                | 206        |
| A.2.1 notes_tecad.rls                                             | 206        |
| A.2.2 notes_monitor.rls.                                          | 209        |
| A.2.3 notes_default.rls                                           | 218        |
|                                                                   |            |
| Appendix B. GEM and GEM-APM Extension Rule Base Files             | 221        |
| B.1 interappp.baroc                                               | 221        |
| B.2 Interapp.rls.                                                 | 223        |

| B.3 apmnotes.rls                                                                                                    |
|----------------------------------------------------------------------------------------------------|
| Appendix C. Special Notices                                                                                                    |
| Appendix D. Related Publications.231D.1 International Technical Support Organization Publications.231D.2 Redbooks on CD-ROMs.231D.3 Other Publications.231 |
| How To Get ITSO Redbooks233How IBM Employees Can Get ITSO Redbooks233How Customers Can Get ITSO Redbooks234IBM Redbook Order Form235                       |
| List of Abbreviations                                                                                                    |
| Index                                                                                                    |
| ITSO Redbook Evaluation                                                                                                    |

# Preface

This redbook provides an overview of the functionality of the Tivoli Manager for Domino, Enterprise Edition, Version 1.5 and provides details on the installation, usage, and customization options of the product. The redbook will provide invaluable guidance to anyone evaluating, planning, or implementing the Tivoli Manager for Domino. This redbook steps the reader through the installation and configuration process of the Tivoli Manager for Domino, and then steps through how to use each of the features available with the module. These features include managing Domino servers through supplied tasks, monitoring a Domino/Notes environment with the Domino server monitors and the TEC adapter, managing users through tasks as well as through user profiles using the optional Tivoli Admin Extension, remotely installing and upgrading Notes clients, and managing a Domino environment as a part of a business system using Tivoli Global Enterprise Manager (GEM). Details and tips on how to tailor the features that are provided with the Tivoli Manager for Domino are also included in this redbook.

A working knowledge of the Lotus Domino/Notes and Tivoli Enterprise environments, including GEM if you will be implementing the Tivoli Manager for Domino GEM instrumentation, is important in thoroughly understanding the functionality of the Tivoli Manager for Domino.

# The Team That Wrote This Redbook

This redbook was produced by a team of specialists from around the world working at the Systems Management and Networking ITSO Center, Raleigh.

Kathy Hebblethwaite is an Advisory ITSO Specialist at the Systems Management and Networking ITSO Center, Raleigh. She writes extensively and consults worldwide on all areas of Tivoli applications management. Before joining the ITSO, Kathy worked in a customer programs and systems test department in what is now a part of Tivoli Systems, coordinating and running customer field tests and system verification tests for networking and systems management products in Research Triangle Park, North Carolina.

**Massimo Borzani** is an I/T Specialist in Italy, working for IBM Global Services, supporting the Tivoli product set. He has six years of experience with AIX and systems and network management, which includes previous responsibilities in the Rome Networking Software Lab in the area of software distribution.

**Raine Haapasaari** is a Tivoli Certified Consultant in Finland, working for IBM Global Services, doing services with the Tivoli products. He is the team leader of the Tivoli Services Team in IBM Finland. Raine has three years of experience in the management of distributed environments, in the areas of network management, availability management and software distribution.

**Sari Haapasaari** is a Certified Lotus Domino instructor in Finland, working for the Scribona Education Center in Scribona Computer Products Corporation. She has six years of experience teaching to I/T specialists and has been working with the Lotus Domino products for over three years. Scribona Computer Products is an IBM Business Partner and the largest channel distributor in the Nordic Countries.

The authors of the first edition of this redbook were:

Julius Milczarek IBM Australia, Sydney, Australia

Jose Reguera IBM Brazil, Sao Paolo, Brazil

Thanks to the following people for their invaluable contributions to this project:

Dave Henning Dan Martillotti Tony Saucedo Mike Wyatt Tivoli Systems, Austin, TX

Becky Anderson Tivoli Systems, Chicago, IL

Kathryn Casamento Mike Haley Arne Olsson Linda Robinson Shawn Walsh Systems Management and Networking ITSO Center, Raleigh, NC

Tara Campbell ITSO Center, Austin, TX

Aimee Petelle Tivoli Systems, Research Triangle Park, NC

# **Comments Welcome**

#### Your comments are important to us!

We want our redbooks to be as helpful as possible. Please send us your comments about this or other redbooks in one of the following ways:

- Fax the evaluation form found in "ITSO Redbook Evaluation" on page 243 to the fax number shown on the form.
- Use the electronic evaluation form found on the Redbooks Web sites:

For Internet users For IBM Intranet users http://www.redbooks.ibm.com
http://w3.itso.ibm.com

Send us a note at the following address:

redbook@vnet.ibm.com

# **Chapter 1. Introduction**

As part of Tivoli's applications management initiative, Tivoli is working to create application management modules for large client/server applications. When installed on top of a Tivoli Enterprise environment, these application management modules will allow for automatic full life-cycle management of the client/server application, by making use of the functionality available from the Tivoli Enterprise software. The Tivoli Manager for Domino is one such module.

This redbook assists with the installation and administration of Version 1.5 of the Tivoli Manager for Domino, and the optional Admin and Tivoli GEM APM extensions. Because the Domino/Notes environment and the Tivoli Enterprise environment are prerequisites for the Tivoli Manager for Domino, a working knowledge of these environments is important in thoroughly understanding some of the management and customization shown throughout this book. If you are implementing the Tivoli GEM APM Extension, a working knowledge of GEM is required as well. Where this knowledge is helpful, we have referenced the appropriate documentation where you can find more detailed information on the topic. This publication discusses our experiences working with Tivoli, the Tivoli Manager for Domino, Tivoli GEM, Lotus Domino Server Releases 4.5 and 4.6, and Lotus Notes Workstation Releases 4.1, 4.5 and 4.6 software.

#### - Note

Tivoli is transitioning to a new naming convention. A new brand name, Tivoli, is replacing the TME 10 brand name. Some product names will be changing as well. Any new product releases or published documentation will follow this new naming convention. Although Version 1.5 of the TME 10 Module for Domino was released prior to the new naming convention going into effect, this redbook will be using the new product name, Tivoli Manager for Domino, and the new Tivoli brand name throughout the text of this book, to support the new naming convention.

In this chapter, we introduce the functions and features of the Tivoli Manager for Domino. Details of these functions and features are provided in later chapters. The Domino and Tivoli Enterprise environments we used to write this redbook are also described.

# 1.1 Overview of the Tivoli Manager for Domino

The Tivoli Manager for Domino allows for the management of Domino/Notes environments by providing the following functionality:

- Security enhancements
- Task administration
- Availability management
- · Automated Notes client installation and upgrade
- User management provided with the Admin Extension for Tivoli Manager for Domino
- Electronic mail business system and Domino server component management with GEM provided with the Tivoli GEM APM Extension for Tivoli Manager for Domino

Since the Tivoli Manager for Domino utilizes the Tivoli Framework and Tivoli's other core applications, the functionality the module provides is fully customizeable and extendable.

### **1.1.1 Security Enhancements**

Each Notes domain is configured within a Tivoli Management Region (TMR) as its own policy region. In addition, two resource roles are created for each configured Notes domain. Giving a Tivoli administrator one or both of these resource roles in a particular policy region authorizes the administrator to perform certain Notes tasks.

# 1.1.2 Task Administration

The Tivoli Manager for Domino provides tasks and jobs for configuring, operating and maintaining Notes servers and users. In the Tivoli Enterprise environment, the term task refers to a defined action which is executed against a given group of managed nodes. A job refers to a resource consisting of a task and its predefined execution parameters, which includes the group of managed nodes against which the task will be executed. Jobs can be scheduled to run using the Scheduler. A task library is simply a container which a Tivoli administator can create and store tasks and jobs. Here we will use the term *task* in a general sense to refer to Tivoli tasks or jobs.

The tasks in the Tivoli Manager for Domino are pre-organized into three task library categories, utilities, tasks, and user tasks. The task libraries contain both tasks and jobs.

- **Utilities** This task library is made up of tasks used mostly for configuration and are seldom used once the initial configuration enabling the Tivoli Manager for Domino to manage a Notes installation is complete.
- **Tasks** This task library contains common operational tasks that are used in the day-to-day administration and management of Notes servers.
- **User Tasks** This task library contains common operational tasks that are used in the day-to-day administration and management of Notes users.

Table 1 presents each supported task.

Table 1. Tivoli Manager for Domino Supported Tasks

| Tivoli Manager for Domino Supported Tasks |                                                     |  |
|-------------------------------------------|-----------------------------------------------------|--|
| Type of Task                              | Supported Tasks                                     |  |
| Utilities Task Library                    |                                                     |  |
| Tivoli Configuration Tasks                | Configure Event Server                              |  |
|                                           | Configure TME 10 for a Notes Domain                 |  |
|                                           | Configure and Deconfigure the Notes Admin Extension |  |
|                                           | Enable and Disable a User Profile for Notes         |  |

| Tivoli Manager for Domino Supported Tasks         |                                                   |  |  |
|---------------------------------------------------|---------------------------------------------------|--|--|
| Notes Domain Policy<br>Region Configuration Tasks | Configure Client Install                          |  |  |
|                                                   | Configure Client Upgrade                          |  |  |
|                                                   | Configure Event Console                           |  |  |
|                                                   | Configure Remote Console                          |  |  |
|                                                   | Configure TME 10 for a Server                     |  |  |
|                                                   | Create a New Client List                          |  |  |
|                                                   | Create a New Server List                          |  |  |
| Tasks Task Library                                |                                                   |  |  |
| Notes Server Tasks                                | Start and Stop the Notes Server                   |  |  |
|                                                   | Start and Stop the Notes Server Monitors          |  |  |
|                                                   | Start and Stop the Notes Event Adapter            |  |  |
|                                                   | Execute Remote Console Command for a Notes Server |  |  |
|                                                   | Show Notes Server Statistics                      |  |  |
|                                                   | Start the Notes Server's Client                   |  |  |
|                                                   | User Tasks Task Library                           |  |  |
| Notes User Tasks                                  | Add Users to a Notes Domain                       |  |  |
|                                                   | Delete Users from a Notes Domain                  |  |  |
|                                                   | Get User Information from a Notes Domain          |  |  |
|                                                   | Modify User Information in a Notes Domain         |  |  |
|                                                   | Resend a Notes User ID                            |  |  |
|                                                   | Install Notes on a Notes Domain Client            |  |  |

# 1.1.3 Availability Management

Managing the availability of a Notes environment with the Tivoli Manager for Domino includes the following features:

### **Tivoli Event Adapter for Alert Monitoring**

The Tivoli Manager for Domino provides a Notes add-in task in the form of an event adapter that monitors Notes alerts and translates them into Tivoli/Enterprise Console (TEC) events.

### **Tivoli Notes Monitor Collections**

The Tivoli Manager for Domino supplies two customized monitor collections: Central and Remote monitor collections. These collections check such things as:

- Server availability
- Notes statistics
- · Daemons, replicators, routers and add-in tasks are running

Proactive monitoring and automatic creation of different severity levels for TEC events is enabled through configurable thresholds and responses.

### **Event Filtering**

The Tivoli Manager for Domino uses a configuration file to allow the administrator to filter selected events to prevent them from being forwarded to the event server rulebase for processing.

#### **Tivoli Event Server Rulebase**

The Tivoli event server rulebase provides intelligent event processing and correlation. The Tivoli Manager for Domino provides two rule sets to simplify and enhance Notes management:

- 1. The TEC adapter rule set captures and processes Notes events from the Tivoli Event Adapter and forwards them to the Tivoli Enterprise Console.
- 2. The Tivoli Distributed Monitoring rule set receives and processes information from the Notes Central and Remote monitor collections and forwards them to the Tivoli Enterprise Console.

These rule sets enable such features as automatic closing of harmless events, event correlation, and multi-region support.

### **1.1.4 Automated Notes Client Installation**

Managing Domino/Notes with Tivoli Manager for Domino Version 1.5 he Tivoli Manager for Domino also provides automated Notes client installations and upgrades. Features included in the support are tasks for creating Notes client installation or upgrade file packages, administrator defined file pack organization, and preconfigured client distribution support.

### 1.1.5 User Management with the Admin Extension

If you have the Tivoli Manager for Domino Admin Extension installed, you can manage Notes users by distributing user profiles via profile managers to subscribers (Notes users). Included in the management of users through the Admin extension is adding/modifying/deleting user information from the Public Name and Address Books.

# 1.1.6 Business System Management with the Tivoli GEM APM Extension

With the Tivoli GEM APM Extension, you can manage your Domino servers as a part of an electronic mail business system using Tivoli GEM. The Domino servers are discovered through heartbeat events, and are managed through monitoring and task administration. Connections between Domino servers are also discovered and graphically displayed.

# **1.2 ITSO Environment**

In our ITSO environment, we have installed and set up the Tivoli Enterprise Environment (including Tivoli GEM), Tivoli Manager for Domino, Lotus Domino Server V4.5 and V4.6, and Notes workstations across multiple operating systems using the TCP/IP network protocol.

The systems and applications that were installed as a part of our environment are shown in Figure 1 and Figure 2 and detailed in the tables that follow the figures.

#### **Domino Environment**

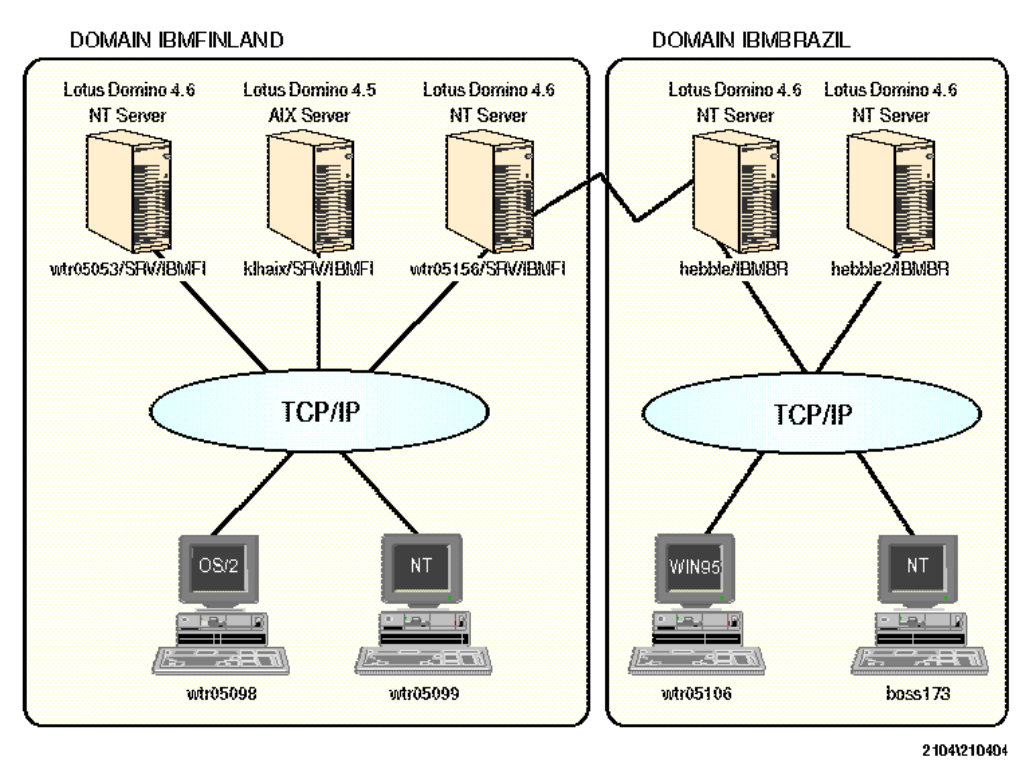

Figure 1. Our Domino Environment

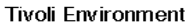

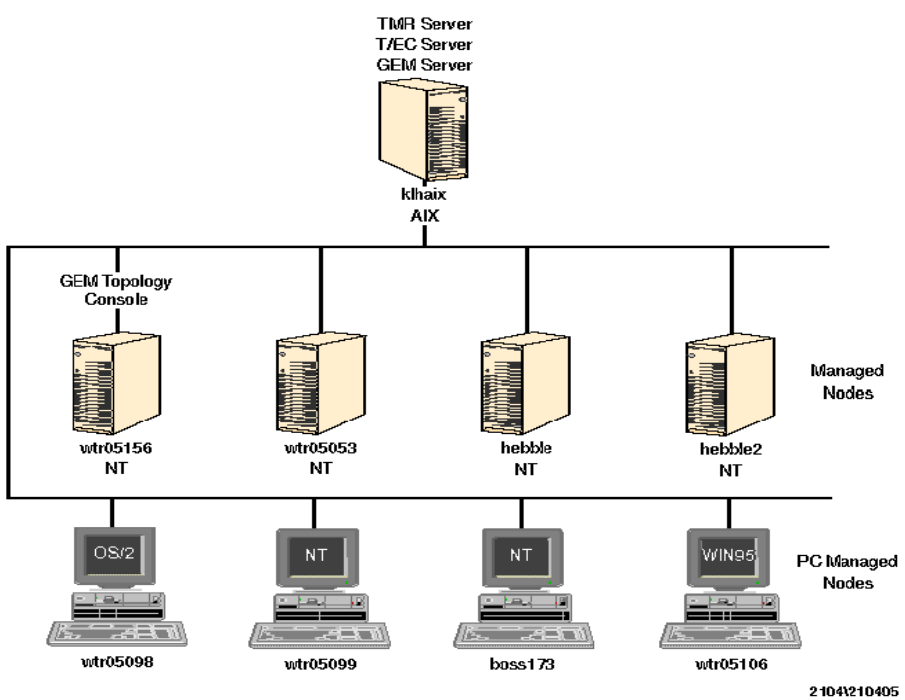

Figure 2. Our Tivoli Enterprise environment

# 1.2.1 GEM/TMR/Domino Server

| Platform:   | AIX V4.2                                                                                                    |
|-------------|----------------------------------------------------------------------------------------------------|
| Hardware:   | IBM RS/6000-43p, 256MB RAM, 2 * 4.5 GB Hard Disk                                                                                    |
| Software:   | Lotus Domino Server V4.5<br>See Tivoli Enterprise software from Chapter 1.2.10, "Tivoli Product List by<br>Managed Nodes" on page 8 |
| Identity:   | klhaix                                                                                                    |
| IP Address: | 9.24.104.118                                                                                                    |

# 1.2.2 Domino Server

| Platform:   | Windows NT V4.0                                                                                                    |
|-------------|----------------------------------------------------------------------------------------------------|
| Hardware:   | IBM PS/2 Server 95, 80 MB RAM, 1 GB Hard Disk                                                                                       |
| Software:   | Lotus Domino Server V4.6<br>See Tivoli Enterprise software from Chapter 1.2.10, "Tivoli Product List by<br>Managed Nodes" on page 8 |
| Patches:    | Service Pack 3                                                                                                    |
| Identity:   | hebble2                                                                                                    |
| IP Address: | 9.24.104.94                                                                                                    |

### 1.2.3 Domino Server

| Platform:   | Windows NT V4.0                                                                                                    |
|-------------|----------------------------------------------------------------------------------------------------|
| Hardware:   | IBM PC 6589-13U, 64 MB RAM, 2.4 GB Hard Disk                                                                                        |
| Software:   | Lotus Domino Server V4.6<br>See Tivoli Enterprise software from Chapter 1.2.10, "Tivoli Product List by<br>Managed Nodes" on page 8 |
| Patches:    | Service Pack 3                                                                                                    |
| Identity:   | hebble                                                                                                    |
| IP Address: | 9.24.104.86                                                                                                    |

# 1.2.4 Domino Server

| Platform:   | Windows NT V4.0                                                                                                    |
|-------------|----------------------------------------------------------------------------------------------------|
| Hardware:   | IBM PC 6589-13U, 64 MB RAM, 2.4 GB Hard Disk                                                                                        |
| Software:   | Lotus Domino Server V4.6<br>See Tivoli Enterprise software from Chapter 1.2.10, "Tivoli Product List by<br>Managed Nodes" on page 8 |
| Patches:    | Service Pack 3                                                                                                    |
| Identity:   | wtr05053                                                                                                    |
| IP Address: | 9.24.104.40                                                                                                    |

# 1.2.5 Domino Server

| Platform: | Windows NT V4.0                              |
|-----------|----------------------------------------------|
| Hardware: | IBM PC 6589-12U, 64 MB RAM, 1.6 GB Hard Disk |

| Software:   | Lotus Domino Server V4.6                                                    |
|-------------|-----------------------------------------------------------------------------|
|             | See Tivoli Enterprise software from Chapter 1.2.10, "Tivoli Product List by |
|             | Managed Nodes" on page 8                                                    |
| Patches:    | Service Pack 3                                                              |
| Identity:   | wtr05156                                                                    |
| IP Address: | 9.24.104.104                                                                |

# 1.2.6 OS/2 Client

| Platform:   | OS/2 Warp V4.0                                |
|-------------|-----------------------------------------------|
| Hardware:   | IBM PS/2 Server 95, 80 MB RAM, 1 GB Hard Disk |
| Software:   | Lotus Notes Client V4.6                       |
|             | TME OS/2 Agent 4.007                          |
| Identity:   | wtr05098                                      |
| IP Address: | 9.24.104.193                                  |

# 1.2.7 Windows 95 Client

| Platform:   | Windows 95                                                |
|-------------|-----------------------------------------------------------|
| Hardware:   | IBM ThinkPad 755 CDV Pentium, 40 MB RAM, 770 MB Hard Disk |
| Software:   | Lotus Notes Client V4.1                                   |
|             | TME Windows 95 Agent 4.007                                |
| Identity:   | wtr05106                                                  |
| IP Address: | 9.24.104.71                                               |

# 1.2.8 Windows NT Client

| Platform:   | Windows NT 4.0                              |
|-------------|---------------------------------------------|
| Hardware:   | IBM PS/VP P60D, 64 MB RAM, 770 MB Hard Disk |
| Software:   | Lotus Notes Client V4.6                     |
|             | TME Windows NT Agent 4.007                  |
| Identity:   | boss173                                     |
| IP Address: | 9.24.104.173                                |

# 1.2.9 Windows NT Client

| Platform:   | Windows NT 4.0                              |
|-------------|---------------------------------------------|
| Hardware:   | IBM PS/VP P60D, 64 MB RAM, 770 MB Hard Disk |
| Software:   | Lotus Notes Client V4.6                     |
|             | TME Windows NT Agent 4.007                  |
| Identity:   | wtr05309                                    |
| IP Address: | 9.24.104.173                                |

# 1.2.10 Tivoli Product List by Managed Nodes

 Table 2. Tivoli Product List by Managed Nodes

| Product List / Managed Nodes                                          | klhaix | hebble | hebble2 | wtr05156 | wtr05053 |
|-----------------------------------------------------------------------|--------|--------|---------|----------|----------|
| Tivoli Framework                                                      | Х      | Х      | Х       | Х        | Х        |
| Tivoli GEM Topology Console 2.1.0                                     | Х      |        |         |          |          |
| Tivoli GEM Event Enablement 2.1.0                                     | Х      |        |         |          |          |
| Tivoli GEM Topology Server 2.1.0                                      | Х      |        |         | Х        |          |
| Tivoli User Administration 3.1                                        | х      | Х      | Х       | Х        | Х        |
| Tivoli Software Distribution Release 3.1                              | х      | Х      | Х       | Х        | Х        |
| Tivoli Software Distribution Release 3.1 CLI<br>Utilities for Windows | X      | Х      | X       | X        | Х        |
| Tivoli Distributed Monitoring NT Monitors                             | х      |        |         |          |          |
| Admin Extension for Tivoli Manager for Domino<br>1.5                  | X      | Х      | X       | X        | Х        |
| Tivoli Manager for Domino 1.5                                         | х      | Х      | Х       | Х        | Х        |
| Tivoli Enterprise Console 3.1 Rule Builder                            | Х      |        |         |          |          |
| Tivoli Distributed Monitoring 3.5                                     | Х      | Х      | Х       | Х        | х        |
| Tivoli Enterprise Console 3.1                                         | х      |        |         |          |          |
| Tivoli Enterprise Console 3.1 Server                                  | Х      |        |         |          |          |
| Tivoli Distributed Monitoring Universal Monitors                      | Х      |        |         |          |          |
| Tivoli Distributed Monitoring Unix Monitors                           | х      |        |         |          |          |
| Tivoli - GEM APM Extension for TME10 Module for<br>Domino 1.5         | X      | Х      | X       | X        | Х        |
| Tivoli Platform Patch 3.2-TMF-0004                                    | Х      |        |         |          |          |
| Tivoli Framework Patch 3.2-TMF-0006                                   | Х      | Х      | Х       | Х        | х        |
| Distributed Monitoring 3.5 Patch 3.5-SEN-0005                         | Х      | Х      | Х       | Х        | х        |
| Tivoli User Administration 3.1.2 Upgrade                              | Х      | Х      | Х       | Х        | х        |

# 1.2.11 Tivoli Product List by PC Managed Nodes

Table 3. Tivoli Product List by PC Managed Nodes

| Product List / PC Managed Nodes  | wtr05098 | wtr05099 | wtr05106 | boss173 |  |
|----------------------------------|----------|----------|----------|---------|--|
| Tivoli Framework, PC Agent 5.000 | Х        | Х        | Х        | Х       |  |

# Chapter 2. Installation and Configuration

Before you can begin to manage your Domino/Notes environment, there are a number of installation and customization tasks that you must perform. A roadmap for setting up the Tivoli Manager for Domino is outlined below:

- · Matching the hardware and software requirements
- Preparing the Domino/Notes environment
- Preparing the TME environment
- Installing the Tivoli Manager for Domino
- · Configuring the event server

(Only required if you have TEC installed.)

- Configuring Tivoli for a Notes domain
- · Configuring the administrator's resource roles
- Configuring Tivoli for a Notes domain server
- Configuring event consoles

(Only required if you have TEC installed.)

• Configuring a remote console.

(Only required if you wish to execute remote commands to the Notes server.)

• Configuring client install/upgrade for a Notes domain server

(Only required if you wish to remotely install or upgrade Notes clients.)

• Installing the Admin Extension for the Tivoli Manager for Domino.

(Only required if you have Tivoli User Administration and wish to add Notes-related information to users using Tivoli User Administration.)

• Configuring a user profile for Notes

(Only required if you have installed the Admin Extension and wish to add Notes-related information to users using Tivoli User Administration.)

• Installing the GEM APM Extension for the Tivoli Manager for Domino.

(Only required if you have Tivoli GEM and wish to graphically manage your Notes environment as a part of a business system).

# 2.1 Tivoli Manager for Domino Requirements

In the following sections the requirements available when we wrote this redbook are described. Please read the *Tivoli Manager for Domino Release Notes* for more detailed and up-to-date information.

### 2.1.1 Hardware Requirements

For all systems requiring the module installation (TMR servers, TMR event servers and Domino servers), you will need 10 MB of disk space and 1 MB of memory in addition to the space requirements for the management platform and the Domino server.

You will need additional disk space if you will be building Notes clients file packages. See Chapter 6, "Notes Client Installation, Configuration, and Upgrade" on page 145 for more information.

# 2.1.2 Software Requirements

The following Lotus Notes and Domino releases are supported:

- Notes 4.1
- Domino Powered by Notes 4.5, 4.5.1, 4.5.2, 4.5.3
- Domino 4.6

We generically refer to these servers, regardless of the version, as Domino servers throughout this book.

### 2.1.2.1 Platform Requirements

To install the base Tivoli Manager for Domino without the optional Admin and GEM APM Extensions you need:

- Tivoli Management Platform Version 3.0 Service Pack1, Tivoli Framework Version 3.1 with Patch 3.1-TMP-0007, or Tivoli Framework Version 3.2
- Tivoli/Sentry Version 3.0.1 or 3.0.2 or Tivoli Distributed Monitoring Version 3.5.
- Tivoli Software Distribution Version 3.1 (if you wish to use the Notes client installation or upgrade functionality)
- Tivoli/Enterprise Console Version 2.6 or 3.1 (if you wish to receive TEC events)

To install the Tivoli Manager for Domino and the Admin Extension you also need:

• Tivoli User Administration Version 3.1.2 (Version 3.1.1 is also supported, but 3.1.2 is highly recommended.)

To use the GEM APM Extension for Module for Domino you need a GEM environment installed with the following components:

- GEM Event Automation Services 1.1 or GEM Event Enablement 2.0
- GEM APM Server 1.1 or 2.0
- GEM APM Client 1.1 or 2.0

Due to a later general availability date, Tivoli GEM 2.1 was not tested with this version of the Tivoli Manager for Domino. However, we used GEM 2.1 in our environment, which required the following components:

- GEM Event Enablement 2.1
- GEM Topology Server 2.1
- GEM Topology Console 2.1

Note that not all of the above applications are required to manage a Domino/Notes environment, but to get the full functionality of the Tivoli Manager for Domino, they are recommended.

### 2.1.2.2 Supported Operating Systems

Supported operating systems for the Tivoli Manager for Domino, whether it be installed on a TMR server, TMR event server, or a Domino server, are:

- AIX 4.1.3, 4.1.4 and 4.2 (only in IBM machines)
- HP-UX 10 (10.10, 10.2)
- Solaris 2.5 for SPARC
- Solaris 2.5 for ULTRA
- Windows NT 4.0 Service Pack 1
- Windows NT 3.5.1 Service Pack 4

If the GEM APM Extension for the Tivoli Manager for Domino will be installed, the following operating systems are supported for the TMR server or Domino servers:

- AIX 4.1.3, 4.1.4, 4.2
- Windows NT 4.0 Service Pack 1

# 2.2 Preparing the TME and Domino/Notes Environment

Before the installation of the Tivoli Manager for Domino you need to prepare both the Domino/Notes and the Tivoli environments.

### 2.2.1 Preparing the Domino/Notes Environment

The Domino server must already be installed. You can find the setup instructions for the Domino environment in the appropriate Domino server version's install guide.

The following additional actions are required to prepare your Domino server for the Tivoli Manager for Domino installation:

• The Tivoli Manager for Domino uses the Event and Reporter Notes add-in tasks and their events4.nsf and statrep.nsf databases. The Event task collects and processes Notes server events. The Reporter task generates statistical reports and alarms. You have to load, at least once, both add-ins from the Domino server console that creates the databases (see Figure 3).

```
> load Event
> 03/27/97 11:01:21 AM Event Dispatcher started
03/27/97 11:01:21 AM Event: Creating the Statistics & Events database.
03/27/97 11:01:24 AM Event: Copying messages into the Statistics & Events
database
03/27/97 11:01:44 AM Event: Copying '($Servers)' view notes into the
Statistics & Events database.
03/27/97 11:01:44 AM Event: Copying '($Thresholds)' view notes into the
Statistics & Events database.
03/27/97 11:01:45 AM Event: Copying '($Events)' view notes into the Statistics
& Events database.
03/27/97 11:01:46 AM Event: Copying '($ACLMonitors)' view notes into the
Statistics & Events database.
03/27/97 11:01:47 AM Event: Copying '($ReplMonitors)' view notes into the
Statistics & Events database.
> load Report
> 03/27/97 11:02:14 AM Reporter started
```

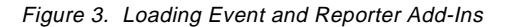

Note that the command to load the Reporter add-in task is Load Report (not Load Reporter).

You can also add the Event and Reporter add-in tasks to the ServerTasks line in the notes.ini file (see Figure 4), which will start the add-in tasks every time the Notes server is started. However, this is not necessary because the task of configuring Tivoli for a Notes domain server (2.4.8, "Configuring Tivoli for a Notes Domain Server" on page 29) does this automatically for you. You only have to ensure that the events4.nsf and stratrep.nsf databases have been created. In Domino Server Version 4.6, the Event and Reporter tasks are loaded by default and the events4.nsf and statrep.nsf databases are created the first time the server is started.

ServerTasks=Billing,Replica,Router,Update,Stats,AMgr,Adminp,Sched,CalConn,Event,Report

Figure 4. ServerTasks Line in the notes.ini File

#### 2.2.1.1 AIX Platform

For the AIX platform you should do the following:

• We recommend you add the following line in the server notes.ini file:

```
Notes_ISOLATION=1
```

This will isolate the Domino server's shared memory and semaphores from the Notes client(s) running on the same machine.

• You should add the lines shown in Figure 5 to the profile of the user that runs the Domino server, and/or to the Domino server startup script if you have one:

```
#
# Sets up the Tivoli Environment
#
if [[ -x /etc/Tivoli/setup_env.sh ]]
then
    . /etc/Tivoli/setup_env.sh
fi
export LIBPATH=/opt/lotus/notes/latest/ibmpow:$LIBPATH
#
# Sets up the PATH for running Domino
#
export PATH=/opt/lotus/bin:~/notesr4:$PATH
```

Figure 5. Lines to Add to a Notes Startup Script

### Notes:

- 1. This script uses the korn shell syntax.
- This was written for the AIX environment. In other UNIX platforms the LIBPATH variable may have a different name, for example, LD\_LIBRARY\_PATH.
- The directory /opt/lotus/notes/latest/ibmpow reflects the default location for the AIX systems. When the task configuring Tivoli for a Notes domain server (2.4.8, "Configuring Tivoli for a Notes Domain Server" on page 29) is finished, the correct PATH is shown.

### 2.2.1.2 NT Platform

If you want to be able to start the Domino server from Tivoli (see 3.2.4, "Starting a Notes Server" on page 53), it should be running as an NT service. If you did not select the Notes Service Install option when you installed the Domino server, you will need to run the Notes setup again.

To see if the Domino server is running as a service, double-click on the **Services** icon from the control panel of your Windows NT system, and search for a Lotus Domino Server service (Figure 6).

| ervices                             |         |           |   | ×                   |
|-------------------------------------|---------|-----------|---|---------------------|
| Ser <u>v</u> ice                    | Status  | Startup   |   | Close               |
| License Logging Service             | Started | Automatic |   |                     |
| Lotus Domino Server                 | Started | Automatic |   | Start               |
| Messenger                           | Started | Automatic |   |                     |
| Net Logon                           | Started | Automatic |   | Stop                |
| Network DDE                         |         | Manual    |   |                     |
| Network DDE DSDM                    |         | Manual    |   | Eause               |
| NT LM Security Support Provider     |         | Manual    |   | Continue            |
| Plug and Play                       | Started | Automatic |   | Sources             |
| Remote Procedure Call (RPC) Locator | Started | Automatic |   | Charlens            |
| Remote Procedure Call (RPC) Service | Started | Automatic | - | stajtup             |
|                                     |         |           |   | H <u>W</u> Profiles |
| St <u>a</u> rtup Parameters:        |         |           |   |                     |
|                                     |         |           | - | <u>H</u> elp        |
| 1                                   |         |           |   |                     |

Figure 6. NT Services

To install the Domino server NT service:

- 1. Run the Notes installation program.
- 2. Accept the defaults until the Install Options dialog (Figure 7):

| Install Op                                                           | tions                 |                                      |                         | ×               |
|----------------------------------------------------------------------|-----------------------|--------------------------------------|-------------------------|-----------------|
| Select th<br>applicatio                                              | e features you<br>on. | want to install, a                   | nd the drive and fold   | er for the      |
| Options:                                                             |                       |                                      |                         |                 |
|                                                                      | O Do <u>m</u> ino s   | erver                                |                         |                 |
|                                                                      | Choose t<br>Space N   | his option to insta<br>eeded: 117 MB | ill the full Domino Ser | ver.            |
| <b>F</b>                                                             | O Domjno M            | lail server                          |                         |                 |
| Choose this option to install the Domino Mai<br>Space Needed: 112 MB |                       |                                      |                         | erver.          |
| M                                                                    | • Customize           | features - Manu                      | al install              |                 |
| Ð                                                                    | You seled             | of the features the                  | at you want to install. |                 |
|                                                                      |                       |                                      |                         |                 |
| <u>D</u> rive:                                                       |                       | Notes program                        | <u>f</u> older:         |                 |
| 🗖 D: 9                                                               | 947140 K 💌            | \lotus\notes\                        |                         | Bro <u>w</u> se |
| Driv <u>e</u> :                                                      |                       | Notes data fo <u>l</u> e             | der:                    |                 |
| D: 947140 K 💌 🚺 Notus\notes\data 🛛 🛛 🛛 🖉                             |                       |                                      | Br <u>o</u> wse         |                 |
| <u> </u>                                                             | lext >                | < <u>P</u> revious                   | E <u>x</u> it Install   | Help            |

Figure 7. Installing Lotus Notes: Install Options

- 3. Choose Customize features Manual install and click on Next.
- 4. In the Customize dialog (Figure 8), select the Notes Service Install feature. No other features are required if you have already installed the Domino server.

| Customize                                                                                  | × |  |  |  |  |
|--------------------------------------------------------------------------------------------|---|--|--|--|--|
| Click a tab to display additional sets of features.                                        |   |  |  |  |  |
| Notes Advanced Services                                                                    |   |  |  |  |  |
| Select the features you want to install:                                                   |   |  |  |  |  |
| SMTP Support                                                                               |   |  |  |  |  |
| Space needed for selected features: 15240 K<br>Space available on selected drive: 947140 K |   |  |  |  |  |
| d:\lotus\notes\                                                                            | _ |  |  |  |  |
| <u>N</u> ext> < <u>P</u> revious <u>Exi</u> t Install <u>H</u> elp                         |   |  |  |  |  |

Figure 8. Installing Lotus Notes: Customize

5. Continue and finish the installation.

**Note:** To remove the service or add it again you can use the program NTSVINST.EXE. It is in your Notes directory if you have installed the NT service option. Use NTSVINST -D to remove the Notes service and NTSVINST -C to create it.

#### Attention —

With Domino Server 4.6 on Windows NT, the server name defaults to your fully qualified tcp/ip host name. You must edit this server name during the Domino server setup and rename the server name so that it does not contain any periods (host name, without the domain name). The Configure TME 10 for a DomainAlias Server task will not accept periods in the Domino server name field.

### 2.2.2 Preparing the TME Environment

To install the Tivoli Manager for Domino you have to ensure that all prerequisite Tivoli Enterprise software is already installed (see 2.1.2.1, "Platform Requirements" on page 10). You can find the setup instructions for the Tivoli environment in the *TME 10 Framework Planning and Installation Guide* and in the other core applications' user's guides.

You need to create event consoles for the administrators that will manage the Domino events. The event consoles will be needed in order to run the task configuring an event console. To create an event console:

- 1. Select Create -> Event Console... on the desktop menu.
- 2. In the Create Event Console dialog (Figure 9), select the host name to run the console, and then click on **Create**.

| 🚾 Create Event Co     | nsole 📃 🔍                                      |
|-----------------------|------------------------------------------------|
| Create Event          | t Console for Administrator Root_klhaix-region |
|                       | Available Hosts                                |
|                       | hebble                                         |
| Select Host where     | klhaix                                         |
| Console will execute: | wtr05053                                       |
|                       |                                                |
| Cre                   | eate Cancel Help                               |
|                       |                                                |

Figure 9. Create Event Console

**Note:** See *TME 10 Enterprise Console User's Guide* for more information about creating event consoles.

Before installing any TME application you should back up the TMR. To back up the TMR:

- 1. Select **Desktop -> Backup...** from the Tivoli desktop menu.
- 2. In the Backup Tivoli Management Region dialog (Figure 10):
  - 1. Select the nodes you want to back up from the Available Managed Nodes scrolling list.
  - 2. Enter the node and the path to store the backup.
  - 3. Click on Start Backup to back up the TMR.

| Backup Tivoli Management Region                                         | ٦× |
|-------------------------------------------------------------------------|----|
| Tivoli Management Region name: klhaix-region                            |    |
| Backup these managed nodes: Available managed nodes:                    |    |
| hebble<br>klhaix<br>wtr05053<br>wtr05156                                |    |
|                                                                         |    |
| Save image on node: klhaix Device/File: /var/spool/Tivoli/backups/DB_%t |    |
| Estimate Backup Size Start Backup Schedule Backup Close Help            |    |

Figure 10. Backup Tivoli Management Region

After these steps you are ready to install the Tivoli Manager for Domino.

# 2.3 Module Installation

The Tivoli Manager for Domino must be installed on each Domino server, TMR server and event server. To perform this task you need the install role on the Tivoli desktop context.

The following sections describe the Tivoli Manager for Domino and the Admin Extension for the Tivoli Manager for Domino installation. The installation of the GEM APM Extension for theTivoli Manager for Domino is covered in Chapter 7, "Using GEM to Manage Your Domino Servers" on page 173. In section "Installation and Configuration Troubleshooting and Tips" on page 41, we have documented some problems that we encountered during the setup of the Tivoli Manager for Domino and how we resolved them. You may want to review that section before installing and configuring the module, or you may want to use it as a reference if you encounter problems during the process.

# 2.3.1 Installing the Tivoli Manager for Domino

To install the Tivoli Manager for Domino use the following steps:

1. Select **Desktop -> Install -> Install Product...** from the Tivoli desktop.

| Sinstall Product                                    |                                                         | _ 🗆 ×      |
|-----------------------------------------------------|---------------------------------------------------------|------------|
|                                                     | Install Product on Administrato                         | 's Desktop |
| Select Product to Install:                          |                                                         |            |
|                                                     |                                                         | ×          |
| Clients to Install On:                              | Available                                               | Clients:   |
| hebble<br>hebble2<br>klhaix<br>wtr05053<br>wtr05156 |                                                         | ×<br>V     |
|                                                     |                                                         |            |
| Insta                                               | Install Options Select Media<br>I & Close Install Close | Help       |
|                                                     |                                                         |            |

Figure 11. Install Product

2. In the Install Product dialog (Figure 11), click on Select Media....

| 🐝 File Browser                                      |                        |                                                                                                    | _ 🗆 ×    |
|-----------------------------------------------------|------------------------|----------------------------------------------------------------------------------------------------|----------|
|                                                     | Set Path to Tivoli I   | nstall Media                                                                                                    |          |
| File Name Filter:                                   |                        |                                                                                                    |          |
|                                                     |                        |                                                                                                    | Filter   |
| Hosts:                                              | Directories:           | Files:                                                                                                    |          |
| hebble<br>hebble2<br>klhaix<br>wtr05053<br>wtr05156 | ĊFG                    | CONTENTS LST<br>FILE1.PKT<br>FILE10.PKT<br>FILE12.PKT<br>FILE12.PKT<br>FILE13.PKT<br>FILE14.PKT<br>FILE15.PKT<br>FILE16.PKT<br>FILE17.PKT | 1        |
| Path Name:                                          |                        |                                                                                                    |          |
| /:/install.gold/domino_module/NOTESMO               | D                      |                                                                                                    | Set Path |
| Set M                                               | edia & Close Set Media | Close Help                                                                                                    |          |
|                                                     |                        |                                                                                                    | ///      |

Figure 12. File Browser

3. In the File Browser dialog (Figure 12 on page 18) select the path to the Tivoli Manager for Domino code and select **Set Media & Close**.

| San Install Product                                            |                                                                                      |
|----------------------------------------------------------------|--------------------------------------------------------------------------------------|
|                                                                | Install Product on Administrator's Desktop                                           |
| Select Product to Install:                                     |                                                                                      |
| TME10 Module for D<br>Admin Extension fo<br>TME 10 - GEM APM E | omino 1.5<br>or TME10 Module for Domino 1.5<br>Extension for TME10 Module for Dominc |
| Clients to Install On:                                         | Available Clients:                                                                   |
| hebble<br>hebble2<br>klhaix<br>wtr05053<br>wtr05156            |                                                                                      |
|                                                                |                                                                                      |
| Install 8                                                      | nstall Options Select Media<br>& Close Install Close Help                            |
|                                                                |                                                                                      |

Figure 13. Install Product

- 4. Back at the Install Product dialog (Figure 13):
  - 1. Select the Tivoli Manager for Domino product from the Select Product to Install list.
  - 2. Select the clients to install from the Available Clients list. You must select each Domino server, the TMR server and the TMR event (TEC) server.
  - 3. Click on Install & Close.
- 5. In the Product Install dialog click on **Continue Install** to complete the Tivoli Manager for Domino installation.
- 6. After you have finished the installation click on **Close**.

The Tivoli desktop now displays a new icon, the Module for Notes policy region (Figure 14).

| Desktop    | Desktop for A<br>Edit View 0 | <mark>dministrator Root_klh</mark> a<br>Create Help | ix-region (root@klhaix.i | tso.ral.ibm.com)  |   |
|------------|------------------------------|-----------------------------------------------------|--------------------------|-------------------|---|
|            |                              | Notices                                             | EventServer              | GemConsole kihaiv |   |
| Gem(       | Console_wtr05156             | G UserLocator                                       |                          | Module for Notes  |   |
| Find N     | ion Status:                  |                                                     |                          |                   |   |
|            |                              |                                                     |                          |                   | Y |
| <b>7</b> 1 | <b>oli</b>                   |                                                     |                          | Tivo              |   |

Figure 14. Tivoli Desktop with Module for Notes Policy Region

### 2.3.2 Installing the Admin Extension for the Tivoli Manager for Domino

The installation of the Admin Extension for the Tivoli Manager for Domino is almost the same as the installation of the module itself. It requires that you already have installed a supported version of Tivoli User Administration Version (3.1.1 or 3.1.2). The Admin Extension for Tivoli Manager for Domino must be installed on each Domino server and TMR server. To install the Admin Extension, follow the steps described in 2.3.1, "Installing the Tivoli Manager for Domino" on page 17, selecting Admin Extension for Tivoli Manager for Domino as the product to install.

# 2.4 Configuring the Tivoli and Domino/Notes Environment

To enable the management functions of the Tivoli Manager for Domino, you need to perform certain configuration tasks for the module, the Tivoli environment and the Domino/Notes environment. These tasks can be classified as:

#### Domain-level tasks

Related to the Notes domain. Usually performed once per Notes domain.

#### Server-level tasks

Related to the Domino servers. Usually performed once per Domino server.

**Note:** In this chapter, the word *task* does not necessarily mean a Tivoli Framework task. It is used in a general sense, and could be an actual Tivoli Framework task, a Tivoli Framework job, or a list of procedures.

The configuration tasks are:

### **Required domain-level tasks:**

- Configuring the event server Prepares the event server to receive the Tivoli Manager for Domino events. Execute once for each Tivoli Enterprise Console server.
- Configuring TME 10 for a Notes domain Creates and populates a policy region for the specified Notes domain. Execute once for each Notes domain.
- Configuring administrators' resource roles Execution of the previous task includes the creation of resource roles for a Notes domain. Execute once for every administrator that needs authorization for managing a Notes domain.

### **Optional domain-level tasks:**

- Configuring the Admin Extension Adds Notes-specific components to Tivoli User Administration user profiles. Use as needed.
- Enabling a user profile for Notes Enables the distribution of the Notes-specific components in a user profile. Use as needed.
- Disabling a user profile for Notes Disables the distribution of the Notes-specific components in a user profile. Use as needed.
- Deconfiguring Admin Extension Removes the Notes-specific components from Tivoli User Administration user profiles. Use as needed.

### **Required server-level tasks:**

- Configuring TME 10 for a Notes domain server Configures the Domino server for use with Tivoli. Execute once for each Notes server in a Notes domain.
- Configuring an event console Adds filters to an event console and assigns event groups. Execute once for each event console and for each Notes domain.

### **Optional server-level tasks:**

- Configuring a remote console Reconfigures a Notes remote console that runs from the Tivoli desktop.
   Execute each time you change the Domino server password, the Tivoli communication port, or the Domino server UNIX user ID and group ID.
- Configuring client install/upgrade for a Notes domain server Builds the file packages for installing/upgrading a Notes client with Tivoli Software Distribution. Execute once for each client platform you need.

# 2.4.1 Configuring the Event Server

This task prepares the event servers to receive events created by the Tivoli Manager for Domino. It is executed from within the Tivoli Manager for Domino policy region and requires a senior administrative role. The task is executed once for each Tivoli Enterprise Console server.

This task does the following:

- Imports new classes and rules into the event server. You can create a new rule base or you can modify an existing one.
- Installs new event sources.
- · Installs special scripts.
- Compiles the new rule base.
- Stops and starts the event server.

Use the following steps to configure an event server:

1. From the Tivoli desktop open the Module for Notes policy region (Figure 15).

| e Polic        | y Re         | gion: N | lodule (       | for Notes          |              |  |
|----------------|--------------|---------|----------------|--------------------|--------------|--|
| <u>R</u> egion | <u>E</u> dit | ⊻iew    | <u>C</u> reate | <u>P</u> roperties | <u>H</u> elp |  |
| Madu           |              |         | Libia a        |                    |              |  |
| Modu           | le for f     | Notes U | ltilities      |                    |              |  |
| Find N         | ext          | Find /  |                |                    |              |  |

Figure 15. Policy Region: Module for Notes

2. Open the Module for Notes Utilities task library (Figure 16).

| 😵 Task Library: Module for Notes                                      | Utilities                         | _ 🗆 ×    |
|-----------------------------------------------------------------------|-----------------------------------|----------|
| <u>L</u> ibrary <u>E</u> dit <u>V</u> iew <u>C</u> reate <u>H</u> elp |                                   |          |
|                                                                       |                                   | 1        |
| Configure EventServer for Notes                                       | Configure Notes Admin Extension   |          |
|                                                                       |                                   |          |
| Configure TME10 for a Notes Domain                                    | Deconfigure Notes Admin Extension |          |
| Find Next Find All                                                    | ~                                 | <u> </u> |
|                                                                       |                                   |          |

Figure 16. Task Library: Module for Notes Utilities

- 3. Double-click on the Configure Event Server for Notes job icon.
- 4. From the Configure Event Server for Notes dialog (Figure 17):
  - 1. In the New (or existing) Rule Base name field, enter a name for the new or existing rule base. You should not modify the default rule base, so do not enter Default in this field.
  - 2. In the Rule Base to clone (if new) field, enter a rule base name to clone if you are creating a new rule base. If you are updating an existing one, leave this field blank.
  - 3. In the Path for new Rule Base (if new) field, enter the path for the new rule base. If you are updating an existing one, leave this field blank.
  - 4. In the Managed Node to Forward Events (opt) field, enter the name of the managed node that runs an event server to which you want to forward the

events. This should be only used if you are building a hierarchy of event servers. If you have only one event server, leave this field blank.

5. Click on Set and Execute.

| 🚾 Configure EventServer for Notes 💶 🗖 🗙  |
|------------------------------------------|
| T/EC Rule Information                    |
| New (or existing) Rule Base name:        |
| Notes                                    |
| Rule Base to clone (if new):             |
| GemEvent                                 |
| Path for new Rule Base (if new):         |
| /usr/local/Tivoli/tec.rb/Notes           |
| Manager d Made to Ferry and Franks (ast) |
| Managed Node to Forward Events (opt)     |
|                                          |
| Set and Execute Cancel Help              |
|                                          |

Figure 17. Configure Event Server for Notes

A dialog displays the output from this configuration task. Figure 18 is the output of running this job in our environment.

**Note:** You also will see a dialog informing you that the event server is being shut down.

\*\*\*\*\* Task Name: Configure EventServer for Notes Task Endpoint: klhaix (ManagedNode) -----Standard Output-----Status Msg: Configuring EventServer... Status Msg: GemEvent exists! Status Msg: Created /usr/local/Tivoli/tec.rb/Notes Status Msg: WARNING: universal baroc classes have not been installed. Status Msg: Automatically installing universal.baroc. Status Msg: WARNING: tivoli baroc classes have not been installed. Status Msg: Automatically installing tivoli.baroc. Status Msg: Sentry3\_5\_Base class is already installed. Status Msg: GemEvent compiles successfully! Status Msg: Created Notes rulebase. Status Msg: Copied GemEvent rulebase to Notes. Status Msg: Notes compiles successfully! Status Msg: Tivoli baroc classes are ok. Status Msg: Imported /usr/local/Tivoli/bin/generic/SentryMonitors/tivoli.baroc to Notes nulebase. Status Msg: Imported /usr/local/Tivoli/bin/generic/SentryMonitors/universal.baroc to Notes rulebase. Status Msq: Imported /usr/local/Tivoli/bin/generic unix/TME/Notes/baroc/notes tecad.baroc to Notes rulebase. Status Msg: Imported /usr/local/Tivoli/bin/generic unix/TME/Notes/baroc/notes server monitor 35.baroc to Notes rulebase. Status Msg: Imported notes\_tecad.rls to Notes rulebase. Status Msg: Imported notes monitor.rls to Notes rulebase. Status Msg: Imported notes\_default.rls to Notes rulebase. Status Msg: Notes compiles successfully! Status Msg: Created tecad\_notes event source. Status Msg: SENIRY event source already exists. Status Msg: Loaded Notes rulebase. Status Msg: Stopped Event Server. The TME 10 Enterprise Console Server is initializing... The TME 10 Enterprise Console Server is running. Status Msg: Started Event Server. -----Standard Error Output-----\*\*\*\*\*

Figure 18. Output from the Configure Event Server for Notes Job

### 2.4.2 Configuring Tivoli for a Notes Domain

This task creates a policy region for a Notes domain and populates it with several objects. It is executed from within the Tivoli Manager for Domino policy region and requires a senior adminstrative role. The task must be executed once for each Notes domain.

This task does the following:

- Creates a DomainAlias policy region in the Module for Notes policy region.
- Creates and modifies profile managers, task libraries, tasks, jobs and monitors in the DomainAlias policy region.
- Creates two resource roles: DomainAlias\_admin and DomainAlias\_super.

Use the following steps to configure Tivoli for a Notes domain:

- 1. From the Tivoli desktop open the **Module for Notes** policy region (Figure 15 on page 22).
- 2. Open the Module for Notes Utilities task library (Figure 19).

| 😵 Task Library: Module for Notes U                                    | Itilities                         |          |
|-----------------------------------------------------------------------|-----------------------------------|----------|
| <u>L</u> ibrary <u>E</u> dit <u>V</u> iew <u>C</u> reate <u>H</u> elp |                                   |          |
|                                                                       |                                   |          |
| Configure EventServer for Notes                                       | Configure Notes Admin Extension   |          |
|                                                                       |                                   |          |
| Configure TME10 for a Notes Domain                                    | Deconfigure Notes Admin Extension |          |
|                                                                       | ~                                 | <u> </u> |
| Find Next Find All                                                    |                                   |          |
|                                                                       |                                   |          |

Figure 19. Task Library: Module for Notes Utilities

3. Double-click on the **Configure TME 10 for a Notes Domain** job icon.

| 🚾 Configure TME10 for a Notes Domain 🛛 🗖 🗙 |  |  |  |  |  |
|--------------------------------------------|--|--|--|--|--|
| Notes Domain Name                          |  |  |  |  |  |
| [BMFINLAND]                                |  |  |  |  |  |
| Notes Domain Alias                         |  |  |  |  |  |
| IBMFI                                      |  |  |  |  |  |
| Set and Execute Cancel Help                |  |  |  |  |  |
|                                            |  |  |  |  |  |

Figure 20. Configure TME 10 for a Notes Doman

- 4. In the Configure TME 10 for a Notes Domain dialog (Figure 20):
  - 1. Enter in the Notes Domain Name field the name of the Notes domain. Valid characters for a Notes domain name include letters, numbers, spaces and the symbols: ampersand (&), hyphen (-), period (.), underscore (\_) and apostrophe (').
  - 2. In the Notes Domain Alias field, enter a domain alias name for this Notes domain. Tivoli uses this domain alias name for managing this Notes domain and requires that the name be unique across TMRs. A short name is recommended. Valid characters include letters, numbers and spaces. The default value is the Notes domain name, but if it contains invalid characters it will not be accepted.
  - 3. Click on Set and Execute.

A dialog displays the output from this configuration task. Figure 21 is the output of running this job in our environment against our IBMFINLAND Notes domain.

```
****
Task Name: Configure TME10 for a Notes Domain
Task Endpoint: klhaix (ManagedNode)
-----Standard Output-----
Status Msg: Made /usr/local/Tivoli/bin/generic_unix/TME/Notes/IBMFI/ directories.
Status Msg: Created NotesDomain object: IBMFI
Status Msg: Created IBMFI policy region
Status Msg: Created IBMFI Notification Group
Status Msg: Created IBMFI_admin and IBMFI_super roles
Status Msg: Created IBMFI Server List
Status Msg: Created IBMFI Registration Server List
Status Msg: Created /usr/local/Tivoli/bin/generic_unix/TME/Notes/IBMFI files
Status Msg: Created /usr/local/Tivoli/bin/aix4-r1/TME/Notes/IBMFI files
Status Msg: Created IBMFI Tasks TaskLibrary
Status Msg: Created IBMFI User Tasks TaskLibrary
Status Msg: Created IBMFI Utilities TaskLibrary
Status Msg: Installed monitor collection
Status Msg: Created IBMFI Remote Monitors Monitors
Status Msg: Created IBMFI Tasks Tasks and Jobs
Status Msg: Created IBMFI User Tasks Tasks and Jobs
Status Msg: Created IBMFI Utilities Tasks and Jobs
Configure TME10 for IBMFI Complete!
Do not forget to assign the new IBMFI_admin and IBMFI_super roles
to the administrators who are going to configure and manage the IBMFI Domain.
-----Standard Error Output-----
******
```

Figure 21. Output from the Configure TME 10 for a Notes Domain job

**Note:** This task can take a long time. The NT output dialog does not indicate progress. You will only see a message when the task is complete.

This task adds a sub-policy region in the Module for Notes policy region. Its icon label is what you specified in the Notes Domain Alias field. In our example, the icon label is IBMFI (Figure 22). We will generically refer to this Notes Domain as DomainAlias throughout the remainder of this chapter and redbook.

| e Polic        | y Reg        | ion: M | lodule         | for Notes          |                |    |  | _ 🗆 | х |
|----------------|--------------|--------|----------------|--------------------|----------------|----|--|-----|---|
| <u>R</u> egion | <u>E</u> dit | ⊻iew   | <u>C</u> reate | <u>P</u> roperties | <u>H</u> elp   |    |  |     |   |
|                | IBM          |        |                | Module for N       | Votes Utilitie | \$ |  |     | - |
| Find N         | lext         | Find A |                |                    |                |    |  |     |   |
| 1              |              |        |                |                    |                |    |  |     |   |

Figure 22. Policy Region: Module for Notes
## 2.4.3 Configuring the Administrator's Resource Roles

This task gives administrators authorization to manage a specific DomainAlias. It is executed from the administrator's desktop and requires a super administrative role. The task must be executed once for each administrator that requires access to manage a DomainAlias.

The configuring Tivoli for a Notes domain task (see 2.4.2, "Configuring Tivoli for a Notes Domain" on page 24) creates two resource roles named DomainAlias\_admin and DomainAlias\_super. The Tivoli Manager for Domino's Framework tasks require one of these resource roles and they should be assigned to a set of Tivoli administrators. An administrator with DomainAlias\_super authority can also perform tasks that require DomainAlias\_admin authority.

The tasks requiring the DomainAlias\_super role are configuration or customization tasks, such as configuring Tivoli for a DomainAlias server, configuring the Notes domain remote console, configuring an event console, or configuring a Notes client installation.

The tasks requiring the DomainAlias\_admin role are operational tasks, such as Notes server and user tasks.

As with other administrator authorization or resource roles, these roles are not cumulative, so you must assign both roles to an administrator if you wish he/she to have authority to execute both operational and configuration tasks.

Use the following steps to configure administrator resource roles.

1. Open the Administrators window from the Tivoli desktop. Select the desired administrator and from the pop-up menu select **Edit TMR Roles...** (Figure 23).

| Administrators                                                             |                                                                                 |
|----------------------------------------------------------------------------|---------------------------------------------------------------------------------|
| <u>A</u> dministrators <u>E</u> dit <u>V</u> iew <u>C</u> reate <u>H</u> e | lp                                                                              |
| Raine Haapasaari Root kihaix-req                                           | Open<br>Edit Properties<br>Edit TMR Roles<br>Edit Resource Roles<br>Edit Logins |
|                                                                            | Edit Logins<br>Edit Notice Group Subscriptions                                  |
| Find Next Find All                                                         |                                                                                 |
| Edit TMR roles for this administrator                                      |                                                                                 |

Figure 23. Edit TMR Roles

2. In the Set TMR Roles dialog (Figure 24), select DomainAlias\_admin, DomainAlias\_super, or both (as required) from the Available Roles list and transfer them to the Current Roles list. Note that you will have a DomainAlias\_admin and DomainAlias\_super role for each Notes Domain that you have configured.

3. Click on Change and Close.

| Set TMR Roles                                                                   |                                                                                  |
|---------------------------------------------------------------------------------|----------------------------------------------------------------------------------|
|                                                                                 | Administrator: Root_klhaix-region                                                |
| Current Roles:                                                                  | Available Roles:                                                                 |
| IBMFI_admin<br>IBMFI_super<br>RIM_update<br>RIM_view<br>admin<br>install_client | HTTP_Control A<br>Query_edit<br>Query_execute<br>Query_view<br>restore<br>backup |
|                                                                                 |                                                                                  |
| Change & Close                                                                  | e Change Close Help                                                              |

Figure 24. Set TMR Roles

4. Exit and restart the Tivoli desktop for the administrator you changed in order to activate the new set of resource roles.

### 2.4.4 Configuring the Admin Extension

This task adds Notes-specific components to all of the Tivoli User Administration user profiles. It is executed from within the Tivoli Manager for Domino policy region and requires super and DomainAlias\_super administrative roles. This task should be executed as needed.

This task is described in Chapter 5, "User Management" on page 103.

### 2.4.5 Enabling a User Profile for Notes

This task enables the distribution of Notes-specific components in a user profile to specified subscribers. It is executed from within the Tivoli Manager for Domino policy region and requires super and DomainAlias\_super administrative roles. This task should be executed as needed.

This task is described in Chapter 5, "User Management" on page 103.

### 2.4.6 Disabling a User Profile for Notes

This task disables the distribution of Notes-specific components in a user profile to specified subscribers. It is executed from within the Tivoli Manager for Domino policy region and requires Super and DomainAlias\_Super administrative roles in the policy region that contains the user profile.

This task is described in Chapter 5, "User Management" on page 103.

# 2.4.7 Deconfiguring the Admin Extension

This task removes the Notes-specific components from all user profiles of the Tivoli User Administration product. It is executed from within the Tivoli Manager for Domino policy region and requires Super and DomainAlias\_Super administrative roles.

This task is described in Chapter 5, "User Management" on page 103.

## 2.4.8 Configuring Tivoli for a Notes Domain Server

This task configures the Domino server to allow management by Tivoli. It needs to be executed once for each Domino server in each DomainAlias policy region and requires the DomainAlias\_super administrative role.

This task does the following:

- Creates a server object and an icon for it on the Tivoli desktop.
- Updates the notes.ini file on the Domino server machine, adding the Event, Reporter, tivaddin, and tecad\_notes add-in server tasks. The original notes.ini file is saved as notes.ini.tiv*TimeStamp*. The Event task collects and processes Domino server events. The Reporter task generates statistical reports and alarms. The tivaddin task allows the Tivoli Manager for Domino and the Domino server to communicate, and the tecad\_notes add-in task forwards Domino server events to the TEC server.
- Installs the tecad\_notes and tivaddin add-in tasks in the Domino server.
- Creates the file \$DBDIR/notes\_DomainAlias.env in the Domino server machine. This file contains information about the Domino installation directory, the Domino server directory and the location of the notes.ini. This file is used by Tivoli for management.
- Saves an encrypted password in the notes.ini file and in the Tivoli database on the TMR server. This is not the Domino server password; it is used by Tivoli to ensure that only authorized users can access the Domino server.
- Saves the server ID password in the Tivoli database. The start server task uses this password.
- Saves the server name and its version in the Tivoli database.
- Adds an event destination notification method of tecad\_notes in the Notes server.
- Adds event monitoring source documents in the Domino server for each Notes event type, if they do not already exist, with tecad\_notes as the event notification method for all severities. If these event monitoring source documents already exist, you must update them manually to add tecad\_notes as an event notification method. (See "Event Filtering at the Notes Server" on page 70 for assistance.)
- Adds the server ID to the list of Domino server's administrators on the Domino server.
- Adds the Domino server to the DomainAlias server list.
- Adds the Domino server to the DomainAlias registration server list, if specified.

**Note:** This is only a configuration task; it does *not* start or distribute any monitors.

Before executing this task make sure that:

- 1. You have completed the actions outlined in 2.2.1, "Preparing the Domino/Notes Environment" on page 11.
- 2. Your Notes server is not running.
- 3. See Chapter 2.5, "Installation and Configuration Troubleshooting and Tips" on page 41 if you are executing this task for a Windows NT DomainAlias server.

Use the following steps to configure a DomainAlias server:

- 1. From the Module for Notes policy region, open the **DomainAlias** policy region.
- 2. From the DomainAlias policy region, open the **DomainAlias Utilities** task library (Figure 25).

| 😵 Task Library: IBMFI Utilities                                       |                                | _ 🗆 ×   |
|-----------------------------------------------------------------------|--------------------------------|---------|
| <u>L</u> ibrary <u>E</u> dit <u>V</u> iew <u>C</u> reate <u>H</u> elp |                                |         |
| E C                                                                   | HE .                           | -       |
| Configure IBMFI Event Console                                         | Configure IBMFI Remote Console |         |
| <b>H</b>                                                              | <b>H</b>                       |         |
| Configure TME10 for a IBMFI Server                                    | Create a new IBMFI Client List |         |
| Find Next Find All                                                    |                                | <b></b> |
| Task                                                                  |                                | ///     |

Figure 25. Task Library: DomainAlias Utilities

| 🏇 Execute Task      |                       |                                                                                  |                                                                       |
|---------------------|-----------------------|----------------------------------------------------------------------------------|-----------------------------------------------------------------------|
|                     | Configur              | e TME10 for a IBMFI Server                                                       |                                                                       |
| Task Options        |                       |                                                                                  |                                                                       |
| Execution Mode:     | Execution Parameters: | Output Format:                                                                   | -Output Destination:                                                  |
| 🔽 Parallel          | Timeout: 600          | 🔽 Header                                                                         | Display on Desktop                                                    |
| 🗖 Serial            | Staging Count:        | 🔽 Return Code                                                                    |                                                                       |
| C Staged            | Stania latanak        | Standard Error                                                                   | Save to File                                                          |
|                     | Staging Interval:     | Standard Output                                                                  |                                                                       |
| Execution Targets:  |                       |                                                                                  |                                                                       |
| Selected Task End   | points:               | Available Task Endpoin                                                           | ts:                                                                   |
| wtr05156 ()         | ManagedNode)          | hebble (Manag<br>hebble2 (Mana<br>itso01 (Notes<br>klhaix (Manag                 | edNode)                                                               |
|                     |                       |                                                                                  |                                                                       |
| Selected Profile Ma | nagers: A             | Available Profile Managers:                                                      |                                                                       |
|                     |                       | APM Notes Profile<br>IBMFI Central Mon<br>IBMFI Registratic<br>IBMFI Remote Moni | Manager (Prof<br>itors (Profile)<br>on Server List<br>tors (ProfileM) |
|                     |                       |                                                                                  |                                                                       |
|                     | Execute & Dismiss     | Execute Close Help                                                               | 2                                                                     |
|                     |                       |                                                                                  |                                                                       |

Figure 26. Execute Task: Configure TME10 for a DomainAlias Server

3. In the Execute Task dialog (Figure 26) select the appropriate options and after that click on **Execute & Dismiss**.

### **Execution Mode**

Since you can configure only one server at a time, the mode selected does not matter.

### **Execution Parameters**

This task could take longer than the default value of one minute. A timeout period of 600 seconds would certainly be sufficient.

### **Output Format**

You can choose the type of output for the task you want to see. Selecting all of them will assist you in searching for errors.

### **Output Destination**

Choose the most appropriate for you.

### **Execution Targets**

Select the managed node you wish to configure from the Available Task Endpoints list box. Select only one. Do not select any Profile Managers, since you only want this task to run against the selected Domino server.

| 🚾 Configure TME10 for a IBMFI Server 📃 🗖 🗙 |                       |  |
|--------------------------------------------|-----------------------|--|
|                                            |                       |  |
| Notes Installation Directory               | d:/notes              |  |
| Notes Server Directory                     | d:/notes/data         |  |
| Notes.ini File Directory                   | c:/winnt              |  |
|                                            |                       |  |
| Notes Server Hierarchical Name             | Wtr05156/SRV/IBMFI    |  |
| Notes Server Alias                         | WTR05156              |  |
| Notes Server ID Password                   |                       |  |
| Notes Administrative                       | e Account (Unix only) |  |
| UserId notesadm                            | Group notes           |  |
|                                            |                       |  |
| Notes Release 4.6 💌                        | Port 3000             |  |
| Registra                                   | ation Server          |  |
|                                            |                       |  |
| Set and Execute                            | Cancel Help           |  |
|                                            |                       |  |

Figure 27. Configure TME10 for a DomainAlias Server

 In the Configure TME 10 for a DomainAlias Server dialog (Figure 27), enter the appropriate information about the Domino server and click on Set and Execute.

#### **Notes Installation Directory**

Enter the Notes installation directory, normally /opt/lotus/notes for UNIX platforms and d:\notes for Windows NT.

### **Notes Server Directory**

Enter the Domino server directory, normally \$HOME/notesr4 for UNIX platforms and d:\notes for Windows NT.

### **Notes.ini File Directory**

Enter the path to the notes.ini file. In our example, for the AIX platform it is \$HOME/notesr4, and for Windows NT it is c:\winnt.

#### **Notes Server Hierarchical Name**

Enter the hierarchical name of the Domino server in the form Name/Organizational Unit/Organization. You can find the server's hierarchical name in the Server document in the Public Address Book. If you don't use hierarchical names, you should enter a name in the form Server/Domain Name. You cannot use the symbols: ampersand (&), hyphen (-), period (.), underscore (\_) and apostrophe (') in this name.

### **Notes Server Alias**

Enter an alias for this Domino server. All TME objects for the server are named using this alias instead of the server hierarchical name. Since this string will be part of every label, it is important that it be short, unique, and descriptive. It cannot be the name of the Domino server's host machine. Characters permitted are letters, numbers and spaces. The default Notes server alias is the Domino server's common name (the portion of the hierarchical name that precedes the first slash), unless that name contains illegal characters or is the name of the Domino server's host machine. If it matches one of these conditions, you must enter an alias.

### **Notes Server ID Password**

Enter the same password you have set for the Domino server.

### **Notes Administrative Account**

Enter the user ID and group ID that identifies the account used to run the Domino server. By default the user ID is notesadm and the group ID is notes. (We suggest you use the user ID and group ID used to install the Domino server product. We seemed to run into configuration problems with this task when we didn't.)

### **Notes Release**

Select the release level of the server.

### Port

The default port is 3000. It is used by the Tivoli Manager for Domino to interact with the Domino server. You can choose another one.

### **Registration Server**

Select this field if you wish this server to be added to the registration server list. You should add this server to the registration list if you plan to perform user administration on it. This registration server list is the default target subscribed to the DomainAlias User Tasks jobs.

5. The Configure TME 10 for a DomainAlias Server Output dialog shows the results of the execution. You may save it to a file or close the dialog.

The output for our environment is shown in Figure 28.

```
Task Name: Configure TME10 for a IBMFI Server
Task Endpoint:wtr05156 (ManagedNode)
Return Code:0
-----Standard Output-----
Administrators for wtr05156/SRV/IBMFI:
Admins
Status Msg: Updating IBMFI Central Monitors
Status Msg: Added Host Status Monitor for wtr05156
Updating Notes environment variables...
Updating Notes environment variables...
tecad_notes Configuration Complete!
Updating Notes environment variables...
Updating Notes environment variables...
Adding wtr05156/SRV/IBMFI to administrator list in the public Name and Address book ...
Administrators for wtr05156/SRV/IBMFI:
Admins
CN=wtr05156/OU=SRV/O=IBMFI
Creating Notification Method document, tecad_notes...
MethodDescription: tecad_notes
MethodName: tecad_notes
Creating Event Notification document for event type, Unknown...
Enable/Disabled: 1
Notification method: tecad_notes
Server name(s): CN=wtr05156/OU=SRV/O=IBMFI
Event Severity: *
Notification: *
Creating Event Notification document for event type, Comm/Net...
Enable/Disabled: 1
Notification method: tecad notes
Server name(s): CN=wtr05156/OU=SRV/O=IBMFI
Event Severity: *
Notification: *
Creating Event Notification document for event type, Security ...
Enable/Disabled: 1
Notification method: tecad notes
Server name(s): CN=wtr05156/OU=SRV/O=IBMFI
Event Severity: *
Notification: *
Creating Event Notification document for event type, Mail...
Enable/Disabled: 1
Notification method: tecad notes
Server name(s): CN=wtr05156/OU=SRV/O=IBMFI
Event Severity: *
Notification: *
```

```
Creating Event Notification document for event type, Replication ...
Enable/Disabled: 1
Notification method: tecad_notes
Server name(s): CN=wtr05156/OU=SRV/O=IBMFI
Event Severity: *
Notification: *
Creating Event Notification document for event type, Resource...
Enable/Disabled: 1
Notification method: tecad_notes
Server name(s): CN=wtr05156/OU=SRV/O=IBMFI
Event Severity: *
Notification: *
Event Notification document for event type, Misc, already exists in Statistics and Events
Notes database.
Creating Event Notification document for event type, Server...
Enable/Disabled: 1
Notification method: tecad_notes
Server name(s): CN=wtr05156/OU=SRV/O=IBMFI
Event Severity: *
Notification: *
Creating Event Notification document for event type, Statistic ...
Enable/Disabled: 1
Notification method: tecad_notes
Server name(s): CN=wtr05156/OU=SRV/O=IBMFI
Event Severity: *
Notification: *
Creating Event Notification document for event type, Update...
Enable/Disabled: 1
Notification method: tecad_notes
Server name(s): CN=wtr05156/OU=SRV/O=IBMFI
Event Severity: *
Notification: *
Configure TME10 for a IBMFI Server Complete!
-----Standard Error Output-----
```

Figure 28. Task Configure TME 10 for a IBMFI Server Output

In our environment, we can now see the Domino server icon WTR05156 in our IBMFI policy region (Figure 29).

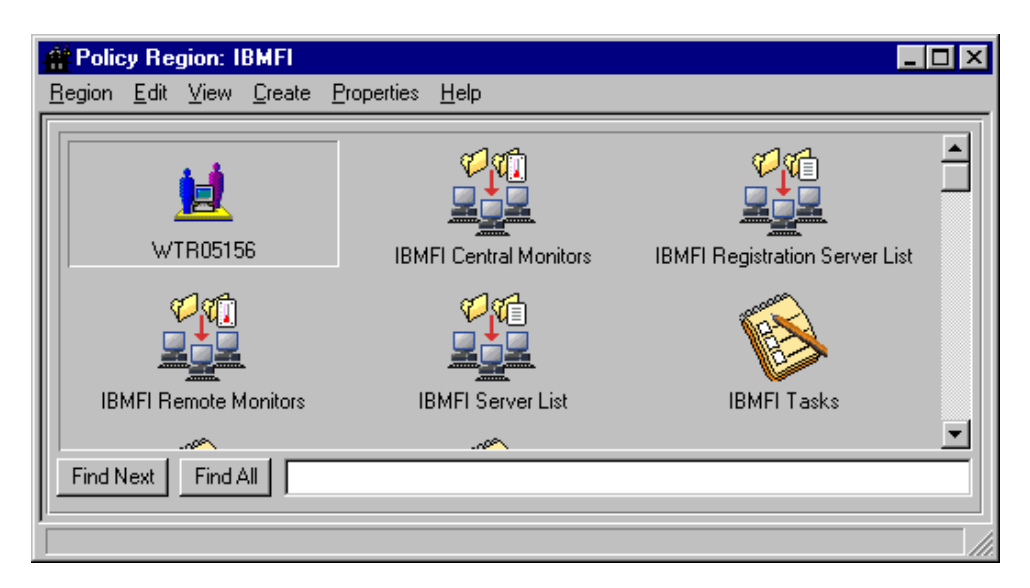

Figure 29. Policy Region: Notes Domain Server Icon

After running this task you need to:

- If you are using a UNIX platform, ensure that the LIBPATH environment variable (or LD\_LIBRARY\_PATH) is correctly set for the user ID that runs the Domino server. See 2.2.1.1, "AIX Platform" on page 12 for more information about preparing the Domino server UNIX account.
- 2. If you are using a UNIX platform, assign the Domino server user login to a Tivoli administrator with DomainAlias\_Super and DomainAlias\_admin roles.

The command below adds the login notes@klhaix (our Domino server login) to the Tivoli administrator Root\_klhaix-region.

\$ wsetadmin -l notes@klhaix Root\_klhaix-region.

3. Start the Domino server.

### 2.4.9 Configuring an Event Console

This task adds filters to an event console and assigns event groups. It requires the DomainAlias\_Super administrative role in the DomainAlias policy region and should be executed once for each event console in each DomainAlias.

**Note:** Before executing this task make sure that an event console already exists on the administrator's desktop (see 2.2.2, "Preparing the TME Environment" on page 15).

Use the following steps to configure an event server:

- 1. From the Module for Notes policy region, open the **DomainAlias** policy region.
- 2. From the DomainAlias policy region, open the **DomainAlias Utilities** task library (Figure 30).

|                                | -                              |
|--------------------------------|--------------------------------|
| Configure IBMFI Client Upgrade |                                |
|                                |                                |
| Configure IBMFI Remote Console |                                |
| ~                              |                                |
|                                | Configure IBMFI Client Upgrade |

Figure 30. Task Library: DomainAlias Utilities

3. Run the Configure DomainAlias Event Console job (Figure 30).

| 🚾 Configure IBMI                    | FI Eve | - 🗆 × |
|-------------------------------------|--------|-------|
| Name of Event Console to configure: |        |       |
| Root_klhaix-region                  |        |       |
| Set and Execute Cancel Help         |        |       |
|                                     |        |       |

Figure 31. Configure DomainAlias Event Console

- 4. In the Configure DomainAlias Event Console dialog (Figure 31), enter the name of the event console to be configured. This name should match the label on the event console icon on the administrator's Tivoli desktop. Click on **Set and Execute**.
- 5. The Configure DomainAlias Event Console Output dialog shows the results of the execution. You may save it to a file or close the dialog.

The output for our environment is shown in Figure 32.

Figure 32. Task Configure DomainAlias Event Console Output

If you open the event console from the administrator's desktop, you will see an event group that matches your DomainAlias name (Figure 33) and an event source tecad\_notes (Figure 34) if this task completed successfully.

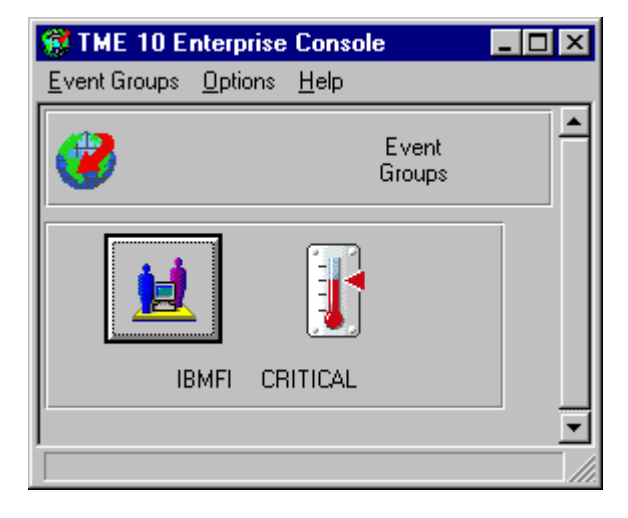

Figure 33. Enterprise Console: Event Group NotesDomainAlias

| 🌃 TME 10 Enterprise Console 🛛 🗖 🗙 |                 |                    |  |
|-----------------------------------|-----------------|--------------------|--|
| Source Groups                     | <u>O</u> ptions | <u>H</u> elp       |  |
| Event<br>Sources                  | SENTR           | Y<br>S<br>CRITICAL |  |
|                                   |                 |                    |  |

Figure 34. Enterprise Console: Event Source tecad\_notes

Notes events will be received only when you finish the configuration of the Tivoli Manager for Domino.

## 2.4.10 Configuring a Remote Console

This task configures a Notes remote console that runs from the Tivoli desktop. It is executed from within the DomainAlias policy region and requires the DomainAlias\_super administrative role. After running the Configure TME 10 for a Notes Server job, it should be executed only when you change:

- The Domino server password
- The TCP/IP port that Tivoli Manager for Domino uses to communicate with the Domino server
- The Domino server UNIX user ID
- The Domino server UNIX group ID

This task does the following:

- Redefines the Domino server password to the Tivoli Manager for Domino.
- Optionally changes the port that Tivoli Manager for Domino uses to communicate with the Domino server.
- Redefines the Domino server UNIX user ID to Tivoli Manager for Domino.
- Redefines the Domino server UNIX group ID to Tivoli Manager for Domino.
- Resets the Tivoli Manager for Domino password.

Use the following steps to configure a remote console:

- 1. From the Module for Notes policy region, open the **DomainAlias** policy region.
- 2. From the DomainAlias policy region, open the **DomainAlias Utilities** task library (Figure 35).

| 🚳 Task Library: IBMFI Utilities |                                | _ 🗆 🗵 |
|---------------------------------|--------------------------------|-------|
| Library Edit View Create Help   |                                |       |
|                                 |                                |       |
| Configure IBMFI Client Install  | Configure IBMFI Client Upgrade |       |
|                                 |                                |       |
| Configure IBMFI Event Console   | Configure IBMFI Remote Console |       |
| Find Next Find All              | ~                              |       |
|                                 |                                |       |

Figure 35. Task Library: DomainAlias Utilities

3. Run the Configure DomainAlias Remote Console job (Figure 35).

| 🚾 Configure IBMFI R                      | emote Co 💶 🗵 🗙 |  |
|------------------------------------------|----------------|--|
| Notes Server ID Passwor                  | d [*******     |  |
| Port 3000                                |                |  |
| Notes Administrative Account (Unix only) |                |  |
| UserId                                   | Group          |  |
| notesadm                                 | notes          |  |
| Set and Execute                          | Cancel Help    |  |

Figure 36. Configure DomainAlias Remote Console

- 4. In the Configure DomainAlias Remote Console dialog (Figure 36):
  - 1. Enter the Domino server password in the Notes Server ID Password field. If you have not set up a Domino password, leave this field blank.
  - 2. You may enter another port number in the Port field or accept the default.
  - 3. Enter the user ID that identifies the account used to run the Domino server in the UserId field.
  - 4. Enter the group ID that identifies the group used to run the Domino server in the Group field.
  - 5. Click on Set and Execute.
- 5. The Configure Remote Console Output dialog shows the results of the execution. You may save it to a file or close the dialog.

The output for our environment is shown in Figure 37.

| Task Name:Configure IBMFI Remote Console |
|------------------------------------------|
| Task Endpoint:WIR05156 (NotesServer)     |
| Standard Output                          |
| Updating Notes environment variables     |
| Updating Notes environment variables     |
| Configure IBMFI Remote Console Complete! |
| Be sure and restart your Notes server!   |
| Standard Error Output                    |
|                                          |

Figure 37. Task Configure IBMFI Remote Console Output

You must stop and restart the Domino server before you can use the Remote Console. See 3.2.5, "Stopping a Notes Server" on page 54 and 3.2.4, "Starting a Notes Server" on page 53 for instructions on how to stop and start a Domino server using the Tivoli Manager for Domino.

# 2.4.11 Configuring Client Install/Upgrade for a Notes Domain Server

These tasks build the before and after installation programs and file packages for installing and upgrading a Notes client with Tivoli Software Distribution. They are executed from within the DomainAlias policy region, require the DomainAlias\_admin administrative role, and should be executed for each client platform you will be installing and upgrading.

These tasks are described in Chapter 6, "Notes Client Installation, Configuration, and Upgrade" on page 145.

# 2.5 Installation and Configuration Troubleshooting and Tips

In this section, we have provided some troubleshooting information and tips that we feel may be beneficial to the reader. Additional troubleshooting information is included in Chapter 11 of the *Tivoli Manager for Domino User's Guide*. You should also see the *Tivoli Manager for Domino Release Notes* for known limitations, defects, and workarounds to problems.

Some of the problems that we encountered while configuring the Tivoli Manager for Domino, and our solutions, are detailed below. This section can be used as a check list before any installations, or as a reference if you run into problems.

- Check the version of msvcrt40.dll in your WINNT/SYSTEM32 subdirectory. Make sure the size is greater than 300K. In our environment it was approximately 64K, which caused ntprocinfo to consume all of the CPU utilization and the Configure TME 10 for a DomainAlias Server task failed. You can find the version over 300K in the TRIP subdirectory. This applies only to Windows NT.
- Copy the libNoteServer\_imp.dll file from the \$LIBDIR directory to the \$BINDIR/bin directory. When performing the Configure TME 10 for a DomainAlias Server task in a Windows NT environment, the task tries to find the DLL from the \$PATH directories and hangs if the DLL cannot be found. You will also see a pop-up message on the Windows NT system referencing a missing file error. This defect is documented in the *Tivoli Manager for Domino Release Notes* and applies only to Windows NT.
- Ensure that your TMP environment variable is set to a directory on an NTFS drive, as opposed to a directory on a FAT drive. You can check your TMP setting by issuing SET from a DOS Command Prompt window on the Windows NT system. A symptom of this problem is the Configure TME 10 for a DomainAlias Server task times out without completing any of the steps in the task. This applies only to Windows NT.
- On UNIX platforms, the Tivoli Manager for Domino needs access to the Domino server's library directory, /opt/lotus/notes/latest/ibmpow by default, in order to call external Domino functions from within the Tivoli environment. As a result, you must ensure that any user that starts oserv has the LIBPATH environment variable set so that it points to the /opt/lotus/notes/latest/ibmpow directory. This can be accomplished by either adding the directory to the LIBPATH statement in setup\_env.sh and adding setup\_env.sh to the user's profile, or by creating a symbolic link from LIBPATH to /opt/lotus/notes/latest/ibmpow.
- When running the Configure TME 10 for a DomainAlias Server task, if you inadvertently select a port number for TMR server/Domino server

communication that is already allocated for other communications, you will later experience multiple miscellaneous TMR server/Domino server communication-related problems, such as Notes monitors not running properly or Notes tasks failing with Connection Reset by Peer errors. Although this problem will not be apparent at configuration time, it is where it originated from, so we mention it here.

For the installation and each of the configuration tasks, a log file is generated which contains details of the installation or task execution. It is a good idea to check the output in these log files if you encounter problems during any of these steps, as they will contain details that are not displayed to the Tivoli Desktop output dialogs which may be beneficial in debugging a problem. These log files are created in the /tmp directory on UNIX platforms, and the wtemp directory on the Windows NT platform. The following table lists the Tivoli Manager for Domino required configuration tasks and their log file names.

| Required Configuration Tasks Log Files                               |                                     |  |
|----------------------------------------------------------------------|-------------------------------------|--|
| Configure Event Server for Notes notes_eventserver_config.log        |                                     |  |
| Configure TME 10 for a Notes Domain                                  | notes_create_domain.log             |  |
| Configure TME 10 for a DomainAlias<br>Server                         | DomainAlias_notes_create_server.log |  |
| Configure DomainAlias Event Console DomainAlias_notes_tec_config.log |                                     |  |

Table 4. Configuration Tasks Log File Locations

The log files for the other configuration tasks can be found by editing the task from the task library, which will show you the name and location of the task script. The task script contains the log file name and location.

# Chapter 3. Managing Servers with Tasks and Jobs

The Tivoli Manager for Domino provides a number of operational tasks and jobs for managing Notes servers and users. The Tivoli Manager for Domino also provides a way of creating server lists and client lists, which enable us to run tasks or jobs against every system in these lists. This chapter explains how to create new server and client lists as well as execute server tasks and jobs that are in the DomainAlias Tasks Task Library. Information regarding the management of Notes users is described in Chapter 5, "User Management" on page 103.

The "Configure TME 10 for a Notes Domain" task, see 2.4.2, "Configuring Tivoli for a Notes Domain" on page 24, creates a sub-policy region for each Notes domain. In our environment, we have created two sub-policy regions, IBMFI and IBMBR, under our Module for Notes policy region. We use IBMFI in our examples and generically refer to it as a DomainAlias throughout this chapter.

# 3.1 Creating Lists

Once you have completed the configuration steps for the Tivoli Manager for Domino (Chapter 2, "Installation and Configuration" on page 9), you will notice that a DomainAlias Server List was created and populated with each Notes server you defined. The jobs in the DomainAlias Tasks task library were also configured to have this server list selected as the execution target. You have complete flexibility to edit your DomainAlias Tasks task library is subscribers and you can edit your DomainAlias Tasks task library jobs if needed to point to other execution targets (single endpoints or lists) after it has been configured.

In the next two sections we show you how to create new server and client lists and how to add subscribers to them. Server and client lists are created within a DomainAlias policy region and require a DomainAlias\_admin administrative resource role.

# 3.1.1 Creating a New Server List

A server list allows you to group a number of servers together so that you can perform such functions as run tasks, distribute monitors or distribute Tivoli User Administration profiles against this group of servers more easily through the selection of one target, the server list.

To create a new server list, from the DomainAlias policy region, double-click on the **DomainAlias Utilities** task library. In our example, we are using the IBMFI DomainAlias.

| 🚳 Task Library: IBMFI Utilities                                       |                                | _ 🗆 × |
|-----------------------------------------------------------------------|--------------------------------|-------|
| <u>L</u> ibrary <u>E</u> dit <u>V</u> iew <u>C</u> reate <u>H</u> elp |                                |       |
|                                                                       | <b>K</b>                       | •     |
| Configure IBMFI Client Install                                        | Configure IBMFI Client Upgrade |       |
|                                                                       | <b>K</b>                       |       |
| Configure IBMFI Event Console                                         | Configure IBMFI Remote Console |       |
|                                                                       |                                |       |
| Create a new IBMFI Client List                                        | Create a new IBMFI Server List |       |
| Find Next Find All                                                    | -                              |       |

Figure 38. Task Library: IBMFI Utilities

In the DomainAlias Utilities Task Library window, there is a task and a job for creating a new server list. Since the job already has our TMR server, klhaix, defined as the execution target for this task, we will execute the job. Alternatively, we could have executed the task and selected an execution target ourselves. Double-clicking on the **Create a new IBMFI Server List** job icon displays the Create a new IBMFI Server List dialog shown in Figure 39.

| 🚾 Create a new IBMFI Server List                      |      |
|-------------------------------------------------------|------|
| Enter a new Server List name:<br>NT Notes Server List |      |
| Set and Execute Cancel                                | Help |

Figure 39. Create a New IBMFI Server List

Here we enter the name of the new server list in the field and then click **Set and Execute**.

In our example, we entered NT Notes Server List. If the name you enter does not include the DomainAlias name, it is automatically added at the beginning of the name you entered and also adds a profile manager icon with this same name to the DomainAlias policy region.

When we click **Set and Execute**, the results are displayed in the output dialog. You should see the message Task Complete! if the task completed successfully. The output dialog also gives us the option to save the output to a file or to dismiss the dialog. Our server list is IBMFI NT Notes Server List and is shown (as a profile manager icon) below:

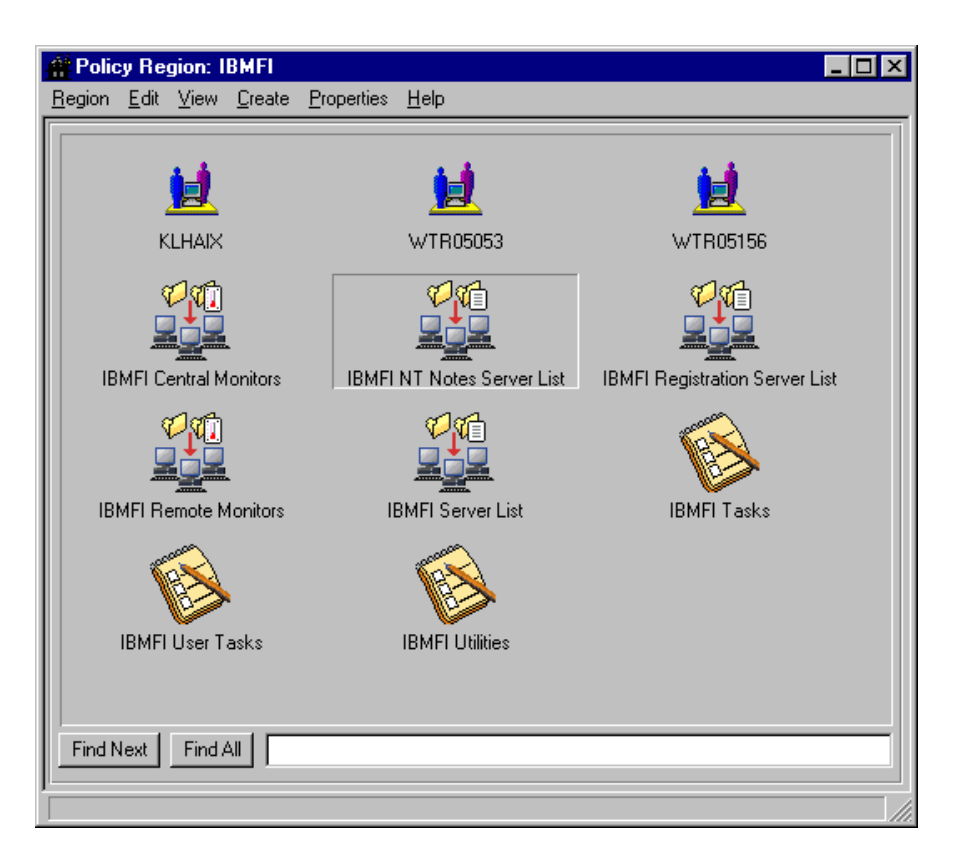

Figure 40. IBMFI NT Notes Server List

## 3.1.2 Adding Subscribers to a Server List

Now that the Create a new IBMFI Server List job has added a profile manager icon, labeled IBM NT Notes Server List to our IBMFI policy region, we can add subscribers (servers) to the server list.

1. We double-click on the **IBMFI NT Notes Server List** icon that was created in the previous section (Figure 40). This displays the Subscribers dialog shown below.

|                      |                                                                                                    | - 🗆 × |
|----------------------|----------------------------------------------------------------------------------------------------|-------|
|                      | Subscribers for Profile Manager: IBMFI NT Notes Server List                                                                                                    |       |
| Current Subscribers: | Available to become Subscribers:                                                                                                    |       |
|                      | <pre>wtr05156 (Managed_Node) wtr05098 (Pc_Managed_Node) KLHAIX (NotesServer) itso01 (NotesServer) HEBBLE (NotesServer) HEBBLE2 (NotesServer) WTR05053 (NotesServer) WTR05156 (NotesServer)</pre> | ×     |
|                      |                                                                                                    |       |
| Set                  | Subscriptions & Close Set Subscriptions Cancel Help                                                                                                    |       |

Figure 41. Subscribers for Profile Manager Server List

2. We now select the desired Domino servers from the Available to become Subscribers: list box and transfer them to the Current Subscribers: list box. Note that all of the Domino servers in our Available to become Subscribers: list box are referenced as such by (NotesServer) listed after the DomainAlias server name. You will also see the same system in this list box referenced by its managed node name as well. It is recommended that you select the NotesServer resource, and not the Managed\_Node resource when you are performing Tivoli Manager for Domino-specific management. Do not select both, as the requested action will be performed twice on the same system! We select HEBBLE (NotesServer), HEBBLE2 (NotesServer), WTR05053 (NotesServer) and WTR05156 (NotesServer) and move them to the Current Subscribers list box by clicking on the left arrow or double-clicking on the servers. Typically, we wouldn't think that you would select Domino servers from different DomainAlias policy regions to be in the same list; however, it is possible to do so as long as the administrator has the required resource roles for all involved DomainAlias policy regions (in our case, IBMFI and IBMBR).

| Subscribers                                                                          |                                                                                                    |
|--------------------------------------------------------------------------------------|----------------------------------------------------------------------------------------------------|
| Subscrit                                                                             | pers for Profile Manager: IBMFI NT Notes Server List                                                                                                    |
| Current Subscribers:                                                                 | Available to become Subscribers:                                                                                                    |
| HEBBLE (NotesServe<br>HEBBLE2 (NotesServ<br>WTR05053 (NotesSer<br>WTR05156 (NotesSer | IBMBR Central Monitors (Profil         IBMBR Registration Server List         IBMBR Remote Monitors (Profile         IBMBR Server List (ProfileMana)         IBMFI Central Monitors (Profil         IBMFI Registration Server List         IBMFI Remote Monitors (Profile         IBMFI Server List         IBMFI Registration Server List         IBMFI Remote Monitors (Profile         IBMFI Server List (ProfileMana) |
|                                                                                      |                                                                                                    |
| Set Subscriptions &                                                                  | Close Set Subscriptions Cancel Help                                                                                                    |

Figure 42. Current Subscribers List

 Now we click Set Subscriptions & Close to subscribe the Notes servers to the list.

## 3.1.3 Creating a New Client List

A client list allows you to run a particular task against every subscriber inserted in the list. For the Tivoli Manager for Domino, an administrator will likely want to create client lists to group systems together to use as subscribers for the software distribution of Notes clients. This procedure is identical to the Create a New Server List task apart from a few selections.

From the IBMFI Utilities task library (Figure 38 on page 44), we double-click on the **Create a new IBMFI Client List** job icon to display the Create a new IBMFI Client List dialog.

| 💩 Crea | ate a new IBMFI C    | lient List | _    |     |
|--------|----------------------|------------|------|-----|
|        | Enter a new Client L | ist name:  |      |     |
|        | NT Notes Clients     |            |      |     |
|        | Set and Execute      | Cancel     | Help |     |
|        |                      |            |      | /// |

Figure 43. Create a New IBMFI Client List

Here we enter the name of the new client list in the field and then click **Set and Execute**.

In our example we entered NT Notes Clients. Just as was the case when specifying the name of the server list, if it does not begin with the DomainAlias

name, it will be automatically added at the beginning of the list name and a profile manager icon with this name is added to the DomainAlias policy region.

When we click Set and Execute, the results are displayed in an output dialog.

Our resulting client list name is IBMFI NT Notes Clients, as shown below.

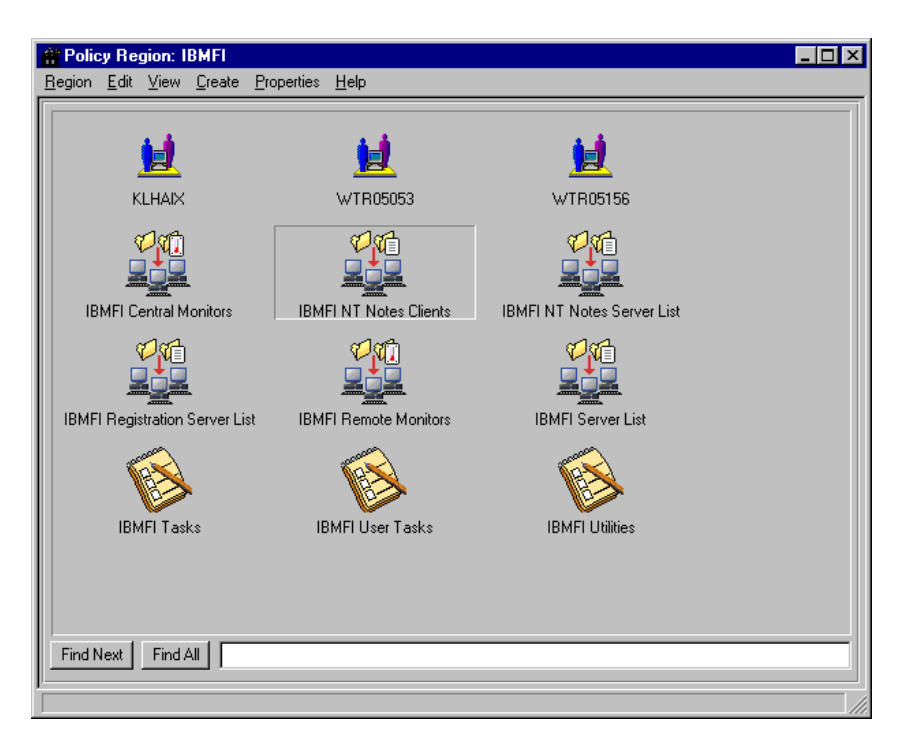

Figure 44. Profile Manager for Client List

### 3.1.4 Adding Subscribers to a Client List

Now we are ready to add subscribers to the client list that we created in the previous section. Following the same process as we did in "Adding Subscribers to a Server List" on page 45, we double-click on the **IBMFI NT Notes Clients** icon and select the desired clients from the Available to become Subscribers: list box and transfer them to the Current Subscribers: list box. We select **boss173** (**PC\_Managed\_Node**) and **wtr05099** (**PC\_Managed\_Node**) as our subscribers and click on **Set Subscriptions & Close** to subscribe the clients to the list.

| Subscribers                              |                                                                                                    | '× |
|------------------------------------------|----------------------------------------------------------------------------------------------------|----|
| Su Su                                    | oscribers for Profile Manager: IBMFI NT Notes Clients                                                                                                    |    |
| Current Subscribers:                     | Available to become Subscribers:                                                                                                    |    |
| boss173 (Pc_Manage<br>wtr05099 (Pc_Manag | APM Notes Profile Manager (Pro<br>IBMBR Central Monitors (Profil<br>IBMBR Registration Server List<br>IBMBR Remote Monitors (Profile<br>IBMBR Server List (ProfileMana<br>IBMFI Central Monitors (Profil<br>IBMFI NT Notes Server List (Pr<br>IBMFI Registration Server List |    |
|                                          |                                                                                                    |    |
| Set Subscription                         | s & Close Set Subscriptions Cancel Help                                                                                                    |    |

Figure 45. Current Subscribers List

**Note:** The subscribers in client lists should be managed nodes or PC managed nodes, as only these managed resources can receive software distribution file packages.

# 3.2 Executing Notes Server Tasks and Jobs

The Tivoli Manager for Domino provides several predefined tasks and jobs for managing your Domino/Notes environment. These tasks and jobs can be divided into two categories, server and user tasks/jobs. As mentioned in the beginning of the chapter, we only explain server tasks here. To find out more about user tasks, see Chapter 5, "User Management" on page 103.

The following server tasks are provided by the Tivoli Manager for Domino:

- Starting a Notes desktop
- · Starting and stopping a Notes server
- Starting and stopping the event adapters
- Starting and stopping the monitors
- · Starting a remote console
- Getting Notes statistics

Server tasks are executed from within a DomainAlias policy region and require a DomainAlias\_admin administrative role.

From within a DomainAlias policy region, you can execute server tasks from a Domino server icon's pull-down menu or from within the DomainAlias Tasks task library window.

## 3.2.1 Domino Server Icon Task Menu

Each Domino server icon contains a pull-down task menu. If we execute a task from the menu on a Domino server icon, the task executes on that server only. To display a Domino server pull-down menu, click and hold down the right mouse button on the desired Domino server icon, as shown below.

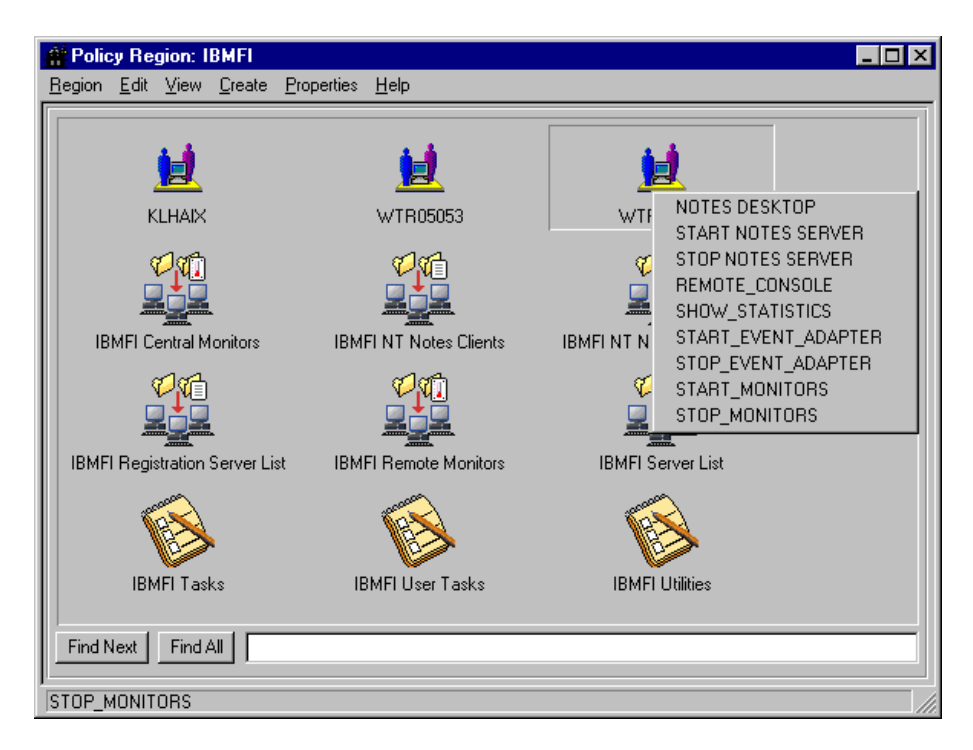

Figure 46. Domino Server Icon Menu

When executing Domino server tasks using this method, you will always be prompted with a confirmation dialog prior to the task being executed.

## 3.2.2 DomainAlias Tasks Task Library

The DomainAlias Tasks task library contains both jobs and tasks. To display the DomainAlias Task Library window, we double-click on the **DomainAlias Tasks** icon (IBMFI Tasks in our example).

| 🐞 Task Library: IBMFI Ta                                 | isks                  |                           | _ 🗆 × |
|----------------------------------------------------------|-----------------------|---------------------------|-------|
| <u>L</u> ibrary <u>E</u> dit <u>V</u> iew <u>C</u> reate | <u>H</u> elp          |                           |       |
|                                                          | <b>F</b>              | <b>K</b>                  |       |
| IBMFI Remote Console                                     | Show IBMFI Statistics | Start IBMFI Event Adapter |       |
|                                                          |                       |                           |       |
| Start IBMFI Monitors                                     | Start IBMFI Server    | Stop IBMFI Event Adapter  |       |
|                                                          |                       | <b>H</b>                  |       |
| Stop IBMFI Monitors                                      | Stop IBMFI Server     | IBMFI Remote Console      |       |
| E.                                                       | <b>H</b>              | E.                        |       |
| Show IBMFI Statistics                                    | Start IBMFI Client    | Start IBMFI Event Adapter |       |
| <b>H</b>                                                 |                       | <b>F</b>                  |       |
| Start IBMFI Monitors                                     | Start IBMFI Server    | Stop IBMFI Event Adapter  |       |
| <b>F</b>                                                 | <b>H</b>              |                           |       |
| Stop IBMFI Monitors                                      | Stop IBMFI Server     |                           |       |
| Find Next Find All                                       |                       |                           |       |
|                                                          |                       |                           |       |

Figure 47. Task Library Tasks

The job icons in this window have checkmarks in the boxes and the tasks do not.

If you execute a task from this task library, you are able to select the server(s) on which the task will run in an Execute Task dialog, similar to the dialog shown in Figure 48 on page 52.

| 🌼 Execute Task      |                       |                                                                                  | _ 🗆 ×                                                                     |
|---------------------|-----------------------|----------------------------------------------------------------------------------|---------------------------------------------------------------------------|
|                     |                       | Start IBMFI Client                                                               |                                                                           |
| Task Options        |                       |                                                                                  |                                                                           |
| Execution Mode:     | Execution Parameters: | Output Format:                                                                   | Output Destination:                                                       |
| 🔽 Parallel          | Timeout: 60           | ✓ Header                                                                         | 🔽 Display on Desktop                                                      |
| Serial              | Staging Coupt         | 🔽 Return Code                                                                    |                                                                           |
|                     |                       | Standard Error                                                                   | Save to File                                                              |
| L Staged            | Staging Interval:     | 🔽 Standard Output                                                                |                                                                           |
| Execution Targets:  |                       |                                                                                  |                                                                           |
| Selected Task End   | points:               | Available Task Endpoints                                                         | 5:                                                                        |
| KIHAIX (No          | tesServer)            | HEBBLE (Notes)<br>HEBBLE2 (Notes)<br>WTR05053 (Note<br>WTR05156 (Note            | Server)<br>Server)<br>SServer)<br>SServer)                                |
|                     |                       |                                                                                  |                                                                           |
| Selected Profile Ma | nagers: Av            | vailable Profile Managers:                                                       |                                                                           |
|                     |                       | APM Notes Profile<br>IBMBR Central Mor<br>IBMBR Registratic<br>IBMBR Remote Moni | e Manager (Prof▲<br>nitors (Profile<br>on Server List<br>itors (ProfileM▼ |
|                     |                       |                                                                                  |                                                                           |
|                     | Execute & Dismiss     | xecute Close Hel                                                                 | Р                                                                         |
|                     |                       |                                                                                  | 1                                                                         |

Figure 48. Execute Task Dialog

To execute the task, we only need to select the desired task options and execution targets. The only needed change to the Task Options is the selection of the Output Destination. Once these selections have been made, we can click on the **Execute** or **Execute & Dismiss** push button.

As mentioned in 3.1, "Creating Lists" on page 43, the jobs in this task library have been preconfigured for you to have the DomainAlias Server List subscribed to the task as the execution target. Executing a job in this task library will execute the task against all the servers that were defined in the DomainAlias server list. You can edit the jobs to tailor the properties to meet your environment's needs if desired.

In most instances, a Notes administrator would run jobs from the task library, as most server tasks would typically be executed on multiple servers. When you run jobs against a DomainAlias server list that has multiple servers listed, the job execution output from all servers are concatenated and displayed in the task output dialog.

With the exception of the Start DomainAlias Client task, a confirmation dialog is displayed when executing these tasks or jobs manually. It is not displayed if you have executed a job using the scheduler.

## 3.2.3 Starting a Notes Client

This task starts the Notes client of the specified server. You can either execute this task by selecting **NOTES DESKTOP** from the DomainAlias Domino server icon pull-down menu or by double-clicking on the **Start IBMFI Client** task icon from the DomainAlias Tasks Task Library window. Note that the Tivoli Manager for Domino does not have a Start IBMFI Client job. If this task is executed against a Domino server running on a UNIX platform, the Notes client (shown in Figure 49) will be started where you executed the task from, assuming you have X server software running. If the location where you executed the task from does not have X server software running, the UNIX Domino server's client will not start at all. If you execute this task against a Domino server system itself.

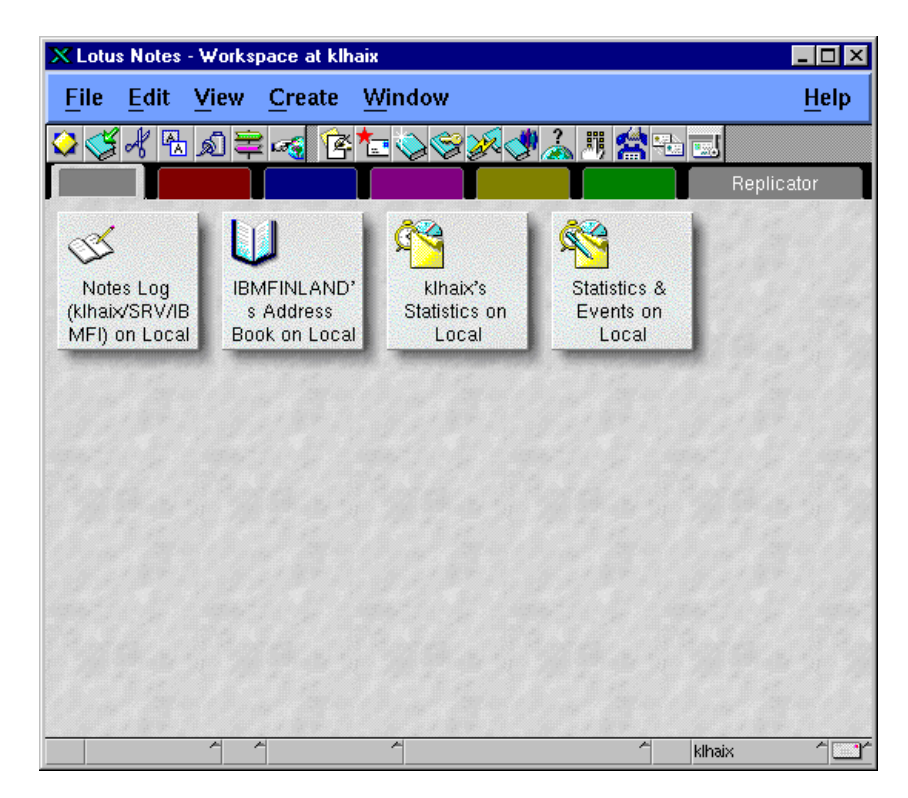

Figure 49. Notes Client Desktop

## 3.2.4 Starting a Notes Server

This task executes the Notes server command in the Notes server directory. It does not open a Notes console. The output that you would see on the Notes console is instead appended to a file. This file name is listed in the output of this task. You can view the file if you wish to see the console output. The task will not attempt to start another process if the Domino server has previously been started.

If the Domino server has been given a password, this task will take the password (stored when we configured the server) and pass it to the server as part of the startup process. If the server password is changed, we must ensure that we run the Configure Remote Console task to store the new password in the Tivoli Manager for Domino database.

When running this task against Domino servers on NT platforms, the following items should be noted:

- Domino servers must be configured as a service in order for this task to be able to execute successfully. This task runs the nserver.exe command on NT platforms. For information on configuring Domino servers as a service, please refer to 2.2.1.2, "NT Platform" on page 13.
- Domino server startup can not require a password. This task will not successfully execute if a password has been defined.
- In the Release Notes, it is documented that this task does not work when executed against a Domino Server Version 4.6 on NT. This task fails due to a change in the Domino server service registry key name. We worked around this problem by changing the service name key using REGEDIT. The service registry key name is:

[HKEY\_LOCAL\_MACHINE\SYSTEM\CurrentControlSet\Services\Lotus Domino Server] It should be changed to:

[HKEY\_LOCAL\_MACHINE\SYSTEM\CurrentControlSet\Services\Lotus Notes Server]. Be aware that REGEDT32 does not allow you to change a key name. You must use REGEDIT. Also, the key's DisplayName does *not* need to be changed.

You can either execute this task by selecting **START NOTES SERVER** from the DomainAlias Notes server icon pull-down menu or by double-clicking on the **Start DomainAlias Server** task or job icon from the DomainAlias Tasks Task Library window.

### 3.2.5 Stopping a Notes Server

This task executes the Notes server -q command in the Notes server directory.

You can either execute this task by selecting **STOP NOTES SERVER** from the DomainAlias Domino server icon pull-down menu or by double-clicking on the **Stop DomainAlias Server** task or job icon from the DomainAlias Tasks Task Library window.

### 3.2.6 Starting Notes Monitors

This task will start the Tivoli Manager for Domino Central and Remote monitors on the specified servers in the DomainAlias. You must first have distributed the monitors before they can be started. For more information on the Tivoli Manager for Domino monitors, see Chapter 4, "Monitoring a Domino/Notes Environment" on page 59.

You can either execute this task by selecting **START\_MONITORS** from the DomainAlias Domino server icon pull-down menu or by double-clicking on the **Start Monitors** task or job icon from the DomainAlias Tasks Task Library window.

### 3.2.7 Stopping Notes Monitors

This task will stop the Tivoli Manager for Domino Central and Remote monitors on the specified servers in the DomainAlias.

You can either execute this task by selecting **STOP\_MONITORS** from the DomainAlias Domino server icon pull-down menu or by double-clicking on the **Stop Monitors** task or job icon from the DomainAlias Tasks Task Library window.

## 3.2.8 Starting Notes Event Adapters

This task executes the load tecad\_notes command on the requested Domino DomainAlias servers. The tecad\_notes command is a Tivoli Manager for Domino add-in task that forwards Notes events to the TEC. For more information on the Notes add-in task, see Chapter 4, "Monitoring a Domino/Notes Environment" on page 59. This task will not start an event adapter if the server is not already running or if the tecad\_notes add-in task is already running.

You can either execute this task by selecting **START\_EVENT\_ADAPTER** from the DomainAlias Domino server icon pull-down menu or by double-clicking on the **Start DomainAlias Event Adapter** task or job icon from the DomainAlias Tasks Task Library window.

### 3.2.9 Stopping Notes Event Adapters

This task executes the tell tecad\_notes quit command on the requested Domino DomainAlias servers. This task will not execute if the tecad\_notes event adapter is not running.

You can either execute this task by selecting **STOP\_EVENT\_ADAPTER** from the DomainAlias Domino server icon pull-down menu or by double-clicking on the **Stop DomainAlias Event Adapter** task or job icon from the DomainAlias Tasks Task Library window.

When executing this task, you may receive an error message in the output dialog, as shown below, even if the event adapter did stop.

Figure 50. Stopping an Event Adapter Output

To verify that the event adapter did stop successfully, you can issue the show tasks command from the Remote Console. This problem is documented in the Release Notes.

### 3.2.10 Starting a Notes Remote Console

This task starts a remote console for a DomainAlias Domino server that you can run Notes server console commands from, against the Domino server. Some console commands will require a password. In these cases, we are able to enter the password directly after the command, just as we would from a Notes console.

**Note:** Do not enter the tell tivaddin quit command. The tivaddin add-in task enables the Tivoli Manager for Domino to talk to Domino. If the tivaddin is terminated, the Tivoli Manager for Domino will not be able to perform any functions on the DOmino server.

You can either execute this task by selecting **REMOTE\_CONSOLE** from the DomainAlias Domino server icon pull-down menu or by double-clicking on the **DomainAlias Remote Console** task or job icon from the DomainAlias Tasks Task Library window. You cannot schedule the DomainAlias Remote Console job. It will fail when it tries to run.

When executing the remote console, you will see a Remote Console dialog that contains a field for entering Notes console commands. In Figure 51 on page 56, we have entered HELP in the Notes Remote Console Command field and clicked on **Set and Execute**. HELP will provide a list of all the valid Notes remote console commands.

The output is displayed in the Output section of the same Remote Console dialog.

| 🕍 Remote Console                                                                                                    |               |
|----------------------------------------------------------------------------------------------------|---------------|
| Remote Command for<br>WTR05156                                                                                                    |               |
| Notes Remote Console Command help                                                                                                    | Clear Command |
| Output:                                                                                                    |               |
| Status Msg: Target Notes Server: WTR05156         Status Msg: Renote Console Command: help         BROADCAST "msg" ["user"] Broadcast a message to user(s) of this server         DROP ["username"] [ALL] Drop one or more sessions         EXIT [password]       Exit server         HELP       Help (Displays this help information)         LOAD pgmname       Load program         PULL servername       Replicate one-way (pull)         PUSH servername       Replicate one-way (push)         QUIT [password]       Quit (exit server)         REPLICATE servername       Replicate two-way request         ROUTS servername       Route mail to server         SET       Set server option:         CONFIGURATION "variable=value" Configuration variable         SECURE [current-password] [new-password] Secure Console Password         STAT [Facility] [Statname] Reset statistics         SHOW       Show server information:         CONFIGURATION variable       Configuration variable         DIRECTORY       Directory Information         DISKSPACE drive-letter       Available disk space         MEMORY       Memory information         SCHEDULE       Next Schedule [Server/Program/Location] [AppI]         SERVER       Server tasks         USERS       Users with open sessions |               |
| Close Help                                                                                                    |               |

Figure 51. Remote Console Command and Output

# 3.2.11 Getting Notes Statistics

The Show DomainAlias Statistics task retrieves Notes statistics from the selected servers in the DomainAlias Notes domain by using the Notes remote console show statistic *variable* command. We are able to select one of the following variables for the task:

- All
- Database
- Disk
- Domino
- Mail
- Memory
- Replication
- Server

This task can be executed by selecting **SHOW\_STATISTICS** from a DomainAlias Domino server icon pull-down menu or by double-clicking on the **Show DomainAlias Statistics** task or job icon from the DomainAlias Tasks Task Library window. As was the case with the Remote Console job, you cannot schedule the Show DomainAlias Statistics job. It will fail when it tries to run.

When executing the Show DomainAlias Statistics task, you will see a Show Statistics dialog which contains a field for specifying the statistic type. After selecting the statistic type, select **Set and Execute**. The output of the Notes console show statistic command is displayed in the Output section of the same window.

In Figure 52 on page 58, we have executed the show statistics command with the variable All.

| 🕍 Show Statistics                                                                                                    | _ 🗆 × |
|----------------------------------------------------------------------------------------------------|-------|
| Show Statistics for<br>WTR05156                                                                                                    |       |
| Statistic Type All                                                                                                    |       |
| Output:                                                                                                    |       |
| Server. Task=Database Server: Idle task<br>Server. Task=Database Server: Server for wtr05156/SRV/IBMFI on TCPIP<br>Server. Task=texad_mit. Idle<br>Server. Task=texadim: Idle<br>Server. Task=Expenter: Idle<br>Server. Task=Admin Process: Idle<br>Server. Task=Admin Process: Idle<br>Server. Task=Admin Process: Idle<br>Server. Task=Admin Process: Idle<br>Server. Task=Admin Process: Idle<br>Server. Task=Admin Process: Idle<br>Server. Task=Admin Process: Idle<br>Server. Task=Admin Process: Idle<br>Server. Task=Admin Process: Idle<br>Server. Task=Admin Process: Idle<br>Server. Task=Admin Process: Idle<br>Server. Task=Admin Process: Idle<br>Server. Task=Admin Process: Idle<br>Server. Task=Policator: Idle<br>Server. Task=Policator: Idle<br>Server. Task=Policator: Idle<br>Server. Task=Policator: Idle<br>Server. Task=Sertel<br>Server. Task=Sertel<br>Server. Task=Sertel<br>Server. Task=Policator: Idle<br>Server. Task=Policator: Idle<br>Server. Task=Policator: Idle<br>Server. Task=Policator: Idle<br>Server. Task=Policator: Idle<br>Server. Task=Policator: Idle<br>Server. Task=Policator: Idle<br>Server. Task=Policator: Idle<br>Server. Task=Sertel<br>Server. Task=Policator: Idle<br>Server. Task=Sertel<br>Server. Task=Policator: Idle<br>Server. Task=Policator: Idle<br>Server. Task=Policator: Idle<br>Server. Task=Policator: Idle<br>Server. Task=Policator: Idle<br>Server. Task=Sertel<br>Server. Task=Policator: Idle<br>Server. Task=Policator: Idle<br>Server. Task=Sertel<br>Server. Task=Policator: Idle<br>Server. Task=Sertel<br>Server. Task=Sertel<br>Server. Users: NimPeak=I<br>Server. Users: NimPeak=I<br>Server. Users: SimPeak=I<br>Server. Users: Server. Server. Server |       |
| Clear Output                                                                                                    |       |
| Close Help                                                                                                    |       |

Figure 52. Show Statistics Command and Output

# Chapter 4. Monitoring a Domino/Notes Environment

The Tivoli Manager for Domino provides customized monitoring capabilities for the Domino/Notes environment. These monitoring capabilities include pre-defined and customized Tivoli Distributed Monitoring monitoring collections, a TEC adapter as a Notes add-in task, and a Domino/Notes rulebase. In the first three sections of this chapter we introduce you to each of these monitoring capabilities. In the second half of this chapter we show you some examples of how to tailor and extend these monitoring capabilities that the Tivoli Manager for Domino has to meet your particular environment's needs.

# 4.1 Notes Server Monitors

The Tivoli Manager for Domino creates a Tivoli Distributed Monitoring monitor collection, called Notes DomainAlias Remote Monitors, for each DomainAlias when you configure Tivoli for that Notes Domain (see 2.4.2, "Configuring Tivoli for a Notes Domain" on page 24). It also creates two profile managers in each DomainAlias policy region (see Figure 53):

- DomainAlias Central Monitors
- DomainAlias Remote Monitors

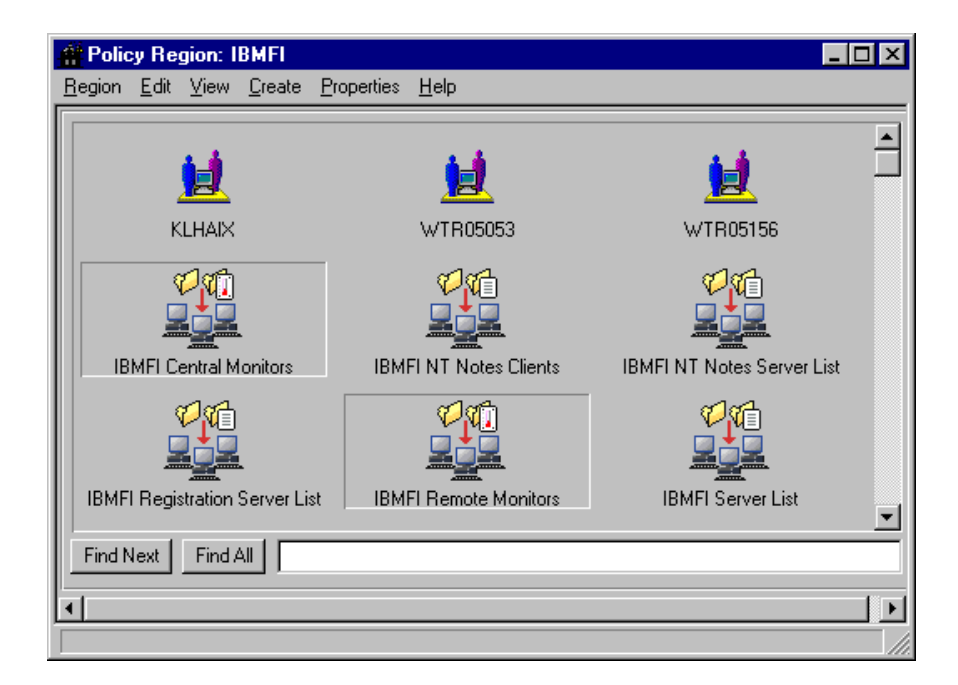

Figure 53. Policy Region: IBMFI

The DomainAlias Central Monitors profile manager holds the DomainAlias Central Monitors profile. The DomainAlias Central Monitors profile contains a host availability monitor from the Universal monitoring collection. The subscribers are the managed nodes for each Domino server. This monitor checks the Domino server's system availability by using the ping command to contact the host. If any of the three trial packets are returned, the host is considered up. This profile manager is like any other profile manager. You can edit the DomainAlias Central Monitors profile, add additional profiles, and add other subscribers to the profile manager.

The DomainAlias Remote Monitors profile manager holds the DomainAlias Remote Monitors profile and its subscriber is the DomainAlias Server List profile manager (see Figure 54). The DomainAlias Remote Monitors profile contains a set of default monitors from the Notes DomainAlias Remote Monitors monitoring collection that should be customized to suit your local environment's needs. You can add additional monitors, remove any of the predefined monitors, or modify the severity, thresholds or actions of the defined monitors, the same way you do with regular Tivoli Distributed Monitoring monitors and profiles.

The DomainAlias Server List profile manager is automatically subscribed to the DomainAlias Remote Monitors. This list contains, by default, all Domino servers you have configured in that DomainAlias. You can also create your own distribution lists or modify the existing ones. See 3.1, "Creating Lists" on page 43 for information about lists.

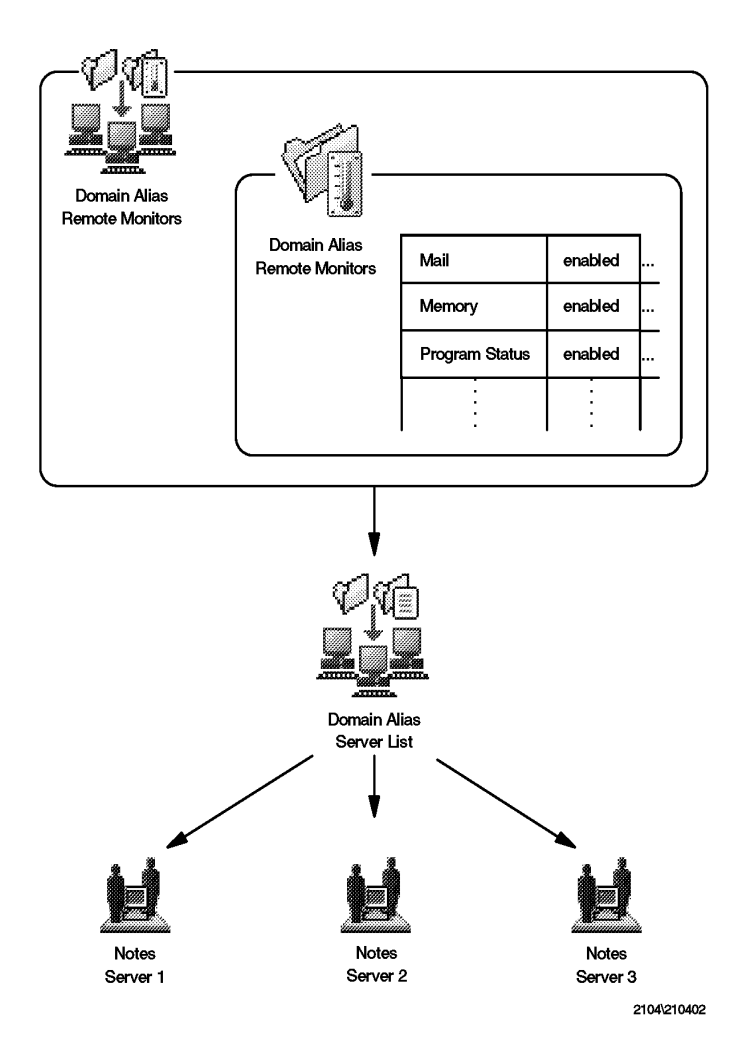

Figure 54. DomainAlias Remote Monitors

Note that for each Notes domain a set of monitors is created, so you can customize them to meet different requirements. In other words, creating and customizing monitors is a domain-level task.

This next section covers how to customize Tivoli Distributed Monitoring profiles and the monitors in them. For more detailed information about monitors and monitor collections, refer to the *Tivoli Distributed Monitoring User's Guide*. In the *Tivoli Manager for Domino User's Guide* you can find more information about the Tivoli Manager for Domino monitors.

## 4.1.1 Customizing Notes Server Monitors

To customize the Notes server monitors, you need the role DomainAlias\_super in the DomainAlias policy region.

You can configure the Tivoli Manager for Domino monitors the same way that you would configure any other Tivoli Distributed Monitoring monitor. The following steps can be used to customize your remote and central monitors.

- 1. From the Module for Notes policy region, open the desired DomainAlias policy region. In our example, we use the IBMFI policy region (shown in Figure 53).
- 2. Open the desired profile manager, DomainAlias Remote Monitors or DomainAlias Central Monitors. In our example, shown in the next diagram, we chose to customize the IBMFI Remote Monitors.

| 🚑 Profile Man      | ager              |                      |                  |                  |           |               | _ 🗆 🗙 |
|--------------------|-------------------|----------------------|------------------|------------------|-----------|---------------|-------|
| Profile Manager    | <u>E</u> dit      | ⊻iew                 | <u>C</u> reate   | <u>H</u> elp     |           |               |       |
|                    |                   |                      |                  | Profile Manager: | IBMFI Rer | note Monitors |       |
| Profiles:          |                   |                      |                  |                  |           |               |       |
| IBMFI Remote       | 1<br>Vii<br>Monit | tit Prope<br>ew Prop | erties<br>erties |                  |           |               |       |
|                    |                   | . —                  |                  |                  |           |               |       |
| Find Next          | Find Al           |                      |                  |                  |           |               |       |
| Subscribers:       |                   |                      |                  |                  |           |               |       |
| IBMFI Server       | List              |                      |                  |                  |           |               |       |
|                    |                   |                      |                  |                  |           |               |       |
|                    | Find Al           |                      |                  |                  |           |               |       |
| Edit properties (e | xelusiv           | /e lock)             |                  |                  |           |               |       |

Figure 55. Profile Manager: IBMFI Remote Monitors

3. From the profile's pop-up menu, select Edit Properties....

| 🌃 TME 10 Distributed Monitoring Profile Properties                                                                                                  |         |              |                  |                 |            |
|----------------------------------------------------------------------------------------------------|---------|--------------|------------------|-----------------|------------|
| <u>P</u> rofile <u>E</u> dit <u>V</u> iew Monitoring <u>H</u> elp                                                                                   |         |              |                  |                 |            |
| Configuration Profile: IBMFI Remote Monitors Profile Manager: IBMFI Remote Monitors Subscription Path: /IBMFI Remote Monitors/IBMFI Remote Monitors |         |              |                  |                 |            |
| 14 Entries                                                                                                    |         |              |                  |                 |            |
|                                                                                                    | Status  | Subscribers: | Schedule         | Response: fatal | Response 🔺 |
| Mail (MAIL.Waiting)                                                                                                    | enabled | can edit     | Hourly           |                 | event,icc  |
| Mail (MAIL.WaitingRecipients)                                                                                                    | enabled | can edit     | Hourly           |                 | event,icc  |
| Mail (MAIL.Dead)                                                                                                    | enabled | can edit     | Hourly           |                 | event,icc  |
| Mail (MAIL. Transfer. Failures)                                                                                                    | enabled | can edit     | Hourly           |                 | event,icc  |
| Memory (Mem.Allocated)                                                                                                    | enabled | can edit     | Every 30 minutes |                 | event,icc  |
| Memoru (Mem Free)                                                                                                    |         |              | F                |                 |            |
| Enable Selected Disable Selected                                                                                                    |         |              |                  |                 |            |
| Add Monitor Delete Monitors Edit Monitor Select All Monitors Deselect All Monitors                                                                  |         |              |                  |                 |            |

Figure 56. TME 10 Distributed Monitoring Profile Properties

- 4. From the TME 10 Distributed Monitoring Profile Properties window, you will see the default monitors that were created for you when configuring Tivoli for a Notes domain server. From this window, you can:
  - Add new monitors by following the steps in 4.1.1.1, "Adding New Monitors" on page 63.
  - Delete monitors by following the steps in 4.1.1.2, "Deleting Monitors" on page 65.
  - Edit monitors by following the steps in 4.1.1.3, "Editing Monitors" on page 65.
  - Disable or enable monitors by following the steps in 4.1.1.4, "Disabling and Enabling Monitors" on page 67.
- 5. After making any changes to the monitors, you must save and distribute the profile:
  - From the TME 10 Distributed Monitoring Profile Properties window (Figure 56) select Profile -> Save to save the profile.
  - From the TME 10 Distributed Monitoring Profile Properties window (Figure 56) select Profile -> Distribute....
  - 3. In the Distribute Profile window (Figure 57), select the distribution endpoint (by default it is the DomainAlias Server List profile manager), the distribution options, and click on **Distribute & Close**.
| 💇 Distribute    | Profile                                           |                                                                                 |
|-----------------|---------------------------------------------------|---------------------------------------------------------------------------------|
|                 | Distribute Copies of C<br>in Profile E            | Configuration Profile: IBMFI Remote Monitors<br>Indpoint: IBMFI Remote Monitors |
|                 | Distribute To:                                    | Distribute Will:                                                                |
|                 | Next Level Of<br>Subscribers                      | Preserve modifications in<br>subscribers' copy of the profile                   |
|                 | <ul> <li>All Levels Of<br/>Subscribers</li> </ul> | <ul> <li>Make subscribers' profile an<br/>EXACT COPY of this profile</li> </ul> |
| Distribute To T | hese Subscribers                                  | Don't Distribute To These Subscribers                                           |
| IBMFI Se        | erver List                                        |                                                                                 |
|                 |                                                   |                                                                                 |
|                 |                                                   | Schedule                                                                        |
|                 | Distribute & Close                                | istribute Reset Close Help                                                      |
|                 |                                                   |                                                                                 |

Figure 57. Distribute Profile

# 4.1.1.1 Adding New Monitors

To add new monitors to a profile, from the TME 10 Distributed Monitoring Profile Properties window (Figure 56) do the following:

1. Select Add Monitor....

In this example we are going to add a monitor that checks the status of the Web add-in. You can use the same procedure to add other monitors.

| 🕶 Add Monitor to TME 10 Distributed Monitorin                                                                                                    | ng Profile 📃 🗖                                                                                                    | × |
|----------------------------------------------------------------------------------------------------|----------------------------------------------------------------------------------------------------|---|
|                                                                                                    | Add Monitor<br>Profile IBMFI Remote Monitors                                                                                                    |   |
| Monitoring Collections                                                                                                    | Monitoring Sources                                                                                                    |   |
| NT_System<br>NT_TCP<br>NT_Thread<br>NT_UDP<br>Notes Brazil Remote Monitors<br>Notes IBMBR Remote Monitors<br>Notes Rome Remote Monitors<br>Universal<br>Unix_Sentry | Program Status         Server Available         Server         Database         Memory         MemoryAssessment         Replication         Mail         Disk         Generic |   |
|                                                                                                    |                                                                                                    | 1 |
| About This Collection                                                                                                    | About This Monitor                                                                                                    |   |
| Monitor Arguments                                                                                                    |                                                                                                    |   |
| <unixname>KNTName&gt; webInweb</unixname>                                                                                                    | Notes Programs                                                                                                    |   |
|                                                                                                    |                                                                                                    |   |
|                                                                                                    | <b>_</b>                                                                                                    |   |
| Add With Defaults                                                                                                    | dd Empty Cancel Help                                                                                                    |   |

Figure 58. Add Monitor to TME 10 Distributed Monitoring Profile

- 2. In the Add Monitor to TME 10 Distributed Monitoring Profile dialog do the following:
  - 1. In the Monitoring Collections list box select **Notes DomainAlias Remote Monitors**. In our example this is the Notes IBMFI Remote Monitors.
  - 2. In the Monitoring Sources list, select the monitor you want. We selected the Program Status monitor.
  - 3. In the Monitor Arguments panel, enter the appropriate arguments for your monitor. Selecting the **Notes Programs** button provides us with a dialog that contains the valid arguments. We selected **Web**.
- 3. You can click on Add With Defaults... to use the defaults or on Add Empty..., where you will be brought to the Edit Monitor window to provide the details for your monitor. Since the monitor we selected did not have a default value, we selected Add Empty.... (If you attempt to add with defaults and there aren't any, you will get an error message.)
- 4. Now you must tailor the monitor by defining the thresholds, response actions and schedule. Refer to steps 3 and 4 in 4.1.1.3, "Editing Monitors" on page 65, for a brief explanation about editing the monitor. By default, a new monitor that you have added has a status of enabled.
- 5. After you have done the editing, save the profile and distribute it (see step 5 in 4.1.1, "Customizing Notes Server Monitors" on page 61).

# 4.1.1.2 Deleting Monitors

To delete a monitor in a profile, from the TME 10 Distributed Monitoring Profile Properties window (Figure 56 on page 62) do the following:

- 1. Click on the monitor you want to delete to select it.
- 2. Click on Delete Monitor
- 3. Save and distribute the profile (see step 5 in 4.1.1, "Customizing Notes Server Monitors" on page 61).

### 4.1.1.3 Editing Monitors

When editing a monitor, you can specify under what conditions a threshold will be triggered, what actions will occur when the threshold is triggered, and how often you wish to check for the conditions.

To edit a monitor in a profile, from the TME 10 Distributed Monitoring Profile Properties window (Figure 56 on page 62) do the following:

- 1. Select the monitor you want to edit.
- 2. Click on Edit Monitor..., which will bring up the Edit Monitor window.

| 🤕 Edit Monitor                                                                                                    |
|----------------------------------------------------------------------------------------------------|
| Profile: IBMFI Remote Monitors<br>Monitor: Program Status                                                                      |
| UnixName>KNTName> webInweb                                                                                                    |
| Response level: critical 💌 trigger when: Becomes unavailable 💌                                                                 |
| Send Tivoli Notice IBMFI T Popup Admins                                                                                        |
| Send E-mail to                                                                                                    |
| Log to file:                                                                                                    |
| On monitored host     On host     Hosts                                                                                        |
| Run program: Programs                                                                                                    |
| On monitored host      On host     Hosts                                                                                       |
| Send Enterprise Console event Fatal Server: EventServer Servers                                                                |
| Set Message Styles       Set Distribution Actions       Set Monitoring Schedule         Change & Close       Cancel       Help |

Figure 59. Edit Monitor Window

- 3. From the Edit Monitor window do the following:
  - 1. For each response level you choose to implement (critical, severe, warning, reset, normal, or always), you have to specify the threshold trigger

and the response actions. In our example, we define two response levels where we send an Enterprise Console event when the Web add-in goes down, and another event when it comes up again.

- 2. We select a response level of critical (Figure 59) to be triggered when the Web add-in becomes unavailable. We also select to send a fatal Enterprise Console event to our EventServer.
- 3. We also specify a response level of reset (Figure 60) to be triggered when the Web server becomes available. We also choose to send a harmless Enterprise Console event to our EventServer.

| 🥶 Edit Monitor 📃 🗆 🗙                                                |
|---------------------------------------------------------------------|
| Profile: IBMFI Remote Monitors                                      |
| Monitor: Program Status                                             |
| UnixName>kNTName> weblnweb                                          |
| Response level: reset 💌 trigger when: Becomes available 💌           |
| Send Tivoli Notice IBMFI Popup Admins Change Icon Tasks             |
| Send E-mail to                                                      |
| Log to file:     Files                                              |
| 🗖 On monitored host 🗖 On host Hosts                                 |
| Run program:     Programs                                           |
| Dn monitored host Dn host Hosts                                     |
| Send Enterprise Console event Harmless Server: EventServer Servers  |
| Set Message Styles Set Distribution Actions Set Monitoring Schedule |
| Change & Close Cancel Help                                          |
|                                                                     |

Figure 60. Edit Monitor: Harmless

 Next we must set up the monitoring schedule. Selecting the Set Monitoring Schedule.... brings us to the Set Monitoring Schedule window.

| 🥶 Set Monitoring Schedule                                                 | - 🗆 ×         |
|---------------------------------------------------------------------------|---------------|
| Monitoring Schedule<br>Profile IBMFI Remote Mor<br>Program Status (web nw | nitors<br>eb) |
| Start monitoring activity:                                                |               |
| 07 06 1998 2 ▼ 25 ▼ OAt<br>Month Day Year                                 | и 👁 РМ        |
| Check monitor every 15                                                    | nutes 🔽       |
| Restrictions<br>Change & Close Cancel Help                                |               |
| ,                                                                         |               |

Figure 61. Set Monitoring Schedule Window

- 1. Select how often you want to run the monitor. In our case we have chosen 15 minutes.
- 2. You can restrict during what time and which days the monitor will run. For example, you can choose to have the monitor to run Monday through Friday, 8 a.m. to 5 p.m. Selecting the **Restrictions...** push button will allow you to enter this type of information.
- 3. Click on Change & Close to set the schedule.

If you wish, by selecting the Set Message Styles... push button, you can customize the message style for any of the textual response actions. You may also define actions to be performed on managed nodes at the time the profile is distributed to them by selecting the Set Distribution Actions... push button.

4. Save and distribute the profile (see step 5 in 4.1.1, "Customizing Notes Server Monitors" on page 61).

## 4.1.1.4 Disabling and Enabling Monitors

With Tivoli Distributed Monitoring, you have the capability to disable a monitor without actually deleting it. Disabling the monitor allows you to prevent the monitor from running on the systems it is distributed to, but it leaves the definition intact. Enabling the monitor and redistributing the profile to its subscribers will reactivate it.

To disable or enable a monitor, from the TME 10 Distributed Monitoring Profile Properties window (Figure 56 on page 62) do the following:

- 1. Select the monitors you want to disable/enable.
- 2. Click on **Disable Selected/Enable Selected**.
- 3. Save and distribute the profile (see step 5 in 4.1.1, "Customizing Notes Server Monitors" on page 61).

# 4.1.2 Starting and Stopping the Monitors

Once you have distributed a monitor profile to a Domino server, the monitors are defined to the system and the enabled monitors begin to work.

The task Stop DomainAlias Monitors (refer to 3.2.7, "Stopping Notes Monitors" on page 54) stops the Tivoli Distributed Monitoring Notes monitors. To restart these monitors, you can use the task Start DomainAlias Monitors (refer to 3.2.6, "Starting Notes Monitors" on page 54). Both of these tasks are available through the Domino server pop-up menu, or in the task library DomainAlias Tasks.

Note that stopping and starting monitors using the above two tasks stops and starts *all* of the monitors defined in the DomainAlias Central and Remote Monitors monitoring collections. Disabling and enabling a monitor only involves the status of the specific monitors selected in the Tivoli Distributed Monitoring profile.

# 4.1.3 List of the Tivoli Manager for Domino Monitors

The monitoring collection DomainAlias Remote Monitors that was automatically created for you when configuring the Tivoli Manager for Domino contains three types of monitoring sources:

| Statistic Monitors       | Run a Notes API program that queries Notes<br>statistics. If the Domino server is down, the API call<br>does not return any statistics. In this case an event<br>AMS_NotesMonitor_Alert is sent. There are a<br>number of statistic monitoring sources available with<br>the Tivoli Manager for Domino DomainAlias Remote<br>Monitors monitoring collection. |
|--------------------------|----------------------------------------------------------------------------------------------------|
| Program Status Monitors  | These monitors behave just as the standard Tivoli<br>Distributed Monitoring Application Status monitor,<br>but you can specify different process names for<br>UNIX and NT. They check the process status of the<br>Notes server and the Notes server add-in tasks and<br>return up if the process is running; otherwise, it<br>returns down.                 |
| Server Available Monitor | Runs a Notes remote console command to ping the<br>Domino server and returns up if the remote console<br>command successfully executes the command;<br>otherwise, it returns down. This monitor assists in<br>determining if the Domino server itself is responsive.<br>This is an expensive monitor, and is not<br>recommended to be run very frequently.   |

In the *Tivoli Manager for Domino User's Guide* you can find a complete list of all the Notes monitors available in each monitoring source. This section contains a brief description of the monitoring sources for reference purposes.

| Monitoring Source | Description                                                              |
|-------------------|--------------------------------------------------------------------------|
| Program Status    | Determines if the Notes server and Notes server add-in processes are up. |
| Server Available  | Determines if the Notes server is responsive.                            |

Table 5. Tivoli Manager for Domino Monitors

| Monitoring Source | Description                                                                        |
|-------------------|------------------------------------------------------------------------------------|
| Server            | Notes server load statistics (numeric values).                                     |
| Database          | Notes database statistics (numeric values).                                        |
| Memory            | Notes memory statistics (numeric values).                                          |
| Memory Assessment | General assessment of free memory available: Painful, Normal, or Plentiful.        |
| Replication       | Notes replication statistics (numeric values).                                     |
| Mail              | Mail, mail router, X400 MTA and SMTP MTA statistics.                               |
| Disk              | Disk space and swap file statistics.                                               |
| Generic           | Statistics reported by the Query Stat Notes API call that reports a numeric value. |
| Agent Monitor     | Statistics reported by the show stat agent command that returns a numeric value.   |
| Domino            | Statistics reported by the show stat Domino command that returns a numeric value.  |
| Domino Settings   | Statistics reported by the show stat Domino command that returns a string value.   |
| Web Monitor       | Statistics reported by the show stat web command that returns a numeric value.     |

# 4.2 Notes TEC Adapter

As a part of the Configure Tivoli for a Notes Domain Server task (see 2.4.8, "Configuring Tivoli for a Notes Domain Server" on page 29), some configuration is done at the Notes server in order to get events generated by the Notes server to TEC. In order to better understand how the event forwarding process works, we step through these configuration steps that take place on the Notes servers in a bit more detail:

- The Tivoli Manager for Domino provides a TEC adapter as a Notes add-in task, called tecad\_notes, which forwards the Notes events to TEC. The configuration task adds this TEC adapter as a Notes add-in task at the Notes server.
- Our configuration task also configures the tecad\_notes add-in task and the Notes Event task to automatically start whenever the Notes server is started by adding tecad\_notes and Event to the ServerTasks line in the notes.ini file, as shown below:

ServerTasks=tecad\_notes,Router,Replica,Update,Stats,Amgr,Sched,CalConn,AdminP,Report,Event,tivaddin

The Event task collects and processes Notes server events.

**Note:** The tecad\_notes task must be running when the Event task starts so that we can ensure all events are forwarded to TEC, so the configuration task inserts tecad\_notes at the beginning of the ServerTasks line. If you don't have

the tecad\_notes task starting before the Event task, edit the notes.ini file and change the ServerTasks line so that it is.

- In order to determine what actions to take on what types of events, the Event task accesses the events4.nsf database. Event Monitor documents that are stored in the events4.nsf database control what types of events to monitor and where to send them. The Configure Tivoli for a Notes Domain Server attempts to add an Event Monitor document for each Notes event type. If an Event Monitor document already exists for a given event type, then Tivoli Manager for Domino prints out a warning and does not overwrite that Event Monitor.
- A notification method is a part of an Event Monitor document that specifies where to send an event. Our configuration task adds a new notification method, also named tecad\_notes, in the events4.nsf database (see Figure 62). This notification method specifies a new event destination, our TEC adapter add-in task, for Notes events. Our configuration task also adds this notification method to each of the Event Monitor documents for all of the event type's severities. This step, together with the previous step, specifies that all Notes server events of all severities be forwarded to the TEC adapter.

Refer to the *Lotus Notes Administrator's Guide* for more information about the events4.nsf database.

## 4.2.1 Event Filtering at the Notes Server

Now that you have a better understanding of how the Notes server has been configured by Tivoli Manager for Domino to forward events to the Tivoli event server, we can begin to investigate how to make changes to the customization that has been done for you at the Notes server. There are two ways of filtering the events that are forwarded to TEC by the TEC adapter, tecad\_notes, before the events are forwarded to the Tivoli event server, or TEC server, for processing:

• Using the Notes Server Statistics and Event Configuration database (events4.nsf).

This method filters by event type and severity using the events4.nsf database.

 Using the adapter configuration file (tecad\_notes.conf) located on the Notes server:

This method filters by the TEC event classes and slots. You may want, or in some cases need, to use this method if:

- You want to filter on something other than severity and event type.
- You want to filter the TECAD\_NOTES\_STARTED and TECAD\_NOTES\_SHUTDOWN events, since they are not controlled by the Notes event server task.
- You want to filter out a particular severity across all event types. In the events4.nsf database, you would have to create one event monitor document for each severity. In the tecad\_notes.conf file, you can filter out a severity for all event types, instead of creating one event monitor document for each severity you wish to monitor.

We have found the simplest approach is to leave the events4.nsf database configured as it is, sending all the Notes events to the TEC adapter, and configure the adapter using the adapter configuration file (tecad\_notes.conf) to

filter out the events you do not wish to be forwarded to the TEC server. However, we will describe how to filter using both methods in the next two sections.

# **4.2.1.1 Filtering Using the Notes Server Statistics and Event Configuration Database**

The Notes Server Statistics and Event Configuration database (events4.nsf) is used to configure Notes server event handling, statistic monitoring, ACL monitoring, and replication monitoring.

As mentioned earlier, the Configure Tivoli for a Notes Domain Server task (2.4.8, "Configuring Tivoli for a Notes Domain Server" on page 29) modifies this database in the following ways:

• It adds the tecad\_notes notification method, shown below.

| 🎊 Statistics & Events - 5. Names & Me                                            | essages \ Notification | on Methods - Lotu 🗖 🗖 🗙 |
|----------------------------------------------------------------------------------|------------------------|-------------------------|
| 🛅 <u>F</u> ile <u>E</u> dit <u>V</u> iew <u>C</u> reate <u>A</u> ctions <u>W</u> | indow <u>H</u> elp     | _ B ×                   |
| 父 🎸 🕆 🐁 🔊 🚔 臧 🔏 🌿 🖙                                                              | <u>₹</u> <b>₹</b> †    | ×. ↓ - ↓ =              |
| Add Notification Method                                                          |                        |                         |
|                                                                                  | Method                 | Description             |
| Statistics & Events                                                              | Mail                   | Mail                    |
| 1. Database Monitors                                                             | Log                    | Log to a database       |
| Q 2. Event Monitors                                                              | Relay                  | Relay to other server   |
| 🔻 🔍 3. Statistic                                                                 | Trap                   | SNMP Trap               |
| 🔍 Monitors                                                                       | INTLOG<br>tecad notes  | Log to NT Event Viewer  |
| 🔍 Request for Remote Stats                                                       | recad_notes            | lecad_noles             |
| 🔍 4. Servers to Monitor                                                          |                        |                         |
| 🔻 🤜 5. Names & Messages                                                          |                        |                         |
| 🔍 Messages                                                                       |                        |                         |
| 🔍 Messages by Text                                                               |                        |                         |
| 🔍 Notification Methods                                                           |                        |                         |
| 🔍 Statistic Names                                                                |                        |                         |
| 🔍 Thresholds                                                                     |                        |                         |
| Q Agents                                                                         |                        |                         |
| 🕨 🕨 Design                                                                       |                        |                         |
|                                                                                  |                        |                         |
|                                                                                  |                        | ^ 🛁 Office 🔶 🛄 ^        |

Figure 62. Statistics and Events: Names and Messages: Notification Methods

 It attempts to add an Event Monitor for each event type, with tecad\_notes as the notification method for all severities as shown below:

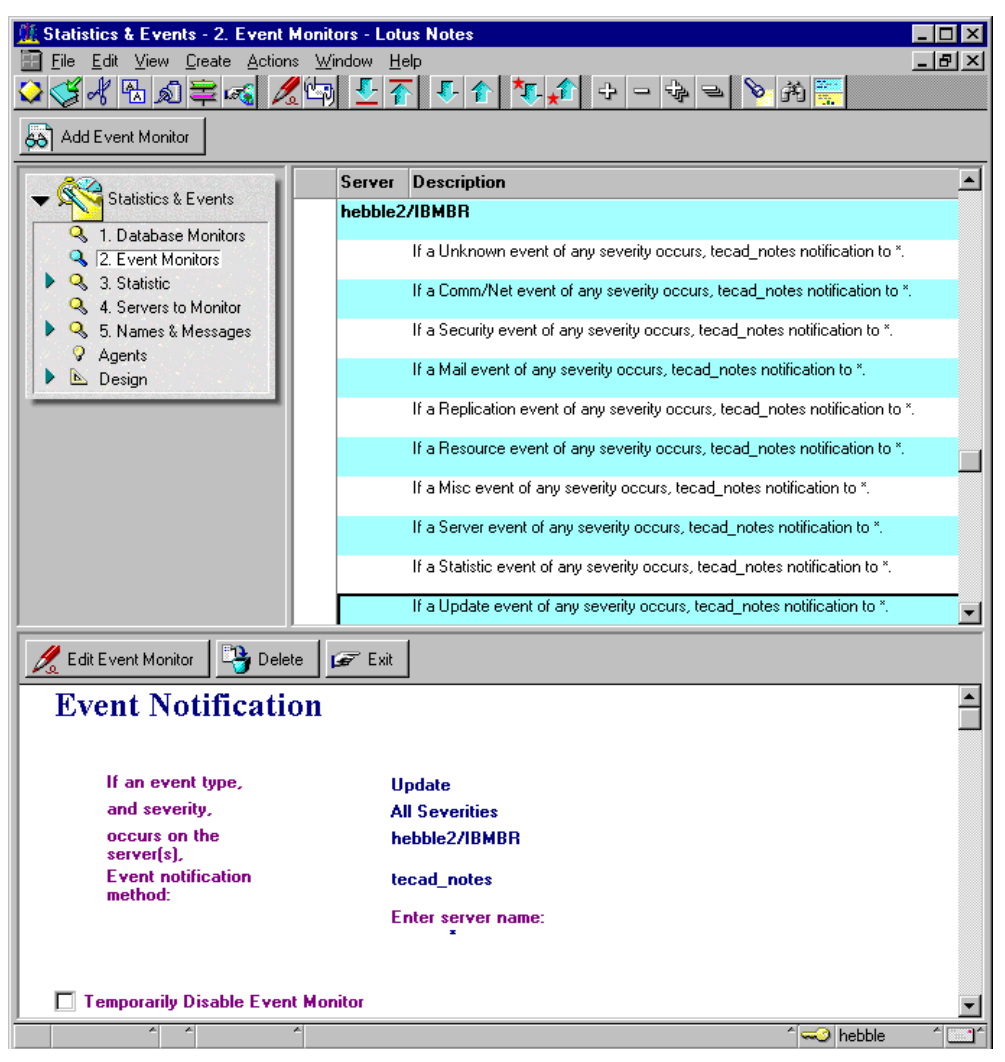

Figure 63. Statistics and Events: Event Monitors

As a filtering example using the events4.nsf database, if you do not wish to receive any Update events, you would simply select the Update Event Monitor Document (shown above in Figure ) and select the **Delete** push button or in Lotus Domino Server Version 4.6 click on Temporarily Disable Event Monitor in Edit Mode.

If you wanted to only receive, as another example, fatal and failure events, you could control this using the events4.nsf database as well. You would want to change each Event Monitor document by selecting the Event Monitor document, and selecting **Edit Document** from the **Actions** pull-down menu. Once you are in edit mode for the document, change the event severity from all to fatal. You would then add another Event Monitor document for every event type, by selecting the **Add Event Monitor** push button. All information in the Event Monitor document would be the same as it was for the fatal severity Event Monitor documents, with the exeception of the Event Severity field, where we would select **Failure**.

In addition to the Event Monitor documents, you can also define Database Monitor documents to further customize the events generated and forwarded to TEC. The Database Monitor documents can report any access control list (ACL) changes and replication failures for a specified database. The ACL monitor generates Security events and the Replication monitor produces Replication events. When these events are generated, they are processed by the Notes Event server task using the Event Monitor documents, just as the other events were. In Domino Server Version 4.6, an ACL monitor and replication monitor are created by default. In earlier versions of Notes and Domino Powered by Notes, these database monitor documents are not created by default. The Tivoli Manager for Domino does not create any Database Monitor documents during its configuration. An ACL monitor and Replication monitor document are shown below.

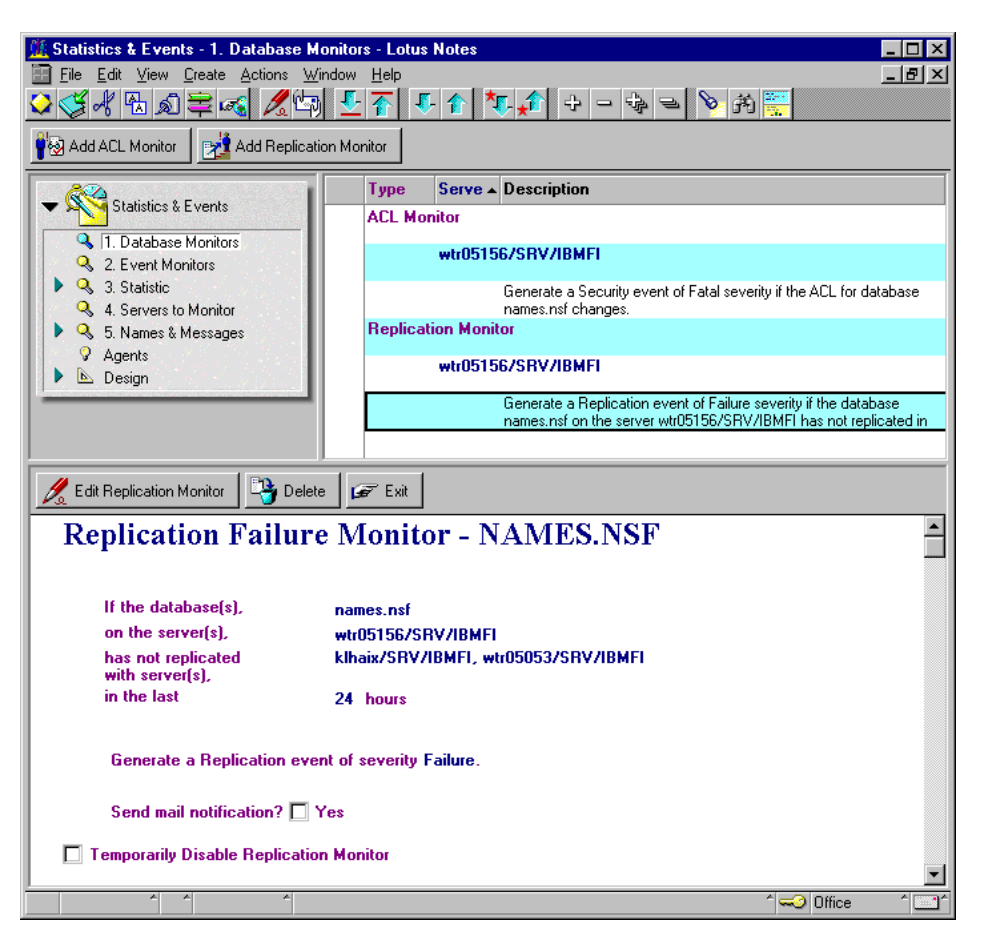

Figure 64. Statistics and Events: Database Monitors

To add these Database Monitor documents, select **Database Monitors** under Folders and Views. To add an ACL monitor, simply select the **Add ACL Monitor** push button. To add a replication monitor, select the **Add Replication Monitor** push button. We defined our ACL monitor to generate a Security event of fatal severity when the ACL for the names.nsf database changes. We defined our replication monitor to generate a Replication event of Failure severity if the names.nsf database has not been replicated in 24 hours with klhaix/SRV/IBMFI or wtr05053/SRV/IBMFI servers.

See the Lotus Domino/Notes product documentation for further details on tailoring Monitor documents to customize event generation from the Notes server.

# 4.2.1.2 Filtering Using the Adapter Configuration File

The adapter configuration file name is tecad\_notes.conf and it is located in the Notes server data directory (usually \$HOME/notesr4 in UNIX systems and C:\WINNT in NT systems). The default tecad\_notes.conf file that was created for our environment after the configuration by the Tivoli Manager for Domino is shown below:

| ServerLocation=klhaix                     |
|-------------------------------------------|
| ManagedNode=wtr05156                      |
| TMRRegion=klhaix-region                   |
| DomainAlias=IBMFI                         |
| LogFile=c:/winnt/tecad_notes.log          |
| #Source=tecad_notes                       |
| #ServerPort=0                             |
| #MaxEventType=10                          |
| #MaxEventSeverity=6                       |
| #QueueName=tecad_notes                    |
| #InputDestName=events4.nsf                |
| #MapUnknownSeverity=1                     |
| #ServerLocation=outfile                   |
| #TestMode=yes                             |
| #Filter:Class=NOTES_EVT;severity=HARMLESS |
| #Debug=0                                  |

Figure 65. Adapter Configuration File: tecad\_notes.conf

The lines starting with # are commented. The most important fields are (please refer to *Tivoli Manager for Domino User's Guide* for more information):

| ServerLocation     | Specifies the host name of the event server to forward the events to.                                                                                                    |
|--------------------|----------------------------------------------------------------------------------------------------|
| ManagedNode        | Specifies the name of the managed node that the<br>Notes server resides on and is used to set the event<br>slots managednode and adapter_host in the TEC rule<br>sets.                                                  |
| TMRRegion          | Specifies the top-level TMR this Notes server system has been defined to be a part of and is used to set the event slot region in the TEC rule sets.                                                                    |
| DomainAlias        | Specifies the domain alias name this server has been defined to be a part of and is used to set the event slot sub_source in the TEC rule sets.                                                                         |
| LogFile            | Specifies the file name where the adapter will log its actions.                                                                                                    |
| MapUnknownSeverity | Specifies whether or not to map unknown severity<br>events to harmless events. If MapUnknownSeverity=1,<br>then the mapping will occur.                                                                                 |
| Filter             | Specifies events that should not be forwarded to the<br>event server. Each event filter should be on a separate<br>line and the class name must match a defined class<br>name. The format for an event filter entry is: |
|                    | Filter:class=ClassName;slot=Value;slot=Value;                                                                                                    |

FilterCacheFilters the events sent to the event adapter buffer.<br/>Events are sent to this buffer when the adapter is<br/>unable to connect to the event server. The format for<br/>an event buffer filter entry is:

FilterCache:class=ClassName;slot=Value;slot=Value;..

#### FilterMode

Modifies the filtering behavior (see Table 6).

Table 6. FilterMode Option

| FilterMode Value         | Are Sent to the Event Server                          |
|--------------------------|-------------------------------------------------------|
| FilterMode=OUT (default) | Only the events that <i>do not match</i> the filters. |
| FilterMode=IN            | Only the events that <i>match</i> the filters.        |

Filtering with the tecad\_notes.conf file is done using the Filter entries. We show you another example later in this chapter in 4.4.2, "Filtering HARMLESS tecad\_notes Events" on page 81, but following are some simple examples of how you could filter certain events using the Filter parameter in the tecad\_notes.conf file. Multiple filter entries may exist in the tecad\_notes.conf file:

1. This line will filter all events of class NOTES\_EVT\_REPLICA (Notes replication events) that have severity HARMLESS (Notes severity normal).

Filter:class=NOTES\_EVT\_REPLICA;severity=HARMLESS

2. This line will filter the tivaddin started event. Note that the quotes are necessary because of the space in the msg value.

Filter:class=NOTES\_EVT;msg="tivaddin started"

3. The following lines filter the tecad\_notes start and shutdown events:

Filter:class=TECAD\_NOTES\_STARTED Filter:class=TECAD\_NOTES\_SHUTDOWN

In each of the above examples, when FilterMode=Out (or if there is no FilterMode entry in the configuration file), the specified events will *not* be forwarded to the Tivoli Event server.

# 4.3 Tivoli Manager for Domino Rule Base

The Tivoli Manager for Domino defines event classes and rule sets for managing the tecad\_notes TEC adapter and the Notes Sentry monitors' events at the TEC server. The task Configuring an Event Server (see 2.4.1, "Configuring the Event Server" on page 21) installs these event classes and rule sets.

In the rule base directory you defined in this configuration task (in our example /usr/local/Tivoli/tec.rb/Notes), you can find the usual TEC directories: TEC\_CLASSES, TEC\_RULES and TEC\_TEMPLATES.

In the TEC\_CLASSES directory you find the Notes-related BAROC files:

#### notes\_tecad.baroc

Holds event class definitions for the events produced by the tecad\_notes adapter.

#### notes\_server\_monitor\_35.baroc

Holds event class definitions for the events produced by the Notes Sentry monitors.

In the TEC\_RULES directory you find the Notes-related rule sets:

#### notes\_tecad.rls

Contains rule sets to deal with events produced by the tecad\_notes adapter.

#### notes\_monitor.rls

Contains rule sets to deal with events produced by the Tivoli Distributed Monitoring Notes monitors.

#### notes\_default.rls

Is an empty rule set. This rule set was created for use when correlating notes\_tecad events with Notes events generated by Tivoli Distributed Monitoring monitors.

For information on the GEM-related BAROC files or rule sets, see "Configuring the Event Server" on page 182.

# 4.3.1 Tivoli Distributed Monitoring Event Classes

The Tivoli Distributed Monitoring event classes for the Tivoli Manager for Domino are defined in the file notes\_server\_monitor\_35.baroc. Please see A.1.2, "notes\_server\_monitor\_35.baroc" on page 205 for a complete listing of the file.

The first event class definition, Notes\_Server\_Monitors, is a superclass for all Tivoli Distributed Monitoring Notes events. This is used to define which fields must be equal for an event to be seen as a duplicate. It inherits from the Sentry3\_5\_Base event class.

The other classes inherit from the Notes\_Server\_Monitors event class and correspond to a Notes Tivoli Distributed Monitoring monitoring source. These event class and monitoring source mappings are shown in the table below:

| Monitoring Source                        | BAROC Class Name                    |
|------------------------------------------|-------------------------------------|
| Notes Program Status                     | Notes_Program_Status_Monitor        |
| Server Available                         | Notes_Server_Available_Monitor      |
| Server                                   | Notes_Server_Monitor                |
| Database                                 | Notes_Database_Monitor              |
| Memory                                   | Notes_Memory_Monitor                |
| Memory Assessment                        | Notes_Memory_Assessment_Monitor     |
| Replication                              | Notes_Replication_Monitor           |
| Mail                                     | Notes_Mail_Monitor                  |
| Disk                                     | Notes_Disk Monitor                  |
| Domino                                   | Notes_Domino Monitor                |
| Note: When a monitor fails, an AMS_Note: | sMonitor_Alert class event is sent. |

Table 7. Tivoli Distributed Monitoring Event Classes for Tivoli Manager for Domino

| Monitoring Source                                                          | BAROC Class Name             |  |
|----------------------------------------------------------------------------|------------------------------|--|
| Domino Settings                                                            | Notes_DominoSettings_Monitor |  |
| Agent                                                                      | Notes_Agent_Monitor          |  |
| Web                                                                        | Notes_Web_Monitor            |  |
| Generic                                                                    | Notes_Statistics_Monitor     |  |
| Note: When a monitor fails, an AMS_NotesMonitor_Alert class event is sent. |                              |  |

**Note:** Refer to 4.1.3, "List of the Tivoli Manager for Domino Monitors" on page 68 for a brief explanation of each Notes Tivoli Distributed Monitoring monitoring source.

# 4.3.2 tecad\_notes Event Classes

The Tivoli Manager for Domino tecad\_notes event classes are defined in the file notes\_tecad.baroc. Please see A.1.1, "notes\_tecad.baroc" on page 201 for a complete listing of this file. The first event class definition in this file, Notes\_Heartbeat\_event, is not used in this release of Tivoli Manager for Domino. The second event class definition, Notes\_Alert, is a superclass for all Notes statistic events. This is used to define which fields must be equal for an event to be seen as a duplicate. It inherits from the EVENT event class. The other classes reflect Notes event types. Notes event types are actually constants (have a numeric value assigned to them). Nine of these numeric event types (1-9), by default, have a name associated with them by Notes, but users can modify them or add their own event types (numbers and names). An additional event type of 0 with a name of Unknown was added by Tivoli Manager for Domino.

When the TEC adapter receives a user-defined event type (an event type greater than 9) from the Domino server, it sends an event of type NOTES\_EVT\_<number> to the TEC server. To minimize the need for changes in the adapter rule base for user-defined event types, the BAROC file provides the classes NOTES\_EVT\_10 through NOTES\_EVT\_19. If your environment requires event type numbers greater than 19, you will need to add additional BAROC classes in the notes\_tecad.baroc file for them. There is also a NOTES\_EVT\_DOMINO event class definition defined in the notes\_tecad.baroc file which is not used by default at present.

The pre-defined notes event types and their BAROC class names are shown below:

| Notes Event Type | BAROC Class Name   |  |  |
|------------------|--------------------|--|--|
| EVT_UNKNOWN (0)  | NOTES_EVT          |  |  |
| EVT_COMM (1)     | NOTES_EVT_COMM     |  |  |
| EVT_SECURITY (2) | NOTES_EVT_SECURITY |  |  |
| EVT_MAIL (3)     | NOTES_EVT_MAIL     |  |  |
| EVT_REPLICA (4)  | NOTES_EVT_REPLICA  |  |  |
| EVT_RESOURCE (5) | NOTES_EVT_RESOURCE |  |  |

Table 8. Tivoli Manager for Domino Adapter Event Classes

| Notes Event Type | BAROC Class Name                  |
|------------------|-----------------------------------|
| EVT_MISC (6)     | NOTES_EVT_MISC                    |
| EVT_SERVER (7)   | NOTES_EVT_SERVER                  |
| EVT_ALARM (8)    | NOTES_EVT_ALARM                   |
| EVT_UPDATE (9)   | NOTES_EVT_UPDATE                  |
| 10 through 19    | NOTES_EVT_10 through NOTES_EVT_19 |
| N/A              | TECAD_NOTES_STARTED               |
| N/A              | TECAD_NOTES_SHUTDOWN              |

The tecad\_notes TEC adapter also maps Notes severities to valid TEC severities. A mapping of these severities is shown below in Table 9.

| Notes Severity                                         | BAROC Severity                              |
|--------------------------------------------------------|---------------------------------------------|
| Unknown                                                | UNKNOWN or HARMLESS                         |
| <b>Note:</b> BAROC severity is dependent on valu file. | e of MapUnKnownSeverity in tecad_notes.conf |
| Fatal                                                  | FATAL                                       |
| Failure                                                | CRITICAL                                    |
| Warning (high)                                         | MINOR                                       |
| Warning (low)                                          | WARNING                                     |
| Normal                                                 | HARMLESS                                    |
| <severity></severity>                                  | NOTES_SEV_ <sev></sev>                      |
| Note: A user can define additional notes sev           | erities.                                    |

Table 9. Event Severities Mapping

## 4.3.3 Tivoli Distributed Monitoring Rule Set

The Tivoli Distributed Monitoring rule set for the Tivoli Manager for Domino defined in the file notes\_monitor.rls, provides the following customized automation:

- Forwards all Notes monitor events to the event server indicated in the Configuring Event Server task (2.4.1, "Configuring the Event Server" on page 21) if it was specified.
- Closes any Notes monitor duplicate events. The oldest event will be closed.
- Closes HARMLESS Notes monitor events automatically after 60 seconds.
- Closes any outstanding server unavailable events when a server available event is received.
- When receiving a process up event, closes any corresponding process down event for a specific server or Notes add-in task.
- When receiving a host up event, closes any correponding host down event. Also handles Sentry2\_0\_host and universal\_host events, both of which result from Tivoli Distributed Monitoring host availability monitors.

- Discards any host down duplicate events.
- Drops any incoming Sentry events for a Notes server machine if that Notes server machine is down.
- Drops any incoming Notes Program Status Monitor down or Notes Server Availability Monitor down events for a Notes server that is down.
- Closes any open Notes Program Status Monitor or open Notes Server Availability Monitor events when a Notes server down event is received.
- Drops any incoming AMS NotesMonitor Alert events for a Notes server that is down.

The Tivoli Manager for Domino Sentry rule set (notes\_monitor.rls) is shown in A.2.2, "notes\_monitor.rls" on page 209. For more information about the rules, refer to *Tivoli Manager for Domino User's Guide* or to the notes\_monitor.rls file.

# 4.3.4 Tivoli Manager for Domino tecad\_notes Rule Set

The Tivoli Manager for Domino tecad\_notes rule set defined in the file notes\_tecad.rls provides the following automation:

- Forwards all notes\_tecad events to the event server indicated in the Configuring Event Server task (2.4.1, "Configuring the Event Server" on page 21) if it was specified.
- Closes any notes\_tecad duplicated events. The oldest event will be closed.
- Closes HARMLESS notes\_tecad events automatically after 60 seconds.
- When receiving a TECAD\_NOTES\_STARTED event, closes any corresponding TECAD\_NOTES\_SHUTDOWN.

The Tivoli Manager for Domino tecad\_notes rule set (notes\_tecad.rls) is shown in A.2.1, "notes\_tecad.rls" on page 206. For more information about the rules please refer to the *Tivoli Manager for Domino User's Guide* or to the notes\_tecad.rls file.

# 4.4 Notes Monitoring Customization Examples

In order to monitor your Domino/Notes environment using the Tivoli Manager for Domino, you need to perform the required tasks described in Chapter 2, "Installation and Configuration" on page 9. After those tasks have been successfully executed, you have:

- The event server prepared to receive Notes events.
- An event console configured to view the Notes events.
- The tecad\_notes running and sending events to TEC.
- Two profile managers with Sentry profiles: DomainAlias Remote Monitors and DomainAlias Central Monitors.

The last step you need to perform to receive the full monitoring capabilities of the Tivoli Manager for Domino is to distribute the DomainAlias Remote and Central Monitors profiles. This will activate your Tivoli Distributed Monitoring Notes monitors on the targets they were distributed to.

In this section we show you the following:

- 1. How to distribute the default profiles.
- 2. How to filter out HARMLESS tecad\_notes events.
- 3. How to create a new Notes Tivoli Distributed Monitoring profile manager.
- 4. How to modify the Notes rule base.

In these examples, the DomainAlias we are using is IBMFI.

# 4.4.1 Distributing the Default Profiles

There are several ways to distribute the profiles. One method is described in step 5 in 4.1.1, "Customizing Notes Server Monitors" on page 61.

An alternative method is:

1. In the DomainAlias policy region, select **Distribute...** from the appropriate profile manager pop-up menu (Figure 66). In this example, our profile manager is IBMFI Remote Monitors.

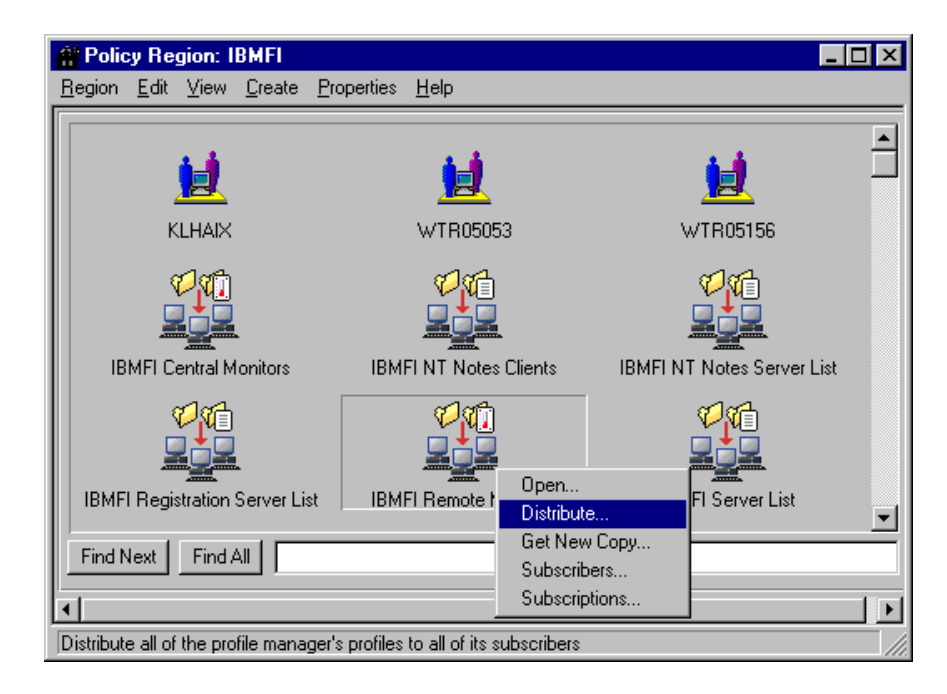

Figure 66. Distributing the IBMFI Remote Monitors Profile

2. In the Distribute Profiles dialog, click on **Distribute Now**. Alternatively, you could schedule the distribution of the profile by selecting the **Schedule...** push button and specifying the date and time you wish for the distribution to take place.

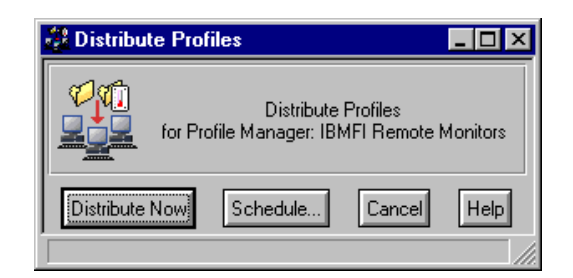

Figure 67. Distribute Profiles

Repeat the same steps to distribute the DomainAlias Central Monitor profile contained in the DomainAlias Central Monitors profile manager.

Once the monitor profiles have been distributed, at the event console, you can see both tecad\_notes events and Tivoli Distributed Monitoring Notes monitors events (Figure 68). Note that the host name from the tecad\_notes events is the actual host name of your Domino machine (wtr05156 in our case), and for the Notes monitors events, the host name is the server alias name (WTR05156 in our example).

| <mark>∦BMFI</mark><br>Event <u>V</u> iew | <u>T</u> ask <u>A</u> utomated Tasks <u>I</u> | <u>H</u> elp |                               |                                            |                       |
|------------------------------------------|-----------------------------------------------|--------------|-------------------------------|--------------------------------------------|-----------------------|
| <b>8</b>                                 |                                               |              | Update ON 19                  | mber of Messages<br>Entries                | 3 🦉 🛛 🦉 🕅             |
| FATAL N                                  | CRITICAL 🔽 SEVERE                             | MIN0         | R 🔽 WARNING 🗖<br>🔽 OPEN 🔽 ACH | INFORMATIONAL 🔽 HARMLESS 🔽                 | NORMAL 🗹 UNKNOWN      |
|                                          | Class                                         | Status       | Hostname                      | Message                                    | Date 🔺                |
| FATAL                                    | Notes_Program_Status_M                        | OPEN         | WTR05156                      | Sentry IBMFI Remote Monitors/Program S     | Jul 06 14:50:41 1998  |
| CRITICAL                                 | NOTES_EVT_REPLICA                             | OPEN         | wtr05156                      | Unable to replicate with server wtr05053/! | Jul 06 14:05:25 1998  |
| MINOR                                    | NOTES_EVT_ALARM                               | OPEN         | wtr05156                      | Disk.C.Free = 34171904, less than (10%) (  | Jul 06 10:18:06 1998  |
| WARNING                                  | NOTES_EVT_MAIL                                | OPEN         | klhaix                        | Router: Completed mailbox file compaction  | Jul 06 04:00:08 1998  |
| WARNING                                  | NOTES_EVT_MAIL                                | OPEN         | klhaix                        | Router: Beginning mailbox file compaction  | Jul 06 04:00:07 1998  |
| WARNING                                  | NOTES_EVT_MAIL                                | OPEN         | klhaix                        | Router: Shutdown is in progress            | Jul 06 04:00:06 1998  |
| WARNING                                  | AMS_NotesMonitor_Alert                        | CLOSED       | KLHAIX                        | Notes Mem.Free monitor failed: no attribut | Jul 06 14:42:02 1998  |
| HARMLESS                                 | NOTES_EVT                                     | CLOSED       | wtr05156                      | WEB(1): InterNotes(R) WEB Retriever sta    | Jul 06 14:55:22 1998  |
| HARMLESS                                 | NOTES_EVT                                     | CLOSED       | klhaix                        | Searching Administration Requests databa   | Jul 06 14:53:30 1998  |
| HARMLESS                                 | NOTES EVT                                     | CLOSED       | klhaiv                        | Periodic full text indexer terminating     | .lul 06 14:51:54 1998 |
| View Mess                                | age View Action S                             | tatus        | Acknowledge Mes               | sage Close Message Sele                    | ct All Deselect All   |

Figure 68. Event Console with Notes Events

# 4.4.2 Filtering HARMLESS tecad\_notes Events

Once you have the Tivoli Manager for Domino configured and operational, you will see that the TEC adapter, tecad\_notes, sends many HARMLESS events. They correspond to the Notes Normal events. They may also correspond to the Notes Unknown events if the tecad\_notes.conf file on the Domino server has been configured with a MapUnknownSeverity=1 entry. The Tivoli Manager for Domino has customized your Tivoli and Domino/Notes environment so that the

monitoring and management of your Notes domain can occur from the event console and desktop.

Since all of the Notes-generated events are forwarded to your event console by default, you may want to filter out the HARMLESS events and receive only the events that inform you of unusual situations.

We show you how to set up the filtering of HARMLESS events in the following steps:

- Edit the tecad\_notes.conf file (see 4.2.1.2, "Filtering Using the Adapter Configuration File" on page 74). This file is located in your Notes server data directory (usually \$HOME/notesr4 in UNIX systems and C:\WINNT in NT systems).
- 2. Add the lines shown in Figure 69 to the end of the file.

| Filter:class=NOTES_EVT;severity=HARMLESS          |
|---------------------------------------------------|
| Filter:class=NOTES_EVT_UNKNOWN;severity=HARMLESS  |
| Filter:class=NOTES_EVT_COMM;severity=HARMLESS     |
| Filter:class=NOTES_EVT_SECURITY;severity=HARMLESS |
| Filter:class=NOTES_EVT_MAIL;severity=HARMLESS     |
| Filter:class=NOTES_EVT_REPLICA;severity=HARMLESS  |
| Filter:class=NOTES_EVT_RESOURCE;severity=HARMLESS |
| Filter:class=NOTES_EVT_MISC;severity=HARMLESS     |
| Filter:class=NOTES_EVT_SERVER;severity=HARMLESS   |
| Filter:class=NOTES_EVT_ALARM;severity=HARMLESS    |
| Filter:class=NOTES_EVT_UPDATE;severity=HARMLESS   |

Figure 69. Lines to Filter Out the notes\_tecad HARMLESS Events

3. Stop and start the Notes event adapter (see 3.2.8, "Starting Notes Event Adapters" on page 55 and 3.2.9, "Stopping Notes Event Adapters" on page 55).

#### 4.4.3 Creating a Notes Profile Manager

For our next example, suppose you have a set of Notes servers running Domino and the Web retriever, and another set that runs only the Notes server.

If you distribute the default monitor profile to all of the Notes servers, you will receive FATAL events complaining about the http server task not running for the servers that do not run Domino.

One possible solution for this is outlined below. Details on how to perform each of these steps is provided in the following sections:

- 1. Customize the default Tivoli Distributed Monitoring remote monitors to hold only the monitors that are common to all Notes servers.
- 2. Create a new server list containing only the Domino servers.
- 3. Create a new profile manager for the Domino remote monitors.
- 4. In the new profile manager, create a new profile.
- 5. Add the Domino-specific monitors to the new profile.
- 6. Subscribe the Domino server list to the new profile manager.
- 7. Distribute both the default monitors and the Domino monitors.

- **Note:** The default notes\_monitor.rls rule set only works for monitors that are in the profile named DomainAlias Central Monitors or DomainAlias Remote Monitors (the default profiles you get with Tivoli Manager for Domino). If you want the TEC rules to work for the monitors in the new profile:
  - The new profile must be named DomainAlias <Something>.
  - The notes\_monitor.rls rule set must be modified.

This modification procedure is described in 4.4.4, "Modifying the Notes Rule Base" on page 90.

An alternative solution to our described scenario above could be to create another profile and add it to the existing DomainAlias Remote Monitors profile manager in place of steps 3 and 4 above. This would simplify our example by eliminating the requirement of creating a new profile manager and modifying the Notes rule base. However, we want to step you through the scenario so we can show you as many customization options as possible. The difference between the end results of the two solutions to the scenario is only one of organization of profiles and profile managers on the desktop. The functionality of the two is equivalent.

#### 4.4.3.1 Customizing the Default Monitors

To customize the default DomainAlias IBMFI remote monitors profile, follow the procedures described in 4.1.1, "Customizing Notes Server Monitors" on page 61.

For our scenario, we want to remove the following monitors:

- Program Status (http|nhttp)
- Web Monitor (Web.Retriever.URLs.Failed)

After you have deleted the monitors, save and distribute the profile to all of the Notes servers you wish to monitor (see step 5 in 4.1.1, "Customizing Notes Server Monitors" on page 61).

### 4.4.3.2 Creating the Server List

Follow the procedures described in 3.1.1, "Creating a New Server List" on page 43 to create the new server list. For our example, we have created a list named IBMFI Domino Server List.

After you have created the list, follow the procedures in 3.1.2, "Adding Subscribers to a Server List" on page 45 to add your Domino servers to the new list.

## 4.4.3.3 Creating the Profile Manager

The Tivoli Manager for Domino creates two kinds of profile managers in addition to the default profile manager (see Figure 70 on page 84):

## List profile managers

Contains only subscription lists. It does not contain any profiles. Its icon contains a little list to uniquely identify it.

#### Monitors profile managers

Should hold the Notes monitors profiles and its subscribers. Its icon contains a little thermometer to uniquely identify it.

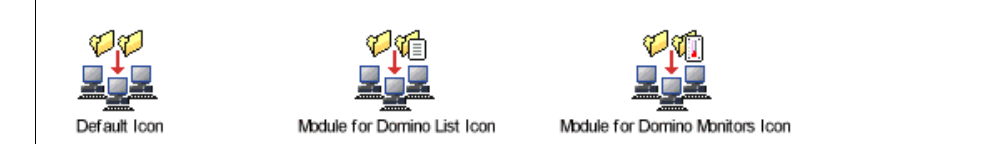

Figure 70. Profile Manager Icons

In order for the new profile manager that will contain the DomainAlias Domino remote monitor profile to look and behave like the monitors profile managers created by the module, after creating it you will need to do the following:

- Import the different bitmap to the new profile manager.
- Set the new profile manager's state to the Tivoli Manager for Domino monitor profile manager state.

To create the profile manager do the following:

In the DomainAlias policy region, select Create -> Profile Manager... (Figure 71).

| 🚔 Polic        | cy Region: I              | BMFI              |                        | _                          |   |
|----------------|---------------------------|-------------------|------------------------|----------------------------|---|
| <u>R</u> egion | <u>E</u> dit <u>V</u> iew | Create Prope      | erties <u>H</u> elp    |                            |   |
|                |                           | <u>S</u> ubregion |                        |                            |   |
|                | 4.4                       | ProfileMana       | ger                    | <b>4.4</b>                 | Ē |
|                |                           | LaskLibrary.      | . <u>12</u>            |                            |   |
|                | KLHAIX                    | NotesServe        | TR05053                | WTR05156                   |   |
|                | V VI                      |                   | <b>V</b> ia            | 1<br>C                     |   |
|                |                           |                   |                        |                            |   |
| III IB         | IMFI Central M            | onitors           | IBMFI NT Notes Clients | IBMFI NT Notes Server List |   |
|                | Vii                       |                   | <b>V</b> M             | 12 Ka                      |   |
|                |                           |                   |                        |                            |   |
| IBMF           | I Registration            | Server List       | IBMFI Remote Monitors  | IBMFI Server List          | • |
| Find           | Next Find A               |                   |                        |                            |   |
| •              |                           |                   |                        |                            |   |
| Create F       | ProfileManager            |                   |                        |                            |   |

Figure 71. Creating a Profile Manager

2. In the Create Profile Manager dialog, enter the profile manager name and click on **Create and Close** (Figure 72). In our example the name is IBMFI Domino Remote Monitors.

**Note:** Don't forget that the name of this monitor profile manager should start with the DomainAlias name (in our case, IBMFI) in order for the TEC rule set to be able to apply to this new profile manager.

| 💑 Create Profile    | Manager 📃 🗆 🗙                                    |
|---------------------|--------------------------------------------------|
|                     | Create a New Profile Manager<br>in Region: IBMFI |
| PolicyRegion:       | IBMFI                                            |
| Name/Icon Label:    | Domino Remote Monitors                           |
| Dataless Endpoint M | lode 🗖                                           |
| Create & Close      | Create Close Help                                |
|                     |                                                  |

Figure 72. Create Profile Manager

If you want to use the command line, enter the following commands:

root@klhaix:/usr #wcrtprfmgr @PolicyRegion:IBMFI "IBMFI Domino Remote Monitors" 1467869642.1.1043#IMF\_COMS::ProfileManager# IBMFI Domino Remote Monitors root@klhaix:/usr #

Now we are ready to import the new bitmap to the profile manager and set its state to the Tivoli Manager for Domino monitor profile manager state, which can be accomplished with the following commands:

```
$ PRFMGR=`wlookup -r ProfileManager "IBMFI Domino Remote Monitors#klhaix-region"`
$ wputbitmap -l @ProfileManager:"IBMFI Domino Remote Monitors" \
> profile_manager_icon < $BINDIR/../generic_unix/TME/Notes/icons/SentryPMgr48.xpm
Adding customized version of bitmap profile_manager_icon for instance
@ProfileManager:IBMFI Domino Remote Monitors.
$ idlcall $PRFMGR _set_state '"NotesSM"'
$ REGION=`wlookup -r PolicyRegion "IBMFI#klhaix-region"`
$ idlcall $REGION refresh_collection
$
```

Figure 73. Creating a Notes Monitor Profile Manager

## 4.4.3.4 Creating the Monitors Profile

The Tivoli Manager for Domino creates a new response level of *reset* for the monitors. It is used to send an event informing the administrator when an exception condition no longer exists. We want our new profile to include this new response level. The easiest way to create this new profile with the same attributes is to clone the DomainAlias Monitor Default profile.

To clone the DomainAlias Monitor Default profile, perform the following steps:

From the administrators desktop menu, select Desktop -> TMR Connections
 -> Top Level Policy Regions... (Figure 74).

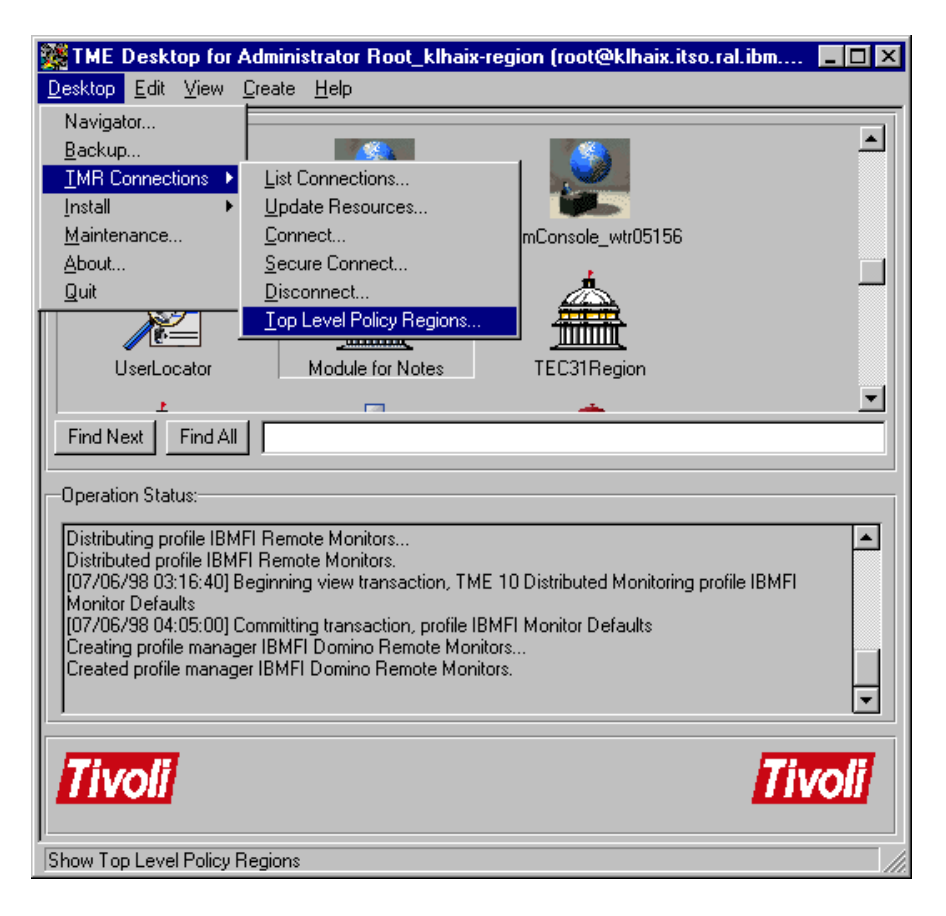

Figure 74. Selecting the Top Level Policy Regions

 In the Top Level Policy Regions window, open the Tivoli/Sentry Defaults-RegionName policy region, where RegionName is the name of your TMR. In our case it is klhaix-region (Figure 75).

| 🏦 Top Level Policy Regions                             |                                      |
|--------------------------------------------------------|--------------------------------------|
| <u>R</u> egions <u>E</u> dit <u>V</u> iew <u>H</u> elp |                                      |
| Module for Notes                                       | Tivoli/Sentry Defaults-klhaix-region |
| kihaix-region                                          |                                      |
| ,                                                      |                                      |

Figure 75. Top Level Policy Regions

3. In the Tivoli/Sentry Defaults policy region window, open the Tivoli/Sentry Defaults-RegionName profile manager (Figure 76).

| · Policy       | y Region: T               | ivoli/S        | entry Defau        | ılts-klhaix-region        |           | _ 🗆 × |
|----------------|---------------------------|----------------|--------------------|---------------------------|-----------|-------|
| <u>R</u> egion | <u>E</u> dit <u>V</u> iew | <u>C</u> reate | <u>P</u> roperties | <u>H</u> elp              |           |       |
|                | Defind                    |                | Tiv                | voli/Sentry Defaults-klha | ix-region |       |
| Find No        | Sentry Graph              | able Log:      | \$                 |                           |           |       |

Figure 76. Policy Region: Tivoli/Sentry Defaults-klhaix-region

- 4. In the Tivoli/Sentry Defaults profile manager (Figure 77):
  - 1. Click on the DomainAlias Monitor Defaults profile icon you want to clone.
  - 2. Select Edit -> Profiles -> Clone... from the Profile Manager window.

| 😤 Profile Manager 📃 🗆 🗙                                                                                   |
|----------------------------------------------------------------------------------------------------|
| Profile Manager Edit View Create Help                                                                     |
| Profile Manager       Profiles     Select All       Subscribers     Deselect All       Clone       Delete |
| IBMBR Monitor Defaults IBMFI Monitor Defaults TivoliSentryDefaults                                        |
| Find Next Find All                                                                                        |
|                                                                                                    |
|                                                                                                    |
| Clone a profile                                                                                           |

Figure 77. Profile Manager: Tivoli/Sentry Defaults-ITSO.RAL

- 5. In the Clone Profile window (Figure 78):
  - 1. Enter the new profile name in the Name/Icon Label field.
  - 2. Select the profile manager that will contain the new profile in the Clone to Profile Manager list. For our example, it is the IBMFI Domino Remote Monitors profile manager.
  - 3. Click on Clone and Close.

| 💑 Clone Profile                                                             |
|-----------------------------------------------------------------------------|
| Clone Profile<br>from Profile Manager: Tivoli/Sentry Defaults-klhaix-region |
| Name/Icon Label: IBMFI Domino Remote Monitors                               |
|                                                                             |
| Clone to Profile Manager:                                                   |
| APM Notes Profile Manager                                                   |
| IBMBR Registration Server List                                              |
| IBMBR Server List                                                           |
| IBMFI Central Monitors                                                      |
| IBMFI NT Notes Clients                                                      |
| IBMFI NT Notes Server List                                                  |
| IBMFI Registration Server List                                              |
| Clone & Close Clone Help                                                    |

Figure 78. Clone Profile

If you want to use the command line, enter the following command:

\$ wcrtprf -c @SentryProfile:"IBMFI Monitor Defaults" \
> @ProfileManager:"IBMFI Domino Remote Monitors" SentryProfile \
> "IBMFI Domino Remote Monitors"
1467869642.1.1041#Sentry::All# IBMFI Domino Remote Monitors
\$

# 4.4.3.5 Adding the Monitors

Now you need to add two program status monitors (http and web) and one web monitor (Web.Retriever.URLs.Failed) to the new profile. They are in the Notes DomainAlias Remote Monitors monitoring collection.

Follow the procedure described in 4.1.1.1, "Adding New Monitors" on page 63 and use the information in Table 10 and in Table 11 to add these monitors.

Table 10. Monitor Information: Critical and Severe

| Monitor                                                        | Schedule   | Response Level: Critical |                                           | Response Level: Severe |                                        |
|----------------------------------------------------------------|------------|--------------------------|-------------------------------------------|------------------------|----------------------------------------|
|                                                                |            | Trigger                  | Actions                                   | Trigger                | Actions                                |
| Program<br>Status<br>(http nhttp)                              | 15 minutes | Becomes<br>Unavailable   | Change Icon<br>Send TEC Event FATAL       |                        |                                        |
| Program<br>Status<br>(web nweb)                                | 15 minutes | Becomes<br>Unavailable   | Change Icon<br>Send TEC Event FATAL       |                        |                                        |
| Web<br>Monitor                                                 | Hourly     | Increases<br>Beyond 20   | Change Icon<br>Send TEC Event<br>CRITICAL | Increases<br>Beyond 15 | Change Icon<br>Send TEC Event<br>MINOR |
| Note: There are no responses for the levels normal and always. |            |                          |                                           |                        |                                        |

Table 11. Monitor Information: Warning and Reset

| Monitor                           | Schedule   | Response Level: Warning |                                          | Response Level: Reset |                                           |
|-----------------------------------|------------|-------------------------|------------------------------------------|-----------------------|-------------------------------------------|
|                                   |            | Trigger                 | Actions                                  | Trigger               | Actions                                   |
| Program<br>Status<br>(http nhttp) | 15 minutes |                         |                                          | Becomes<br>Available  | Change Icon<br>Send TEC Event<br>HARMLESS |
| Program<br>Status<br>(web nweb)   | 15 minutes |                         |                                          | Becomes<br>Available  | Change Icon<br>Send TEC Event<br>HARMLESS |
| Web<br>Monitor                    | Hourly     | Increases<br>Beyond 10  | Change Icon<br>Send TEC Event<br>WARNING | Decreases<br>Below 10 | Change Icon<br>Send TEC Event<br>HARMLESS |

**Note:** There are no responses for the levels normal and always.

Don't forget to save the profile. You cannot distribute the profile before subscribing the server list to it.

## 4.4.3.6 Subscribing the Server List

To subscribe the IBMFI Domino Server List in the IBMFI Domino Remote Monitors profile manger do the following:

1. Select **Subscribers...** from the IBMFI Domino Remote Monitors profile manager pop-up menu (Figure 79).

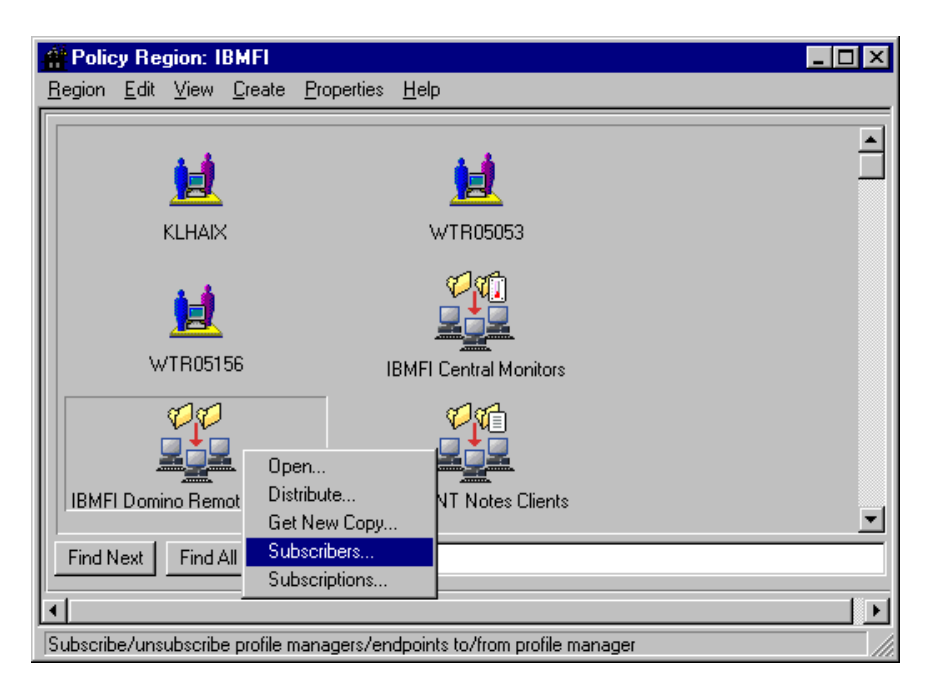

Figure 79. Profile Manager Pop-Up Menu

- 2. In the Subscribers dialog select **IBMFI Domino Server List** from the Available to become Subscribers list and transfer it to the Current Subscribers list (Figure 80).
- 3. Click on Set Subscriptions and Close.

| 🚰 Subscribers           |                                                                                                    |
|-------------------------|----------------------------------------------------------------------------------------------------|
|                         | Subscribers for Profile Manager: IBMFI Domino Remote Monitors                                                                                                    |
| Current Subscribers:    | Available to become Subscribers:                                                                                                    |
| IBMFI Domino Server Lis | st APM Notes Profile Manager (ProfileManag<br>IBMBR Central Monitors (ProfileManag<br>IBMBR Registration Server List (Prof<br>IBMBR Remote Monitors (ProfileManage<br>IBMBR Server List (ProfileManager)<br>IBMFI Central Monitors (ProfileManag<br>IBMFI NT Notes Clients (ProfileManag<br>IBMFI NT Notes Server List (ProfileManag |
|                         |                                                                                                    |
| Set Sub                 | scriptions & Close Set Subscriptions Cancel Help                                                                                                    |

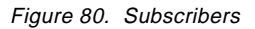

Now you can distribute the profile (see step 5 in 4.1.1, "Customizing Notes Server Monitors" on page 61).

# 4.4.4 Modifying the Notes Rule Base

In this example we show you how to extend the Notes rule base in order to do the following:

- Support profile manager names other than the default DomainAlias Remote Monitors and DomainAlias Central Monitors (see 4.4.3, "Creating a Notes Profile Manager" on page 82).
- For the statistic monitors:
  - When receiving a new event with a different response level (except for the response level reset), close the earlier event.
  - When receiving an event with the same reponse level, update the old event with the new message and drop the new event.
  - When receiving an event with response level reset, close the old related events and close itself.

# 4.4.4.1 Creating a New Rule Base

It's not recommended to modify a production rule base. If you want to modify an existing rule base, you should create a new one, copy the existing one to it and then modify the new rule base.

To create a new rule base perform the following steps:

- 1. Double-click on the EventServer icon in the administrators desktop.
- In the Event Server Rule Bases window, select Create -> Rule Base... from the menu bar (Figure 81).

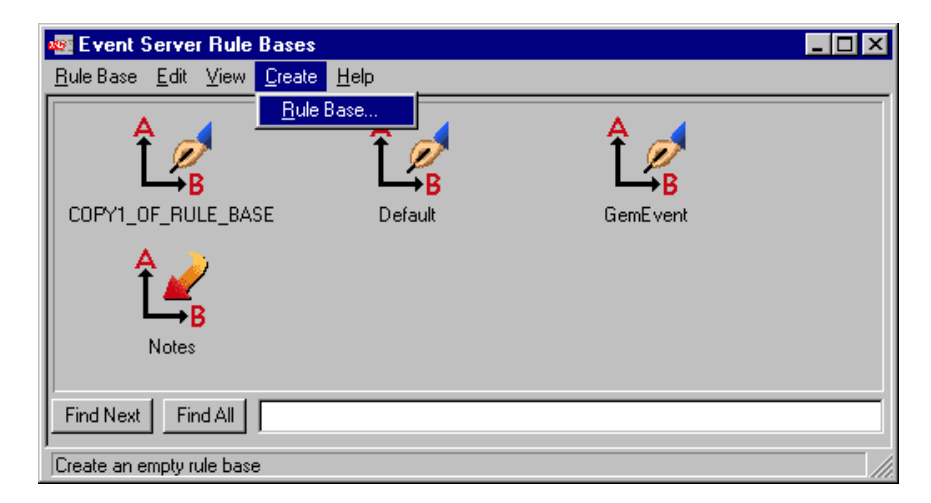

Figure 81. Event Server Rule Bases

- 3. In the Create a Rule Base dialog (Figure 82):
  - 1. Enter the new rule base name.
  - 2. Enter the rule base directory path. This directory will contain the event classes and rules for the new rule base.
  - 3. Click on Create and Close.

| 🚾 Create a Ru   | ıle Base                       | ļ          | - 🗆 × |
|-----------------|--------------------------------|------------|-------|
| *               | Create a                       | a Rule Bas | e     |
| Name:           |                                |            |       |
| MyNotes         |                                |            |       |
| Directory Path  | ([ <host>:]<dir>]</dir></host> | :          |       |
| /usr/local/Tive | oli/tec.rb/MyN                 | otes       |       |
|                 | Directory                      | ]          |       |
| Create & Close  | Create                         | Close      | Help  |
|                 |                                |            |       |

Figure 82. Create a Rule Base

- 4. Copy the existing Notes rule base to the new one:
  - 1. Select **Copy...** from the existing Notes rule base pop-up menu (Figure 83).

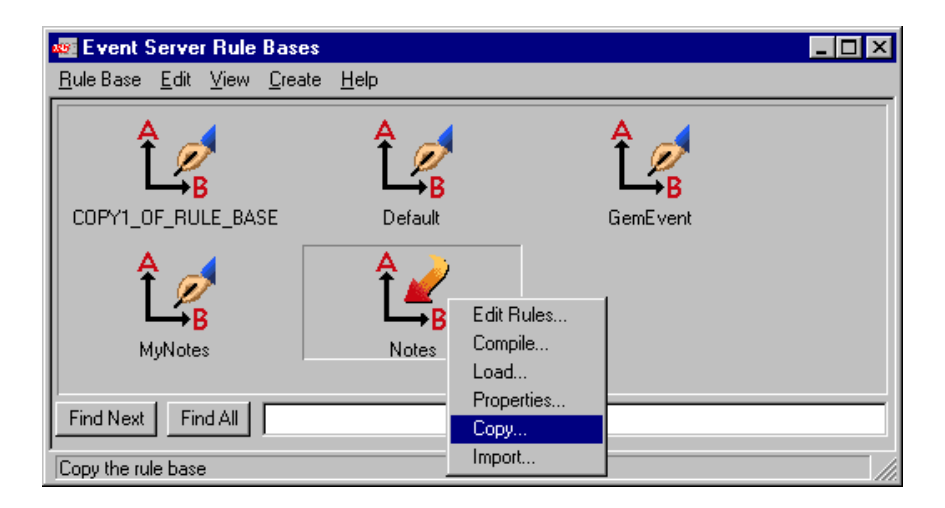

Figure 83. Copying a Rule Base

2. In the Copy Rule Base dialog (Figure 84), select the new rule base in the Destination rule base field, and select **Copy rules**, **Copy classes** and **Remove files in destination before copying**. Click on **Copy & Close**.

| Copy Rule Base: Notes  Destination rule base:  COPY1_OF_RULE_BASE Def ault GemEvent MyNotes  Copy rules  Copy rules  Copy classes  Overwrite files that exist in destination               | 🚾 Copy Rule B                    | lase                   | _ 🗆 🗵      |
|----------------------------------------------------------------------------------------------------|----------------------------------|------------------------|------------|
| Destination rule base:         COPV1_OF_RULE_BASE         Default         GenEvent         MyNotes         ✓         Copy rules         ✓         Derwrite files that exist in destination | <b>7</b>                         | Copy Rule Base:        | Notes      |
| COPY1_OF_RULE_BASE Default GemEvent MyNotes  Copy rules Copy rules Copy classes  Overwrite files that exist in destination                                                                 | Destination rule I               | base:                  |            |
| MyNotes       Copy rules       Overwrite files that exist in destination                                                                                                    | COPY1_OF_<br>Default<br>GemEvent | RULE_BASE              | <u> </u>   |
| Copy rules Copy classes                                                                                                    | MyNotes                          |                        | <u>∽</u>   |
| Overwrite files that exist in destination                                                                                                    | Copy rules                       | 🔽 Copy cla             | sses       |
|                                                                                                    | 🗖 O verwrite file                | es that exist in desti | nation     |
| Remove files in destination before copying                                                                                                    | Remove file:                     | s in destination befo  | re copying |
| Copy & Close Copy Close Help                                                                                                    | Copy & Close                     | Copy Close             | Help       |

Figure 84. Copy Rule Base

You can also use the comands shown in Figure 85.

| root@klhaix:/usr #wcrtrb -d /usr/local/Tivoli/tec.rb/MyNotes MyNotes<br>root@klhaix:/usr #wlsrb -d<br>Rule Base Name Directory                                                                                                    |                                                                                       |  |  |
|----------------------------------------------------------------------------------------------------|---------------------------------------------------------------------------------------|--|--|
| Default<br>COPY1 OF RUL                                                                                                    | klhaix:/usr/local/Tivoli/bin/aix4-r1/TME/TEC/default_rb<br>E BASEklhaix:/tec/rulebase |  |  |
| GemEvent       klhaix:/usr/local/Tivoli/bin/aix4-r1/TDS/EventService/GemEvent_r1         Notes       klhaix:/usr/local/Tivoli/tec.rb/Notes         MyNotes       klhaix:/usr/local/Tivoli/tec.rb/MyNotes         root@klhaix:/usr #wcprb -cr Notes MyNotes       root@klhaix:/usr # |                                                                                       |  |  |

Figure 85. Creating a New Rule Base

# 4.4.4.2 Changing the notes\_monitor.rls to Support New Profile Manager Names

Now that we have made a copy of the rule base, we can modify the notes\_monitor.rls rule set associated with it to define our new IBMFI Domino Remote Monitors profile to the rule base.

When editing the notes\_monitor.rls rule set, the rule set\_subsource\_slot (Figure 86) is the first rule found in the notes\_monitor.rls file.

The default rule set has been defined to look for a match of the sub\_source field (which is the profile name) with the string DomainAlias Remote Monitors or DomainAlias Central Monitors. If a match is made, it sets the sub\_source to DomainAlias. This will be used in all the other rules in notes\_monitor.rls.

```
RULE
        set subsource slot
   DESCRIPTION
       Test to see if the sub_source (which is the profile name) matches
        one of our known strings. If it does, get the NotesDomainAlias
        from the string and reset the sub source slot to the NotesDomainAlias.
       You probably shouldn't try this at home :-)
        It is important, even required that this rule be executed before
        all other monitor rules and the notes default.rls ruleset are executed.
        All other rules depend upon this slot being set.
*/
rule:
set_subsource_slot:
(
   description: 'set the sub_source slot to the DomainAlias',
    event: _event of_class within ['Sentry2_0_Base']
       where [
                status: outside ['CLOSED'],
                sub_source: _sub_source
        ],
    reception action:
        /* set variable equal to a list of strings */
        _strs=[ ' Remote Monitors',' Central Monitors' ],
        /* member will look through strings looking for solutions */
       member(_m,_strs),
        /* atompartsall is like strstr and will set _p to the location of the match */
        atompartsall(_sub_source,_m,_p),
        /* decrement _p by 1 */
        _newp is _p - 1,
        /* atompart will give us the substring .i.e the sub_source */
        atompart(_sub_source,_domainalias,1,_newp),
        /* set the event slot */
       bo_set_slotval(_event, sub_source, _domainalias),
       re_mark_as_modified(_event,_)
    )
).
```

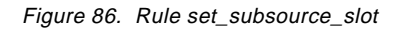

If you named your new profile as DomainAlias <Something>, you have to change the line in bold in Figure 86 to add the <Something>.

In our example the new profile is IBMFI Domino Remote Monitors. The changed line is:

\_strs=[ ' Remote Monitors',' Central Monitors',' Domino Remote Monitors' ],

#### Notes:

- 1. The space after the opening single quote is required.
- 2. The rule matches the strings from right to left. In this case if Domino Remote Monitors was before Remote Monitors, the last would be matched first and the sub\_source would be set to IBMFI Domino instead of IBMFI.

The easiest way to perform this modification is:

- 1. Go to your new rule base directory path. In our example (see 4.4.4.1, "Creating a New Rule Base" on page 91) the directory is /usr/local/Tivoli/tec.rb/MyNotes.
- 2. Go to the directory TEC\_RULES.
- 3. Edit the file notes\_monitor.rls in order to add the desired string. If you damage this file, you can get another default copy from the Notes rule base.
- 4. Compile the rule base.

```
root@klhaix:/usr/local/Tivoli/tec.rb/MyNotes/TEC_RULES #wcomprules MyNotes
Loading CLASSES...
Parsing BAROC file /usr/local/Tivoli/tec.rb/MyNotes/TEC CLASSES/root.baroc
Parsing BAROC file /usr/local/Tivoli/tec.rb/MyNotes/TEC_CLASSES/tec.baroc
Parsing BAROC file /usr/local/Tivoli/tec.rb/MyNotes/TEC_CLASSES/tecad_logfile.baroc
Parsing BAROC file /usr/local/Tivoli/tec.rb/MyNotes/TEC_CLASSES/tecad_nt.baroc
Parsing BAROC file /usr/local/Tivoli/tec.rb/MyNotes/TEC_CLASSES/tecad_snmp.baroc
Parsing BAROC file /usr/local/Tivoli/tec.rb/MyNotes/TEC_CLASSES/tecad_ov.baroc
Parsing BAROC file /usr/local/Tivoli/tec.rb/MyNotes/TEC_CLASSES/tecad_hpov.baroc
Parsing BAROC file /usr/local/Tivoli/tec.rb/MyNotes/TEC_CLASSES/tecad_nv6k.baroc
Parsing BAROC file /usr/local/Tivoli/tec.rb/MyNotes/TEC_CLASSES/tecad_snm.baroc
Parsing BAROC file /usr/local/Tivoli/tec.rb/MyNotes/TEC_CLASSES/tecad_snaevent.baroc
Parsing BAROC file /usr/local/Tivoli/tec.rb/MyNotes/TEC_CLASSES/as400msg.baroc
Parsing BAROC file /usr/local/Tivoli/tec.rb/MyNotes/TEC_CLASSES/Sentry.baroc
Parsing BAROC file /usr/local/Tivoli/tec.rb/MyNotes/TEC_CLASSES/tivoli.baroc
Parsing BAROC file /usr/local/Tivoli/tec.rb/MyNotes/TEC_CLASSES/universal.baroc
Parsing BAROC file /usr/local/Tivoli/tec.rb/MyNotes/TEC_CLASSES/interapp.baroc
Parsing BAROC file /usr/local/Tivoli/tec.rb/MyNotes/TEC_CLASSES/notes_tecad.baroc
Parsing BAROC file
/usr/local/Tivoli/tec.rb/MyNotes/TEC_CLASSES/notes_server_monitor_35.baroc
Compiling Rules...
Compiling rule set /usr/local/Tivoli/tec.rb/MyNotes/TEC RULES/ov default.rls ...
Compiling rule set /usr/local/Tivoli/tec.rb/MyNotes/TEC_RULES/log_default.rls ...
Compiling rule set /usr/local/Tivoli/tec.rb/MyNotes/TEC_RULES/tecad_snaevent.rls ...
Compiling rule set /usr/local/Tivoli/tec.rb/MyNotes/TEC_RULES/interapp.rls ...
Compiling rule set /usr/local/Tivoli/tec.rb/MyNotes/TEC_RULES/notes_tecad.rls ...
Compiling rule set /usr/local/Tivoli/tec.rb/MyNotes/TEC RULES/notes monitor.rls ...
Compiling rule set /usr/local/Tivoli/tec.rb/MyNotes/TEC_RULES/notes_default.rls ...
Compiling rule set /usr/local/Tivoli/tec.rb/MyNotes/TEC_RULES/apmnotes.rls ...
Final Compilation Stage...
```

5. Load the rule base.

Since we didn't modify the rule classes, we can load the new rule base without stopping and starting the event server. To activate the new rule base without recycling the event server, issue the following command:

root@klhaix:/usr # wloadrb -u MyNotes

If rule classes were modified, we would have loaded the rule base and recycled the event server with the following commands:

```
root@klhaix:/usr # wloadrb MyNotes
root@klhaix:/usr # wstopesvr
root@klhaix:/usr # wstartesvr
```

We have just successfully created and loaded our new rule base, MyNotes, which will recognize our new profile, IBMFI Domino Remote Monitors.

## 4.4.4.3 Customizing Statistics Monitor Actions

Now that we have our new rule base in place to recognize our new profile, we are ready to make further changes to the rule base to implement the customization scenario of the statistics monitors that the event server receives (see 4.4.4, "Modifying the Notes Rule Base" on page 90 to review the scenario).

The implementation of this example requires a change in the file notes\_server\_monitor.baroc as well as a new rule set to be defined. We first show you the changes required to the BAROC file and the new rule set that we created, then show you how to incorporate these changes into our new rule base, MyNotes.

The notes\_server\_monitor.baroc file needs to be changed so that we can define a new super-class Notes\_Server\_Statistic\_Monitors. All statistic monitors inherit from this class and it inherits from the Notes\_Server\_Monitors (see 4.3.1, "Tivoli Distributed Monitoring Event Classes" on page 76 and A.1.2, "notes\_server\_monitor\_35.baroc" on page 205).

The modified notes\_server\_monitor.baroc is in Figure 87. The changes that we made are in bold.

```
TEC_CLASS :
   Notes_Server_Monitors ISA Sentry3_5_Base
   DEFINES {
                   dup_detect= 'yes';
       monitor:
       probe_arg: dup_detect = 'yes';
       collection: dup_detect = 'yes';
       sub_source: dup_detect = 'yes';
       hostname: dup_detect = 'yes';
       sub_origin: dup_detect = 'yes';
       severity: dup_detect = 'yes';
                  dup_detect = 'yes';
       value:
       response_level: dup_detect= 'yes' ;
    };
END
TEC_CLASS :
   Notes_Program_Status_Monitor ISA Notes_Server_Monitors;
END
TEC CLASS :
   Notes_Server_Available_Monitor ISA Notes_Server_Monitors;
END
TEC_CLASS :
   Notes_Server_Statistic_Monitors ISA Notes_Server_Monitors;
END
TEC CLASS :
   Notes_Server_Monitor ISA Notes_Server_Statistic_Monitors;
END
TEC_CLASS :
   Notes_Database_Monitor ISA Notes_Server_Statistic_Monitors;
END
TEC CLASS :
   Notes_Memory_Monitor ISA Notes_Server_Statistic_Monitors;
END
TEC_CLASS :
   Notes_MemoryAssessment_Monitor ISA Notes_Server_Monitors;
END
TEC_CLASS :
   Notes_Replication_Monitor ISA Notes_Server_Statistic_Monitors;
END
TEC CLASS :
   Notes_Mail_Monitor ISA Notes_Server_Statistic_Monitors;
END
TEC CLASS :
   Notes_Disk_Monitor ISA Notes_Server_Statistic_Monitors;
END
TEC_CLASS :
   AMS_NotesMonitor_Alert ISA Notes_Server_Monitors;
END
TEC CLASS :
   Notes_Domino_Monitor ISA Notes_Server_Statistic_Monitors;
END
TEC_CLASS :
   Notes_Agent_Monitor ISA Notes_Server_Statistic_Monitors;
END
TEC CLASS :
   Notes Web Monitor ISA Notes Server Statistic Monitors;
END
TEC CLASS :
   Notes_Statistics_Monitor ISA Notes_Server_Statistic_Monitors;
END
```

Figure 87. The New notes\_server\_monitor.baroc

You can find in Figure 88 our new rule set that we wrote to customize the processing of the Notes server statistics monitors by the TEC server. We name this file notes\_myrules.rls.

The rule notes\_statistic\_monitors\_danger is triggered for every non-closed (OPEN or ACK states) event in the class Notes\_Server\_Statistic\_Monitors whose response level is warning, severe or critical. This rule does the following:

- Updates the first related non-closed event with the same response level if it exists.
- Closes the first related non-closed event with a different response level if it exists.

The rule notes\_statistic\_monitors\_reset is triggered for every non-closed (OPEN or ACK states) event in the class Notes\_Server\_Statistic\_Monitors whose response level is reset. This rule does the following:

- Automatically closes the new event.
- Closes the first related non-closed event if it exists.
```
rule:
notes statistic monitors danger: (
  description: 'Deal with the warning, severe and critical response levels'
   event: _event of_class _class within ['Notes_Server_Statistic_Monitors']
          where [
                  hostname: _hostname,
                  response_level: _response_level
                                  within ['warning','severe','critical'],
                  status: outside ['CLOSED'],
                  probe_arg: _probe_arg,
                  monitor: _monitor,
                  collection: _collection,
                  sub_source: _sub_source,
                  sub_origin: _sub_origin,
                  msg: _msg
                ],
/* Deal with same severity events... */
  reception_action:
   check_same_events: (
      first_instance(
                      event: _old_event of_class _class
                             where [
                                     status: outside ['CLOSED'],
                                     response level: equals response level,
                                     probe_arg: equals _probe_arg,
                                     hostname: equals _hostname,
                                     monitor: equals _monitor,
                                     collection: equals _collection,
                                     sub_source: equals _sub_source,
                                     sub_origin: equals _sub_origin
                                   ]
      ),
      /* Updates the msg field and the repeat count */
      add_to_repeat_count(_old_event, 1),
      bo_set_slotval(_old_event, 'msg', _msg),
      drop_received_event,
      commit_rule
   ),
/* Closes other events... */
  reception_action:
  check_other_events: (
      first_instance(
                      event: _old_event of_class _class
                             where [
                                     status: outside ['CLOSED'],
                                     probe_arg: equals _probe_arg,
                                     hostname: equals _hostname,
                                     monitor: equals _monitor,
                                     collection: equals _collection,
                                     sub_source: equals _sub_source,
                                     sub_origin: equals _sub_origin
                                   1
      ),
      set_event_status(_old_event, 'CLOSED')
   )
).
```

```
rule:
notes_statistic_monitors_reset: (
  description: 'Deal with the reset response levels',
   event: _event of_class _class within ['Notes_Server_Statistic_Monitors']
          where [
                  hostname: _hostname,
                  response_level: _response_level
                                  within ['reset'],
                  status: outside ['CLOSED'],
                  probe_arg: _probe_arg,
                  monitor: _monitor,
                  collection: _collection,
                  sub_source: _sub_source,
                  sub_origin: _sub_origin
                ],
/* Auto Close */
  reception_action:
   auto_close_reset_event: (
      set_event_status(_event, 'CLOSED')
   ),
/* Closes other events with status open... */
   reception_action:
   check_other_events: (
      first instance(
                      event: _old_event of_class _class
                             where [
                                     status: outside ['CLOSED'],
                                     probe_arg: equals _probe_arg,
                                     hostname: equals _hostname,
                                     monitor: equals _monitor,
                                     collection: equals _collection,
                                     sub_source: equals _sub_source,
                                     sub_origin: equals _sub_origin
                                   ]
      ).
      set_event_status(_old_event, 'CLOSED')
   )
).
```

Figure 88. The New Rule Set Listing

## 4.4.4 Loading the New Rule Set

In order to incorporate our modifications shown in the previous section, we perform the following steps:

 Create a working directory for editing the new copy of the notes\_server\_monitor.baroc and the new rule set file notes\_myrules.rls. For example:

```
$ mkdir -p /usr/local/Tivoli/tec_src/MyNotes
$ cd /usr/local/Tivoli/tec_src/MyNotes
```

2. Copy the notes\_server\_monitor.baroc from the original MyNotes rule base directory to the new one.

\$ cp /usr/local/Tivoli/tec.rb/MyNotes/TEC\_CLASSES/notes\_server\_monitor.baroc \
> /usr/local/Tivoli/tec\_src/MyNotes

- Edit the file /usr/local/Tivoli/tec\_src/MyNotes/notes\_server\_monitor.baroc to reflect the changes in Figure 87.
- 4. Remove the notes\_server\_monitor.baroc from the original MyNotes rule base.

```
$ cd /usr/local/Tivoli/tec.rb/MyNotes
$ wdelrbclass notes_server_monitor.baroc MyNotes
```

5. Import the new notes\_server\_monitor.baroc file to the MyNotes rule base.

**Note:** If you have imported other BAROC files to your rule base, be sure to import this file in the appropriate order.

\$ cd /usr/local/Tivoli/tec\_src/MyNotes
\$ wimprbclass notes\_server\_monitor.baroc MyNotes

- Create the file /usr/local/Tivoli/tec\_src/MyNotes/notes\_myrules.rls with the rules in Figure 88.
- 7. Import the new rule set to the MyNotes rule base.

```
$ cd /usr/local/Tivoli/tec_src/MyNotes
$ wimprbrule notes_myrules.rls MyNotes
```

8. Compile the rule base.

```
$ wcomprules MyNotes
Loading CLASSES...
Parsing BAROC file /usr/local/Tivoli/tec.rb/MyNotes/TEC_CLASSES/root.baroc
Parsing BAROC file /usr/local/Tivoli/tec.rb/MyNotes/TEC_CLASSES/tec.baroc
Parsing BAROC file /usr/local/Tivoli/tec.rb/MyNotes/TEC_CLASSES/Sentry.baroc
Parsing BAROC file /usr/local/Tivoli/tec.rb/MyNotes/TEC_CLASSES/Livoli.baroc
Parsing BAROC file /usr/local/Tivoli/tec.rb/MyNotes/TEC_CLASSES/universal.baroc
Parsing BAROC file /usr/local/Tivoli/tec.rb/MyNotes/TEC_CLASSES/notes_tecad.baroc
Parsing BAROC file /usr/local/Tivoli/tec.rb/MyNotes/TEC_CLASSES/notes_tecad.baroc
Parsing BAROC file /usr/local/Tivoli/tec.rb/MyNotes/TEC_CLASSES/notes_tecad.baroc
Compiling Rules...
Compiling rule set /usr/local/Tivoli/tec.rb/MyNotes/TEC_RULES/notes_tecad.rls ...
Compiling rule set /usr/local/Tivoli/tec.rb/MyNotes/TEC_RULES/notes_tecad.rls ...
Compiling rule set /usr/local/Tivoli/tec.rb/MyNotes/TEC_RULES/notes_default.rls ...
Compiling rule set /usr/local/Tivoli/tec.rb/MyNotes/TEC_RULES/notes_default.rls ...
Compiling rule set /usr/local/Tivoli/tec.rb/MyNotes/TEC_RULES/notes_default.rls ...
Compiling rule set /usr/local/Tivoli/tec.rb/MyNotes/TEC_RULES/notes_myrules.rls ...
Final Compilation Stage...
```

9. Load the rule base.

\$ wloadrb MyNotes

10. Stop and start the event server.

```
$ wstopesvr
$ wstartesvr
```

We now have successfully created and loaded a new TEC rule base, MyNotes, which in addition to the default rule processing provided by the Tivoli Manager for Domino, recognizes an additional profile name and contains customized processing for the Notes server statistics monitors events.

# Chapter 5. User Management

The Tivoli Manager for Domino also provides features that allow for management of Notes users. As a part of the base functionality of the Tivoli Manager for Domino, there are two features that allow for the management of Notes users: a set of w commands and a set of user tasks.

The Tivoli Manager for Domino w commands can be executed from the command line interface of any TMR server that has the Tivoli Manager for Domino installed on it. These commands allow you to add, delete, or modify users in the Notes Name and Address Book, as well as retrieve user information from the Address Book, and retrieve and send Notes user ID files.

The second user management feature that comes with the base Tivoli Manager for Domino, the DomainAlias User Tasks task library, contains tasks that allow you to add, delete, and modify users in the Notes Name and Address Book using a Notes registration file. There is also a task in this task library that allows you to retrieve user information from the Name and Address Book, and a task that allows you to resend a user ID file. A job has been automatically created for each of these tasks as well. As with any Tivoli task, the tasks and jobs are executed from the Tivoli desktop.

An optional feature, the Admin Extension for Tivoli Manager for Domino, adds Notes-specific components to a user profile if you have the Tivoli User Administration product. These components enable an administrator to add, modify, or delete user information from the Notes Name and Address Book, as well as send a user ID file to a client using the Tivoli User Administration product.

In this chapter we describe each of the user management features. We explain how to manage Notes users through the Tivoli User Administration User Profiles and also how to execute the user tasks in the DomainAlias User Tasks task library and commands from the command line interface. We use our IBMFI sub-policy region to demonstrate these features and generically refer to the name IBMFI as DomainAlias throughout this chapter.

# 5.1 Configuring and Distributing a User Profile for Notes

Before you are able to configure a user profile with Notes-specific information, you must ensure that the Admin Extension for Tivoli Manager for Domino is installed. With the Admin Extension installed, the administrator has the capability of distributing Notes information along with any other information not related to Notes in that user profile to subscribers. When the user profile is distributed to a subscriber, only information valid for that subscriber will be distributed. Notes Name and Address Book information in a user profile will only be distributed to NotesServer endpoints, as opposed to the ManagedNode endpoints.

The following steps must be completed in order to distribute a user profile with Notes information:

- Add the user profile managed resource to a specified policy region.
- Create a profile manager in the specified policy region.
- Create a user profile in that profile manager.

- Add subscribers to that profile manager.
- Configure the Notes Admin Extension. (Can be executed at any time before the last step below.)
- Enable the user profile for distribution of Notes-specific information.

An administrator must have super and DomainAlias\_super resource roles in order to execute these steps.

## 5.1.1 Adding the User Profile Managed Resource

Our first step in configuring a user profile for Notes information is to add the UserProfile managed resource to the policy regions that contain NotesServer managed resources that you wish to distribute Notes information to. Adding the UserProfile managed resource to a policy region requires these steps:

1. Open the desired policy region. In our example, we opened IBMFI from the Tivoli Manager for Domino policy region.

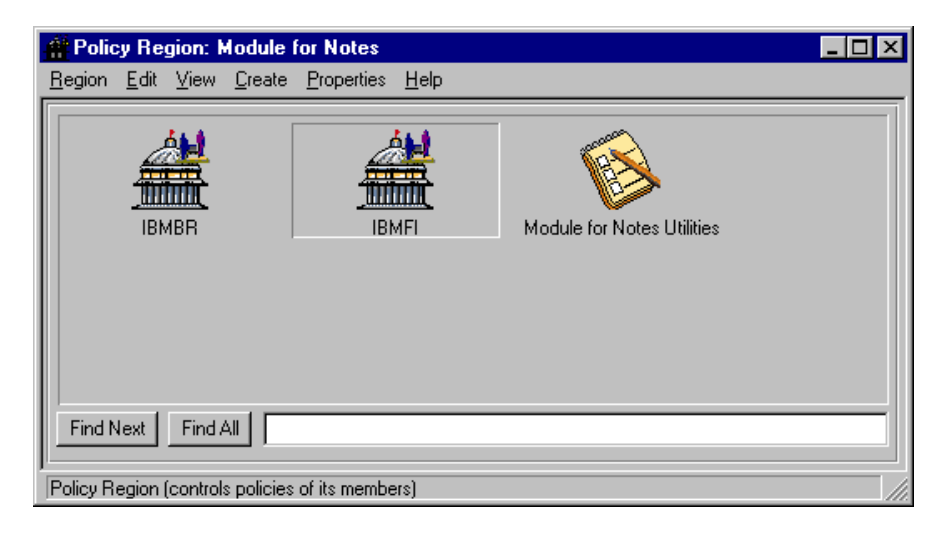

Figure 89. Policy Region: Module for Notes

2. We then click on **Properties** from the action bar and select **Managed Resources** as shown in Figure 90, to display the Set Managed Resources dialog, which is shown in Figure 91.

| 🚔 Policy Region: Module                                 | for Notes                                                       |
|---------------------------------------------------------|-----------------------------------------------------------------|
| <u>R</u> egion <u>E</u> dit <u>V</u> iew <u>C</u> reate | Properties Help                                                 |
|                                                         | Policy <u>Region</u> <u>Managed Resources</u> Managed Resources |
| IBMBR                                                   | IBMFI Module for Notes Utilities                                |
|                                                         |                                                                 |
| Find Next Find All                                      |                                                                 |
| Select Managed Resources                                | 11.                                                             |

Figure 90. Policy Region: IBMFI

|                                                                              | _ |
|------------------------------------------------------------------------------|---|
| Policy Region: IBMFI                                                         |   |
| Current Resources: Available Resources:                                      |   |
| FilePackage         NotesServer         ProfileManager         SentryProfile |   |
|                                                                              |   |
| Set & Close Set Close Help                                                   |   |

Figure 91. Set Managed Resources Dialog

3. We now select **UserProfile** from the Available Resources list box and transfer it to the Current Resources list box (Figure 92).

| 🖀 Set Managed Resources                     |                                      |
|---------------------------------------------|--------------------------------------|
|                                             | Policy Region: IBMFI                 |
| Current Resources:                          | Available Resources:                 |
| SentryProfile<br>SentryProxy<br>TaskLibrary | AutoPack<br>Endpoint<br>GroupProfile |
|                                             |                                      |
|                                             |                                      |
| Set & Clos                                  | e Set Close Help                     |

Figure 92. Current Resource List

4. Now we click **Set & Close**, and the UserProfile resource is now a valid resource defined to our IBMFI policy region.

### 5.1.2 Creating a Profile Manager

We must now create a profile manager in the policy region that we just added the UserProfile resource to.

Use these steps to create a profile manager:

1. From the IBMFI policy region, we click on **Create** and then select **ProfileManager...** from the pull-down menu.

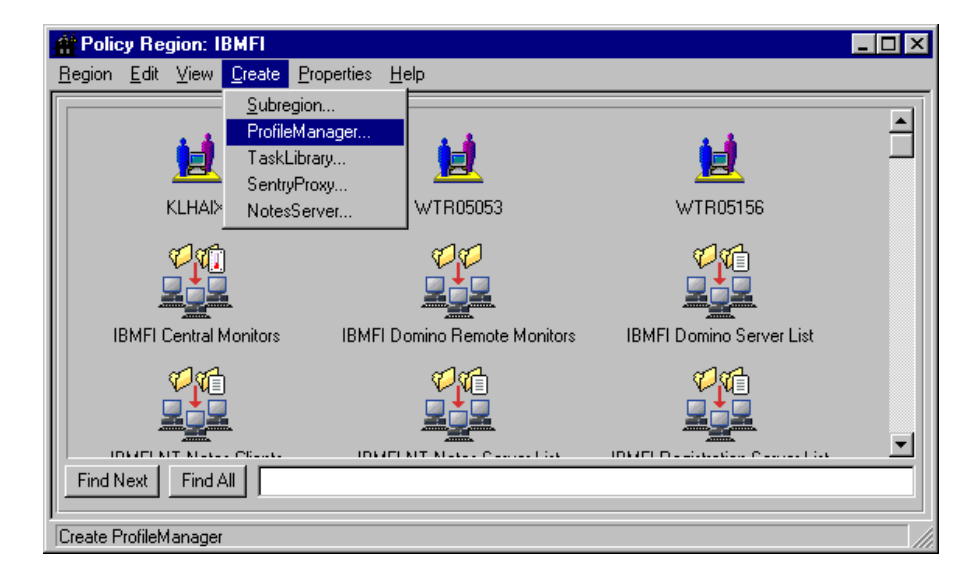

Figure 93. ProfileManager Selection List

We are now presented with the Create Profile Manager dialog box.

2. Now we enter the name of the profile manager, which will also become the icon label.

We entered NotesAdmin as the profile manager name.

| 💑 Create Profile Manager                     | _ 🗆 🗵 |
|----------------------------------------------|-------|
| Create a New Profile Mar<br>in Region: IBMFI | lager |
| PolicyRegion: IBMFI                          |       |
| Name/Icon Label: NotesAdmin                  |       |
| Dataless Endpoint Mode 🗖                     |       |
| Create & Close Create Close                  | Help  |

Figure 94. ProfileManager Selection

3. Click on **Create & Close** and the profile manager NotesAdmin is added to the policy region window.

| <b>Policy Region: IBMFI</b><br><u>R</u> egion <u>E</u> dit <u>V</u> iew <u>C</u> reate <u>P</u> rop | erties <u>H</u> elp      |                        | _ 🗆 >                      |
|----------------------------------------------------------------------------------------------------|--------------------------|------------------------|----------------------------|
| KLHAIX                                                                                              | <b>1</b><br>WTR05053     | 1005156                | IBMFI Central Monitors     |
| IBMFI Domino Remote Monitors                                                                        | IBMFI Domino Server List | IBMFI NT Notes Clients | IBMFI NT Notes Server List |
| IBMFI Registration Server List                                                                      | IBMFI Remote Monitors    | IBMFI Server List      | NotesAdmin                 |
| Find Next Find All                                                                                  |                          |                        |                            |

Figure 95. NotesAdmin View

We are now able to add profiles and subscribers that we would like to have the profiles distributed to.

## 5.1.3 Creating a User Profile

From the NotesAdmin Profile Manager window's action bar, select **Create** and then select **Profile...**.

| 💑 Profile Manager 📃 🗖 🔀               |
|---------------------------------------|
| Profile Manager Edit View Create Help |
| Profile Profile Manager: NotesAdmin   |
| Profiles:                             |
|                                       |
| Find Next Find All                    |
| Subscribers:                          |
|                                       |
| Find Next Find All                    |

Figure 96. Profile Selection View

We are now presented with the Create Profile dialog.

| 💑 Create Profile 📃 🔍                                   |
|--------------------------------------------------------|
| Create a New Profile<br>in Profile Manager: NotesAdmin |
| Name/Icon Label: NotesUsers                            |
| Туре:                                                  |
| UserProfile<br>FilePackage<br>SentryProfile            |
| Create & Close Create Close Help                       |

Figure 97. Create Profile Dialog

In the Name/Icon Label field, enter the name for the new profile. We entered NotesUsers. Select **UserProfile** as the resource type, and then click on the **Create & Close** push button. You will now see a profile icon with the name that was specified in the Name/Icon Label field in the Profile Manager window.

| 🍰 Profile Man   | ager         |      |                |              |                             | - 🗆 ×    |
|-----------------|--------------|------|----------------|--------------|-----------------------------|----------|
| Profile Manager | <u>E</u> dit | ⊻iew | <u>C</u> reate | <u>H</u> elp |                             |          |
|                 |              |      |                |              | Profile Manager: NotesAdmin | <b>^</b> |
| Profiles:       |              |      |                |              |                             |          |

Figure 98. New Profile View

## 5.1.4 Adding Subscribers to a Profile Manager

Although the process of configuring the Notes Admin Extension and enabling user profiles for Notes does not require subscribers being added to a profile manager prior to the user profiles being configured and enabled, administrators may find it more convenient to add subscribers while they are working with the profile manager. Because of this, we have included this process here.

Use these steps to add subscribers to a profile manager:

1. From within the NotesAdmin Profile Manager window, select **Profile Manager** from the action bar and then select **Subscribers...** from the pull-down menu.

| 🍰 Profile Manager    |      |                |              |                             |
|----------------------|------|----------------|--------------|-----------------------------|
| Profile Manager Edit | ⊻iew | <u>C</u> reate | <u>H</u> elp |                             |
| Navigator            |      |                |              |                             |
| <u>D</u> istribute   |      |                |              | D CLU NU ALC                |
| <u>G</u> et New Copy |      |                |              | Profile Manager: NotesAdmin |
| <u>S</u> ubscribers  |      |                |              |                             |
| Subscriptions        |      |                |              |                             |
| <u>C</u> lose        |      |                |              |                             |
| NotesUsers           | -    |                |              |                             |

Figure 99. Subscriber Selection

We are now presented with the Subscribers selection dialog.

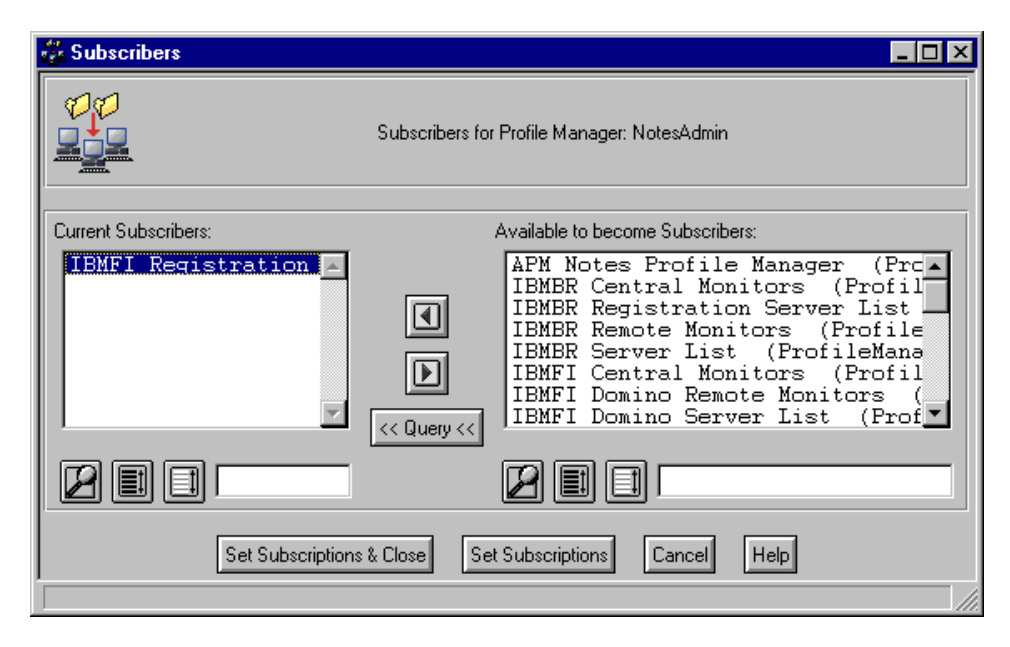

Figure 100. Subscribers Selection Dialog

2. From the Available to become Subscribers list box, we select our subscribers and transfer them to the Current Subscribers list. We chose to select the **IBMFI Registration Server List**. The IBMFI Registration Server List was created during the execution of the Configure TME 10 for a Notes Domain task and Domino servers were subscribed to this server list during the execution of the Configure TME 10 for a DomainAlias Server task (see 2.4.8, "Configuring Tivoli for a Notes Domain Server" on page 29).

Subscribing this list to our Notes domain profile manager allows us to drag the user profile over this subscriber icon and distribute Notes-specific user profile information to all Domino servers in the list. We could optionally select specific NotesServer resources from the Available to become Subscribers: list box if we did not want to include all of the Domino servers that were subscribed to the Registration Server List. If we were planning to include additional information in this user profile which was not specific to Notes, we would add other subscribers, such as ManagedNode resources, as well.

3. Click on **Set Subscriptions & Close** and you will see the selected subscriber icons in the Profile Manager's Subscribers list.

| 🐉 Profile Man   | ager         |          |                |              |                  |            |  |
|-----------------|--------------|----------|----------------|--------------|------------------|------------|--|
| Profile Manager | <u>E</u> dit | ⊻iew     | <u>C</u> reate | <u>H</u> elp |                  |            |  |
|                 |              |          |                |              | Profile Manager: | NotesAdmin |  |
| Profiles:       |              |          |                |              |                  |            |  |
| NotesUsers      |              |          |                |              |                  |            |  |
|                 |              |          |                |              |                  |            |  |
| Find Next       | Find Al      |          |                |              |                  |            |  |
| Subscribers:    |              |          |                |              |                  |            |  |
|                 |              |          |                |              |                  |            |  |
| IBMFI Registra  | ation S      | erver Li | ist            |              |                  |            |  |
|                 |              |          |                |              |                  |            |  |
|                 |              |          |                |              |                  |            |  |
| Find Next       | Find Al      |          |                |              |                  |            |  |
|                 |              |          |                |              |                  |            |  |

Figure 101. Available Subscribers View

# 5.1.5 Configuring the Notes Admin Extension

Our next step is to add the Notes information to our user profiles, which we do by running the Configure Notes Admin Extension job. This job will alter all existing user profiles and any other user profiles created in the future in our TMR server by adding Notes categories, dialogs, and properties to the profiles' User Properties dialogs.

| 😵 Task Library: Module for Notes U                                    | Itilities                         | _ 🗆 × |
|-----------------------------------------------------------------------|-----------------------------------|-------|
| <u>L</u> ibrary <u>E</u> dit <u>V</u> iew <u>C</u> reate <u>H</u> elp |                                   |       |
|                                                                       |                                   |       |
| Configure EventServer for Notes                                       | Configure Notes Admin Extension   |       |
|                                                                       |                                   |       |
| Configure TME10 for a Notes Domain                                    | Deconfigure Notes Admin Extension |       |
|                                                                       |                                   |       |
| Disable UserProfile for Notes                                         | Enable UserProfile for Notes      |       |
| <b>E</b>                                                              | <b>E</b>                          |       |
| Configure EventServer for Notes                                       | Configure Notes Admin Extension   |       |
| <b>F</b>                                                              | <b>F</b>                          |       |
| Configure TME10 for a Notes Domain                                    | Deconfigure Notes Admin Extension |       |
| <b>F</b>                                                              | <b>F</b>                          |       |
| Disable UserProfile for Notes                                         | Enable UserProfile for Notes      |       |
|                                                                       |                                   |       |
|                                                                       |                                   |       |
| Job                                                                   |                                   |       |

Figure 102. Module for Notes Utilities

From the Module for Notes Utilities task library window, double-click on the **Configure Notes Admin Extension** job icon to execute the task. The results are displayed in the output dialog shown in Figure 103, which also gives us the option to save the output to a file.

| ######################################                                   |
|--------------------------------------------------------------------------|
| Task Endpoint:klhaix (ManagedNode)                                       |
| Standard Output                                                          |
| Adding categories to UserProfile:                                        |
| Adding dialogs to UserProfile:                                           |
| Adding properties to UserProfile: TivoliDefaultUserProfile#klhaix-region |
| Enabling Notes Default Policies                                          |
| Adding properties to UserProfile: NotesUsers#klhaix-region               |
| Enabling Notes Default Policies                                          |
| Configure Notes Admin Extension Complete!                                |
|                                                                          |
| Standard Error Output                                                    |
|                                                                          |

Figure 103. Configure Notes Admin Extension Output

Once we have completed this task, we can see the Notes-specific categories that have been added to our user profiles. To see the Notes categories, open the

**NotesUsers** profile by double-clicking on its icon in the Profile Manager window. From the User Profile Properties window, select **Add User...** from the **Edit** pull-down menu.

| 🖞 User Profile Properties                                                    |                              |                                      |                          |                  |                                 | _ 🗆 ×                     |
|------------------------------------------------------------------------------|------------------------------|--------------------------------------|--------------------------|------------------|---------------------------------|---------------------------|
| Profile Edit View Help Default Policies Validation Policies Add User Profile | ers<br>ptesAdmin/Notes       | Set Label                            |                          |                  | Profile Manag                   | er: NotesAdmin            |
| Dejete Users                                                                 |                              | 0 Tota                               | al Entries               |                  |                                 |                           |
| UN Move Users<br>Lo Lock Users                                               | UNIX<br>ID Password<br>Aging | User Can<br>Control<br>UNIX Password | UNIX<br>Login<br>Enabled | UNIX<br>Group ID | UNIX User<br>Information(GECOS) | UNIX Home<br>Directory Ty |
|                                                                              |                              |                                      |                          |                  |                                 |                           |
|                                                                              |                              |                                      |                          |                  |                                 |                           |
|                                                                              |                              |                                      |                          |                  |                                 | Þ                         |
| Add User Delete Users                                                        | Edit User                    | Select All U                         | Jsers                    | Deselect All     | Users Show All S                | how Selected              |
|                                                                              |                              |                                      |                          |                  |                                 | 11.                       |

Figure 104. User Profile Properties

From the User Properties window, you can see the four Notes categories that have been added:

- Notes Configuration
- Notes Other Information
- Notes Login
- Notes Mail

| 🚾 User Properties                                                                                                    |                                         |                                                         |
|----------------------------------------------------------------------------------------------------|-----------------------------------------|---------------------------------------------------------|
|                                                                                                    | Add Record                              | User Profile: NotesUsers<br>Profile Manager: NotesAdmin |
| Category: All                                                                                                    | User N                                  | ame:                                                    |
| NT Password<br>NT Directory<br>NT Group Membership                                                                                         | Common Login: Lotus Notes Configuration | Common Password:                                        |
| NT Workstations<br>NetWare Login<br>NetWare Login Time<br>NetWare Password                                                                 | Server Domain:                          |                                                         |
| NetWare Directory<br>NetWare Network Address<br>NetWare Group Membership<br>NetWare Security<br>NetWare E-Mail<br>NetWare Foreign F-Mail   | Certifier ID:                           | Certifier Password:                                     |
| NetWare 3.x Managed Users/Group<br>NetWare 3.x Managers<br>NetWare 3.x Management Rights<br>Notes Configuration<br>Notes Coher Information | Security Type: No                       | rth American 💌                                          |
| Notes Login<br>Notes Mail<br>TME Security Groups                                                                                           | Certificate Expiration Date:            |                                                         |
| Add & Close                                                                                                    | Add Generate Defaults                   | Reset Close Help                                        |

Figure 105. User Properties

Each Notes component contains various Notes user-related information fields that you can use to add, modify, or delete from the Public Name and Address

Book. Each of these component's fields and an explanation of these fields are shown below.

| 🚾 User Properties                                                                                                    |                             |                  | _ 🗆 ×                                                   |
|----------------------------------------------------------------------------------------------------|-----------------------------|------------------|---------------------------------------------------------|
| <b>E</b>                                                                                                    | Add Record                  |                  | User Profile: NotesUsers<br>Profile Manager: NotesAdmin |
| Category: All                                                                                                    | ι                           | Jser Name:       |                                                         |
| NT Password<br>NT Directory<br>NT Group Membership                                                                                        | Common Login:               | Co               | mmon Password:                                          |
| NI Workstations<br>NetWare Login<br>NetWare Login Time<br>NetWare Password<br>NetWare Directory                                           | Server Domain:              |                  | _                                                       |
| NetWare Network Address<br>NetWare Group Membership<br>NetWare Security<br>NetWare E-Mail<br>NetWare Foreign E-Mail                       | Certifier ID:               |                  | Certifier Password:                                     |
| NetWare 3.x Managed Users/Group<br>NetWare 3.x Managers<br>NetWare 3.x Management Rights<br>Notes Configuration<br>Notes Cher Information | Security Type:              | North American   |                                                         |
| Notes Login<br>Notes Mail<br>TME Security Groups                                                                                          | Certificate Expiration Date | e:               |                                                         |
| Add & Close                                                                                                    | Add Generate Defa           | ults Reset Close | Help                                                    |

Figure 106. Notes Configuration Properties

| User Name                   | Tivoli User Administration field, required for adding a user record.                                                              |
|-----------------------------|----------------------------------------------------------------------------------------------------|
| Common Login                | Optional Tivoli User Administration field, used to define a common login across user record categories.                           |
| Common Password             | Optional Tivoli User Administration field, used to define a common password across user record categories.                        |
| Server Domain               | Domino server domain of registration server. Note that this is the actual Notes Domain name, and not the Tivoli DomainAlias name. |
| Certifier ID                | Certificate used to stamp user ID.                                                                                                |
| Certifier Password          | Password of certifier ID.                                                                                                    |
| Security Type               | Security type of user ID file (North American or International) which determines the encryption key.                              |
| Certificate Expiration Date | (Optional) Certificate expiration date must be in the format of MM/DD/YY HH:mm:ss AM PM and spaces after YY and ss are required.  |

| In User Properties                                        |                                           | User Profile: NotesUsers    |
|-----------------------------------------------------------|-------------------------------------------|-----------------------------|
|                                                           | Add Hecord                                | Profile Manager: NotesAdmin |
| Category: All                                             | User Name:                                |                             |
| UNIX Login                                                | Common Login: Common Password:            |                             |
| UNIX Directory                                            | Lotus Notes Other Information             |                             |
| NT Login                                                  | Comment                                   |                             |
| NT Login Time<br>NT Password                              | Local Administrator:                      |                             |
| NT Directory<br>NT Group Membership                       | Organizational Unit:                      |                             |
| NT Workstations                                           |                                           |                             |
| NetWare Login Time                                        | Store User ID in Address Book C Yes 💿 No  |                             |
| NetWare Directory                                         | Store User ID in File O Yes O No          |                             |
| NetWare Group Membership                                  | Path and Filename:                        |                             |
| NetWare E-Mail                                            |                                           |                             |
| NetWare Foreign E-Mail<br>NetWare 3.x Managed Users/Group | [path defaults to Notes server directory] |                             |
| NetWare 3.x Managers<br>NetWare 3.x Management Rights     | Distribute ID File C Yes 💿 No             |                             |
| Notes Configuration<br>Notes Other Information            | Destination Machine                       | _                           |
| Notes Login<br>Notes Mail                                 |                                           | _                           |
| TME Security Groups                                       | Destination Directory:                    |                             |
| Add & Close                                               | Add Generate Defaults Reset Close Help    |                             |
| J                                                         |                                           |                             |

Figure 107. Notes Other Information Properties

| Comment                  | (Optional) Miscellaneous comment about user.                                                                                                    |
|--------------------------|----------------------------------------------------------------------------------------------------|
| Location                 | (Optional) Location of user, for example, office and building location.                                                                                                    |
| Local Administrator      | (Optional) This will allow a Notes administrator with Author access to the Public Address Book, but without UserModifier role, to modify the Person document for the user.                                                           |
| Organizational Unit      | (Optional) This will allow a Notes administrator to distinguish<br>between two users with the same name and certified by the<br>same certifier ID by adding another level to the name in the<br>User unique organizational unit box. |
| Store User ID in Address | <b>Book</b> If selected, the user ID will be stored in the Notes server's Public Address Book. The user ID may be stored in the Public Address Book and/or in a file.                                                                |
| Store User ID in File    | If selected, the user ID will be stored in a file on the Notes server, as specified in the ID File Location field.                                                                                                    |
| ID File Location         | The user ID file name and directory location on the Notes server.                                                                                                    |
| Distribute ID File To    | If selected, the user ID will be distributed to a specified<br>system when the profile is distributed to an applicable Notes<br>registration server. Tivoli Software Distribution(Courier)<br>performs this distribution.            |
| Destination Machine      | Client machine to distribute ID file to, when Distribute ID File To check box is selected.                                                                                                    |
| Destination Directory    | Directory on client machine to place user ID file.                                                                                                    |

| ver Properties                                                                                                    |                                  | _ 🗆 ×                                                   |
|----------------------------------------------------------------------------------------------------|----------------------------------|---------------------------------------------------------|
| 1                                                                                                    | Add Record                       | User Profile: NotesUsers<br>Profile Manager: NotesAdmin |
| Category: All                                                                                                    | User Name:                       |                                                         |
| Subscribers                                                                                                    | Common Login:                    | Common Password:                                        |
| UNIX Password<br>UNIX Directory                                                                                   | Lotus Notes Login                |                                                         |
| UNIX E-Mail<br>NT Login                                                                                           | Deny Access to Server            |                                                         |
| NT Login Time<br>NT Password<br>NT Directory<br>NT Group Membership<br>NT Workstations                            | First Name:                      | MI: Last Name:                                          |
| NetWare Login<br>NetWare Login Time<br>NetWare Password<br>NetWare Directory                                      | Password:                        | _                                                       |
| NetWare Network Address<br>NetWare Group Membership<br>NetWare Security<br>NetWare E-Mail                         | Min Password Length:             |                                                         |
| NetWare Foreign E-Mail<br>NetWare 3.x Managed Users/Group<br>NetWare 3.x Management Rights<br>Notes Configuration | License Type: Lotus Notes Deskto | <b>•</b> qc                                             |
| Notes Other Information<br>Notes Login<br>Notes Mail<br>TME Security Groups                                       | Profile:                         |                                                         |
| Add & Clo                                                                                                    | se Add Generate Defaults Reset C | Close Help                                              |
|                                                                                                    |                                  |                                                         |

Figure 108. Notes Login Properties

| Deny Access to Server | If selected, this user name is added to the Lock Users<br>group. Users in this group are denied access to the<br>Domino server.                                                                                            |
|-----------------------|----------------------------------------------------------------------------------------------------|
| First Name            | First name of user.                                                                                                    |
| MI                    | Middle initial of user.                                                                                                    |
| Last Name             | Last name of user.                                                                                                    |
| Password              | Initial password for user ID file.                                                                                                    |
| Min Password Length   | The minimum required length of the password.                                                                                                    |
| License Type          | The purchased license type for this user. Valid choices are Lotus Notes Desktop, Lotus Notes, or Lotus Notes Mail.                                                                                                    |
| Profile               | (Optional) The name of the user setup profile if you are<br>using one. Used to set a variety of workstation defaults for<br>users, such as default set of databases to appear on their<br>workspaces or Internet settings. |
|                       |                                                                                                    |

| w User Properties                                                                                                    |                                                                                                    | _ 🗆 ×                    |
|----------------------------------------------------------------------------------------------------|----------------------------------------------------------------------------------------------------|--------------------------|
| 1                                                                                                    | User Profile:<br>Add Record<br>Profile Manager:                                                                                                    | NotesUsers<br>NotesAdmin |
| Category: All                                                                                                    | User Name:                                                                                                    |                          |
| UNIX Login<br>UNIX Password<br>UNIX Prectory<br>UNIX E-Mail<br>NT Login<br>NT Login Time<br>NT Password<br>NT Directory<br>NT Group Membership<br>NT Workstations<br>NetWare Login<br>NetWare Login Time<br>NetWare Directory<br>NetWare Password<br>NetWare Password<br>NetWare Security<br>NetWare Security<br>NetWare Security<br>NetWare S.x Managed Users/Group<br>NetWare 3.x Managers<br>NetWare 3.x Managers<br>NetWare 3.x Managers<br>NetWare 3.x Managers<br>NetWare 3.x Managers<br>NetWare 3.x Managers<br>NetWare 3.x Managers<br>NetWare 3.x Managers<br>NetWare 3.x Managers<br>NetWare 3.x Managers<br>NetWare 3.x Managers<br>NetWare 3.x Managers<br>NetWare 5.x Managers<br>NetWare 5.x Managers<br>Notes 0.ther 1.nformation<br>Notes 0.ther 1.nformation | Common Login: Common Password:<br>Lotus Notes Mail<br>Mail Type: Lotus Notes<br>Mail File Name:<br>Forwarding Address:<br>© Create files now<br>© Create files now<br>© Create files during setup<br>Home Server: |                          |
| Add & Close                                                                                                    | e Add Generate Defaults Reset Close Help                                                                                                    |                          |

Figure 109. Notes Mail Properties

| Mail Type                 | Type of mail program user will be using. Valid choices are Lotus Notes, cc:Mail, Other VIM mail, or none.                                                                                                    |  |
|---------------------------|----------------------------------------------------------------------------------------------------|--|
| Mail File Name            | (Valid if Mail Type is Lotus Notes) Directory location and name of user's mail file, relative to the Notes data directory.                                                                                                    |  |
| Forwarding Address        | (Required if Mail Type is cc:Mail or Other VIM mail, optional if<br>Mail Type is Lotus Notes) Complete forwarding address for<br>mail.                                                                                                 |  |
| Create files now/Create f | <b>v/Create files during setup</b> (Required if Mail Type is Lotus Notes)<br>Selection determines if mail file is created when user profile is<br>distributed to Notes registration server or when the client<br>Setup program is run. |  |
| Home Server               | (Valid when Mail Type is Lotus Notes) Full name of the Notes mail server that will store the user's mail file.                                                                                                    |  |

# 5.1.6 Enabling a User Profile for Notes

Before we can take advantage of the Notes category that has been added, we must first enable the user profile for Notes. By default, the Notes information is disabled and any actions taken with these fields would be ignored.

| 😵 Task Library: Module for Notes I                                    | Jtilities                         | _ 🗆 × |
|-----------------------------------------------------------------------|-----------------------------------|-------|
| <u>L</u> ibrary <u>E</u> dit <u>V</u> iew <u>C</u> reate <u>H</u> elp |                                   |       |
|                                                                       |                                   |       |
| Configure EventServer for Notes                                       | Configure Notes Admin Extension   |       |
|                                                                       |                                   |       |
| Configure TME10 for a Notes Domain                                    | Deconfigure Notes Admin Extension |       |
|                                                                       |                                   |       |
| Disable UserProfile for Notes                                         | Enable UserProfile for Notes      |       |
| Find Next Find All                                                    |                                   | 1 51  |
|                                                                       |                                   |       |

Figure 110. Module for Notes Utilities

To enable a user profile for Notes, from the Module for Notes Utilities task library window, double-click on the **Enable UserProfile for Notes** job. You will be presented with the Enable UserProfile for Notes dialog.

| 🜆 Enable UserProfile fo 💶 🗖 🗙 |        |      |  |  |
|-------------------------------|--------|------|--|--|
| User Profile Name             |        |      |  |  |
| NotesUsers                    |        |      |  |  |
| Set and Execute               | Cancel | Help |  |  |
|                               |        |      |  |  |

Figure 111. Enable UserProfile for Notes Dialog

In this dialog, we specify the name of the user profile we wish to enable for distribution of Notes information. We entered our user profile NotesUsers and clicked on **Set and Execute**. The results are displayed in the output dialog (Figure 112).

| ######################################    |
|-------------------------------------------|
| Task Endpoint:klhaix (ManagedNode)        |
| Standard Output                           |
| Adding actions to UserProfile: NotesUsers |
| Enabling Notes Validation Policies        |
| Standard Error Output                     |
|                                           |

Figure 112. Enable UserProfile for Notes Output

# 5.1.7 Managing Notes Users with a User Profile

Now that the Notes Admin Extension has been configured and a user profile has been enabled and has subscribers assigned to it, we are able to manage Notes users with the user profile. As stated earlier, we can add a user, modify a user, or delete a user from a Name and Address Book, as well as send a Notes user ID file.

To add a Notes user to the Name and Address Book, from the User Profile Properties window, select the **Add User...** push button. If you would like to generate default values for a user, from the User Properties window, *before* you select the Notes category, select the **Generate Defaults** push button. Then, you simply fill in all the appropriate fields under the Notes category and select the **Add & Close** or **Add** push button to add the user record. Required fields for adding a Notes user are:

- · Certifier ID and password
- Storage location of user ID (Address Book or file)
- Name (Last name is required. Although the first name is not required, it is recommended to avoid duplicate names and user IDs.)
- Password if you are storing the user ID in Address Book or have specified a minimum password length
- · Home server, if mail type is Lotus Notes
- **Notes:** With this version of the Tivoli Manager for Domino, you must type in all of the passwords, or they will not get properly encrypted and distribution of the user information will fail.

Be aware that default values are generated for some of the Notes fields if a value has not been specified. Fields that you may want to pay particular attention to are:

Server Domain

Default value of Tivoli Systems is generated if left blank.

Certifier ID

Default value of cert.id is generated if left blank.

Certificate Expiration Date

Default value of today's date and time, plus two years generated if left blank.

Store User ID in File

Store User ID in File is default generated if a Store User ID option is not specified.

ID File Location

This value is left blank, although Store User ID in File is the default value generated.

• Mail File Name

Default directory of mail and file name composed of first initial followed by last name generated if left blank and Mail Type is Lotus Notes.

Create files now/Create files during setup

If no Notes fields are entered and a user record is added with all default values generated, the option to create files during setup is enabled; otherwise, the option enabled is to create files now.

• Home Server

Value left blank if not specified and Mail Type is Lotus Notes.

In order to add Notes users successfully, verify that the Domino server does not have a notes.dll file in the c:\winnt directory. Notes.dll must be in the notes directory. Also make sure you have the notes directory in the system path.

In our example, we have created a user record for Rami Alkula which contains Notes information.

| 🥶 User Properties                                                           |                                                                                                    |                                                         |
|-----------------------------------------------------------------------------|----------------------------------------------------------------------------------------------------|---------------------------------------------------------|
| 1                                                                           | Add Record                                                                                                    | User Profile: NotesUsers<br>Profile Manager: NotesAdmin |
| Category: Notes                                                             | User Name: Rami Alkula                                                                                                    |                                                         |
| Notes Configuration<br>Notes Other Information<br>Notes Login<br>Notes Mail | Common Login: Traikula Common Password: Common Password: |                                                         |
|                                                                             | Server Domain: IBMFINLAND                                                                                                    |                                                         |
|                                                                             | Cettifier ID: d./notes/data/marketin.id Cettifier Password:                                                                                                    | _                                                       |
|                                                                             | Security Type:                                                                                                    |                                                         |
| ×                                                                           | Certificate Expiration Date: 07/09/00 04:09:10 PM                                                                                                    |                                                         |
|                                                                             | Add & Close Add Generate Defaults Reset Close Help                                                                                                    |                                                         |
|                                                                             |                                                                                                    | 11.                                                     |

Figure 113. Notes Configuration Information for Rami Alkula

We first typed in the name Rami Alkula in the required Tivoli User Administration User Name: field. In the Notes Configuration component, we specified a value of IEMFINLAND in the Server Domain field, a certifier ID of marketin.id and the valid certifier password in the Certifier Password field. We changed the security type default of North American to International.

| 💀 User Properties                                                                   |                                                                                                    | ×                                                       |
|-------------------------------------------------------------------------------------|----------------------------------------------------------------------------------------------------|---------------------------------------------------------|
| 1                                                                                   | Add Record                                                                                                    | User Profile: NotesUsers<br>Profile Manager: NotesAdmin |
| Category: Notes  Notes Configuration Notes Other Information Notes Login Notes Mail | User Name: Rami Alkula<br>Common Login: Iralkula Common Password: Interest<br>Locution: Local Administrator: Comment<br>Location: Local Administrator: Comment<br>Drganizational Unit: Local Administrator: Comment<br>Store User ID in Address Book: C Yes: No<br>Store User ID in File: Yes: No<br>Store User ID in File: Yes: No<br>Path and Filename: dt/notes//dfiles/ralkula.id<br>[path defaults to Notes server directory]<br>Distribute ID File: Yes: No<br>Destination Machine: boss173<br>Destination Directory: dt/notes/data |                                                         |
|                                                                                     | Add & Close Add Generate Defaults Reset Close Help                                                                                                    |                                                         |

Figure 114. Notes Other Information for Rami Alkula

Moving to the Notes Other Information component, we chose to store the user ID in a file, and specified a location of d:\notes\idfiles\ralkula.id, since our Notes server, wtr05156, is an NT system. We have also selected to distribute the user ID file to a remote client when we add the user information to IBMFI's Name and Address Book. The destination machine is boss173, which is a Windows NT Notes client and PC managed node, and the directory is d:\notes\data.

| 🕶 User Properties                                                                               |                                                                          |                                                         |
|-------------------------------------------------------------------------------------------------|--------------------------------------------------------------------------|---------------------------------------------------------|
| 1                                                                                               | Add Record                                                               | User Profile: NotesUsers<br>Profile Manager: NotesAdmin |
| Categoy, Notes V<br>Notes Configuration<br>Notes Uther Information<br>Notes Login<br>Notes Mail | User Name: Rami Alkula<br>Common Login: Iraikula Common Password: Server | _                                                       |
|                                                                                                 | First Name: Rami MI: Last Name: Alkula                                   |                                                         |
|                                                                                                 | Min Password 8<br>Length:                                                |                                                         |
| 7                                                                                               | License Type: Lotus Notes Desktop 💌<br>Profile:                          |                                                         |
|                                                                                                 | Add & Close Add Generate Defaults Reset Close Help                       |                                                         |

Figure 115. Notes Login Information for Rami Alkula

For the Notes Login component, we specified an initial password for the user. If we had provided a value in the Tivoli User Administration Common Password

field, that password would be pulled into the Notes Login Password field if a value was not specified. We provided a minimum password length of 8, and left the license type default of Lotus Notes Desktop.

| Joser Properties                                  |                                                                         |                                                         |
|---------------------------------------------------|-------------------------------------------------------------------------|---------------------------------------------------------|
| 1                                                 | Add Record                                                              | User Profile: NotesUsers<br>Profile Manager: NotesAdmin |
| Category: Notes                                   | User Name: Rami Alkula                                                  |                                                         |
| Notes Configuration Anton Notes Other Information | Common Login: raikula Common Password:                                  |                                                         |
| Notes Login<br>Notes Mail                         | Lotus Notes Mail                                                        |                                                         |
|                                                   | Mail Type: Lotus Notes                                                  |                                                         |
|                                                   | Mail File Name: mail/ralkula.nsf                                        |                                                         |
|                                                   | Forwarding Address:                                                     |                                                         |
|                                                   | <ul> <li>Create files now</li> <li>Create files during setup</li> </ul> |                                                         |
| Ţ                                                 | Home Server: wtr05156/SRV/IBMFI                                         |                                                         |
|                                                   | Add & Close Add Generate Defaults Reset Close Help                      |                                                         |
|                                                   |                                                                         | 11.                                                     |

Figure 116. Notes Mail Information for Rami Alkula

In the Notes Mail component, we left the default mail type as Lotus Notes. We specified a mail file name of mail\ralkula.nsf and elected to create the mail file when the user was added to the Name and Address Book. In the Home Server field, you must specify the full name of the mail server as it was defined to Lotus Notes. In our case, it was wtr05156\SRV\IBMF1.

We then selected the **Add & Close** push button to add the user record to our user profile, NotesUsers, shown in Figure 117.

| 🔨 User Profi                 | le Properties                                          |                   |                 |                 | _ D ×                       |
|------------------------------|--------------------------------------------------------|-------------------|-----------------|-----------------|-----------------------------|
| <u>P</u> rofile <u>E</u> dit | ⊻iew <u>H</u> elp                                      |                   |                 |                 |                             |
| Us<br>Su                     | ser Profile: NotesUsers<br>ubscription Path: /NotesAdr | Set Labe          | 1               |                 | Profile Manager: NotesAdmin |
|                              |                                                        |                   | 3 Total Entries |                 |                             |
|                              | In_first_name                                          | In_middle_initial | In_last_name    | In_password     | In_password_length          |
| Rami Alkula                  | Rami                                                   |                   | Alkula          | 2atHtgVXbNFUxMG | SNH7 8                      |
| 1                            | 1                                                      |                   |                 |                 |                             |
|                              |                                                        |                   |                 |                 | 11.                         |

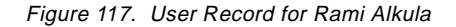

Once all the desired Notes users have been added as user records, you are ready to distribute the user profile to the desired Domino server(s). In order for

the Notes user information to get distributed to a NotesServer endpoint or a registration server list, you must change the user profile distribution defaults.

| 👽 User Profile Properties                             |                        |               |                     |                      |
|-------------------------------------------------------|------------------------|---------------|---------------------|----------------------|
| <u>Profile</u> <u>E</u> dit <u>V</u> iew <u>H</u> elp |                        |               |                     |                      |
| Dis <u>t</u> ribute                                   |                        |               |                     | <u> </u>             |
| Distribution Defaults                                 | tesusers Set Label     |               | Profile             | Manager: Notesödmin  |
| Giet New Copy                                         | /NotesAdmin/NotesUsers |               | 1 10110             | managon. Hotod lamin |
| Populate                                              |                        |               |                     |                      |
| Go To Profile At                                      | 3 .                    | Fotal Entries |                     |                      |
| Close                                                 |                        |               |                     |                      |
|                                                       | In_middle_initial      | In_last_name  | In_password         | In_password_length   |
|                                                       |                        |               |                     |                      |
| Rami Alkula Rami                                      |                        | Alkula        | 2atHtgVXbNFUxMGSNH7 | 8                    |
|                                                       |                        |               |                     |                      |
|                                                       |                        |               |                     |                      |
|                                                       |                        |               |                     |                      |
|                                                       |                        |               |                     |                      |
|                                                       |                        |               |                     |                      |

Figure 118. Editing Distribution Defaults for Notes User Profile

From the User Profile Properties window, select **Distribution Defaults...** from the **Profile** pull-down menu.

| 🚾 Set Distribution Defaults |                                                                |
|-----------------------------|----------------------------------------------------------------|
| <b>6</b>                    | Configuration Profile: NotesUsers                              |
|                             | in Profile Manager: NotesAdmin                                 |
| Distribute To               | Distribution Will-                                             |
| O Next level of subscribers | Preserve modifications in subscribers' copies of the profile   |
| All levels of subscribers   | ◯ Make each subscriber's profile an EXACT COPY of this profile |
| Se                          | t & Close Help                                                 |
|                             |                                                                |

Figure 119. Distribute to All Levels of Subscribers Update

From the Set Distribution Defaults window, you will need to select the option to distribute to all levels of subscribers, as shown in Figure 119. This will allow NotesServer endpoints to receive Notes user information via a user profile distribution. Select **Set & Close** to return to the User Profile Properties window.

Now that the distribution defaults have been updated, we can distribute the user profile to the selected subscriber(s). From the Profile Manager window, this can be done by dragging the user profile down to the appropriate subscriber, or selecting the user profile and desired subscriber and selecting **Subscribe...** from the **Profile Manager** pull-down menu.

| 💑 Profile Man           | ager         |          |                | >                           |
|-------------------------|--------------|----------|----------------|-----------------------------|
| <u>P</u> rofile Manager | <u>E</u> dit | ⊻iew     | <u>C</u> reate | Help                        |
|                         |              |          |                | Profile Manager: NotesAdmin |
| Profiles:               |              |          |                |                             |
| NotesUsers              |              |          |                |                             |
| Find Next               | Find Al      |          |                |                             |
| Subscribers:            |              |          |                |                             |
| v<br>₽                  |              |          |                |                             |
| IBMFI Registra          | ation S      | erver Li | st             |                             |
| Find Next               | Find Al      |          |                |                             |
|                         |              |          |                |                             |

Figure 120. Distributing Notes User Profile

**Note:** If you will also be distributing UNIX user information from the same profile to UNIX users, you need to be sure that you change the UNIX Directory's Home Directory Type field from None to either Local to Host or Remotely Mounted, whichever is appropriate for your environment (see Figure 121). The Tivoli Manager for Domino defaults this value to none, because although a Domino server may be on a UNIX system, the Notes users may not need UNIX accounts.

| 🥶 User Properties                                                                            |                                                    |                                   | _ 🗆 ×                    |
|----------------------------------------------------------------------------------------------|----------------------------------------------------|-----------------------------------|--------------------------|
| <b>E</b>                                                                                     | Edit Record for Rami Alkula                        | User Profile:<br>Profile Manager: | NotesUsers<br>NotesAdmin |
| Category: All                                                                                | User Name: Rami Alkula                             |                                   |                          |
| Postal Address<br>Subscribers<br>UNIX Login<br>UNIX Password                                 | Common Login: Talkula Common Password:             | *****                             |                          |
| UNIX Directory<br>UNIX E-Mail<br>NT Login<br>VT Login                                        | Home Directory Type: Local to Host                 | 1                                 |                          |
| NT Password<br>NT Directory<br>NT Group Membership                                           | Server Directory Klhaix:/export/home/ral           | kula                              |                          |
| NI WORKStations<br>NetWare Login<br>NetWare Login Time<br>NetWare Password                   | Home Directory /home/ralkula                       |                                   |                          |
| NetWare Directory<br>NetWare Network Address<br>NetWare Group Membership<br>NetWare Security | Get default files from   klhaix./etc/Tivoli/Tivoli | _Admin/hd_content:                | 3                        |
| NetWare E-Mail<br>NetWare Foreign E-Mail                                                     | If changing user's home directory: Do Nothing      | <u> </u>                          |                          |
| Set & Clos                                                                                   | Set Generate Defaults Reset Close Help             |                                   |                          |

Figure 121. Distributing Notes User Profile and UNIX User Information

To modify Notes user information, you would simply edit the user record to make the desired changes by selecting the desired user record on the User Profile Properties window and selecting the **Edit Users...** push button. Once the changes are complete and the user record saved, redistribute the user profile to the desired NotesServer managed resource(s) whose Name and Address Book you wish to update.

Deleting a Notes user from a Name and Address Book requires that you delete the user record from the User Profile Properties window by selecting the user record you wish to remove and selecting the **Delete Users** push button. You must then redistribute the user profile to the NotesServer subscriber(s) that you wish to remove the user from. Tivoli User Administration records what user information in a user profile has been distributed to which subscribers. When that user profile is redistributed after a user record has been deleted from the user profile, Tivoli User Administration recognizes that the user record is no longer there and removes all the changes that occurred to the subscriber initially defined in that user record.

#### -Notes

Be aware that a change or deletion of a user to a Name and Address Book may require a recertification of a user's ID file.

Also be aware that deleting a user from a Name and Address Book does not delete that user from any groups in the Name and Address Book or access control lists in Notes databases that the user may have been defined to, resulting in the user still having access to the server. You may want to consider using the Deny Access to Server option in the User Properties Notes Login window if you wish to deny a user from accessing a particular server.

# 5.1.8 Disabling a User Profile for Notes

If we no longer wish for a specific user profile to distribute Notes information, we can disable the Notes information for that profile by using the Disable UserProfile for Notes job. This task will not remove the Notes components from the user profile, it will simply deactivate those components.

Use these steps to disable a user profile for Notes:

 From the Module for Notes Utilities task library window, double-click on the Disable UserProfile for Notes job to display the Disable UserProfile for Notes dialog.

| 🏇 Task Library: Module for Notes 🛛                                    | Utilities                                                                                                    | _ 🗆 × |
|-----------------------------------------------------------------------|----------------------------------------------------------------------------------------------------|-------|
| <u>L</u> ibrary <u>E</u> dit <u>V</u> iew <u>C</u> reate <u>H</u> elp |                                                                                                    |       |
|                                                                       | <b>F</b>                                                                                                    |       |
| Configure EventServer for Notes                                       | Configure Notes Admin Extension                                                                                                    |       |
|                                                                       | <b>B</b>                                                                                                    |       |
| Configure TME10 for a Notes Domain                                    | Deconfigure Notes Admin Extension                                                                                                    |       |
| <b>F</b>                                                              | Real Provide American Science Provide American Science Provide American |       |
| Disable UserProfile for Notes                                         | Enable UserProfile for Notes                                                                                                    |       |
|                                                                       |                                                                                                    |       |
| Configure EventServer for Notes                                       | Configure Notes Admin Extension                                                                                                    | •     |
| Find Next Find All                                                    |                                                                                                    |       |
| Job                                                                   |                                                                                                    | //    |

Figure 122. Module for Notes Utilities

2. Now we enter the name of the user profile we wish to disable. In our case we are going to disable the NotesUsers profile. Click on **Set and Execute**. When we click on Set and Execute, the results are displayed in the output dialog shown in Figure 124.

| 🖓 Disable UserProfil | e for Note: | 5 _ 🗆 × |
|----------------------|-------------|---------|
| User Profi           | le Name     |         |
| NotesUsers           |             |         |
| Set and Execute      | Cancel      | Help    |
|                      |             |         |

Figure 123. Disable UserProfile for Notes

3. Now we enter the name of the user profile we wish to disable. In our case we are going to disable the NotesUsers profile. Click on **Set and Execute**. When we click on Set and Execute, the results are displayed in the output dialog shown in Figure 124.

| ******                                                          |
|-----------------------------------------------------------------|
| Task Name: Disable UserProfile for Notes                        |
| Task Endpoint: klhaix(ManagedNode)                              |
| Standard Output                                                 |
| Removing actions from UserProfile: NotesUsers                   |
| Removing Notes Validation Policies from UserProfile: NotesUsers |
| Standard Error Output                                           |
| *****                                                           |

Figure 124. Disable UserProfile for Notes Output

# 5.1.9 Deconfiguring Notes Admin Extension

Deconfiguring the Notes Admin Extension will remove all the Notes actions, properties and dialogs from all of the user profiles, nor will they be present in any user profiles that are subsequently created until the task Configure Notes Admin Extension is run again.

**Note:** The removal of Notes properties, in particular, reduces the size of user records in a database, giving us a savings in space.

Use these steps to deconfigure the Notes Admin Extension:

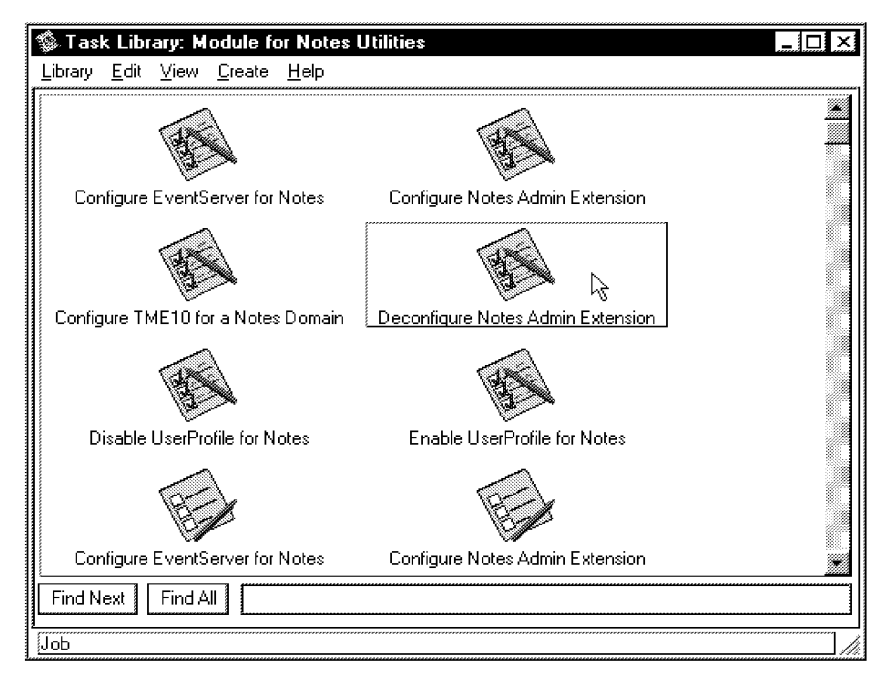

Figure 125. Module for Notes Utilities

To remove all Notes information from the Tivoli User Administration user profiles, from the Module for Notes Utilities task library window, double-click on the **Deconfigure Notes Admin Extension** job icon to execute the task. Our results from executing this job are displayed in the output dialog shown in Figure 126.

```
******
Task Name: Deconfigure Notes Admin Extension
Task Endpoint: klhaix(ManagedNode)
-----Standard Output-----
Removing dialogs from UserProfile:...
Removing actions from UserProfile: TivoliDefaultUserProfile#klhaix-region...
Removing properties from UserProfile: TivoliDefaultUserProfile#klhaix-region...
Removing actions from UserProfile: NotesUsers#klhaix-region...
Removing properties from UserProfile: NotesUsers#klhaix-region...
Removing actions from UserProfile: NotesUsers@IBMFI Registration Server
List#klhaix-region...
Removing properties from UserProfile: NotesUsers@IBMFI Registration Server
List#klhaix-region...
Removing actions from UserProfile: NotesUsers@WIR05156#klhaix-region...
Removing properties from UserProfile: NotesUsers@WIR05156#klhaix-region...
Deconfigure Notes Admin Extension Complete!
  ----Standard Error Output--
```

Figure 126. Deconfigure Notes Admin Extension Output

# 5.2 User Management Tasks

In this section, we discuss the user management tasks that are available as a part of the DomainAlias User Tasks task library. Each DomainAlias has its own DomainAlias User Tasks task library, and an administrator must have the DomainAlias\_admin and DomainAlias\_super resource roles to execute these tasks.

The following user tasks are available from the DomainAlias User Tasks task library:

- Adding DomainAlias users
- · Deleting DomainAlias users
- Modifying DomainAlias users
- Getting DomainAlias user information
- Resending DomainAlias user ID files

As with the other task libraries that the Tivoli Manager for Domino created, the DomainAlias User Tasks task library contains both jobs and tasks. By default, the jobs will be executed against the DomainAlias Registration Server List. You can, of course, edit the job to alter the selected target endpoints. If we execute a task from this task library, we must specify the Domino server or servers on which we would like the task to run at execution time.

From the Module for Notes policy region, we double-click on the **IBMFI** policy region, and then double-click on **IBMFI User Tasks** to display the IBMFI User Tasks window, where we can perform all of the Tivoli Manager for Domino user tasks.

| 😵 Task Library: IBMFI Us                                 | er Tasks                   |                            |
|----------------------------------------------------------|----------------------------|----------------------------|
| <u>L</u> ibrary <u>E</u> dit <u>V</u> iew <u>C</u> reate | <u>H</u> elp               |                            |
|                                                          | <b>F</b>                   |                            |
| Add IBMFI Users                                          | Delete IBMFI Users         | Get IBMFI User Information |
|                                                          | <b>B</b>                   | <b>F</b>                   |
| Modify IBMFI Users                                       | Resend IBMFI User Id File  | Add IBMFI Users            |
| <b>H</b>                                                 | <b>H</b>                   | <b>H</b>                   |
| Delete IBMFI Users                                       | Get IBMFI User Information | Modify IBMFI Users         |
| <b>F</b>                                                 |                            |                            |
| Resend IBMFI User Id File                                |                            |                            |
| Find Next Find All                                       |                            |                            |
|                                                          |                            |                            |
|                                                          |                            |                            |

Figure 127. Task Library: IBMFI User Tasks

# 5.2.1 Notes Registration File

The tasks that add, modify, and delete Notes users update the Notes Name and Address Book on specified Domino registration servers. These three tasks will require input from a Notes registration file, that we must create, in order to update the Address Book. This Notes registration file is an ASCII text file containing user information, with *one* line for each user. Each line is composed of a number of fields. Valid Notes user information fields for the Notes registration file are listed below. Each of these fields must be separated by a semicolon (;) and are positional:

LastName; [FirstName]; [MiddleInitial]; [OrganizationalUnit]; [Password]; [IDFileDir]; [IDFileName]; [HomeServerName]; [MailFileDir]; [MailFileName]; [Location]; [Comment]; [ForwardingAddress]; [DestinationHost]; [DestinationDir]

Figure 128. Registration File Field Positions

The descriptions for these fields are as follows:

| LastName      | Last name of user                  |
|---------------|------------------------------------|
| FirstName     | First name of user                 |
| MiddleInitial | Middle initial of user             |
| OrgUnit       | User unique organizational unit    |
| Password      | Case-sensitive password of user ID |
| IDFileDir     | Directory location of user ID file |

| IDFileName           | File name of user ID file to be stored                                                                           |
|----------------------|----------------------------------------------------------------------------------------------------|
| MailServer           | Full name of Domino server that will store the user's mail file                                                  |
| MailFileDir          | Directory location of user's mail file                                                                           |
| MailFileName         | Name of user's mail file                                                                                         |
| Location             | Location of user (for example, building and office number)                                                       |
| Comment              | Miscellaneous comment about user                                                                                 |
| MailAddress          | Complete forwarding address for mail                                                                             |
| DestinationHost      | Client machine to distribute file to                                                                             |
| DestinationDir       | Directory on client machine to distribute file to                                                                |
| The last two fields, | DestinationHost and DestinationDir, are only needed when we want to distribute user ID files to client machines. |

Figure 129 shows an example of the Notes registration file that we used in this chapter. This file was named NEWUSERS.TXT.

Haapakoski;Essi;;;tivoli;;;wtr05156/SRV/IBMFI;mail/;ehaapak.nsf
Karikko;Sebastian;;;tivoli;;;wtr05156/SRV/IBMFI;mail/;skarikko.nsf

Figure 129. Sample Registration File:NEWUSERS.TXT

#### - Note -

While working with the Notes registration file, we noticed that we needed a carriage return at the end of file to enable the last user in the file to be read by the tasks.

#### 5.2.2 Adding Users

This task will add users to a Notes Name and Address Book. The list of users that we wish to add must be defined in a Notes registration file. (See Figure 129 for a sample registration file.) This task requires the following fields in the Notes registration file:

- LastName
- MailServer (home server)
- MailFileName

The following default values are assumed when adding users, which you cannot change when executing this task:

- North American security type for North American version of Notes and International security type for International version of Notes
- · Minimum password length is value you specified when configuring the server
- Notes Desktop license type
- Lotus Notes mail program
  - Create mail file now
- Storage of user ID as an attachment to Name and Address Book if IDFileDir and/or IDFileName is not specified

We followed these steps to add users to a Notes Name and Address Book:

| 🐞 Task Library: IBMFI Us                                 | ser Tasks                  |                            |
|----------------------------------------------------------|----------------------------|----------------------------|
| <u>L</u> ibrary <u>E</u> dit <u>V</u> iew <u>C</u> reate | Help                       |                            |
|                                                          |                            |                            |
| Add IBMFI Users                                          | Delete IBMFI Users         | Get IBMFI User Information |
|                                                          |                            | <b>H</b>                   |
| Modify IBMFI Users                                       | Resend IBMFI User Id File  | Add IBMFI Users            |
| <b>F</b>                                                 | <b>H</b>                   | <b>H</b>                   |
| Delete IBMFI Users                                       | Get IBMFI User Information | Modify IBMFI Users         |
| <b>F</b>                                                 |                            |                            |
| Resend IBMFI User Id File                                |                            |                            |
| Find Next Find All                                       |                            |                            |

Figure 130. Add IBMFI Users Selection

1. From the IBMFI User Tasks window, we double-clicked on the **Add IBMFI Users** job icon to display the Add IBMFI Users dialog.

| 🚾 Add IBMFI Users                                          | _ 🗆 × |
|------------------------------------------------------------|-------|
|                                                            |       |
|                                                            |       |
| No. 5. St. C. 51. In Mandalana Mandalana M                 |       |
| Notes Registration File C:/NewOsers/NewOsers.txt           |       |
| Certifier ID File (include path) d:/notes/data/marketin.id |       |
| Certifier Password                                         |       |
| Configure User on Client?                                  |       |
| Set and Execute Cancel Help                                |       |
|                                                            |       |

Figure 131. Add IBMFI Users Dialog

 Next we enter the full path name to the Notes registration file. In our environment, it was c:\NewUsers\NewUsers.txt. We must also enter the path to the Certified ID file (cert.id). In our environment, it was d:\notes\data\marketin.id. The Certifier Password for the marketin.id file must also be specified. Click on Set and Execute.

We are also able to distribute user ID files from the server to client machines as the user is being added to the Name and Address Book by selecting the Configure User on Client option in this dialog. As mentioned in 5.2.1, "Notes Registration File" on page 129, when selecting this option, we must have the DestinationHost and DestinationDir specified in the Notes registration file for each user we wish to distribute the user ID to.

**Note:** There is a separate task, Resend DomainAlias User Id File, which should be used when a user is already in the Name and Address Book and you only need to send a user ID file to a client (see 5.2.6, "Resending a User ID File" on page 137).

The results of executing the task in our environment are shown in Figure 132.

| ######################################                                                        |
|-----------------------------------------------------------------------------------------------|
| Status Msg: WIR05156 - Adding Users in File c:/NewUsers/NewUsers.txt                          |
| checking password                                                                             |
| password ok<br>OK<br>OK                                                                       |
| WIR05156: Adding Users Complete!<br>Standard Error Output<br>################################ |

Figure 132. Add New User Output

Figure 133 shows the end result of using this option to add our new users, Essi Haapakoski and Sebastian Karikko.

| IBMFINLAND's Address Book - People - Lotus Notes       Image: Constraint of the state of the state of the st |        |                     |           |         |                        | . 🗆 ×<br>. 🗗 ×      |          |
|----------------------------------------------------------------------------------------------------|--------|---------------------|-----------|---------|------------------------|---------------------|----------|
| IBMEINLAND's Address                                                                                                    | Nar    | me                  | Telephone | Company | ▲ E-Mail               |                     |          |
| Book                                                                                                    | ✓ Haa  | apakoski, Essi      |           |         | Essi Haapakoski/MARI   | KETING/IBMFI        |          |
| S Locations                                                                                                    | Hak    | karainen , Vili     |           |         | Vili Hakkarainen/MARK  | ETING/IBMFI         | _        |
| Server                                                                                                    | Heb    | oblethwaite , Kathy |           |         | Kathy Hebblethwaite/IT | 7/IBMFI @ IBMFINLAN | D        |
| V Agents                                                                                                    | ✓ Kari | ikko , Sebastian    |           |         | Sebastian Karikko/MAF  | RKETING/IBMFI       |          |
|                                                                                                    | Kos    | kenkorva , Mikko    |           |         | Mikko Koskenkorva/M    | ARKETING/IBMFI      |          |
|                                                                                                    | Virta  | anen , Matti        |           |         | Matti Virtanen/IT/IBMF | I @ IBMFINLAND      | <b>_</b> |
| ^ ^ 2 documents selected ^ ← wtr05156 ^ ─ ^                                                                                                    |        |                     |           |         |                        |                     |          |

Figure 133. IBMFINLAND's Address Book

### 5.2.3 Deleting Users

This task will delete users from a Notes Name and Address Book. Just as with the Add IBMFI Users task, the list of users that we wish to delete must be defined in a Notes registration file. (See Figure 129 on page 130 for a sample registration file.) The only required field in the Notes registration file when deleting a user is

LastName; however, to avoid duplicate name errors, you may also want to specify the FirstName and MiddleInitial as well.

We used these steps to delete users from a Notes Name and Address Book.

1. From the IBMFI User Tasks window, double-click on the **Delete IBMFI Users** job icon to display the Delete IBMFI Users dialog.

| 🏇 Task Library: IBMFI Use       | er Tasks                  |                            |
|---------------------------------|---------------------------|----------------------------|
| <u>Library Edit View Create</u> | Help                      |                            |
|                                 |                           | -<br>-                     |
|                                 |                           |                            |
| Add IBMFI Users                 | Delete IBMFI Users        | Get IBMFI User Information |
|                                 |                           | E L                        |
|                                 |                           |                            |
| Modify IBMFI Users              | Resend IBMFI User Id File | Add IBMFI Users            |
| <u>ا</u>                        |                           | •                          |
| Job                             |                           | 11.                        |

Figure 134. Delete IBMFI Users Selection

2. Here we must enter the full path name to the Notes registration file. In our case, this value was c:\Users\DelUsers.txt. Click on **Set and Execute**.

| 🚾 Delete IBMFI Users                         | _ 🗆 × |
|----------------------------------------------|-------|
|                                              |       |
|                                              |       |
|                                              |       |
| Notes Registration File c:/Users/DelUsers.t> | :t    |
| Set and Execute Cancel                       | Help  |
|                                              |       |

Figure 135. Delete IBMFI Users Dialog

The results are displayed in an output dialog, as shown in Figure 136.

| ######################################                                                          |
|-------------------------------------------------------------------------------------------------|
| Task Endpoint:WIR05156 (NotesServer)                                                            |
| Chature Mars: MTD05156 Doloting Mars in File at Marsus (DolMars, tot                            |
| Status Msg. WIRUSIS6 - Deleting Users in File C./Users/Delusers.txt                             |
| WIR05156: Deleting Users Complete!<br>Standard Error Output<br>################################ |

Figure 136. Delete User Output

**Note:** If you delete users from the Notes Name and Address Book, remember that the name will still be in any Notes databases' Access Control lists and the Notes Name and Address Book's group documents that they have been added to.

### 5.2.4 Modifying User Information

This task modifies the information for users in a Notes Name and Address Book, using the Notes registration file once more as input. The only required field in the Notes registration file when modifying a user's information is LastName. However, you should note that modifying a user's information is, in this case, more like replacing the information. You must respecify all the fields you wish to store for the user in the Notes registration file, not just those you want to update.

We changed the Location field for Vili Hakkarainen from Vantaa to Helsinki (see Figure 137).

Hakkarainen;Vili;;;;;wtr05156/SRV/IBMFI;mail;jhakkara.nsf;Helsinki;

Figure 137. Sample Registration File: CHANGEUSERS.TXT

The following steps are followed to modify users in a Notes Name and Address Book:

1. From the IBMFI User Tasks window, double-click on the **Modify IBMFI Users** job icon to display the Modify IBMFI Users dialog.

| 🐞 Tas     | k Library: IB             | MFI Us         | er Tasks                  |                            | _ 🗆 ×    |
|-----------|---------------------------|----------------|---------------------------|----------------------------|----------|
| Library   | <u>E</u> dit <u>V</u> iew | <u>C</u> reate | <u>H</u> elp              |                            |          |
|           |                           |                |                           |                            |          |
| 4         | Add IBMFI Use             | rs             | Delete IBMFI Users        | Get IBMFI User Information |          |
|           |                           |                | <b>B</b>                  | <b>H</b>                   |          |
| М         | odify IBMFI Us            | ers            | Resend IBMFI User Id File | Add IBMFI Users            |          |
| Find N    | lext   Find Al            |                | R.                        | TA-L                       | <u> </u> |
| I <u></u> |                           |                |                           |                            | '        |

Figure 138. Modify IBMFI Users Selection

2. In the Notes registration file field, we specified a value of c:\Users\ChangeUsers.txt and Click on **Set and Execute**.
| 🚾 Modify IBMFI Users                             | _ 🗆 × |
|--------------------------------------------------|-------|
|                                                  |       |
|                                                  |       |
| Notes Registration File c:/Users/ChangeUsers.txt |       |
| Set and Execute Cancel Help                      |       |
|                                                  |       |

Figure 139. Modify IBMFI Users Dialog

Our results are displayed in the output dialog shown in Figure 140.

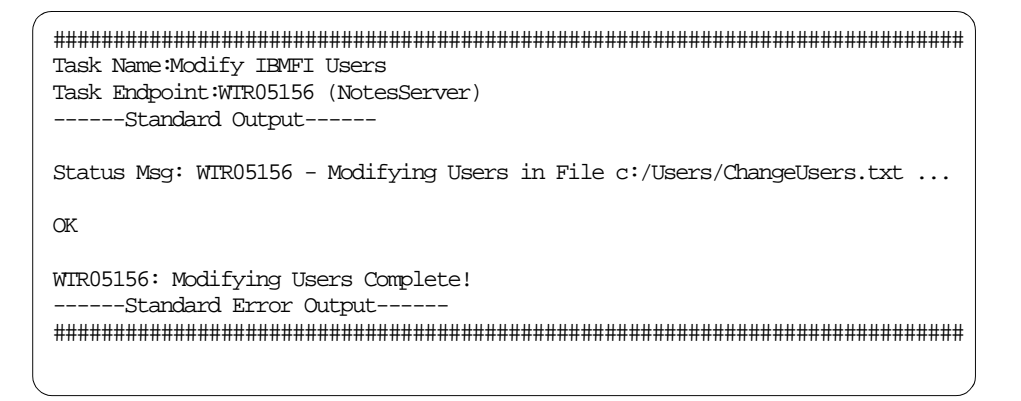

Figure 140. Modifying User Output

**Note:** Remember that some changes to a user in the Notes Name and Address Address Book might require recertifying the user ID file and changing Notes databases' Access Control lists and the Name and Address Book's group documents.

#### 5.2.5 Getting User Information

This task retrieves user information from a Notes Name and Address Book and displays it in an output dialog on your Tivoli desktop. With this task we have the option of specifying a specific user to retrieve information about, or we can retrieve information for all users in a Notes Name and Address Book.

This task will retrieve the information in the following fields and list them in the same order, with each field separated by a semi-colon (;):

- LastName
- FirstName
- MiddleInitial
- OrgUnit
- IDFileDir
- IDFileName
- MailServer
- MailFileDir and MailFileName
- Location
- Comment
- MailAddress

See 5.2.1, "Notes Registration File" on page 129 for a description of the fields.

Use these steps to retrieve user information from a Notes Name and Address Book:

1. From the IBMFI User Tasks window, double-click on the **Get IBMFI User Information** job icon to display the Get IBMFI User Information dialog.

| 🏇 T   | ask Library: IBMFI                                                                                              | User Tasks                |                            | _ 🗆 🗵    |
|-------|----------------------------------------------------------------------------------------------------|---------------------------|----------------------------|----------|
| Libra | ary <u>E</u> dit <u>V</u> iew <u>C</u> rea                                                                      | te <u>H</u> elp           |                            |          |
|       | ~                                                                                                    |                           |                            |          |
|       |                                                                                                    |                           |                            |          |
|       |                                                                                                    |                           |                            |          |
|       | Add IBMFI Users                                                                                                 | Delete IBMFI Users        | Get IBMFI User Information |          |
|       |                                                                                                    |                           | $\sim$                     |          |
|       | The second second second second second second second second second second second second second second second se |                           | B                          |          |
|       |                                                                                                    |                           | E                          |          |
|       | Modify IBMFI Users                                                                                              | Resend IBMFI User Id File | Add IBMFI Users            | <b>_</b> |
| Ŀг    |                                                                                                    |                           |                            |          |
|       |                                                                                                    |                           |                            |          |

Figure 141. Get IBMFI User Information Selection

2. Now we enter the last name of the user we would like to get the information for, or we could leave this field blank to get the information about all users.

In this first example, we entered Haapakoski then clicked on Set and Execute.

| 🚾 Get IBMFI User Information                     | _ 🗆 × |
|--------------------------------------------------|-------|
|                                                  |       |
|                                                  |       |
|                                                  |       |
| User Name (Leave Blank For All Users) Haapakoski |       |
| Set and Execute Cancel Help                      |       |
|                                                  |       |

Figure 142. Get IBMFI User Information Dialog

Our results are displayed in the output dialog shown in Figure 143.

| ######################################                                                                                     |
|----------------------------------------------------------------------------------------------------|
| Status Msg: Getting Information on Haapakoski from WIR05156<br>Haapakoski;Essi;;;;;wtr05156/SRV/IBMFI;mail\\ehaapak.nsf;;; |
| WIR05156: Getting User Information Complete!<br>Standard Error Output<br>################################                  |

Figure 143. Getting User Information Output

In the next example, we have left the User Name field blank to return information for all users in the Name and Address Book, and click on **Set and Execute**. Our output is shown in Figure 144.

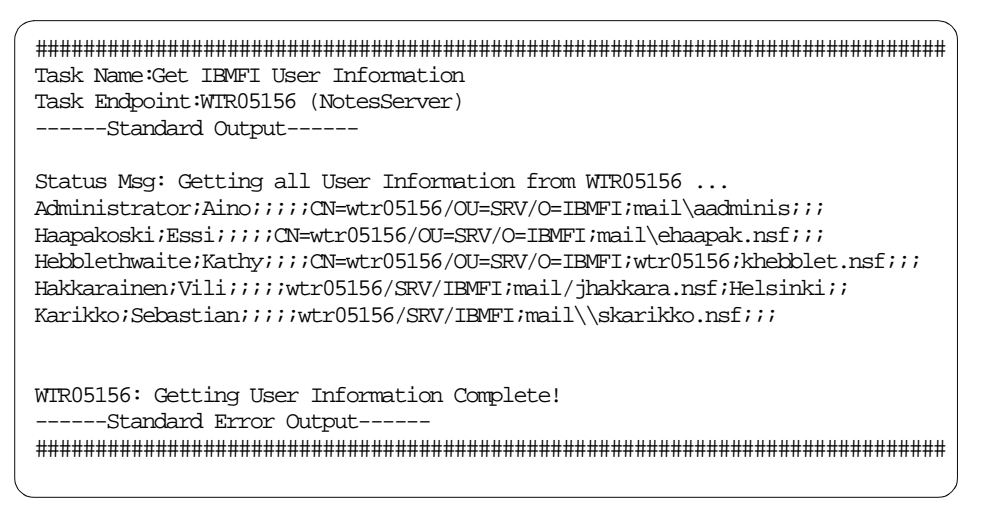

Figure 144. Getting User Information Output

## 5.2.6 Resending a User ID File

This task will distribute a user ID file from a Domino server to a specified client machine.

Use these steps to resend a user ID file to a client machine:

1. From the IBMFI User Tasks window, double-click on the **Resend IBMFI User Id File** job icon to display the Resend IBMFI User ID File dialog.

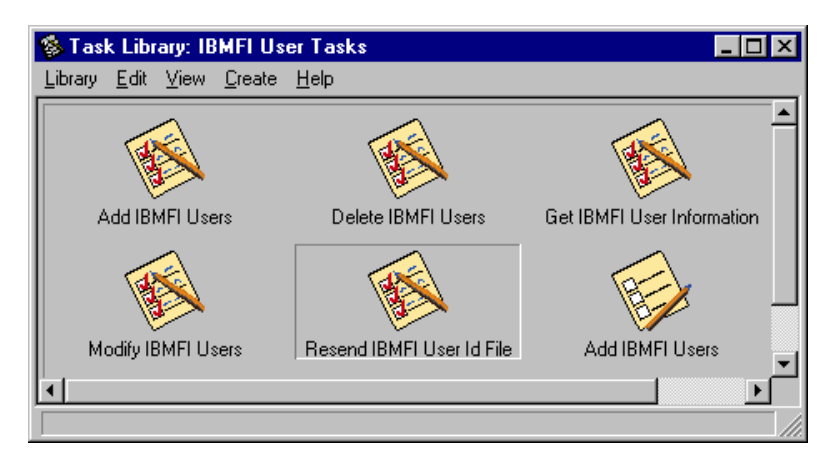

Figure 145. Resend IBMFI User Id File Selection

2. In the User Name field, we specify the user whose user ID file we would like to send, with the first and last name matching as it appears in the Name and Address Book. We specified Essi Haapakoski. We also must enter the name of the client machine that we are sending the user ID file to in the Destination Host field. Our client name is boss173. Next we enter the full path name of the directory on the client machine where we would like to store the user ID file. We have specified a value of d:\notes\data. Click on Set and Execute.

| 🚾 Resend IBMFI (      | User Id File       |
|-----------------------|--------------------|
|                       |                    |
| User Name             | Essi Haapakoski    |
| Destination Host      | boss173            |
| Destination Directory | d:/notes/data      |
| Set and E:            | xecute Cancel Help |
|                       |                    |

Figure 146. Resend IBMFI User Id File Dialog

Our results are displayed in the output dialog shown in Figure 147.

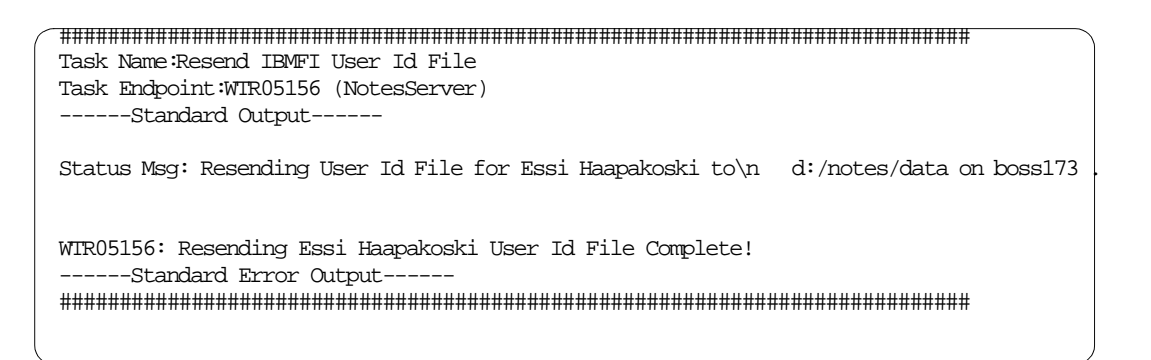

Figure 147. Resending User ID File Output

## 5.3 User Management Tivoli Commands

The Tivoli Manager for Domino w commands allow for the management of users without the use of a GUI. These commands are commonly used when someone is remotely logged in to the server and unable to bring up the graphical Tivolidesktop or when an administrator wishes to write shell scripts to contain these commands for automation. The w commands map closely to the user tasks that are available, as the user tasks call these commands during their execution. The w commands that are available with the Tivoli Manager for Domino are described in the following sections.

#### 5.3.1 wcrtnotesusrs

The wortnotesusrs command adds Notes users to a Name and Address Book and requires a Notes registration file as input, just as the Adding DomainAlias Users task does (see 5.2.1, "Notes Registration File" on page 129 and 5.2.2, "Adding Users" on page 130). The same fields are required in the Notes registration file and the same default values are applied as those in the Adding DomainAlias Users task. The syntax for executing the command is:

wcrtnotesusrs -s NotesServer -f File -k CertId [-K CertIdPassword]
[-i][-S FieldSeparator][-F Fields]

where:

| -s NotesServer    | Specifies the Notes server name (Tivolimanaged resource name).                                |
|-------------------|-----------------------------------------------------------------------------------------------|
| -f File           | Specifies name of the Notes registration file.                                                |
| -k Certld         | Specifies the certifier ID file location (directory) and name for the Notes server.           |
| -K CertldPassword | Specifies the certifier ID password.                                                          |
| -i                | Specifies to distribute user ID files specified in Notes registration file to client hosts.   |
| -S FieldSeparator | Defines a new character you wish to use as a field separator in the Notes registration file.  |
| -F Fields         | Defines new format for Notes registration file. Fields must be enclosed in double quotes ("). |

#### 5.3.2 wdelnotesusrs

The wdelnotesusrs command deletes users from the Name and Address Book and requires a Notes registration file as input, just as the Deleting DomainAlias Users task does (see 5.2.1, "Notes Registration File" on page 129 and 5.2.3, "Deleting Users" on page 132). The same fields are required in the Notes registration file that are required in it when executing the Deleting DomainAlias Users task. The syntax for executing the command is:

wdelnotesusrs -s NotesServer -f File [-S FieldSeparator][-F Fields]

where:

| -s NotesServer    | Specifies the Notes server name (Tivolimanaged resource name).                                |
|-------------------|-----------------------------------------------------------------------------------------------|
| -f File           | Specifies name of the Notes registration file.                                                |
| -S FieldSeparator | Defines a new character you wish to use as a field separator in the Notes registration file.  |
| -F Fields         | Defines new format for Notes registration file. Fields must be enclosed in double quotes ("). |

Note that this command only removes the user information from the Name and Address Book. Any mail files or user ID files that were created and stored in a directory when the user was added are *not* removed.

#### 5.3.3 wgetnotesusrs

The wgetnotesusrs command retrieves user information from the Name and Address Book, and behaves similarly to the Get DomainAlias User Information task (see 5.2.5, "Getting User Information" on page 135), with one exception. With the wgetnotesusrs command, you can specify what fields you wish to retrieve. The task retrieves all information. The syntax for executing the command is:

wgetnotesusrs -s NotesServer [-u UserName][-F Fields]

where:

| -s NotesServer | Specifies the Notes server name (Tivolimanaged resource name).                                                                                                    |
|----------------|----------------------------------------------------------------------------------------------------|
| -u UserName    | Specifies name of the user to retrieve information for. If<br>not specified, information for all users in the Name and<br>Address Book will be retrieved. When using this<br>parameter, a minimum of a last name is required, but if<br>first name and middle initial are included, the name must<br>be in the format firstname MI lastname. |
| -F Fields      | Defines which fields to retrieve from the Name and<br>Address Book. Fields must be separated by semi-colons<br>(;) and enclosed in double quotes (").                                                                                                    |

## 5.3.4 wsetnotesusrs

The wsetnotesusrs command modifies user information for users already defined in a Name and Address Book and requires a Notes registration file as input, just as the Modifying DomainAlias Users task does (see 5.2.1, "Notes Registration File" on page 129 and 5.2.4, "Modifying User Information" on page 134). The wsetnotesusrs command replaces the user information with the new information that is specified in the Notes registration file, so pay special attention to define all fields that you wish to be stored for that user in the Address Book, not just the fields that you wish to change. Fields that are not specified in the registration file when executing this command will be removed from the Address Book if they were defined when the user was added. The syntax for executing the command is:

```
wsetnotesusrs -s NotesServer -f File [-i] [-S FieldSeparator]
[-F Fields]
```

where:

| -s NotesServer    | Specifies the Notes server name (Tivolimanaged resource name).                                |
|-------------------|-----------------------------------------------------------------------------------------------|
| -f File           | Specifies name of the Notes registration file.                                                |
| -i                | Specifies to distribute user ID files specified in Notes registration file to client hosts.   |
| -S FieldSeparator | Defines a new character you wish to use as a field separator in the Notes registration file.  |
| -F Fields         | Defines new format for Notes registration file. Fields must be enclosed in double quotes ("). |

## 5.3.5 wconfigclient

The wconfigclient command retrieves and sends a Notes user ID file from a Domino server to a Notes client, just as the Resend DomainAlias User ID File job does (see "Resending a User ID File" on page 137). This command also distributes an INI file to the Notes client that is used as a part of the configuration process for a Notes client installation. (See "Notes Client Installation, Configuration, and Upgrade" on page 145 for more information on installing and configuring a Notes client.) This INI file will not be used if you are not configuring a Notes client, and this INI file does not affect a user's current NOTES.INI file. Optionally, you can use the wgetidfile (see 5.3.6, "wgetidfile" on page 142) and wputnotesfile (see 5.3.7, "wputnotesfile" on page 142) commands to resend a Notes user ID file. The syntax for executing the command is:

wconfigclient -s NotesServer -u UserName -h Remote Host -o RemoteDir

#### where:

| -s NotesServer       | Specifies the name of the Domino server managed resource to retrieve the user ID file from.                                                                                                    |
|----------------------|----------------------------------------------------------------------------------------------------|
| -u UserName          | Identifies the user whose user ID file will be retrieved. A minimum of a last name is required, but if first name and middle initial are included, the name must be in the format firstname MI lastname.                              |
| -h <i>RemoteHost</i> | Specifies the client to distribute the user ID and INI files to.                                                                                                    |
| -o RemoteDir         | Specifies the directory that the user ID and INI files will be<br>stored in on the client. The directory must be fully qualified<br>and enclosed in double quotes ("). Otherwise, it will be placed<br>in a path relative to \$DBDIR. |

### 5.3.6 wgetidfile

The wgetidfile command retrieves a user ID file from a Domino server and stores it locally. This command can be used in conjunction with the wputnotesfile command (see 5.3.7, "wputnotesfile" on page 142) to resend user ID files from a Notes server to a remote host. The wconfigclient command (see 5.3.5, "wconfigclient" on page 141) calls both of these commands, condensing this operation to one command. The syntax for executing the command is:

wgetidfile -s NotesServer -u UserName -o File

where:

| s NotesServer | Specifies the name of the Domino server managed resource to retrieve the user ID file from.                                                                                                    |
|---------------|----------------------------------------------------------------------------------------------------|
| u UserName    | Identifies the user whose user ID file will be retrieved. A minimum of a last name is required, but if first name and middle initial are included, the name must be in the format firstname MI lastname. |
| o File        | Specifies the directory and file name to store the file that is being retrieved.                                                                                                    |

#### 5.3.7 wputnotesfile

The wputnotesfile command distributes a local file to a remote client, using Tivoli Software Distribution. This command can be used in conjunction with the wgetidfile command (see 5.3.6, "wgetidfile" on page 142) to resend user ID files from a Notes server to a remote host. The wconfigclient command (see 5.3.5, "wconfigclient" on page 141) calls both of these commands, condensing this operation into one command. The syntax for executing the command is:

wputnotesfile -i LocalFile -h RemoteHost -o RemoteDir

where:

| -i <i>LocalFile</i>  | Specifies the local file name you wish to distribute.                                                                                                    |
|----------------------|----------------------------------------------------------------------------------------------------|
| -h <i>RemoteHost</i> | Specifies the name of the client you wish to distribute the file to. The client must be a managed or PC managed node.                                                                              |
| -o RemoteDir         | Specifies the directory of the client where you wish the file to be stored in. If the specified directory is not fully qualified, then the directory is created relative to the \$DBDIR directory. |

### 5.4 User Task and Profile Management Comparison

Now that we have stepped through the methods of managing Notes users that are available with the Tivoli Manager for Domino, the following table generally maps the differences between the management of Notes users using the Tivoli Manager for Domino Admin Extension and the user tasks:

Table 12. Tivoli Manager for Domino User Management Comparison

| User Profile Management             | User Task Management           |
|-------------------------------------|--------------------------------|
| Requires Tivoli User Administration | Only requires Tivoli Framework |

| User Profile Management                                                                                            | User Task Management                                                |
|----------------------------------------------------------------------------------------------------|---------------------------------------------------------------------|
| Extensive options available when<br>adding Notes users                                                             | Fewer options available when adding Notes users                     |
| Retrieval of Notes user information not supported                                                                  | Get User Information task available                                 |
| Centralized user management with<br>Tivoli User Administration                                                     | Decentralized user management without<br>Tivoli User Administration |
| w commands available for some user<br>profile management, but cannot add<br>notes user information to user profile | w commands available for execution of user task functionaility      |

# Chapter 6. Notes Client Installation, Configuration, and Upgrade

The Tivoli Manager for Domino provides two configuration tasks (Configure DomainAlias Client Install and Configure DomainAlias Client Upgrade) to build software distribution file packages for the installation and upgrade of Notes clients. These tasks can build a file package for the following platforms:

- AIX 4.1 and 4.2
- HP-UX 10
- Solaris
- NetWare
- OS/2
- Windows
- Windows 95
- · Windows NT

See the *Lotus Notes Install Guide* to determine what platforms and versions the various Notes client versions (4.1, 4.5, and 4.6) support.

Here is a roadmap for configuring the Notes client install. You need to repeat it for each platform you want to distribute to.

- 1. Use the Lotus Notes installation procedure to install (and optionally configure) a reference copy of the Notes client.
- 2. Copy the installed files to a directory on a managed node.
- 3. Run the task Configure DomainAlias client install.

To install the Notes client remotely you need to:

- 1. Subscribe the desired clients or client lists to the new profile manager.
- 2. Distribute the file package profile.
- 3. Configure the Notes client desktop.

Please see the *TME 10 Module for Domino Release Notes* for a list of the known defects, limitations, and workarounds related to Notes client installations. In this chapter OS/2, Windows 95 and Windows NT (for the Notes client platform) are used as examples.

## 6.1 Building the Notes Reference Copy

For each platform, you need to use the normal Notes client installation procedures to build a reference image. There are two types of reference images that you can create:

• You can set up an unconfigured Notes client as a reference image. This means that after the client code is distributed with Tivoli Software Distribution, the user will need to supply all the configuration information, such as user name, mail server, and add any desired databases to the Notes client desktop, after the Notes client is started.

 Another option is to set up a preconfigured client as a reference image. With this option, after the client code is distributed, the user will be able to configure their Notes client desktop automatically by launching a Tivoli Manager for Domino-supplied Notes database after the Notes client is started. Note that if you choose to use this method, you must have defined the user to the Public Name and Address Book using the Tivoli Manager for Domino Add User task or the Admin Extension functionality.

We built both types of reference images and have documented the procedures for each in the next two sections.

## 6.1.1 Creating an Unconfigured Reference Copy

In this section, we build an unconfigured Notes 4.5 reference copy for OS/2.To install the Lotus Notes workstation on OS/2, do the following:

- 1. Go to the directory OS2\INSTALL on your Notes 4.5 CD-ROM and run INSTPM.EXE.
- 2. In the Installation Method window (Figure 148) select **Standard installation** and click on **OK**.

| Installation Method                                                                                                    |  |  |
|----------------------------------------------------------------------------------------------------|--|--|
| Lotus Notes For OS/2                                                                                                    |  |  |
| Select one of the following.                                                                                                 |  |  |
| Standard installation<br>Install Workstation software on this system.                                                        |  |  |
| Ser <u>v</u> er installation                                                                                                 |  |  |
| Install Domino Server software on this system.                                                                               |  |  |
| <u>A</u> dvanced Services<br>The program and data files necessary for<br>Advanced Services features clusters<br>and billing. |  |  |
| Shared installation                                                                                                    |  |  |
| Install a public copy of the Workstation software in a file server's shared directory.                                       |  |  |
| <u>O</u> K <u>Ex</u> it Install Help                                                                                         |  |  |

Figure 148. Installation Method

3. Click on **Continue** in the Lotus Notes Installation Instructions window (Figure 149).

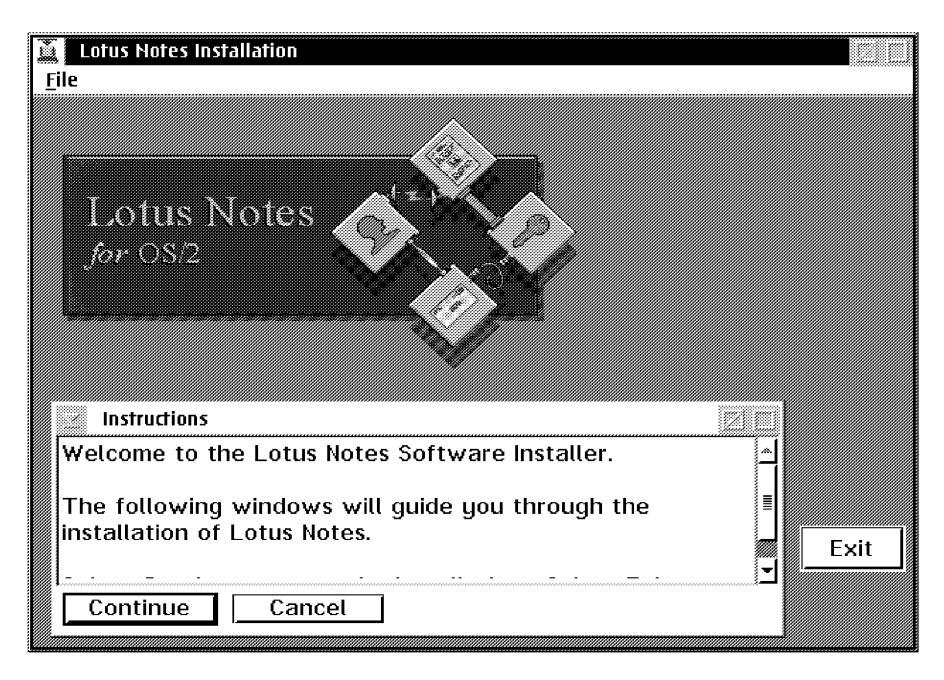

Figure 149. Lotus Notes Installation Instructions

4. Click on **OK** in the Install window (Figure 150).

| 🖂 Install           |                            |
|---------------------|----------------------------|
| Lotus               | Notes for OS/2 Workstation |
| Product number:     | 000000                     |
| Version:            | 04.55.00                   |
| Feature:            | 000000                     |
| - Options           |                            |
| ☑ Update CONFI      | G.SYS                      |
| Install this produc | t?                         |
| <u>0</u> K          | Cancel Help                |

Figure 150. Install

- 5. In the Install directories window (Figure 151):
  - 1. Select the components you want to install. (We selected Notes Workstation, Notes Viewers, Notes Data and Notes 4 Help Lite.)
  - 2. Enter the Notes and the Notes Data directories (in our example, C:\NOTES and C:\NOTES\DATA).
  - 3. Click on Install....

| ⊠ Install - directories                                               |                                          |                            |  |
|-----------------------------------------------------------------------|------------------------------------------|----------------------------|--|
| Select the components that you want to install:                       |                                          |                            |  |
| Notes Viewers                                                         |                                          | Descriptions               |  |
| Notes Data                                                            |                                          | <u>S</u> elect all         |  |
| Additional Dictionaries                                               |                                          | Deselect all               |  |
| Jocumentation Databases                                               | ▼                                        |                            |  |
| Bytes needed:                                                         | 47,786,614                               |                            |  |
| Enter the directories where components. These director already exist. | you want to insta<br>ies will be created | ll the<br>d if they do not |  |
| Notes directory                                                       | C:\NOTES                                 |                            |  |
| Notes Data directory                                                  | C:\NOTES\DATA                            |                            |  |
|                                                                       |                                          |                            |  |
| Install Dis <u>k</u> space                                            | Cancel Help                              |                            |  |

Figure 151. Install - Directories

6. Follow the instructions until the installation is finished.

Once the installation is completed, copy the \NOTES directory and all its subdirectories and files to a directory in a managed node that will be acting as the source for the distribution (for example, /Notes\_Clients/os2/notes). You should ensure that for all PC platforms, you place the Notes client reference image in a subdirectory of NOTES on the managed node. During the Configure DomainAlias Client Install job (see 6.2, "Configuring a DomainAlias Client Install" on page 151), the target directory that is created appends this last directory to the end of the target directory specified. For PC platforms, we want the directory to end up in a /NOTES directory.

You must also copy the notes.ini file to the source machine. In our case we copied it to /Notes\_clients/os2/notes/notes.ini on the source. This file is used to customize the Notes desktop (see 6.4, "Configuring the Notes Client Desktop" on page 165).

## 6.1.2 Creating a Preconfigured Reference Copy

In this section, we created a reference copy with the Tivoli Manager for Domino-supplied Notes database that will allow for automatic client configuration and user-specific customization. Tivoli supplies two versions of this Notes database for configuration: NUReadme.nsf for use with configuring Notes 4.1 clients, and NUReadme45.nsf for use with configuring Notes 4.5 and 4.6 clients. Unfortunately, the NUReadme45.nsf shipped with the Tivoli Manager for Domino Version 1.5 CD-ROM was corrupt, so it can not be used. You should check to see if a Tivoli Manager for Domino patch is available that fixes this NUReadme45.nsf problem if you would like to use this option for Notes 4.5 or 4.6 clients. We step through this process with a Notes 4.1 Windows 95 client.

Using this method, install the Notes 4.1 client as usual:

- 1. Go to the install directory of the Lotus Domino 4.1 CD-ROM (\W32intel\Install) and start the install.exe program.
- 2. Go within the installation program and choose from the Install Options window the **Standard Install** option (see Figure on page 149).

| Install Options                                                                        | ×                                                            |  |
|----------------------------------------------------------------------------------------|--------------------------------------------------------------|--|
| Select the features you want to install, and the drive and folder for the application. |                                                              |  |
| Options:                                                                               |                                                              |  |
| 📃 💿 Standa                                                                             | rd Instal                                                    |  |
| Choose                                                                                 | this option if you are installing Notes for workstation use. |  |
| Space I                                                                                | Needed: 30 MB                                                |  |
|                                                                                        | Install                                                      |  |
|                                                                                        | this option if you are installing a Notes Server.            |  |
| Space I                                                                                | Needed: 63 MB                                                |  |
| A                                                                                      |                                                              |  |
|                                                                                        | ize features - Manual install                                |  |
| You sei                                                                                | ect the features that you want to install.                   |  |
| Drive:                                                                                 | Notes program folder                                         |  |
|                                                                                        | Notes program Jonden.                                        |  |
| D: 116064 K                                                                            | Notes V Browse                                               |  |
| Driv <u>e</u> :                                                                        | Notes data folder:                                           |  |
| 🖃 D: 116064 K 💌                                                                        | \lotus\notes\data\ Browse                                    |  |
| News                                                                                   | - Parison 1 Patronell III -                                  |  |
| <u>N</u> ext >                                                                         |                                                              |  |

Figure 152. Install Options

- Choose the Drive and Notes program and data folders as in Figure on page 149. Click on Next > to continue installation.
- 4. Follow the instructions until the installation is finished.

The installation procedure is the same for Windows NT.

Our next step is to start defining the client configuration. Using a temporaryID that has been defined in the domain's Name and Address Book, start the client and do the user-specific configuration. We started the client and configured it for user Aino Administrator. We entered the Username to be Aino Administrator and Homeserver to be wtr05156/SRV/IBMFI.

| Notes Workstation Setup                                                                                                    | ×                  |
|----------------------------------------------------------------------------------------------------|--------------------|
| What type of connection do you have to your<br>Notes server?<br><a>Metwork connection (via LAN)</a><br><a>Bemote connection (via modem)</a><br><a>Network and remote connections</a><br><a>No connection to a server</a> | <u>Q</u> K<br>Quit |
| ☐ Your Notes user ID has been supplied to you in a file                                                                                                    |                    |

Figure 153. Notes Workstation Setup - Connection Type

| Network Workstation Setup                                                        | ×                    |
|----------------------------------------------------------------------------------|----------------------|
| Your user name:<br>Aino Administrator<br>Home server name:<br>wtr05156/SRV/IBMFI | <u>Q</u> K<br>Cancel |
| Network type:                                                                    |                      |
| ТСР/ІР                                                                           |                      |

Figure 154. Notes Workstation Setup

After the client is configured, delete all the existing databases from the desktop and add the NUReadme.nsf database to the desktop. The NUReadme.nsf can be found in \$BINDIR/../generic\_unix/TME/Notes/<DomainAlias>/nsf on your TMR server. Copy it to the system you are creating the reference copy on, in the client's data directory (typically \notes\data). From the Notes client desktop, from the **File** pull-down menu, select **Database -> Open**. Locate the NUReadme.nsf file machine using the Browse push button. Once located, select the **Add Icon** push button.

After you have the client configured, stop the client and edit the notes.ini file, removing the values from the following fields:

```
KeyFilename=
CertificateExpChecked=
MailServer=
MailFile=
Location=Office (Network),2106,CN=
```

You may also want to update values for the fields in the notes.ini file that reference drives and directories (for example, NOTESPROGRAM, Directory, FileDlgDirectory) so that they represent the drives and directory locations on the target systems.

Additionally, you can also define databases and replicated databases to be added to a user's desktop in the notes.ini file, in the form DesktopDatabaseX and DesktopReplicaX, where X starts at 1 for the first definition of each, and is incremented by one for each subsequent definition. In our example, we added the

Public Name and Address Book, Personal Address Book, Favorites and Journal databases. We also created one replica of the Public Names and Address Book.

DesktopDatabase1=wtr05156!!names.nsf DesktopDatabase2=names.nsf DesktopDatabase3=favorite.nsf DesktopDatabase4=journal.nsf DesktopReplica1=wtr05156!!names.nsf,d:\notes\data\ibmfi.nsf

All database locations default to the data directory. Otherwise, a fully qualified file location must be specified. If the database is located on the client, only the database location and file name should be specified. If the database is located on the server, then the value should be in the form <servername>!!<file\_location>. For replicated databases, the value should be in the form <orginal location>,<new location>, separated by a comma, where the syntax of

the locations is the same as what we just previously described.

Once the modifications of the notes.ini file are completed, copy the \NOTES directory and all its subdirectories and files to a directory in a managed node that will be acting as the source for your distribution (for example, /Notes\_Clients/win95/notes). You should ensure that for all PC platforms, you place the Notes client reference image in a directory of NOTES on the managed node. During the Configure DomainAlias Client Install job (see 6.2, "Configuring a DomainAlias Client Install" on page 151), the target directory that is created appends this last directory to the end of the target directory specified. For PC platforms we want the directory to end up in a /NOTES directory. Don't forget to copy the notes.ini file to the managed node, as well. In our case, we copied it to /Notes\_clients/win95/notes/notes.ini.

## 6.2 Configuring a DomainAlias Client Install

Our next step is to configure the DomainAlias client install by creating Tivoli Software Distribution file packages. We set up three file packages for OS/2, Windows 95, and Windows NT platforms in this section as examples. Use the following steps to configure the client installation from the Tivoli Desktop:

- 1. From the Module for Notes policy region, open the DomainAlias policy region.
- 2. Open the DomainAlias Utilities task library (Figure 155).

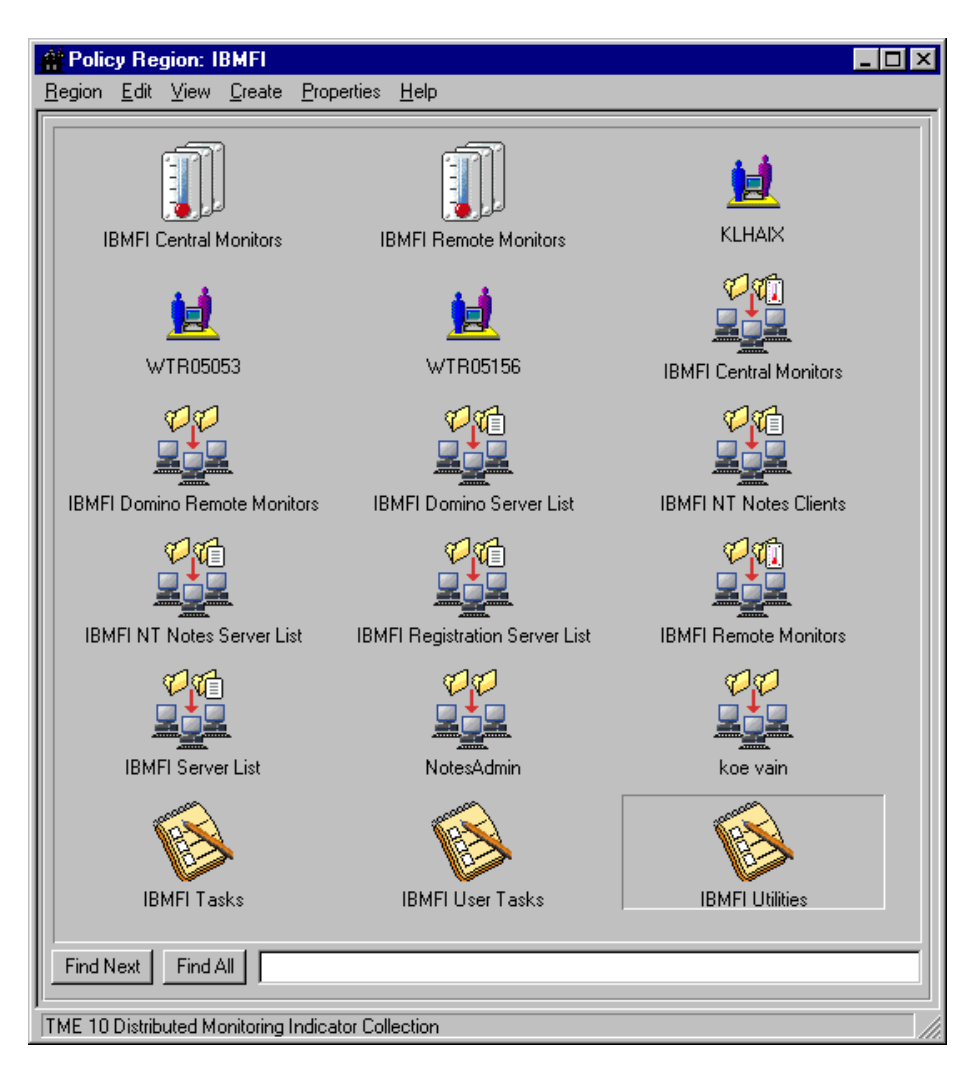

Figure 155. Policy Region: IBMFI

3. Run the Configure DomainAlias Client Install job (Figure 156).

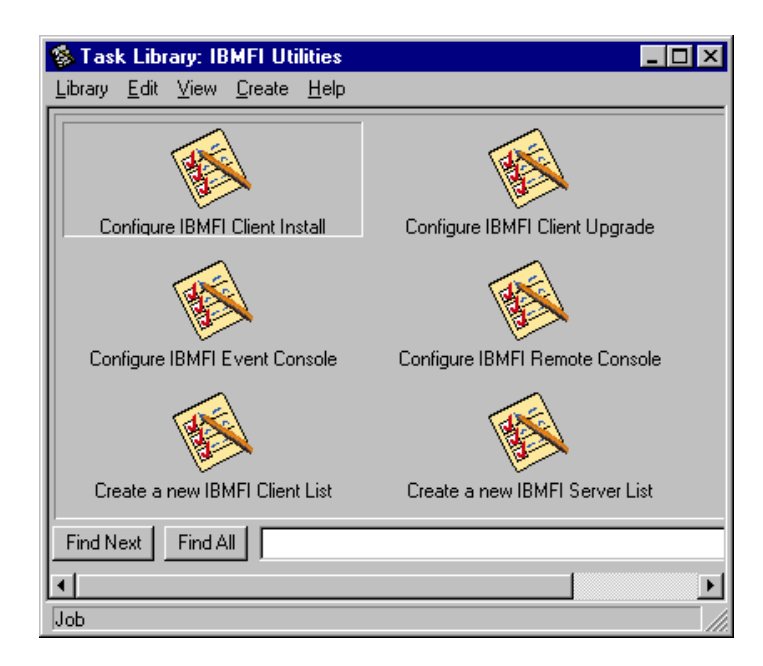

Figure 156. Task Library: IBMFI Utilities

- 4. In the Configure IBMFI Client Install dialog, enter the following information (see Figure 157, Figure 158, and Figure 159 for an OS/2, Windows 95, and Windows NT example, respectively):
  - Enter a new or existing configuration name. This name will be a part of the profile manager name that is created as a result of this task. This configuration name enables the creation of additional Tivoli Software Distribution file packages with differing options and configurations within the same profile manager. It should be a short name that identifies the organization, installation options, etc. In our example, we specified Helsinki OS2 for the OS/2 platform, Helsinki Win95 for Windows 95, and Helsinki NT for Windows NT.

## Notes:

The configuration name does not need to identify the platform type, as the file packages created within the profile manager with this name will have the platform type automatically incorporated into its name, but you may find that you want to specify a different configuration name (profile manager) for each platform type to help you to better organize the profiles.

In the case of UNIX platforms, each configuration (profile manager) can contain file packages for only one UNIX type, because Tivoli Software Distribution supports only one set of installation scripts for all UNIX platforms. As a result, the module configures each script to work only on one specific platform.

- Select the Destination Platform. Figure 157 reflects the OS/2 platform options; Figure 158 reflects the Windows 95 platform options; and Figure 159 reflects the Windows NT platform options.
- 3. Enter the following Source Information:

## Managed Node Name

Enter the name of the managed node you copied the Notes client code to that is acting as the distribution server. In our example, hebble was used to store the client code for all of the platforms.

#### Source Directory

Enter the directory you copied the Notes client code to. In our example the directories were: /Notes\_Clients/os2/notes for OS/2, /Notes\_clients/win95/Notes for Windows 95, and /Notes\_clients/winnt/notes for Windows NT.

## Source Notes.ini File (Full Path)

Enter the complete path to the notes.ini file. In our example the paths were: /Notes\_clients/os2/notes/notes.ini for OS/2, /Notes\_clients/win95/notes/notes.ini for Windows 95, and /Notes\_clients/aix/notes/notes.ini for Windows NT.

#### Notes:

For UNIX platforms, a notes.ini file does not get created until you configure the Notes client for a user, but this task requires that you specify a notes.ini file name here. If you are distributing an unconfigured Notes client to UNIX systems, you can copy the file

/opt/lotus/notes/4500/common/data/nls/C/notesini/client.ini to your distribution directory as the notes.ini file to satisfy this requirement.

For the PC platforms, a notes.ini file gets created during the Notes client installation process, so you have a notes.ini file regardless of whether or not you configured the client for a preconfigured reference copy.

4. Enter the following destination information:

#### **Target Directory**

Enter the directory path for Notes. The default is C:\. Tivoli Software Distribution creates a directory of NOTES for PC platforms or lotus for UNIX platforms under the path you specify here. For example, if the source directory is /Notes\_clients/os2/notes and the target directory you specified here is C:\NOTES, it distributes the files to C:\NOTES\NOTES, which probably isn't what you want. The target directory must be C:\ if you want the files installed in C:\NOTES. Another example is if the source directory is /Notes\_clients/aix/lotus and the Target Directory is /usr/lpp, it distributes the files to /usr/lpp/lotus. You must put the source files in a source directory ending in NOTES for the PC platforms and ending in lotus for the UNIX platforms. In our example we chose C:\ for OS/2 and D:\ for Windows 95 and Windows NT.

#### Notes.ini Target Directory

Enter only the target directory path for the notes.ini file. The default is C:\WINDOWS. For OS/2 systems, enter C:\NOTES\DATA. (Change the C to your corresponding drive letter.) With UNIX systems you'll recall that the notes.ini file does not get created until the workstation is customized. As a result, the information entered here for a UNIX system will not be used, although an entry is required to continue with our task.

In our example, we selected C:\NOTES\DATA for OS/2, C:\WINDOWS for Windows 95 and C:\WINNT for Windows NT.

## Free Space (Mbytes)

Enter the number of megabytes required for the client installation. It is 55 MB for our OS/2 installation, 60 MB for our Windows 95 and Windows NT and 80 MB for our AIX 4 installation (after removing the help databases). The safest way to find the size information is to look at the size of the directory that the installed files reside in on the system that you used to create the reference image.

#### Userid (UNIX Only)

Enter the user ID that should own the Notes binaries. Usually the user ID is notes.

### Groupid (UNIX Only)

Enter the group ID for the Notes binaries. Usually the group ID is notes.

5. Click on Set and Execute.

| 🚾 Configure IBMFI Client Insta                                                                                                    |                                                                                                    |
|----------------------------------------------------------------------------------------------------|----------------------------------------------------------------------------------------------------|
| Enter a new or existing<br>Helsinki OS2                                                                                                    | configuration name                                                                                                    |
| Destination Platform<br>DS/2<br>Source Information<br>Managed Node Name<br>[hebble<br>Source Directory<br>[otes_Clients/os2/notes]<br>Source Notes.ini File (Full Path)<br>[s_Clients/os2/notes/notes.ini] | Destination Information<br>Target Directory<br>C:/<br>Notes.ini Target Directory<br>C:/notes/data<br>Free Space (Mbytes)<br>60<br>Userid (UNIX only)<br>Groupid (UNIX only) |
| Set and Execute                                                                                                    | Cancel Help                                                                                                    |

Figure 157. Configure IBMFI Client Install (OS/2)

| 🚾 Configure IBMFI Client Install                                 |                                   |
|------------------------------------------------------------------|-----------------------------------|
| Enter a new or existing<br>Helsinki Win9                         | configuration name                |
| Destination Platform                                             | Destination Information           |
| Windows 95 💌                                                     | Target Directory                  |
| Source Information                                               | D:\<br>Neter ini Terret Directory |
| Managed Node Name                                                | C:\windows                        |
| hebble                                                           | Free Space (Mbytes)               |
| Source Directory                                                 | 45                                |
| C:/Notes_Clients/win95/n                                         | Userid (UNIX only)                |
| Source Notes.ini File (Full Path)<br>C:/Notes_Clients/win95/note | Groupid (UNIX only)               |
| Set and Execute                                                  | Cancel Help                       |

Figure 158. Configure IBMFI Client Install (Win95)

| 🚾 Configure IBMFI Client Insta                                                                                     |                                                                                              |
|----------------------------------------------------------------------------------------------------|----------------------------------------------------------------------------------------------|
| Enter a new or existing<br>Helsinki WinN                                                                           | configuration name<br>T                                                                      |
| Destination Platform<br>Windows NT<br>Source Information<br>Managed Node Name<br>hebble                            | Destination Information<br>Target Directory<br>D:/<br>Notes.ini Target Directory<br>C:/winnt |
| Source Directory<br>otes_Clients/winnt/notes<br>Source Notes.ini File (Full Path)<br>Clients/winnt/notes/notes.ini | Free Space (Mbytes) 60 Userid (UNIX only) Groupid (UNIX only)                                |
| Set and Execute                                                                                                    | Cancel Help                                                                                  |

Figure 159. Configure IBMFI Client Install (Winnt)

## 6.2.1 Configure DomainAlias Client Install Job Results

The Configure DomainAlias Client Install job creates:

• One profile manager named Install DomainAlias (<configuration name>). In Figure 160 the three profile managers we created for our environment are

shown. (We ran the Configure DomainAlias Client Install three times, once for each profile manager created.)

- Install IBMFI (Helsinki OS2)
- Install IBMFI (Helsinki Win95)
- Install IBMFI (Helsinki WinNT)

| Policy Region: IBMFI                   |                                |                                | <u> </u> |
|----------------------------------------|--------------------------------|--------------------------------|----------|
| <u>Region Edit View Create Prop</u>    | erties <u>H</u> elp            |                                |          |
| 10000000000000000000000000000000000000 | <b>11</b><br>WTR05156          | IBMFI Central Monitors         |          |
| IBMFI Domino Remote Monitors           | IBMFI Domino Server List       | IBMFI NT Notes Clients         |          |
| IBMFI NT Notes Server List             | IBMFI Registration Server List | IBMFI Remote Monitors          |          |
| IBMFI Server List                      | Install IBMFI (Helsinki OS2)   | Install IBMFI (Helsinki Win95) |          |
| Install IBMFI (Helsinki winnt)         | NotesAdmin                     | koe vain                       |          |
| IBMFI Tasks                            | IBMFI User Tasks               | IBMFI Utilities                |          |
| Find Next Find All                     |                                |                                |          |

Figure 160. Policy Region IBMFI with the Install IBMFI Profile Managers

- Two profiles (Figure 161) in each new profile manager:
  - DomainAlias <platform> Client Nested Image (<configuration name>). In our OS/2 example, it is IBMFI OS2 Client Nested Image (Helsinki OS2).
  - Install DomainAlias <platform> Client (<configuration name>). In our OS/2 example, it is Install IBMFI OS2 Client (Helsinki OS2).

| 🖧 Profile Manager 📃 📃                                                         | IX |
|-------------------------------------------------------------------------------|----|
| <u>P</u> rofile Manager <u>E</u> dit <u>V</u> iew <u>C</u> reate <u>H</u> elp |    |
| Profile Manager: Install IBMFI (Helsinki OS2)                                 |    |
| Profiles:                                                                     |    |
| IBMFI OS2 Client Nested Image (Helsinki OS2)                                  |    |
|                                                                               |    |
| Find Next   Find All                                                          |    |
| Subscribers:                                                                  |    |
|                                                                               |    |
|                                                                               |    |
|                                                                               |    |
|                                                                               |    |
| Find Next Find All                                                            |    |
| ,<br>TME 10 Software Distribution File Package                                |    |

Figure 161. Install IBMFI(Helsinki OS2) Profile Manager

The Nested Image profile contains the Notes source code directory and the notes.ini file full path. It also defines an after installation script to be run. The Install profile contains the after installation scripts' code to be distributed to the endpoints (these after installation scripts are stored in the TMR server) and the Nested Image profile. It also defines the before installation script to be run.

With this configuration, the Notes source code directory and the notes.ini file can be stored on any managed node.

The before installation script in the Install profile checks to see if there is enough disk space for the installation.

The after installation script in the Nested Image profile:

- For PC platforms, moves the notes.ini file to the correct directory and adds the Notes Program Group and Icon to the operating system's desktop.
- For UNIX platforms, moves the notes.ini file to the correct directory and changes the owner and the group of the Notes files to the values you specified in the Configure DomainAlias Client Install dialog in the previous section.

#### Notes:

At the time of writing of this redbook, the before installation script, PREC.CMD, calls the wdskspc command, which checks for free disk space. This command currently is not supported on the OS/2 platform. If a Tivoli Software Distribution fix is not available for the command, you can either edit the PREC.CMD file and remove the call, or remove the PREC.CMD file from the file package altogehter.

With the exception of the OS/2 client installations, the after install script that is defined in the Nested Image profile calls another program to be run. The Install File package distributes these two files to the clients. The OS/2 Install File packages distribute two files as well (POSTC.CMD and POST.BAT), even though the second file (POST.BAT) does not get called by the after install script (POSTC.CMD). If you wish to remove POST.BAT from the Source Directories & Files list box in the Install File Package, so that it does not get distributed to the clients (see 6.2.2, "Customizing the File Packages and Installation Scripts" on page 159).

The order of the steps that are executed when distributing the Notes client profiles with this configuration is:

- 1. The Install profile before script is run. This script checks for disk space.
- 2. The Install profile files are distributed to the target system(s). In our case it is the files needed to run the after script programs.
- 3. The Install profile after script is run. There is no default Install profile after script defined, but you may customize the file package and add one if you wish.
- 4. The Nested Image profile before script is run. There is no default Nested Image profile before script defined, but you may customize the file package and add one if you wish.
- 5. The Nested Image profile files are distributed to the target system(s). These files are the Notes client code and the notes.ini file.
- 6. The Nested Image profile after script is run. This is the script that was distributed to the subscribers by the Install profile and performs the needed Notes client configuration.

The installation scripts and file package definition can be found under the directory \$BINDIR/../generic\_unix/TME/Notes/DomainAlias/fp.

## 6.2.2 Customizing the File Packages and Installation Scripts

Depending on your organization's needs, you may wish to customize the file packages and/or installation scripts that the Tivoli Manager for Domino created for you. For example, you may wish to store a backup copy of the original notes.ini file that is distributed on the client, or you may wish to add your own installation program in addition to the default before and after installation scripts to perform additional customization on the clients. The default before and after install programs are commented well, and making minor changes to them is quite easy. The file packages are standard Tivoli Software Distrubtion file packages, so you may make changes to these file packages just as you can with any other Tivoli Software Distribution file package. **Note:** Make sure that any installation scripts that you add to the file packages are set as executables if you are using a UNIX machine as source for the distribution, using the chmod command shown below.

\$ chmod +rx newos2.cmd

We provide an example of adding another after install program, newos2.cmd, to our OS/2 Notes client installation procedure. We distribute the source program to our endpoints in the Install profile and call the execution of the after install program in the Nested Image profile, just as the default after install program that the Tivoli Manager for Domino provides is handled.

To change the file packages do the following:

1. From the DomainAlias policy region open the OS/2 Install profile manager (see Figure 160). In our case it is Install IBMFI (Helsinki OS2).

| 🚑 Profile Mana  | ager         |         |                |              |                |              |              |           | _ 🗆 × |
|-----------------|--------------|---------|----------------|--------------|----------------|--------------|--------------|-----------|-------|
| Profile Manager | <u>E</u> dit | ⊻iew    | <u>C</u> reate | <u>H</u> elp |                |              |              |           |       |
|                 |              |         | Pr             | ofile Manage | er: Install IE | 3MFI (Helsir | nki OS2)     |           |       |
| Profiles:       |              |         |                |              |                |              |              |           |       |
| IBMFI OS2 Clie  | ent Ne       | sted Im | aqe (Hels      | inki OS2)    | Install        | IBMFI OS2    | Client (Hels | inki OS2) |       |
|                 |              |         |                |              |                |              |              |           |       |
| Find Next F     | ind Al       |         |                |              |                |              |              |           |       |
| Subscribers:    |              |         |                |              |                |              |              |           |       |
| IBMFI OS2 Clie  | ents         |         |                |              |                |              |              |           |       |
| Find Next 1     | ind Al       |         |                |              |                |              |              |           |       |
|                 |              |         |                |              |                |              |              |           |       |

Figure 162. Install IBMFI (Helsinki OS2) Profile Manager

2. Open the Install file package (see Figure 162).

| 🝟 File Package Properties                                                                                                    |                                                                                                    |
|----------------------------------------------------------------------------------------------------|----------------------------------------------------------------------------------------------------|
| <u>File Package</u> Edit <u>H</u> elp                                                                                                    |                                                                                                    |
| File Package Name: Install I<br>in Profile Manager: Install IE                                                                                                    | IBMFI OS2 Client (<br>3MFI (Helsinki OS2)                                                                                                    |
| Source Host<br>Source Host klhaix<br>Source Directories & Files<br>Directories & Files<br>//usr/local/Tivoli/bin/generic_u<br>/usr/local/Tivoli/bin/generic_u<br>/Notes_clients/os2/newos2.cmd<br>Remove | General Options   General Options   General Options   General Options   Descend into directories  Append source path to remote path  Perform compression on distribution   File Mode at Destinations  Preserve mode of source files  Change mode of source files to: chmod options: 777 |
| Nested File Packages<br>File Packages<br>IBMFI OS2 Client Nested Image (<br>Remove                                                                                                    | Log Information Options          Send to Software Distribution notice group         Send E-mail to:         Send to log file on:         Host         klhaix         Path                                                                                                    |
| Save & Close Save Reset Us                                                                                                    | se Defaults Close                                                                                                    |

Figure 163. File Package Properties

3. From the File Package Properties window (Figure 163), in the Source Directories and Files section add the newos2.cmd file. You need to have a copy of this file in the TMR server and type the full path to it in the Directory and Files input line. Do not forget to press Enter in order to add the newos2.cmd path to the list of files. In our example we copied it to /Notes\_clients/os2/newos2.cmd.

You can also remove the unneeded POST.BAT file here (see the note on page 159) so that it does not get distributed to the OS/2 targets. Unfortunately, since there is no horizontal scroll bar to allow you to see the full directory and file name of the files in the Source Directories & Files list box, you may want to export the file package so that you can see the full file names by selecting **Export...** from the **File Package** pull-down menu.

Click on Save & Close.

4. Now you must edit the Nested Image profile. From the Profile Manager window (Figure 162), open the Nested Image profile. In our example it is IBMFI OS2 Nested Image (Helsinki OS2).

| File Package       Edit       Help         Platform-Specific Options       Unix Options         Optional Information       NetWare Options         MetWare Options       Source Hos         Source Hos       Vindows NI Options         Source Host       hebble                                                                                                    |
|----------------------------------------------------------------------------------------------------|
| Elatform-Specific Options       Unix Options       52 Client Nested I         Optional Information       MetWare Options       52 Client Nested I         Heset       Windows Options       151 (Helsinki OS2)         Source Hos       Windows NI Options       General Options         Source Host       hebble       Stop distribution on error                                                                                                    |
| Source Directories & Files  Source Directories & Files  C: /Notes_Clients/os2/notes C: /Notes_Clients/os2/notes/note  Remove  File Mode at Destinations  C: /Notes_Clients/os2/notes/note  C: /Notes_Clients/os2/notes/note  C: /Notes_Clients |
| Nested File Packages     File Packages     File Packages     Send to Software Distribution notice group     Send to log file on:     Main     Host     Klhaix     Path                                                                                                    |
| Save & Close Save Reset Use Defaults Close                                                                                                    |

Figure 164. File Package Properties

- 5. From the File Package Properties window menu (Figure 164), select Edit -> Platform-Specific Options -> OS/2 Options....
- 6. In the File Package Windows OS/2 Options window, click on After **Distribution** to show the after distribution scripts.
- 7. From the File Package Windows OS/2 Options dialog (Figure 165), in the After Distribution CMD/BAT/EXE/COM File Options section, add C:\NEWOS2.CMD to the Enter CMD/BAT/EXE/COM file name field, separating it from the existing CMD file name by a comma (,). Make sure that the Get CMD/BAT/EXE/COM file from Subscribers is selected.

| 🎬 File Package Windows OS/2 Options                                                                                                    |
|----------------------------------------------------------------------------------------------------|
| Set Windows OS/2 options for File Package: IBMFI OS2 Client Nested Image (Helsinki OS2)<br>in Profile Manager: Install IBMFI (Helsinki OS2) |
| Destination Directory Path                                                                                                    |
| C:V                                                                                                    |
| CMD/BAT/EXE/COM Options                                                                                                    |
| Run a Script                                                                                                    |
| Before Distribution                                                                                                    |
| After Distribution                                                                                                    |
| Upon Removal                                                                                                    |
| During Commit                                                                                                    |
| After Distribution CMD/BAT/EXE/COM File Options                                                                                             |
| Get CMD/BAT/EXE/COM file from:                                                                                                    |
| C Source Host C Subscribers                                                                                                    |
| Enter CMD/BAT/EXE/COM file name:                                                                                                    |
|                                                                                                    |
|                                                                                                    |
| - Enter Input file name:                                                                                                    |
|                                                                                                    |
|                                                                                                    |
|                                                                                                    |
| Set & Close Set Reset Close Help                                                                                                    |
|                                                                                                    |

Figure 165. File Package Windows OS/2 Options - After Distribution

- 8. Click on Set & Close.
- 9. Back at the File Package Properties window (Figure 164), click on **Save & Close**.

# 6.3 Distributing the Notes Client

To distribute the Tivoli Software Distribution file package profiles, you need to subscribe the targets to the profile manager that contain the profiles. You can create client lists and subscribe them to the profile manager or subscribe single targets. Refer to 3.1, "Creating Lists" on page 43 for more information about lists.

We created a client list named IBMFI OS2 Clients and we subscribed it to the Install IBMFI (Helsinki OS2) profile manager. We also created a client list for

Windows 95 and Windows NT clients and subscribed them to their respective profile managers.

In Figure 166 we have illustrated a representation of the configuration for the OS/2 profiles. (The representation for other platform configurations is the same.)

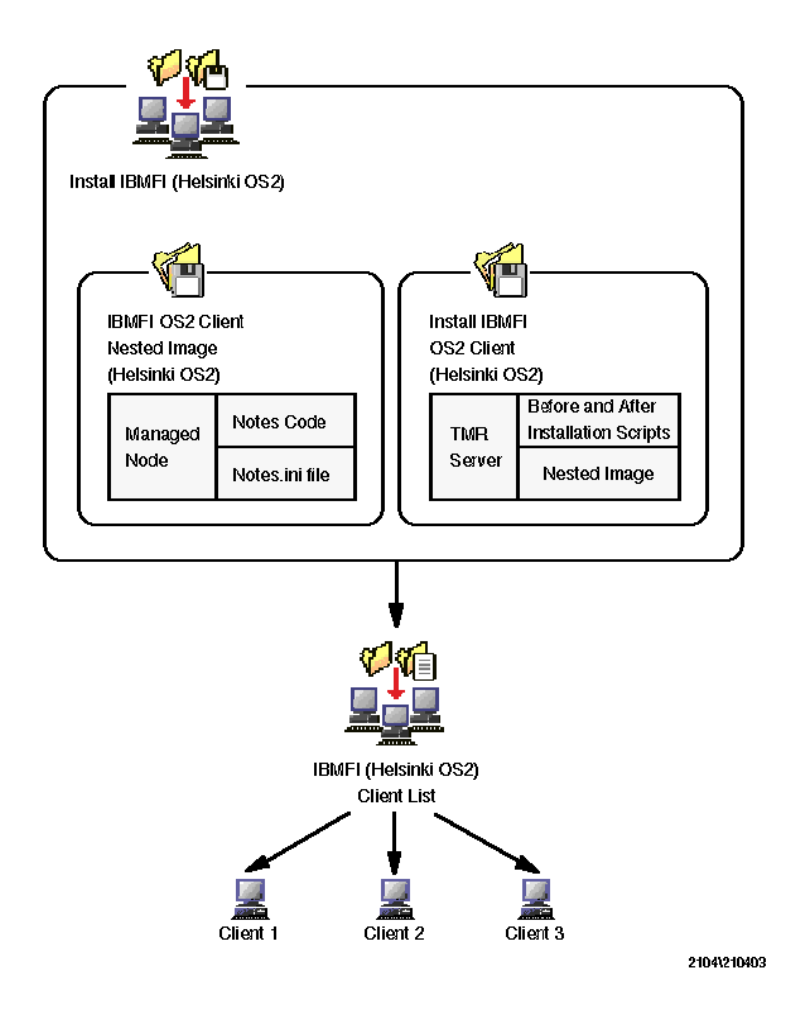

Figure 166. Software Distribution Configuration

The subscription of the targets and client list is a regular Tivoli subscription to a profile manager. There are several ways you can add subscribers. For example, you can drag the target computer icon or the client list icon you want and drop them in the Subscribers panel of the profile manager window.

After you have subscribed your targets, or client lists, you can distribute the Install DomainAlias profile to install the Notes workstations. This is a regular Tivoli profile distribution, so you can use any valid method to distribute the profile. For example, you can drag the profile you want to distribute and drop it on the appropriate subscribers.

The Install DomainAlias (<configuration name>) file package log file name is notes\_ci.log and is located in

\$BINDIR/../generic\_unix/TME/Notes/DomainAlias/fp/<configuration\_name>. Refer to this file if you encounter any distribution errors.

The final step in distributing the Notes client is to distribute the user's user ID file to the target system. Using the Tivoli Manager for Domino, you can either accomplish this using the Admin Extension functionality (see 5.1.7, "Managing Notes Users with a User Profile" on page 119) or by executing the Add Users or Resend User ID File tasks (see 5.2.2, "Adding Users" on page 130 or 5.2.6, "Resending a User ID File" on page 137).

If you are *not* distributing a preconfigured Notes client reference image (see "Building the Notes Reference Copy" on page 145), then you can distribute the user ID file using any method you wish (using Tivoli Manager for Domino functionality as referenced above, or any other method). If you *are* distributing a preconfigured Notes client reference image, then you must distribute the user ID file using Tivoli Manager for Domino functionality. The reason for this is that the NUReadme.nsf database that will be launched by the end user for configuration uses a <userid>.ini file to pick up the user's default password, domain name, and mail server. This <userid>.ini file is created automatically and distributed along with the user ID file with any of the previously described Tivoli Manager for Domino methods.

- Note -

The *TME 10 Module for Domino User's Guide* states that you must create the <userid>.ini file manually. This is incorrect.

## 6.4 Configuring the Notes Client Desktop

After the distribution, the end user must configure the Notes client desktop. The procedure for configuration will vary, depending on what method was used to create the reference copy that was distributed.

If the reference image was unconfigured, the first time the Notes client is started, the end user must enter user-specific information (user name, server name, password) and then an initial desktop is created. If the reference image was configured and the end user is launching the NUReadme.nsf database to configure his/her Notes desktop, the end user is initially prompted for the ID file location, which you can easily select from the file browser dialog. After the ID file is selected, the desktop opens with the NUReadme.nsf (README First) database on it (Figure 167 on page 166).

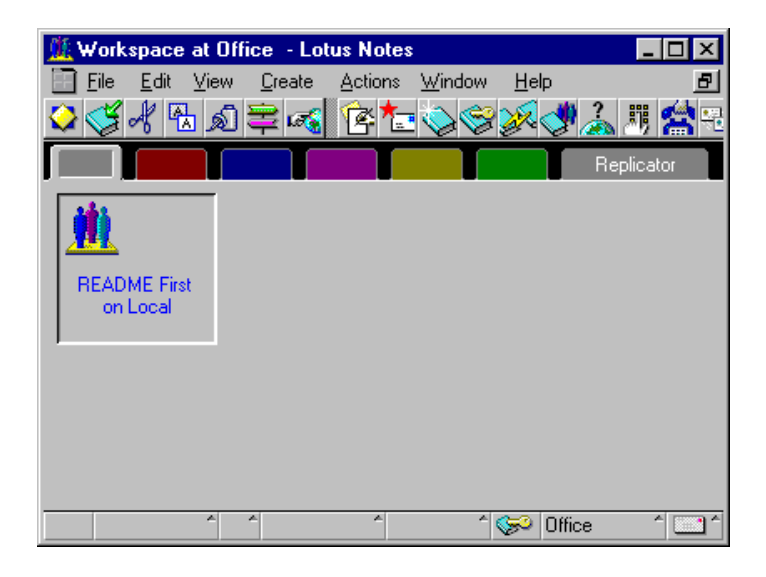

Figure 167. Initial Client Desktop with Preconfigured Reference Image

When you open the README First database, your initial password, mail server, and Domain name are displayed. The database prompts you with the option to change your password, execute the predefined desktop configuration, and then to delete the README First database from the desktop.

#### NUReadme.NSF Limitations

With this current version of the NUReadme.nsf, user-specific information is not properly configured in the notes.ini file, location documents, access control lists, or on the client desktop. Check to see if a Tivoli Manager for Domino patch has been made available to address this problem.

On UNIX platforms, the user must add /opt/lotus/bin and \$HOME/notesr4 to the PATH. The installation window is shown each time the Notes program does not find the notes.ini file in its PATH. The first time the Notes client is started, the data files for that specific user are created in its home directory. (A dialog window prompts for which data files should be installed.) The rest of the desktop configuration is the same as the configuration on the other platforms.

## 6.5 Upgrading the Notes Client

The Tivoli Manager for Domino provides functionality to upgrade Notes clients from an earlier client version (3.x or 4.x) to Version 4.6. This upgrade process is done using Tivoli Software Distribution file packages, and is very similar to the Notes client installation procedure, minus the installation configuration process with the NUReadme.nsf. The Configure DomainAlias Client Upgrade task creates the profile manager and file packages for the upgrade process.

To upgrade Notes clients, use the following steps:

- 1. Create a 4.6 reference copy using the regular Notes installation process.
- 2. Copy the installed files to a directory on a managed node.
- 3. Execute the Configure DomainAlias Client Upgrade task.

- 4. Define subscribers to the Upgrade DomainAlias profile manager.
- 5. Distribute the file package profile.
- 6. Start the Notes client to complete the configuration.

We used a Notes client 4.5 to 4.6 upgrade on the Windows NT platform in our example.

## 6.5.1 Building the Notes Reference Copy

To create the reference image, follow the regular installation process documented in "Creating an Unconfigured Reference Copy" on page 146. Use a new 4.6 installation (not an upgrade from an earlier version) as a reference image, and do not configure the client.

After the installation we copied the \NOTES directory and all its subdirectories into a directory on our managed node distribution machine. We chose to copy the files into C:\Notes\_Upgrades\winNT\notes. Do *not* copy the notes.ini or desktop.dsk files onto the distribution machine, or delete them from the distribution machine if you created the reference copy directly on a managed node that will be acting as your distribution machine.

### 6.5.2 Configuring a DomainAlias Client Upgrade

After creating the reference image, configure the file packages by executing Configure DomainAlias Client Upgrade job. Note that you need to perform this job as many times as you have platfoms. In the following example we configured a client upgrade for Windows NT. Launch the job by double-clicking on the **Configure IBMFI Client Upgrade** icon (Figure 168).

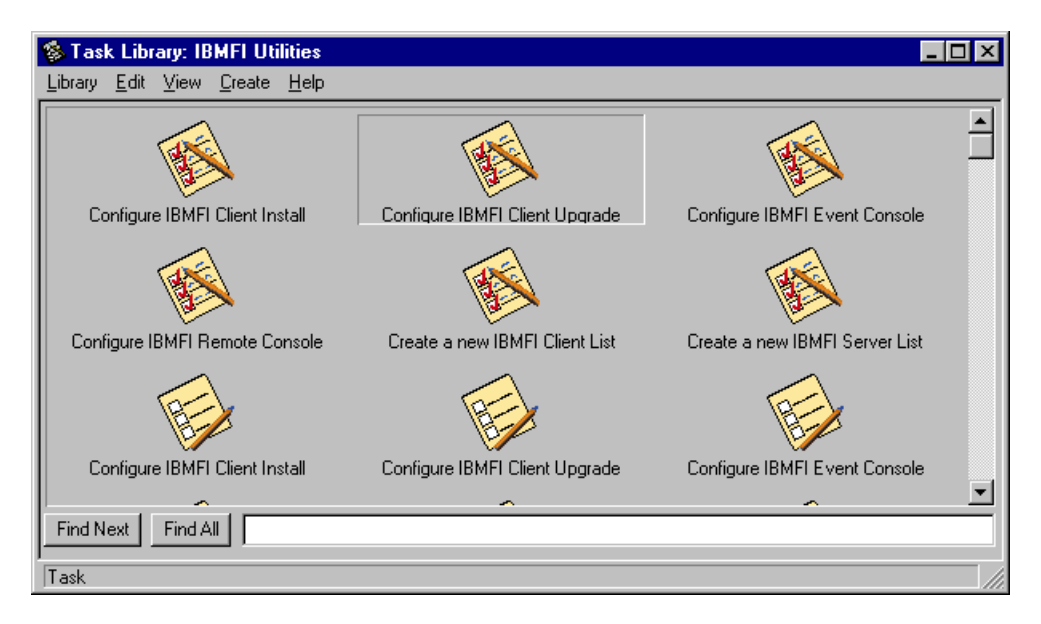

Figure 168. Configure Client Upgrade Job

Enter the proper values for the Configure IBMFI Client Upgrade job (Figure 169).

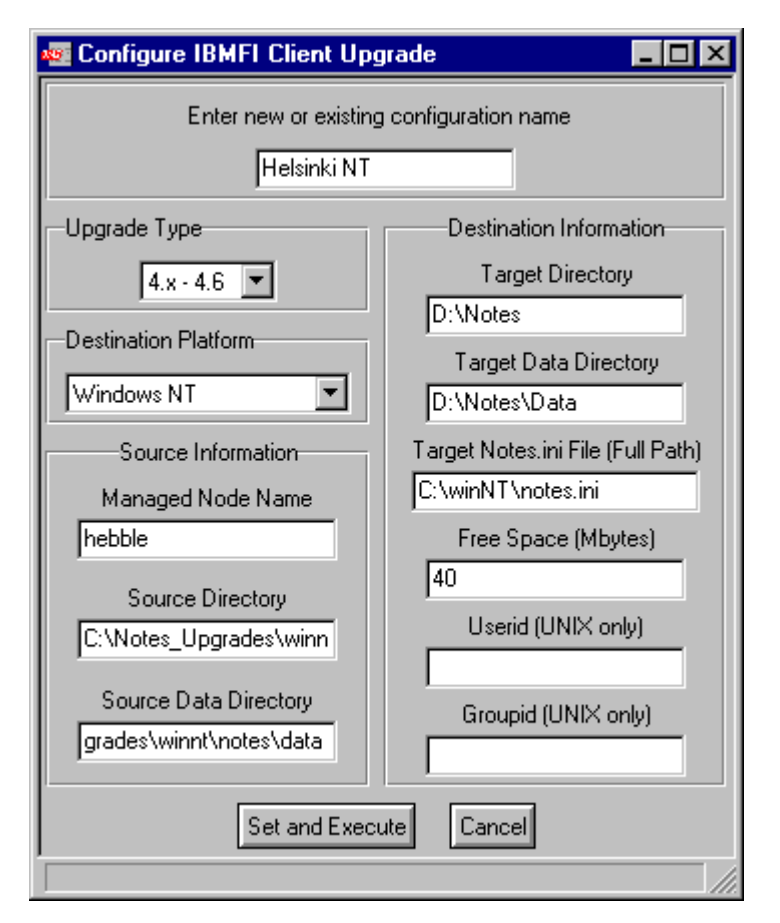

Figure 169. Configure IBMFI Client Upgrade

We used the following values for the fields:

#### Enter a new or existing configuration name

The configuration name enables the creation of additional Courier file packages with differing options and configurations. It should be a short name that identifies the organization, installation options, etc. In our example we specified Helsinki NT for the Windows NT platform.

The same note described in "Configuring a DomainAlias Client Install" on page 151 about the configuration name applies here as well.

#### Upgrade Type

Enter the type of upgrade here. We used 4.x - 4.6 since we were doing upgrades from 4.5 to 4.6.

#### Managed Node Name

Enter the name of the managed node you copied the Notes client code to that is acting as the distribution server. In our example hebble was used to store the client code for all of the platforms.

#### **Source Directory**

Enter the directory you copied the Notes client code to. In our example the directory was: C:\Notes\_Upgrades\winNT\notes for Windows NT.

#### Source Data Directory

Enter the complete path to the Notes data directory. In our example the path was: C:\Notes\_Upgrades\winNT\notes\data.

#### **Target Directory**

Enter the directory path for Notes. Default is C:\Notes. In our example we left it as C:\Notes.

#### Target Notes.ini file

Enter the notes.ini file location. In our example we entered c:\winnt\notes.ini.

#### Free Space (Mbytes)

Enter the number of megabytes required for the client installation. We specified 60 MB for our installation on Windows NT.

## Userid (UNIX Only)

Enter the user ID that should own the Notes binaries. Usually the user ID is notes.

## Groupid (UNIX Only)

Enter the group ID for the Notes binaries. Usually the group ID is notes.

After entering the values, click on **Set and Execute**. After the job is executed, we have a new profile manager, Upgrade IBMFI (Helsinki NT), in our IBMFI policy region (Figure 170).

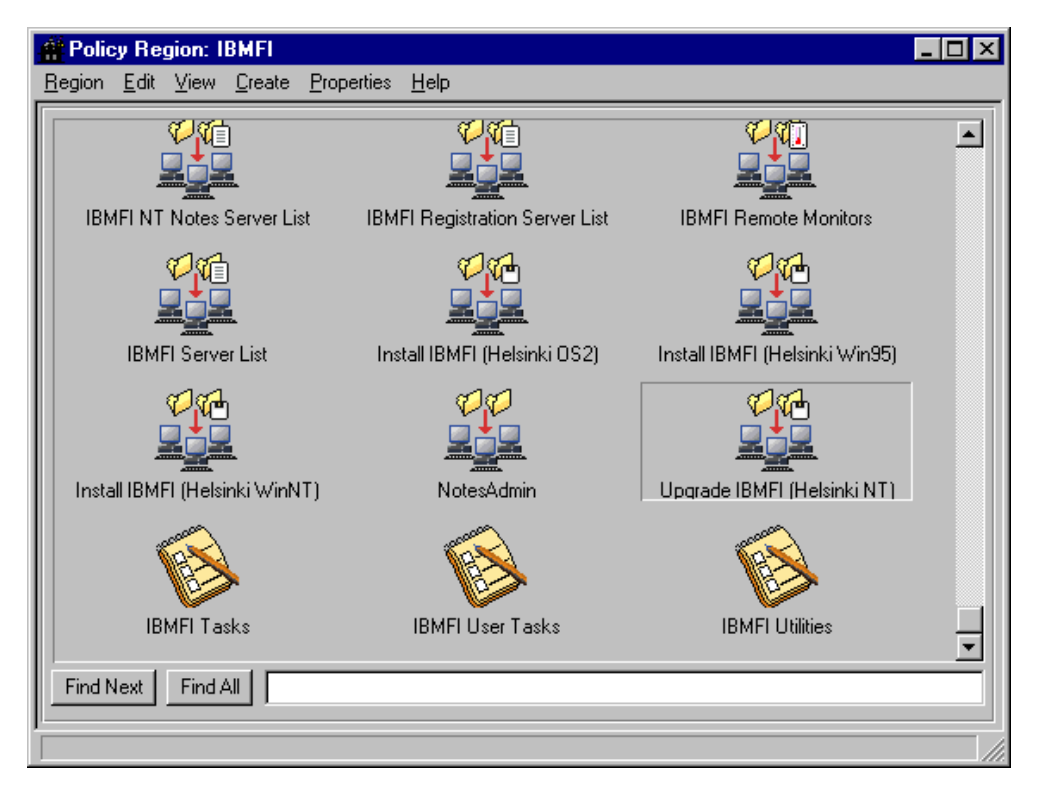

Figure 170. Upgrade IBMFI Helsinki NT

Within this profile manager, there are three profiles that are created:

- DomainAlias <platform> Client Nested Image (<configuration name>). In our example it is IBMFI NT Client Nested Imange (Helsinki NT).
- DomainAlias <platform> Client Nested Image (Data <configuration name>). In our example it is IBMFI NT Client Nested Imange (Data - Helsinki NT).
- Upgrade DomainAlias <platform> Client (<configuration name>). In our example it is Upgrade IBMFI NT Client (Helsinki NT).

| 🚑 Profile Man   | ager         |          |                    |                  | -                                          |   |
|-----------------|--------------|----------|--------------------|------------------|--------------------------------------------|---|
| Profile Manager | <u>E</u> dit | ⊻iew     | <u>C</u> reate     | <u>H</u> elp     |                                            |   |
|                 |              |          |                    | Profile Manager: | Upgrade IBMFI (Helsinki NT)                |   |
| Profiles:       |              |          |                    |                  |                                            |   |
| IBMFI NT Clier  | nt Nes       | ted Ima  | ]<br>]<br>ge (Data | - Helsinki NT)   | IBMFI NT Client Nested Image (Helsinki NT) |   |
|                 | 4            | P        |                    |                  |                                            |   |
| Upgrade         | IBMF         | I NT Cli | ent (Helsi         | inki NT)         |                                            |   |
| Find Next F     | Find Al      |          |                    |                  |                                            |   |
| Subscribers:    |              |          |                    |                  |                                            |   |
|                 |              |          |                    |                  |                                            | - |
| TME 10 Software | e Distri     | bution F | file Packa         | age              |                                            |   |

Figure 171. Upgrade IBMFI (Helsinki NT) File Packages

The Nested Image (<configuration name>) profile contains all the Notes client binaries and an after install program. The Nested Image (Data - <configuration name>) contains the Notes client data files. The Upgrade profile is the profile that should be distributed. It defines a before installation program, the after installation scripts' code to be distributed to the endpoints, and it calls the two Nested Image profiles.

The before installations program, PRECUPG.BAT, checks for adequate disk space and the existence of a notes.ini and notes.exe file on the endpoints.

The after installation program POSTCUPG.BAT passes arguments to and calls POSTUPG.BAT, which performs some final checking to verify that the installation was successful.

The upgrade installation scripts and file package definitions are located in the directory \$BINDIR/../generic\_unix/TME/Notes/DomainAlias/fp.

## 6.5.3 Distributing the Notes Client Upgrade

Just as was the case with the Notes client installation, you must first subscribe endpoints (either single targets or client lists) in the profile manager. In our
example, we subscribed a PCManagedNode resource, boss173, to the ProfileManager (Figure 172 on page 171).

| 🖧 Profile Manager 📃                                                                          | ١×  |
|----------------------------------------------------------------------------------------------|-----|
| <u>P</u> rofile Manager <u>E</u> dit <u>V</u> iew <u>C</u> reate <u>H</u> elp                |     |
| Profile Manager: Upgrade IBMFI (Helsinki NT)                                                 |     |
| Profiles:                                                                                    |     |
| IBMFI NT Client Nested Image (Data - Helsinki NT) IBMFI NT Client Nested Image (Helsinki NT) | -   |
| Upgrade IBMFI NT Client (Helsinki NT)                                                        |     |
| Find Next Find All                                                                           |     |
| Subscribers:                                                                                 | _   |
| Find Next Find All                                                                           | ] 🗖 |
| TME 10 Software Distribution File Package                                                    |     |

Figure 172. Client Upgrade Profiles and Subscribers

As we mentioned earlier, the upgrade distribution should be initiated by distributing the Upgrade profile to your subscribers. The Upgrade DomainAlias (<configuration name>) file package log file name is notes\_upgrade.log and is located in \$BINDIR/../generic\_unix/TME/Notes/DomainAlias/fp/<configuration name>. Refer to this file if you have any distribution errors.

Once the distribution of the upgrade is complete, the next time the Notes client is started by the end user, the upgrade will complete on the client. Update information can be viewed from the Notes client's status bar, and a pop-up message indicating that the update is complete will be displayed.

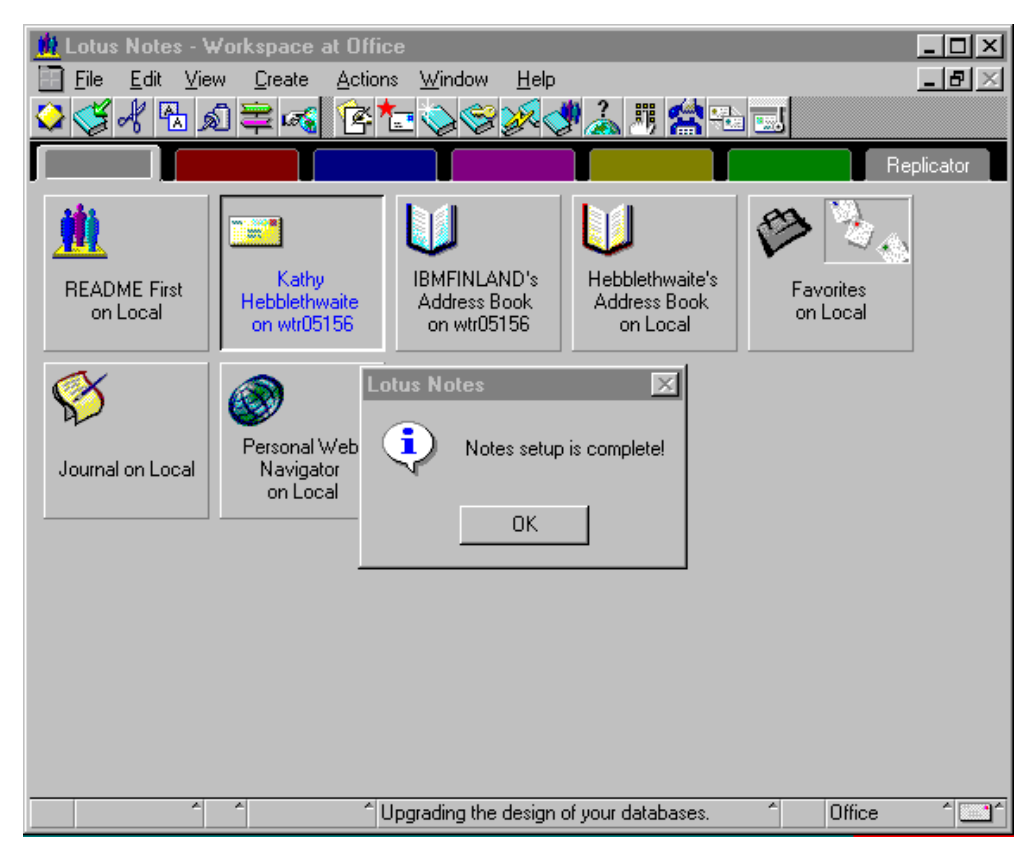

Figure 173. Notes Client Status Bar and Upgrade Complete Message

# Chapter 7. Using GEM to Manage Your Domino Servers

The Tivoli GEM APM Extension shipped with the Tivoli Manager for Domino contains GEM instrumentation, which provides you with the capability of managing large Domino environments as a part of an electronic mail business system using Tivoli's Global Enterprise Manager (GEM). Using GEM's APM client/topology console, your Domino environment is displayed topologically, along with other business systems you are managing. In addition to this topological display, the Tivoli GEM APM Extension provides tasks and monitors to manage Domino servers from the APM client/topology console as well.

In this chapter, we focus on the installation and configuration of the Tivoli GEM APM Extension, and the management capabilities that it provides. Although we provide an overview of GEM in this chapter, we assume the reader is already familiar with and has already set up a GEM environment if they will be implementing this feature of the Tivoli Manager for Domino.

# 7.1 Overview of Tivoli GEM

A focus on managing at a business system level has evolved in today's I/T environment. A business system is a group of applications and their connections, which together perform a business function. Managing at this higher, business system level, allows an administrator to better understand the impact of a failing resource on a company's ability to perform a particular business function. GEM is Tivoli's business system management solution, and supports the management of both S/390 and distributed components of a business system in consolidated views.

# 7.1.1 Tivoli's Application Management Specification

GEM uses the Application Management Specification (AMS) to manage business systems. AMS is an open standard that defines a standard format, generically called description files, for describing software management information. These description files, together with monitor and task instrumentation, contain the necessary information needed by GEM, to manage an application or business system.

The AMS business system hierarchy of the Tivoli-supplied electronic mail business system shipped with the Tivoli Manager for Domino is shown in Figure 174 on page 174.

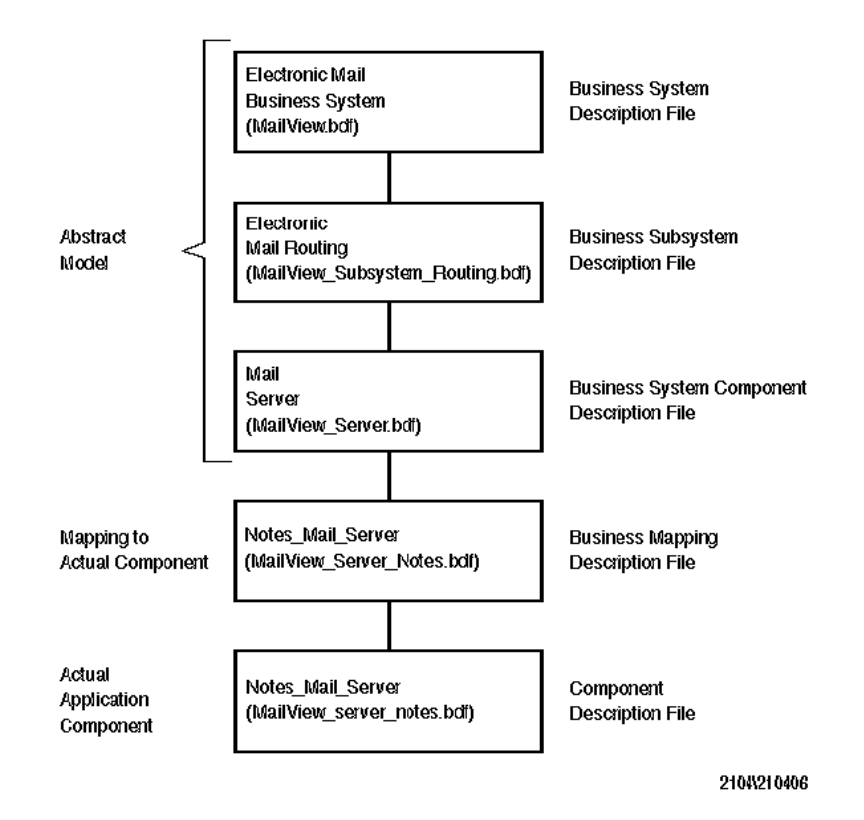

Figure 174. Electronic Mail AMS Business System Hierarchy

Because the electronic mail business system was created using AMS, you have the capability of customizing the business system or portions thereof. See the *Tivoli Global Enterprise Manager Instrumentation Guide* for more information on creating business systems.

#### 7.1.2 Tivoli GEM's Levels of Instrumentation

As it relates to GEM, instrumentation pertains to the monitors and tasks that provide information about the composition and status of a business system, as well as allow for administration of the business system. With GEM, Tivoli has introduced the term *levels of instrumentation*, which relates to the manageability of a business system. There are four levels of instrumentation. Each level, when instrumented, provides an increased level of manageability for the business system and is depicted in the following illustration:

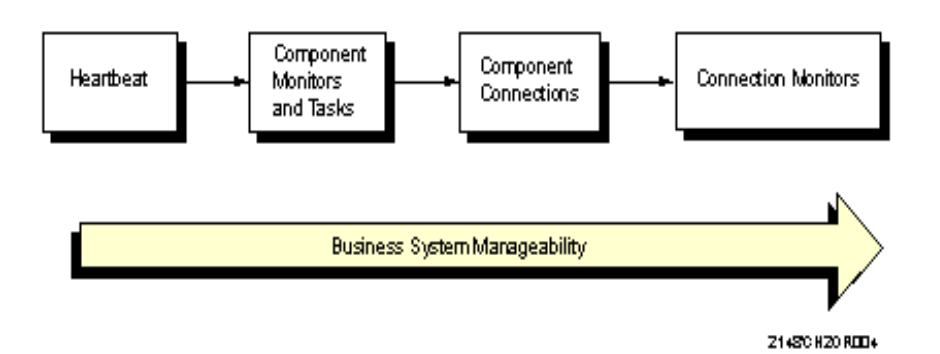

Figure 175. Four Levels of Instrumentation

A description of each of these levels of instrumentation is provided below.

• Heartbeat Monitor

This first level of instrumentation is the minimum requirement for GEM, which allows a component to be discovered and displayed by GEM. Once a component's heartbeat is received by the GEM server, the GEM server learns about the business system's structure through the information in the business system's hierarchical description files.

• Component Monitors and Tasks

The second level of instrumentation adds manageability to the discovered components through component monitors and operational tasks.

• Component Connections

The component connections, sometimes referred to as component relationships, provide the GEM user with information about how the components of a business system relate to each other. Defining a connection between two components signifies information is exchanged between them.

• Connection Monitors

Level four instrumentation, connection monitors, provide information pertaining to the data exchanged between two components.

The Domino server component of the Tivoli-supplied electronic mail business system shipped with the Tivoli Manager for Domino supports the first three levels of instrumentation.

# 7.1.3 Product History

Since its creation, there have been a number of releases of GEM, and the content of the releases has varied. To clear up any confusion, we have listed the GEM releases to date and briefly described the functional content of each.

• 12/96 - GEM 1.1 (2 Management Integration Services)

The objective of the Management Integration Services was to provide customers with the ability to integrate their distributed Tivoli environments with their S/390 systems management applications. The first two integration services shipped with this release were for job scheduling (OPC IP trackers for OPC) and storage (ADSM plus module).

• 3/97 - GEM 1.1 (2 Additional Management Integration Services)

This release of GEM provided two new integration services. The first service, Event/Automation Service, enabled event integration between Tivoli NetView V1R1 and Tivoli/Enterprise Console. The second integration service, User Administration service, enabled RACF profiles to be managed from Tivoli User Administration

• 9/97 - GEM 1.1 (APM plus 3 Management Integration Services)

This release provided you with the Topology Service which allowed management of Tivoli distributed environments from Tivoli NetView V1R1 using NGMF and RODM. The Command Service allowed a Tivoli NetView for OS/390 operator to issue commands against distributed Tivoli resources. Tivoli NetView for OS/390 commands could also be issued from the distributed Tivoli environment. The Problem Service consisted of an Info Management API that allowed other applications, for example helpdesk products, to store, search and retrieve problem records from Info Management. In this shipment Tivoli also shipped the first release of Application Policy Manager to manage business systems.

• 2/98 - GEM 2.0 (No Management Integration Services)

This release of GEM was primarily provided for customers who didn't require the integration of S/390 and distributed management applications, but wanted to create and manage business systems using APM. APM in this release was basically at the same functional level as APM 1.1.

• 5/98 - GEM 2.1

This level of GEM added the business system life cycle concept, enabling you to plan, model, and control business systems. The Plan function allows you to graphically design your business system and creates the resulting AMS business description files. The Model function allows you to display the content of the BDF and CDF files. The Control function is designed for the actual management of the business system you have created.

We installed a GEM 2.1 environment and use this version in our examples. Tivoli Manager for Domino Version 1.5 was generally available prior to Tivoli GEM 2.1; therefore this version of GEM was not tested with the Tivoli Manager for Domino prior to it becoming available. Since it is the latest version of GEM, we thought it would be beneficial to use this version and document any differences between the versions that are specific to incorporating this electronic mail business system into GEM.

#### 7.2 Tivoli GEM APM Extension Installation and Configuration

Before you begin to use the GEM instrumentation for the electronic mail business system and the Domino server component, there are a few installation and configuration steps that you must perform. A roadmap for setting up the GEM instrumentation for Domino is outlined below.

- · Verify prerequisite software
- Verify Domino connection documents
- Install Tivoli GEM APM Extension
- · Configure the event server

- · Activate the electronic mail business system
- Enable heartbeat monitoring
- · Assign the appropriate authorization roles for administrators
- Start the GEM topology console (APM client)

The following sections describe these installation and configuration steps more closely. We've also noted a few pieces of information that we discovered while working with the GEM and Tivoli GEM APM Extension installation in our environment that you may want to be aware of.

#### 7.2.1 Verifying Prerequisite Software

When installing the Tivoli GEM APM Extension, the installation procedure requires that you have GEM installed and configured. The installation is performed using Tivoli's product installation tools either from the command line (winstall) or using the Tivoli Desktop: Desktop -> Install -> Install Product... The GEM products needed for the Tivoli GEM APM Extension are:

- Tivoli GEM Topology Server 2.1 (or GEM APM Server 1.1 or 2.0)
- Tivoli GEM Event Enablement 2.1 (or GEM Event Automation Services 1.1 or GEM Event Enablement 2.0)
- Tivoli GEM Topology Console 2.1 (or GEM APM Client 1.1 or 2.0)

Note that the names above with GEM 2.1 have changed, and that APM is no longer referenced. Throughout the rest of this chapter, we use the GEM 2.1 names, since it is the level that we have installed.

For installing these products, refer to the *Tivoli Global Enterprise Manager Installation Guide Version 2.1.* 

After the GEM installation, we needed to run one configuration script, ihsttec.sh, which imports the GEM event BAROC classes and rule set (interapp.baroc and interapp.rls) into a new event server rule base. Interapp.baroc defines three new event classes: APM\_HEARTBEAT, APM\_THRESHOLD, and APM\_CONNECTION\_CHANGE to the event server. Interapp.rls processes the GEM events and forwards the information to the GEM topology server.

Ihsttec.sh is shipped with Tivoli GEM as a sample script that can be customized for your specific environment needs. For example, as shipped, the default rule base will be cloned, and the new rule base name that is created is GemEvent. This shell script also creates a GEM topology server configuration file, ihsttec.cfg, which defines the topology server's host name to the Tivoli event server, allowing the events to be forwarded to and displayed from GEM. Ihsttec.sh can be found in \$BINDIR/TDS/EventService in GEM 2.1, and in \$BINDIR/GEM/EventService in earlier versions.

We also need a Java environment on the machine running the GEM topology console. We tested Java Versions 1.1.4 and 1.1.6 in AIX and 1.1.6 in Windows NT.

Tivoli Enterprise Console (TEC) is a pre-req for GEM, as GEM uses TEC as the vehicle for collecting events from managed resources and forwarding them to the

GEM topology server. In our environment we are using TEC 3.1 and AIX Sybase SQL Server 1.1 to store the TEC database.

Tivoli Distributed Monitoring is also a pre-requisite for GEM. It is used to schedule heartbeat monitoring and connection discovery. We are using Tivoli Distributed Monitoring 3.5.

#### — Notice about TCP/IP Ports -

Be aware that in this environment, there are a number of TCP/IP ports being allocated for communications. The Tivoli Manager for Domino uses port 3000 by default (see "Configuring Tivoli for a Notes Domain Server" on page 29). The default ports for GEM are 4000, 4010 and 4020. Sybase also uses TCP/IP ports for communications. You can see which ports Sybase is using in the \$SYBASE/interfaces file.

In our environment, Sybase was configured to use port 3000. We let the Tivoli Manager for Domino default to use port 3000 to communicate with the Domino servers, not realizing that Sybase was already using that port. Since Sybase, our event server, and our TMR server were on the same machine (klhaix), we had a port conflict that caused a large number of various error messages, such as TEC communication problems and connection reset by peer messages when executing Domino server tasks. We resolved this problem by changing the Sybase port number using the \$SYBASE/install/sybinit program.

#### 7.2.2 Verifying Domino Connection Documents

The GEM topology server discovers and displays connections between Domino servers on the GEM topology console by reading the connection documents defined in a Domino server's copy of the domain's Public Address Book. Although connection documents are not required to route mail between two Domino servers in the same Domino named network (two servers in the same Domino domain that share the same LAN protocol and physically connect on the same LAN/WAN), the connection documents are what the GEM server uses to determine connections between Domino servers. If you would like to display connections on your GEM topology console, you should ensure that you have the appropriate connection documents defined. In our environment, we had the following connection documents defined for wtr05156/SRV/IBMFI.

| <u>M</u>                                 | 👫 IBMFINLAND's Address Book - Server/Connections - Lotus Notes |              |   |     |                    |               |       |                   |        |                |           |             |
|------------------------------------------|----------------------------------------------------------------|--------------|---|-----|--------------------|---------------|-------|-------------------|--------|----------------|-----------|-------------|
| Ele Edit View Create Actions Window Help |                                                                |              |   |     |                    |               |       |                   |        | _ B ×          |           |             |
| Ô                                        | <br>♀<\$* ⓑ @ ≢ ≪ 2\$\$ ↓ ↑ ↓ ↑ ↓ + - ↓ = ♥ # ∰                |              |   |     |                    |               |       |                   |        |                |           |             |
| Ľ                                        | 📑 Add Connection 🛛 🥂 Edit Connection                           |              |   |     |                    |               |       |                   |        |                |           |             |
| Π                                        | 🔍 Certifica                                                    | ites         |   | Fr  | om To              | Туре          | Port  | Schedule          | Interv | Tasks          | Prioritie | Connec      |
|                                          | 🔍 Clusters                                                     |              |   | - T | wtr05156/SRV/IBMFI |               |       |                   |        |                |           |             |
|                                          | 🔍 Configu                                                      | rations      |   |     | hebble/IBMBR       | Local Network | TCPIP | 12:00 AM-11:59 PM | 15     | Mail           |           | 9.24.104.   |
|                                          | 🔍 Connec                                                       | tions        |   |     | klhaix/SRV/IBMFI   | Local Network | TCPIP | 12:00 AM-11:59 PM | 30     | Rep            | H&M&L     | 9.24.104.   |
|                                          | 🔍 Deny A                                                       | ccess Group  |   |     | wtr05053/SRV/IBMFI | Local Network | TCPIP | 12:00 AM-11:59 PM | 30     | Rep            | H&M&L     | 9.24.104.   |
|                                          | 🔍 Domain                                                       | s            |   |     |                    |               |       |                   |        |                |           |             |
|                                          | 🔍 License                                                      | s            |   |     |                    |               |       |                   |        |                |           |             |
| 1                                        | 🔍 Mail-In I                                                    | Databases a  |   |     |                    |               |       |                   |        |                |           |             |
|                                          | 🔍 Mail Us                                                      | ers          |   |     |                    |               |       |                   |        |                |           |             |
|                                          | Network                                                        | <\$          |   |     |                    |               |       |                   |        |                |           |             |
|                                          | Program                                                        | ns           |   |     |                    |               |       |                   |        |                |           |             |
|                                          | Servers                                                        |              |   |     |                    |               |       |                   |        |                |           |             |
|                                          | Setup F                                                        | Profiles     |   |     |                    |               |       |                   |        |                |           |             |
| 1                                        | 🔍 V3 Stat                                                      | s and Event: |   |     |                    |               |       |                   |        |                |           |             |
|                                          | V Agents                                                       |              |   |     |                    |               |       |                   |        |                |           |             |
|                                          | Design                                                         |              |   |     |                    |               |       |                   |        |                |           |             |
| 1                                        |                                                                |              | 1 |     |                    |               |       |                   |        |                |           |             |
|                                          |                                                                |              |   |     |                    |               |       |                   |        |                |           |             |
|                                          |                                                                |              | - |     |                    |               |       |                   |        |                |           |             |
|                                          | *                                                              | ~            | ~ |     |                    |               |       |                   |        | ^ <del>~</del> | wtr05156  | ^ <b>``</b> |

Figure 176. Public Address Book Connection Documents

### 7.2.3 Installing the Tivoli GEM APM Extension

The installation of the Tivoli GEM APM Extension must be installed after the base installation of the Tivoli Manager for Domino. It needs to be installed on all TMR servers and all ManagedNodes (Domino servers) that you wish to manage with GEM.

The installation is just like any other Tivoli product installation. When installing from the desktop, select **Desktop -> Install -> Install Product...**. Select the ManagedNode and directory path where the Tivoli GEM APM Extension resides and select **Set Media & Close** to activate the path selection and return to the Installation Product dialog (Figure 177 on page 180).

| Sinstall Product                                                                                                    | × |
|----------------------------------------------------------------------------------------------------|---|
| Install Product on Administrator's Desktop                                                                                                    |   |
| Select Product to Install:<br>TME10 Module for Domino 1.5<br>Admin Extension for TME10 Module for Domino 1.5<br>TME 10 - GEM APM Extension for TME10 Module for Domino 1.5 |   |
| Clients to Install On:<br>hebble<br>hebble2<br>klhaix<br>wtr05053<br>wtr05156                                                                                              |   |
| Install Options Select Media<br>Install & Close Install Close Help                                                                                                    |   |

Figure 177. Install Product

Select the **TME 10 - GEM APM Extension for TME10 Module for Domino 1.5** product to install and also move your TMR server and all managed Domino servers in the Clients to Install On: list box. Select **Install** to start the installation.

After initiating the install, an inspection of all the target machines is performed and the actions that will be taken on those machines if you continue the installation are listed. Click **Continue Install** to complete the installation procedure.

The installation process creates two visible items on our Tivoli Desktop in the Module for Notes policy region. It creates one profile manager, APM\_Notes\_Profile\_Manager, and one task library, APM\_Lotus\_Notes\_Mail\_Server\_4.x, as shown in Figure 178 on page 181.

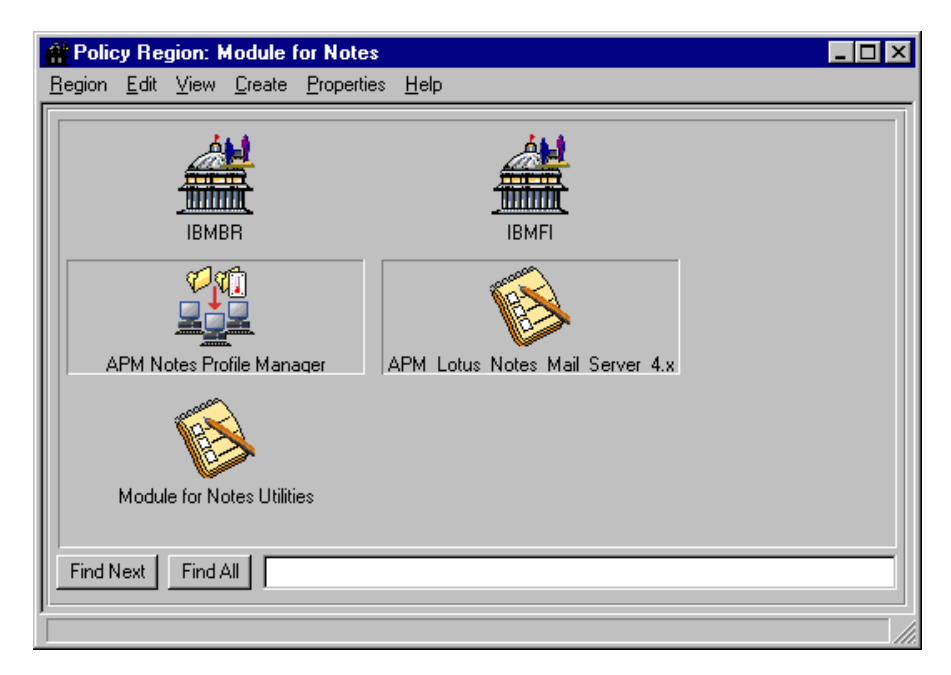

Figure 178. Module for Notes Policy Region

The profile manager, APM\_Notes\_Profile\_Manager, contains a Sentry profile, Lotus;Notes\_Mail\_Server;4.x, which has GEM-specific monitors defined to it for Domino server and connection discovery and status polling. These GEM-specific monitors are a part of an APMMonitors monitoring collection, which is also created by the Tivoli GEM APM Extension installation. See "Enabling Heartbeat Monitoring" on page 185 for more information about this profile manager and the GEM-specific monitors.

The tasks in the task library APM\_Lotus\_Notes\_Mail\_Server\_4.x, although placed on the Tivoli Desktop, are created for GEM and meant to be executed from the GEM topology console or by the GEM server. The tasks in this task library and their function are listed below.

Table 13. Tivoli GEM Tasks

| Task Name                         | Task Function                                                                                                    |
|-----------------------------------|----------------------------------------------------------------------------------------------------|
| Define_Domain_Roles_in_Remote_TMR | Defines TMR roles for Notes Domain in an interconnected TMR to an administrator. This task must be executed from the Tivoli Desktop. |
| Start_Notes_Server                | Domino Server GEM Component Task                                                                                                    |
| Stop_Notes_Server                 | Domino Server GEM Component Task                                                                                                    |
| Set_Notes_Pulse                   | Domino Server GEM Component Task                                                                                                    |
| Query_Notes_Server_State          | Domino Server GEM Component Task                                                                                                    |
| Start_Notes_Router                | Domino Server GEM Component Task                                                                                                    |
| Stop_Notes_Router                 | Domino Server GEM Component Task                                                                                                    |
| Compact_Mailbox                   | Domino Server GEM Component Task                                                                                                    |
| Show_Statistics                   | Domino Server GEM Component Task                                                                                                    |

| Task Name                         | Task Function                     |
|-----------------------------------|-----------------------------------|
| Notes_Remote_Console_Command      | Domino Server Component Task      |
| Broadcast_Message                 | Domino Server Component Task      |
| Monitor_Notes_Server_Values       | GEM Component Monitor Task        |
| Set_Notes_Server_Thresholds       | GEM Component Monitor Task        |
| Set_Notes_Polling_Interval        | GEM Component Monitor Task        |
| Query_Notes_Monitor_Level         | GEM Component Monitor Task        |
| Discover_Notes_Server_Connections | GEM Supporting Task               |
| Query_Notes_Server_Contact_Info   | GEM Supporting Task               |
| Query_Notes_Threshold_Level       | GEM Supporting Task               |
| Query_Notes_Server_Contact_Info   | GEM Supporting Task               |
| Query_Mail_Sent                   | GEM Relationship Monitor Task (*) |
| Query_Notes_Relationship_Level    | GEM Relationship Monitor Task (*) |

\* Relationship monitoring, and therefore the GEM relationship monitor tasks listed above, are not supported, although supplied, with the GEM instrumentation for this release of the Tivoli Manager for Domino.

Although it is intended for the Domino server component tasks to be executed fro the GEM topology console, they can be executed from the Tivoli Desktop as well. They must be executed against the GEM server (klhaix in our case), and one of the input parameters for the task is a sub-origin, which is the NotesServer object name. You do not need to supply the sub-origin when executing these tasks from the GEM topology console. The other tasks in this task library can not be executed directly from the Tivoli Desktop. The GEM supporting tasks are executed by the GEM server, and can not be executed by an administrator from the Tivoli Desktop or the GEM topology console. See "Working with GEM" on page 192 for more information on executing tasks from the GEM topology console.

#### 7.2.4 Configuring the Event Server

After you have installed the Tivoli GEM APM Extension, you must configure your event server using the Configure Event Server task in the Module for Notes Utilities task library to generate a rule base that includes:

 The base Tivoli Manager for Domino BAROC classes and rule sets (notes\_tecad.baroc, notes\_server\_monitor.baroc, notes\_tecad.rls, notes\_server\_monitor.rls, and notes\_default.rls)

See "Tivoli Manager for Domino Rule Base" on page 75 and Appendix A, "Tivoli Manager for Domino Rule Base" on page 201 for more details on the base Tivoli Manager for Domino rule base.

• The base Tivoli GEM BAROC class and rule set (interapp.baroc and interapp.rls)

See Appendix B, "GEM and GEM-APM Extension Rule Base Files" on page 221 for a listing of the actual interapp.baroc and interapp.rls files.

• The Tivoli GEM APM Extension rule set (apmnotes.rls)

The apmnotes.rls rule set converts the GEM-supported Notes server monitor events to APM\_THRESHOLD events. See 7.3.2, "Monitors" on page 195 for a description of the supported Notes server monitor events and Appendix B, "GEM and GEM-APM Extension Rule Base Files" on page 221 for a listing of the actual apmnotes.rls.

Double-click on the **Configure EventServer for Notes** job from the Module for Notes Utilities task library.

| 🚾 Configure EventServer 💶 🗙          |
|--------------------------------------|
| T/EC Rule Information                |
| New (or existing) Rule Base name:    |
| Notes                                |
| Rule Base to clone (if new):         |
|                                      |
| Path for new Rule Base (if new):     |
|                                      |
|                                      |
| Managed Node to Forward Events (opt) |
|                                      |
| Set and Execute Cancel Help          |
|                                      |
|                                      |

Figure 179. Configure EventServer for Notes Dialog

For a complete description of the fields, see "Configuring the Event Server" on page 21. You will want to ensure that the rule base that you are adding to, or the rule base that you are cloning if you are choosing to create a new rule base, which you are specifying here, already includes the Tivoli GEM BAROC class and rule set. Since we already had the Tivoli GEM environment installed and configured prior to installing and configuring the base Tivoli Manager for Domino, our Notes rule base that we created in the aforementioned section included the Tivoli GEM BAROC class and rule set, in addition to the base Tivoli Manager for Domino BAROC classes and rule sets.

We wish to keep our existing rule base name of Notes, so we only specify Notes in the New (or existing) Rule Base name: field, leave the other fields blank, and click on **Set and Execute**. While running, this task will check to see if the Tivoli GEM APM Extension has been installed. If it has, it will add the apmnotes.rls rule set to the specified rule base, as well as the base Tivoli Manager for Domino BAROC classes and rule sets if they have not already been imported.

#### 7.2.5 Activating the Electronic Mail Business System

The Tivoli GEM topology server bases its business system views on AMS description files: BDF and CDF files. GEM 2.1, as well as previous versions of GEM/APM, ships description files for the electronic mail business system with the Domino server as a component of that business system. The Tivoli Manager for Domino also ships these description files. In GEM Version 2.1, the directory where the files are installed on the topology server is

\$BINDIR/TDS/server/db/default/appdefs. In older versions of GEM, the files are stored on the server in \$BINDIR/GEM/Apmserver/db/default/appdefs. A business system's description files must reside in this directory in order for it to be discovered and displayed with the GEM topology console. The files shipped with the Tivoli Manager for Domino are stored on the TMR server in \$BINDIR/../generic\_unix/TME/Notes/APM/appdefs.

We compared the two sets of description files shipped with GEM 2.1 and Tivoli Manager for Domino, and the set shipped with GEM 2.1 was slightly more complete. With the Tivoli Manager for Domino set, some of the operational tasks defined in the Notes server CDF were missing a help file definition. Aside from that, we saw no functional differences. As a result, we decided to use the description files shipped with GEM.

If you were going to use the description files shipped with the Tivoli Manager for Domino, you must copy these description files from the directory on the TMR server where they were installed to the appropriate directory on the GEM topology server. In our environment, our TMR server and GEM topology server are on the same system, so we would have issued the following command:

```
root@klhaix:/ #cp $BINDIR/../generic_unix/IME/Notes/APM/appdefs/* \
> $BINDIR/TDS/server/db/default/appdefs
root@klhaix:/ #
```

The GEM topology server must be restarted in order to pick up new description files that have been added to this directory. With GEM 2.1, we issued the following commands:

root@klhaix:/ #\$BINDIR/TDS/server/bin/tserver stop root@klhaix:/ #\$BINDIR/TDS/server/bin/tserverd.sh root@klhaix:/ #

If you are replacing or updating (as opposed to adding new) description files in the GEM topology server's default/appdefs directory, there are additional steps that you must take in order for the topology server to re-read these description files. Each time the topology server is restarted, it looks at the description files that are stored in this default/appdefs directory. It builds database files that store the business system information from the description files and are used to build the business systems' structure. The directory where these database files are stored in Tivoli GEM 2.1 is \$BINDIR/TDS/server/db/current/datab. A backup copy of this information is also stored in \$BINDIR/TDS/server/db/backup/datab when the topology server is stopped. In previous versions of GEM, the database files are stored in \$BINDIR/GEM/ApmServer/db/datab/datab and the backups in \$BINDIR/GEM/ApmServer/db/backup.

After the GEM topology server has built these database files, it will only regenerate these files if there are new description files for a business system. If you are replacing or updating description files belonging to a business system the topology server already knows about, it will not reread them and pick up the new information they contain. In order to get these description files re-read, you must delete the database files in both the current and backup datab directories and

then restart the server. The operational problem with this is that you are starting with fresh business system views once more, so any customization that you have done with the currently defined business systems is lost.

### 7.2.6 Enabling Heartbeat Monitoring

The next step in our configuration process is to enable heartbeat monitoring so that the Domino servers can be discovered by GEM. As we mentioned earlier in "Verifying Domino Connection Documents" on page 178, the heartbeat monitor is predefined to the Lotus;Notes\_Mail\_Server;4.x Sentry profile in the APM\_Notes\_Profile\_Manager.

| Here Policy Region: Module for Note    | es                              | - 🗆 🗵 |
|----------------------------------------|---------------------------------|-------|
| <u>Region Edit View Create Propert</u> | ties <u>H</u> elp               |       |
| IBMBR                                  | IBMFI                           |       |
| APM Notes Profile Manager              | APM Lotus Notes Mail Server 4.x |       |
| Module for Notes Utilities             |                                 |       |
| Find Next Find All                     |                                 |       |

Figure 180. Module for Notes Policy Region

We opened the profile manager (Figure 181) and set the subscribers for the profile manager. Be sure to subscribe the ManagedNode objects and not the NotesServer objects to this profile (Figure 182).

| 🍰 Profile Man   | ager         |           |                |                                            |
|-----------------|--------------|-----------|----------------|--------------------------------------------|
| Profile Manager | <u>E</u> dit | ⊻iew      | <u>C</u> reate | <u>H</u> elp                               |
|                 |              |           |                | Profile Manager: APM Notes Profile Manager |
| Profiles:       |              |           |                |                                            |
| <b>V</b>        |              |           |                |                                            |
| Lotus;Notes_I   | Mail_S       | erver;4.: | ×              |                                            |
|                 |              |           |                |                                            |
|                 |              |           |                |                                            |
|                 |              |           |                |                                            |
|                 |              |           |                |                                            |
| Find Next       | Find Al      |           |                |                                            |
|                 |              |           |                |                                            |
| Subscribers:    |              |           |                |                                            |
|                 |              |           |                |                                            |
|                 |              |           |                |                                            |
|                 |              |           |                |                                            |
|                 |              |           |                |                                            |
|                 |              |           |                |                                            |
|                 |              |           |                |                                            |
|                 |              |           |                |                                            |
| Find Nevt       | Find Al      |           |                |                                            |
|                 | nnu Al       |           |                |                                            |
|                 |              |           |                |                                            |

Figure 181. Profile Manager

| 🖧 Subscribers                                                                                                    |                                                                                                    |
|----------------------------------------------------------------------------------------------------|----------------------------------------------------------------------------------------------------|
| Subscribers                                                                                                    | for Profile Manager: APM Notes Profile Manager                                                                                                    |
| Current Subscribers:                                                                                                    | Available to become Subscribers:                                                                                                    |
| <pre>vtr05053 (Managed_<br/>vtr05156 (Managed_<br/>hebble (Managed_Nc<br/>hebble2 (Managed_Nc<br/>klhaix (Managed_Nc</pre> | IBMBR Central Monitors (Profil<br>IBMBR Registration Server List<br>IBMBR Remote Monitors (Profile<br>IBMBR Server List (ProfileMana<br>IBMFI Central Monitors (Profil<br>IBMFI Domino Remote Monitors (<br>IBMFI Domino Server List (Prof<br>IBMFI NT Notes Clients (Profil |
|                                                                                                    |                                                                                                    |
| Set Subscriptions & Clos                                                                                                   | se Set Subscriptions Cancel Help                                                                                                    |

Figure 182. Setting Subscribers

When opening the Sentry profile Lotus;Notes\_Mail\_Server;4.x in the profile manager, there are three monitors configured by default: the APM HeartBeat Monitor, the APM Query Connection Change Monitor, and the APM Routing Relationship Monitor (see Figure 183), all of which belong to the APMMonitors monitoring collection. Notice that these monitors do not contain any thresholds or actions. Tivoli Distributed Monitoring is only used for polling purposes for these monitors. The monitor probe itself will query each subscriber locally and send the appropriate events to the event server. The only adjustable attribute with these monitors is the polling interval.

| Profile       Edit       View       Monitoring       Help         Configuration Profile       Lotus;Notes_Mail_Server;       Profile Manager: APM Notes Profile Manager         Subscription Path:       /APM Notes Profile Manager/Lotus;Notes_Mail_Server;4.x         3 Entries         APM Heartbeat Monitor ()       enabled       can edit       Every 8 minutes                                                                                                    |  |  |  |  |  |  |  |
|----------------------------------------------------------------------------------------------------|--|--|--|--|--|--|--|
| Configuration Profile:       Lotus;Notes_Mail_Server;       Profile Manager: APM Notes Profile Manager         Subscription Path:       /APM Notes Profile Manager/Lotus;Notes_Mail_Server;4.x         3 Entries         APM Heartbeat Monitor ()       Enabled         Can edit       Every 8 minutes                                                                                                    |  |  |  |  |  |  |  |
| 3 Entries           Status         Subscribers:         Schedule         Response: fatal         Response:           APM Heartbeat Monitor ()         enabled         can edit         Every 8 minutes         Image: Content of the second second secon |  |  |  |  |  |  |  |
| APM Heartbeat Monitor ()  APM Heartbeat Monitor ()  enabled can edit Every 8 minutes                                                                                                    |  |  |  |  |  |  |  |
| APM Heartbeat Monitor () enabled can edit Every 8 minutes                                                                                                    |  |  |  |  |  |  |  |
|                                                                                                    |  |  |  |  |  |  |  |
| APM Query Connection Change Monitor enabled can edit Every 10 minutes                                                                                                    |  |  |  |  |  |  |  |
| APM Routing Relationship Monitor () disabled can edit Every 15 minutes                                                                                                    |  |  |  |  |  |  |  |
|                                                                                                    |  |  |  |  |  |  |  |
| Enable Selected Disable Selected                                                                                                    |  |  |  |  |  |  |  |
| Add Monitor Delete Monitors Edit Monitor Select All Monitors Deselect All Monitors                                                                                                    |  |  |  |  |  |  |  |

*Figure 183. Lotus;Notes\_Mail\_Server;4.x Profile Properties* 

#### - Attention

Three monitors are configured by default in Lotus;Notes\_Mail\_Server;4.x. The first two, APM Heartbeat Monitor and APM Query Connection Change Monitor, are enabled and the third, APM Routing Relationship Monitor, is disabled. Do *not* enable this last monitor, as it does not work (see *TME 10 Module for Domino Release Notes*). If you enable this monitor and distribute it, you will encounter a number of problems on the Domino server managed nodes it was distributed to, including process errors and processes not exiting properly that will exhaust your Domino server machines' virtual memory. We recommend that you delete the monitor from this profile altogether, so that it does not get enabled and distributed by an administrator who is not aware of the consequences.

To activate the discovery process by enabling heartbeat monitoring, you must distribute the profile to the subscribers. You can distribute the profile using your favorite method. We used the Profile Manager's Profile Manager -> Distribute... menu item (Figure 184).

| 🐉 Profile Manager           |           |                |                    |                           |
|-----------------------------|-----------|----------------|--------------------|---------------------------|
| Profile Manager Edit        | ⊻iew      | <u>C</u> reate | <u>H</u> elp       |                           |
| Navigator                   |           |                |                    |                           |
| Distribute                  |           |                | Profile Manager:   | APM Notes Profile Manager |
| Subscribers                 |           |                | -                  | -                         |
| S <u>u</u> bscriptions      |           |                |                    |                           |
| <u>C</u> lose               |           |                |                    |                           |
| Lotus;Notes Mail Se         | erver;4.x |                |                    |                           |
| Subscribers:                |           |                |                    |                           |
| TMP/NT TMP/<br>hebble hebbl | NT<br>e2  | AIX<br>klhaix  | TMP/NT<br>wtr05053 | TMP-NT<br>wtr05156        |
| Find Next Find Al           |           | o the se       | lected subscribers |                           |
| providuce the selected      | sionics ( |                | icerce subscribers |                           |

*Figure 184. Distributing Lotus;Notes\_Mail\_Server;4.x Profile* 

# 7.2.7 Assigning the Authorization Roles for Administrators

In order to operate your Domino environment through GEM, you must assign the proper roles for the administrators. The Tivoli GEM APM Extension adds two resource roles to your TMR:

- APM\_Mailview\_super
- APM\_Mailview\_admin

These roles allow a GEM administrator to manage Domino servers. The GEM administrator should also have super authority to execute tasks from the GEM topology console, as well as the root login for UNIX and administrator login for NT defined to ensure correct functioning of the GEM monitors.

# 7.2.8 Starting the GEM Topology Console

In order to start the GEM topology console, you need Java installed on the machine that will be running the topology console. We used managed node

wtr05156 for running the topology console in our environment. Before you start the GEM console, check its properties (Figure 185).

| 🧱 TME I                                    | Desktop                                                   | for Admini                                                | strator Root_                                                  | klhaix-region (root@klhaix.itso.ral.ibm       | _ 🗆 ×      |
|--------------------------------------------|-----------------------------------------------------------|-----------------------------------------------------------|----------------------------------------------------------------|-----------------------------------------------|------------|
| <u>D</u> esktop                            | <u>E</u> dit ⊻ie                                          | w <u>C</u> reate                                          | <u>H</u> elp                                                   |                                               |            |
| <u> </u>                                   |                                                           |                                                           |                                                                | 2                                             |            |
| Ad                                         | dministrator                                              | s                                                         | Notices                                                        | Root_klhaix-region                            |            |
| l                                          |                                                           |                                                           | 2                                                              |                                               |            |
| E                                          | ventServe                                                 | r                                                         | GemConsole_k                                                   | Ihaix GemConsole wtr(Properties               | •          |
| Find Ne                                    | ext Find                                                  | HAIL                                                      |                                                                |                                               |            |
| -Operatio                                  | on Status:-                                               |                                                           |                                                                |                                               |            |
| Subscri<br>Subscri<br>Distribu<br>Distribu | bing to pro<br>bed to prol<br>ting profile<br>ted profile | file manage<br>file manager<br>Lotus;Note:<br>Lotus;Notes | APM Notes Pi<br>APM Notes Pr<br>Mail_Server;4<br>Mail_Server;4 | ofile Manager<br>ofile Manager.<br>4.x<br>.x. | ~          |
|                                            |                                                           |                                                           |                                                                |                                               | T          |
| Tiv                                        | oli                                                       |                                                           |                                                                | <u>71</u>                                     | <b>oli</b> |
| ,<br>Edit this c                           | onsole's pr                                               | operties                                                  |                                                                |                                               |            |

Figure 185. GEM Console Properties

Make sure the Java PATH field points to your Java executables and the Java CLASSPATH field points to your Java classes.zip file (Figure 186).

| 🔤 Tivoli GEM Console Properties 📃 🔍 |                                       |  |  |  |  |
|-------------------------------------|---------------------------------------|--|--|--|--|
| 2                                   | Edit the properties for this console. |  |  |  |  |
| Java PATH:                          | c:/jdk1.1.6/bin                       |  |  |  |  |
| Java CLASSPATH:                     | c:/jdk1.1.6/lib/classes.zip           |  |  |  |  |
| Command Line Arguments:             |                                       |  |  |  |  |
| Change & Cl                         | ose Change Close Help                 |  |  |  |  |
|                                     |                                       |  |  |  |  |

Figure 186. Modifying GEM Console Properties

After you have verified that the Java PATH and CLASSPATH variables are set correctly, you can start the GEM topology console by simply double-clicking on it.

#### Notes

In order to start the GEM topology console, the user ID and password you use must be defined on the machine running the GEM topology server and assigned to the proper user groups. Refer to the *GEM Installation Guide* for more details.

If your GEM topology console and GEM topology server are on the same UNIX system, you must invoke the xhost + command prior to starting the GEM topology console. Running xhost will allow the GEM server to accept login requests from a GEM console on the same system..

After double-clicking on the icon, you'll get prompted for the GEM administrator's user name, password, and GEM topology server host name (Figure 187).

| 📸 Sign On                                                                                 |                                                                                                    |
|-------------------------------------------------------------------------------------------|----------------------------------------------------------------------------------------------------|
|                                                                                           |                                                                                                    |
| Licensed Materials<br>Tivoli Global Er<br>Version 2.1.0 - P<br>(C) Copyright Tivoli Syste | s - Property of Tivoli Systems<br>hterprise Manager Console<br>roduct Number 5697-6EM<br>ems 1997, 1998. All rights reserved, |
| US Government Users Re<br>disclosure restricted by GSA                                    | estricted Rights - Use, duplication or<br>ADP Schedule Contract with IBM Corp.                                                |
| User name: 🛛 🗖                                                                            | oot                                                                                                    |
| Password:                                                                                 |                                                                                                    |
| Hostname: K                                                                               | haix                                                                                                    |
| C Restore of Administr                                                                    | onsole preferences<br>ator access<br>Cancel Help                                                                              |

Figure 187. Starting GEM Topology Console

After entering the User Name, Password and Hostname and clicking on **OK**, the GEM topology console starts (Figure 188).

| File Edit Tasks View Opti             | nager Console<br>ons Windows Help<br>Q Q E Q I D I I I I I I I I I I I I I I I I I | <b>** * 2</b> |   |
|---------------------------------------|------------------------------------------------------------------------------------|---------------|---|
| ⊟- 💼 ABC Corp<br>由 🏎 Business Systems | Throff                                                                             | Throff        | T |
|                                       | Throft                                                                             | Throff        | T |
|                                       | Etroft                                                                             | ETHIOTH       |   |
|                                       | Server: klhaix                                                                     |               |   |

Figure 188. GEM Console

# 7.3 Working with GEM

If you have successfully completed the steps detailed in "Tivoli GEM APM Extension Installation and Configuration" on page 176, the Domino servers will be discovered via the heartbeat monitor and displayed on the GEM console as they are discovered. The GEM console will show all the Domino servers and logical connections between the servers. If you have Domino servers that are missing, ensure that you distributed the heartbeat monitor to that Domino server's ManagedNode resource, and that the Domino server is running. If you have logical connections that are missing, ensure that the domain's Public Address Book has a connection document in it for the two Domino server's that should be displaying a connection.

In our environment, we managed to discover all of our Domino servers without any problems. However, when discovering connections, all inter-domain connections were discovered and displayed, but the intra-domain connection between the two Domino servers wtr05106/SRV/IBMFI and hebble/IBMBR were not being displayed on the GEM console. We managed to solve the missing connection by adding a server document for IBMBRAZIL's hebble/IBMBR, in addition to its connection document, in IBMFINLAND's Public Address Book (Figure 189 on page 193).

| IBMFINLAND's Address Book - Server\Servers - Lotus Notes |         |                     |       |               |               | _ 🗆 ×<br>_ 🗗 × |       |
|----------------------------------------------------------|---------|---------------------|-------|---------------|---------------|----------------|-------|
| 🔍 Certificates 🔝                                         | Domain  | Server              | Title | Administrator | Phone Numbers | Routing Tasks  | :     |
| 🔍 Clusters                                               | ▼ IBMBR | AZIL                |       |               |               |                |       |
| S Configurations                                         |         | hebble/IBMBR        |       | Admins        |               | Mail Routing   |       |
| Connections                                              | ▼IBMFIN | LAND                |       |               |               |                |       |
| Deny Access Group                                        |         | klhaix/SRV/IBMFI    |       | Admins        |               | Mail Routing   |       |
| S Licenses                                               |         | W00000375HV7IBMFI   |       | Admins        |               | Mail Routing   |       |
| 🔍 Mail-In Databases a                                    |         | W003130/3110/10/011 |       | Admins        |               | Mail Hodding   |       |
| S. Mail Users                                            |         |                     |       |               |               |                |       |
| Networks     Programs                                    |         |                     |       |               |               |                |       |
|                                                          |         |                     |       |               |               |                |       |
| 🔍 Setup Profiles                                         |         |                     |       |               |               |                |       |
| 🔍 V3 Stats and Event:                                    |         |                     |       |               |               |                |       |
| V Agents                                                 |         |                     |       |               |               |                |       |
| Design                                                   |         |                     |       |               |               |                |       |
|                                                          |         |                     |       |               |               |                |       |
| <b></b>                                                  |         |                     |       |               |               |                |       |
|                                                          |         |                     |       |               |               | ^ 🛹 wtr05156   | ^ 🛄 ^ |

Figure 189. Server Documents in Public Address Book

After all of our Domino server's and connections were discovered, our GEM console had the following view (Figure 190):

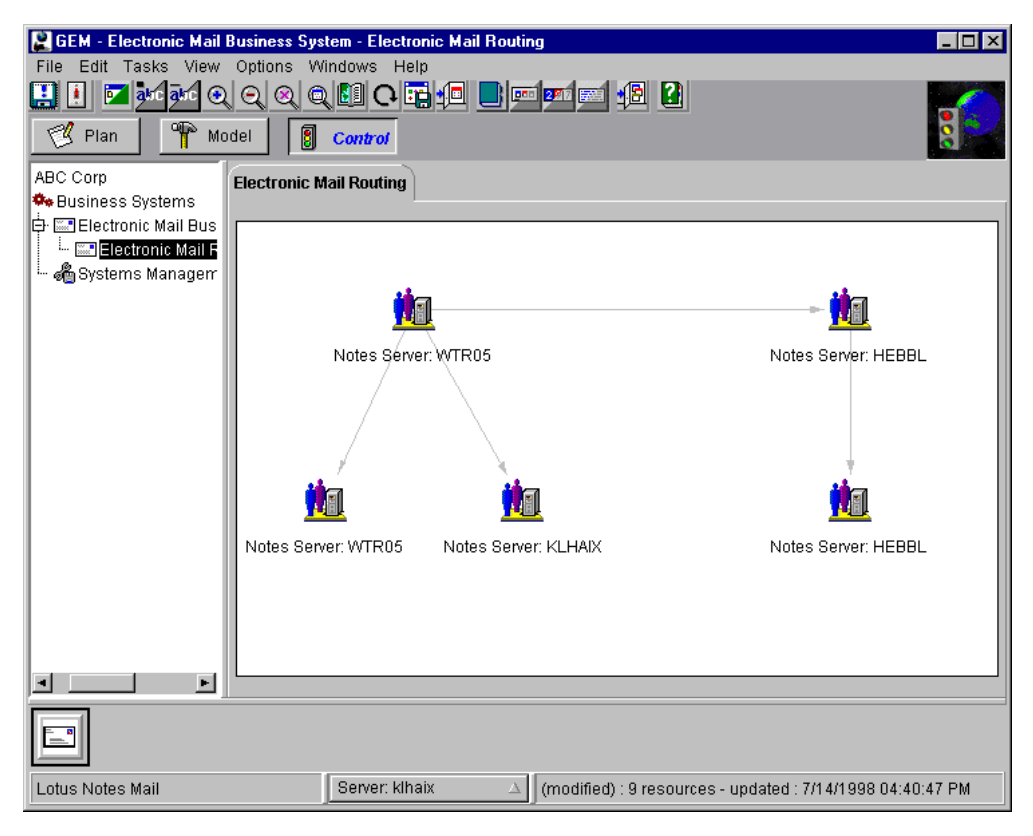

Figure 190. GEM Topology Console

# 7.3.1 Tasks

Each Domino server object displayed on the GEM topology console has a right mouse button menu item. In these menus are the Domino server component tasks we described in "Installing the Tivoli GEM APM Extension" on page 179, which you can execute against the associated managed resource. In our example, we executed the remote console command show schedule against Domino server WTR05156, by selecting **Notes\_Remote\_Console\_Command** from the Domino server object's active menu (Figure 191).

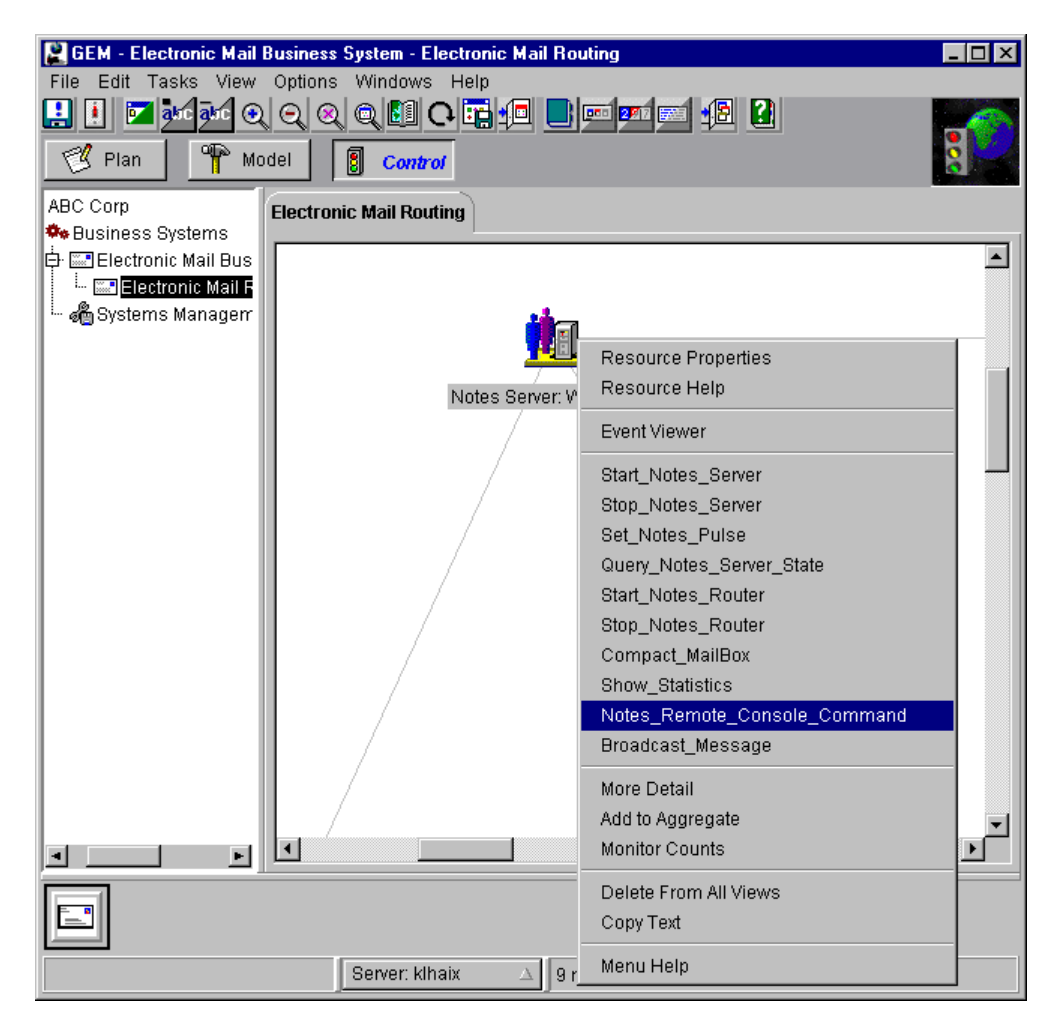

Figure 191. Selecting Menu Item from GEM Console Active Menu

When the menu item is selected, task execution starts and you are prompted for any task arguments (Figure 192).

| Rotes_Remote_Console_Command - Notes Server: WTR05156 | _ 🗆 × |
|-------------------------------------------------------|-------|
| Lotus;Notes_Mail_Server;4.x                           |       |
| Remote Console Command Task                           |       |
| Notes Remote Console Command: show schedule           |       |
| Set and Execute Cancel Task Description               |       |

Figure 192. Task Execution Parameters

The task execution in the server machine continues when **Set and Execute** is clicked. The output from the task is shown in the GEM topology console log (Figure 193).

| 🚊 GEM - Log                                                                                                    |                            |  |  |  |  |  |
|----------------------------------------------------------------------------------------------------|----------------------------|--|--|--|--|--|
| File Options Windows Help                                                                                                    |                            |  |  |  |  |  |
| Message                                                                                                    | Time/Date                  |  |  |  |  |  |
| Command 'Notes_Remote_Console_Command' is scheduled to be run.<br>Command string: Notes_Remote_Console_Command APM_Lotus_Notes_Mail_Server_4.x<br>Resource name: Notes Server: WTR05156 | 05:17:19 PM 📕<br>7/14/1998 |  |  |  |  |  |
| Status Msg: Target Notes Server: WTR05156                                                                                                    | 05:17:59 PM<br>7/14/1998   |  |  |  |  |  |
| Status Msg: Remote Console Command: show schedule                                                                                                    | 05:17:59 PM<br>7/14/1998   |  |  |  |  |  |
| hebble/IBMBR Mail Routing C05:30 PM Today                                                                                                    | 05:17:59 PM<br>7/14/1998   |  |  |  |  |  |
| klhaix/SRV/IBMFI Replication □05:49 PM Today                                                                                                    | 05:17:59 PM<br>7/14/1998   |  |  |  |  |  |
| wtr05053/SRV/IBMFI Replication D5:48 PM Today                                                                                                    | 05:17:59 PM<br>7/14/1998   |  |  |  |  |  |
| WTR05156: Remote Console Command "show schedule" Complete!                                                                                                    | 05:17:59 PM<br>7/14/1998   |  |  |  |  |  |
|                                                                                                    | <b>&gt;</b>                |  |  |  |  |  |

Figure 193. GEM Console Log

# 7.3.2 Monitors

You can view the monitors defined for the Domino servers by the Tivoli GEM APM Extension by selecting **More Detail** from your right mouse button menu or double-clicking on the server object (Figure 194).

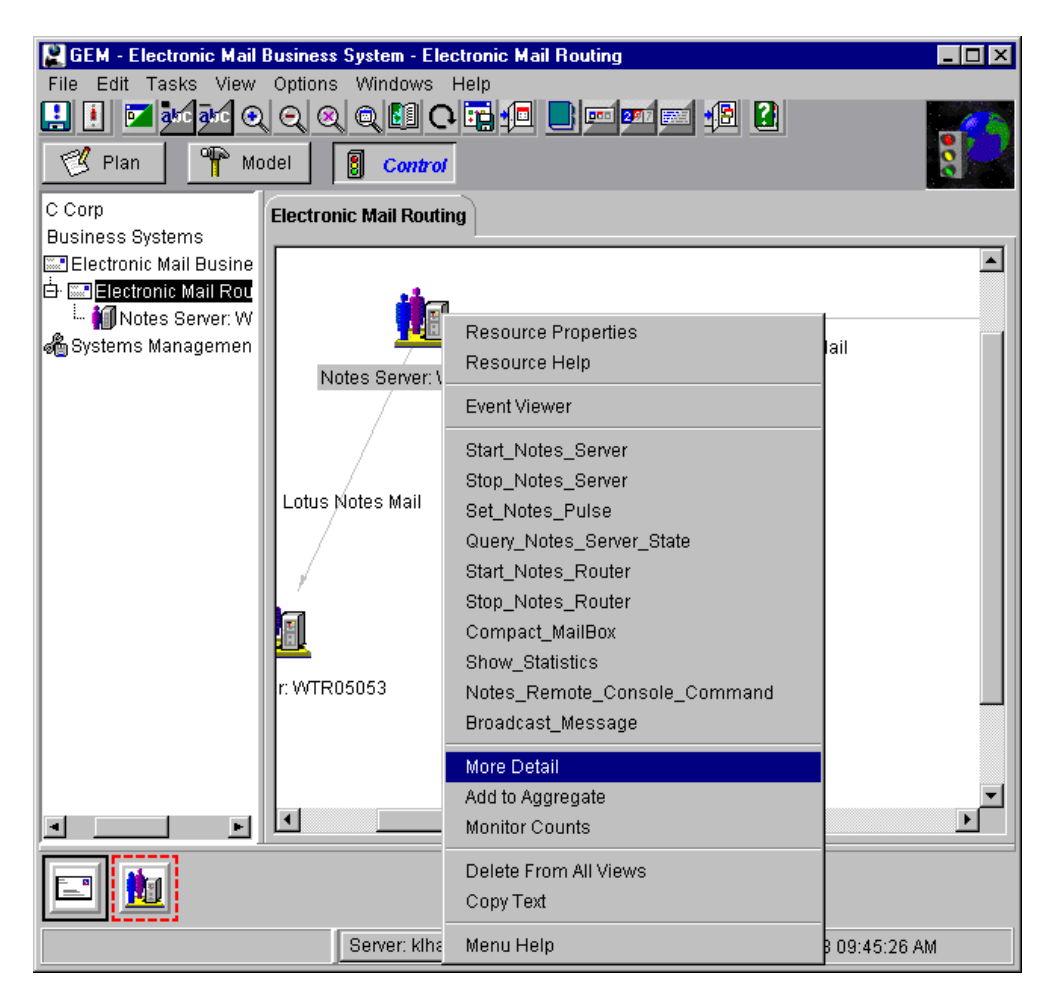

Figure 194. More Details

You can see the monitors in topology mode (Figure 195) or in details mode (Figure 196). You can toggle between these display modes by selecting **View -> Show as Details** and **View -> Show as Topology**.

| File Edit Tasks View Ontions Windows Help                                                                                                    |                    |                |                  |                     |                      |                  |             |
|----------------------------------------------------------------------------------------------------|--------------------|----------------|------------------|---------------------|----------------------|------------------|-------------|
| Image: Constraint of the second second sec | odel 🔋 Con         |                | <b></b>          |                     |                      |                  | g           |
| ABC Corp                                                                                                    | Electronic Mail Re | outing         |                  |                     |                      |                  |             |
| Electronic Mail Bus                                                                                                    |                    |                |                  |                     |                      |                  |             |
| Electronic Mail F                                                                                                    | 620                | 88             | <u></u>          | 9                   | ଙ୍କ                  | 0 <sub>0</sub> 0 | 2           |
|                                                                                                    | Notes Serv         | Notes MAIL     | Notes MAIL       | Notes MAIL          | Notes MAIL           | Notes MAIL       | Notes Mail. |
|                                                                                                    |                    |                |                  |                     |                      |                  |             |
|                                                                                                    | -                  |                | -                | ¢                   | ·                    | Ē                |             |
|                                                                                                    | Notes Mail.        | Notes Mail.    | Notes Mail.      | Notes Mail.         | Notes Mail.          | Notes Mail.      | Notes Mail. |
|                                                                                                    |                    |                |                  |                     |                      |                  |             |
|                                                                                                    | <b>D</b>           | Ø              |                  | 88                  | 89                   | DDD              | ۵           |
|                                                                                                    | Notes Mail.        | Notes MAIL     | Notes Mail.      | Notes MAIL          | Notes MAIL           | Notes Mail.      | Notes Mail. |
|                                                                                                    |                    |                |                  |                     |                      |                  |             |
|                                                                                                    | D <sub>D</sub> D   |                | a <sub>a</sub> a |                     |                      |                  |             |
|                                                                                                    | Notes Mail.        | Notes Mail.    | APM_HEA          |                     |                      |                  |             |
|                                                                                                    |                    |                |                  |                     |                      |                  |             |
|                                                                                                    |                    |                |                  |                     |                      |                  |             |
| Notes Mail.PeakMessage                                                                                                    | sTransferRate      | Server: klhaix | Δ                | 24 resources - upda | ted : 7/15/1998 09:1 | 8:37 AM          |             |

Figure 195. GEM Notes Server Monitors - Topology View

| -                                          | GEM – Electronic Mail Business         | : System – Not | tes Server: HEBBLE              | -                               |  |
|--------------------------------------------|----------------------------------------|----------------|---------------------------------|---------------------------------|--|
| File Edit Tasks View Options Windows Help, |                                        |                |                                 |                                 |  |
| 🗉 🖡 🔽 🔤 🐼 🔿 🔘 🕅 🕻                          | ר 🖬 💼 📼 💷 👘 🕄 🚺                        |                |                                 |                                 |  |
| Plan Model Control                         |                                        |                |                                 |                                 |  |
| E Corp                                     | Electronic Mail Routing                |                |                                 |                                 |  |
|                                            | Name                                   | Status         | Time/Date                       | Flags Type                      |  |
| Electronic Mail Routing                    | Rotes MAILDelivered                    | Warning        | 11:17:21 AM 8/31/1998           | Notes MAIL Delivered            |  |
| - Motes Server: HEBBLE                     | S Notes MAIL Total Routed              | Warning        | 11:17:17 AM 8/31/1998           | Notes MAIL Total Bouted         |  |
| 🔟 Notes Server: HEBBLE2                    | AverageDeliverTime                     | Harmless       | 11:17:32 AM 8/31/1998           | Notes Mail.AverageDeliverTime   |  |
| - Motes Server: KLHAIX                     | Notes Mail.AverageServerHops           | Harmless       | 11:17:26 AM 8/31/1998           | Notes Mail.AverageServerHops    |  |
| Notes Server: WTR05053                     | Notes Mail.AverageSizeDelivered        | Harmless       | 11:17:24 AM 8/31/1998           | Notes Mail.AverageSizeDeliverec |  |
| Systems Management Busines:                | 📧 Notes MAILDead                       | Harmless       | 11:17:29 AM 8/31/1998           | Notes MAIL.Dead                 |  |
|                                            | Notes MAIL.Waiting                     | Harmless       | 11:17:13 AM 8/31/1998           | Notes MAIL.Waiting              |  |
|                                            | Notes MAILWaitingRecipients            | Harmless       | 11:17:26 AM 8/31/1998           | Notes MAIL.WaitingRecipients    |  |
|                                            | APM_HEARTBEAT                          | Normal         | 11:17:24 AM 8/31/1998           | APM_HEARTBEAT                   |  |
|                                            | 🚇 Notes Mail.MaximumDeliverTime        | Normal         | Not applicable                  | Notes Mail.MaximumDeliverTim    |  |
|                                            | 🖉 Notes Mail.MaximumServerHops         | Normal         | Not applicable                  | Notes Mail.MaximumServerHops    |  |
|                                            | 🍘 Notes Mail.MaximumSizeDelivered      | Normal         | Not applicable                  | Notes Mail.MaximumSizeDeliver   |  |
|                                            | 🚇 Notes Mail.MinimumDeliverTime        | Normal         | Not applicable                  | Notes Mail.MinimumDeliverTime   |  |
|                                            | 🚚 Notes Mail.MinimumServerHops         | Normal         | Not applicable                  | Notes Mail.MinimumServerHops    |  |
|                                            | 🖃 Notes Mail.MinimumSizeDelivered      | Normal         | Not applicable                  | Notes Mail.MinimumSizeDeliven   |  |
|                                            | 🔂 Notes Mail.PeakByteTransferRate      | Normal         | Not applicable                  | Notes Mail.PeakByteTransferRate |  |
|                                            | 🔤 Notes Mail.PeakMessagesTransferRate  | Normal         | Not applicable                  | Notes Mail.PeakMessagesTransfe  |  |
|                                            | 🚯 Notes Mail.PeakMessagesTransferred   | Normal         | Not applicable                  | Notes Mail.PeakMessagesTransfe  |  |
|                                            | 🗱 Notes Mail.PeakTotalBytesTransferrec | Normal         | Not applicable                  | Notes Mail.PeakTotalBytesTranst |  |
|                                            | 🖽 Notes MAIL Total Failures            | Normal         | Not applicable                  | Notes MAIL.TotalFailures        |  |
|                                            | 📴 Notes Mail.TotalKBTransferred        | Normal         | Not applicable                  | Notes Mail.TotalKBTransferred   |  |
|                                            | 🖽 Notes MAIL TransferFailures          | Normal         | Not applicable                  | Notes MAIL.TransferFailures     |  |
|                                            | Notes MAIL Transferred                 | Normal         | Not applicable                  | Noțes MAIL.Transferred          |  |
|                                            |                                        |                |                                 | <u> </u>                        |  |
|                                            |                                        |                |                                 |                                 |  |
| Notes Server: WTR05156                     | Server: kihaix                         | A 24 resource  | es - updated : 8/31/1998 11:17; | 44 AM                           |  |

Figure 196. GEM Notes Server Monitors - Details View

As you can see, a subset of the Domino-supported monitors from the base Tivoli Manager for Domino have been pre-selected to be monitored from the GEM environment, in addition to the GEM-required heartbeat monitor. These synchronous monitors have been defined in mailview\_server\_notes.cdf, and apmnotes.rls converts the events generated from these monitors into APM\_THRESHOLD events for the GEM server (see "Configuring the Event Server" on page 182). Monitors can be added or deleted from this list by making the appropriate changes in mailview\_server\_notes.cdf and apmnotes.rls.

Any monitors that have not generated any APM events (either because a threshold condition has not been met or the monitor is not active) will have a Time/Date value of Not Applicable in the Notes Server Detail View. From the GEM topology console, you can tailor these monitors, for example, set new thresholds or a polling interval for them. Setting new thresholds or modifying the polling interval launches a task that modifies the monitor in the Sentry profile, enables the monitor if it isn't enabled already, and re-distributes it to the Notes server.

An example of setting new thresholds for the Notes MAIL.Dead monitor is shown in the following pictures.

| 😫 GEM - Electronic Mail Business System - Notes Server: \VTR05156 |                        |                        |                        |                  |      |
|-------------------------------------------------------------------|------------------------|------------------------|------------------------|------------------|------|
| File Edit Tasks View Options Windows Help                         |                        |                        |                        |                  |      |
| 📙 🚺 🔽 auc auc 🗨                                                   | Q Q Q 🖽 <b>C</b>       |                        | 🗾 🔁 🔝                  |                  |      |
| 🛛 🥙 Plan 🛛 🍟 Mo                                                   | odel 🔋 Control         |                        |                        |                  | 8    |
| C Corp                                                            | Electronic Mail Routin | g                      |                        |                  |      |
| Business Systems                                                  |                        | 1                      | 1                      | f                |      |
| Electronic Mail Busine                                            | Name                   | Status                 | Time/Date              | Flags            | Type |
| Er Electronic Mail Rou                                            | Notes MAIL.Dead        | Resource Properties    | 10 10 00 Dig 7/16      | il'              | Nc   |
| Notes Server: HI                                                  | APM_HEARTBEA           | Resource Heln          | 1 7/16                 | it'              | AF   |
| A Overame Managemen                                               | 🚇 Notes Mail.Avera -   | Resourcement           | ple                    |                  | NC   |
| e oysterns Managemen                                              | 🚇 Notes Mail.Avera     | Monitor_Notes_Server_  | _Valuesole             |                  | NC   |
|                                                                   | 🖃 Notes Mail.Avera     | Set_Notes_Server_Thr   | esholds ple            |                  | NC   |
|                                                                   | 🏟 Notes MAIL.Deliv     | Set_Notes_Polling_Inte | erval ple              |                  | NC   |
|                                                                   | 🚇 Notes Mail.Maxim     | Query_Notes_Monitor_   | Level ple              |                  | NC   |
|                                                                   | 🗐 Notes Mail.Maxim     | Copy Text              | ple                    |                  | NC   |
|                                                                   | 😚 Notes Mail.Maxim     |                        | ple                    |                  | N    |
|                                                                   | 🚇 Notes Mail.Minima    | Menu Help              | - reor appricable      |                  | NC   |
|                                                                   | 🚽 Notes Mail.Minimu    | ImSer Normal           | Not applicable         |                  | NC   |
|                                                                   | 🖃 Notes Mail.Minimu    | ImSize Normal          | Not applicable         |                  | NC   |
|                                                                   | 🔤 Notes Mail.PeakBy    | /teTrai Normal         | Not applicable         |                  | NC   |
|                                                                   | 🔤 Notes Mail.PeakM     | essag <b>u N</b> ormal | Not applicable         |                  | NC   |
|                                                                   | 🚯 Notes Mail.PeakM     | essad Normal           | Not applicable         |                  | Nr┸  |
|                                                                   |                        |                        |                        |                  | ▶    |
|                                                                   |                        |                        |                        |                  |      |
| Notes MAIL.Dead                                                   | Server: klha           | aix 🛛 🔤 24 resour      | rces - updated : 7/15/ | 1998 01:17:11 PM |      |

Figure 197. Setting Thresholds

From either the Detail View (show above in Figure 197) or the Topology View, select the monitor task **Set\_Notes\_Server\_Thresholds** from the monitor's pop-up menu. You will be presented with a dialog to set the monitor's thresholds (Figure 198 on page 199).

| 2    | Se | et_Notes_Server_T   | hresholds - Notes M | AIL 💶 🗵 🗡 |
|------|----|---------------------|---------------------|-----------|
|      |    | 22                  | Notes MAIL.Dead     |           |
|      | Se | et Monitor Threshol | ds Task             |           |
| II - | Th | reshold             |                     |           |
|      |    | Severity            | Operator            | Value     |
|      | ×  | Normal              | =                   | 0         |
|      |    | Informational       | Not used            |           |
|      | *  | Warning             | >                   | 5         |
|      |    | Severe              | Not used            |           |
|      | *  | Critical            | >                   | 10        |
|      |    | Fatal               | >                   |           |
|      |    |                     | <                   |           |
|      |    |                     | =                   |           |
|      |    |                     | l=<br>Changes to    |           |
|      |    |                     | Changes from        |           |
|      |    | Set and Execute     | Cancel Task De      | scription |
|      | _  |                     |                     |           |
|      |    |                     |                     |           |

Figure 198. Setting Threshold Values

Selecting the operator field of the desired severity will activate that field, allowing you to make a selection. Once the operators and values have been specified, click on the Set and Execute push button to update, enable, and distribute the monitor. Messages pertaining to the update can be seen in the Log (Figure 199).

| 📔 GEM - Log                                                                                                    |             | _ 🗆 ×       |
|----------------------------------------------------------------------------------------------------|-------------|-------------|
| File Options Windows Help                                                                                                    |             |             |
| Message                                                                                                    | Time/Date   |             |
| Command 'Set_Notes_Server_Thresholds' is scheduled to be run.<br>Command string: Set_Notes_Server_Thresholds APM_Lotus_Notes_Mail_Server_4.x<br>Resource name: Notes MAIL.Dead | 01:23:24 PM | 7/15/1998 💻 |
| Modified threshold settings on "Mail(MAIL.Dead)" (with key 6) in profile "IBMFI Remote<br>Monitors#klhabk-region".                                                             | 01:23:56 PM | 7/15/1998   |
| Distributed modified profile "IBMFI Remote Monitors#klhaix-region" to<br>@NotesServer:WTR05156#klhaix-region.                                                                  | 01:23:56 PM | 7/15/1998   |
|                                                                                                    |             | - F         |

Figure 199. Thresholds Set Messages

# Appendix A. Tivoli Manager for Domino Rule Base

Here is a listing of the default Tivoli Manager for Domino BAROC files and Tivoli Manager for Domino rule set files.

# A.1 BAROC Files

This is the order of the imported classes, when you configure an event server from the Default rule base:

- root.baroc
- tec.baroc
- Sentry.baroc
- tivoli.baroc
- universal.baroc
- notes\_tecad.baroc
- notes\_server\_monitor.baroc

The notes\_tecad.baroc and the Notes\_server\_monitor.baroc are provided with the Tivoli Manager for Domino.

The root.baroc and tec.baroc are provided with TEC and the others are shipped with Tivoli Distributed Monitoring.

#### A.1.1 notes\_tecad.baroc

| TEC_CLASS:            |         |                                |
|-----------------------|---------|--------------------------------|
| Notes_Heartbeat_event |         |                                |
| ISA EVENT             |         |                                |
| DEFINES {             |         |                                |
| sub_source:           |         | <pre>dup_detect = 'yes';</pre> |
| domain:               | STRING, | <pre>dup_detect = 'yes';</pre> |
| tec_svr_location:     | STRING, | dup_detect = 'yes';            |
| managednode:          | STRING, | <pre>dup_detect = 'yes';</pre> |
| region:               | STRING, | <pre>dup_detect = 'yes';</pre> |
| interval:             | INTEGER | ;                              |
| hostname:             |         | <pre>dup_detect = 'yes';</pre> |
| severity:             |         | default = HARMLESS;            |
| };                    |         |                                |

```
END
```

```
TEC_CLASS:
    Notes Alert
        ISA EVENT
        DEFINES {
                sub_source:
                                                     dup_detect = 'yes';
                domain:
                                    STRING,
                                                     dup_detect = 'yes';
                tec_svr_location:
                                        STRING,
                                                             dup_detect = 'yes';
                managednode:
                                    STRING,
                                                     dup_detect = 'yes';
                region:
                                    STRING,
                                                     dup_detect = 'yes';
                hostname:
                                                             dup_detect = 'yes';
                                                             default = HARMLESS;
                severity:
                                                     dup_detect = 'yes';
            server:
                                     STRING,
                                                     dup_detect = 'yes';
                msg:
            eventtime:
                                    STRING;
            starttime:
                                    STRING;
        };
END
```

```
TEC CLASS:
    TECAD_NOTES_STARTED
            ISA Notes_Alert
       DEFINES {
    };
END
TEC CLASS:
    TECAD_NOTES_SHUTDOWN
            ISA Notes_Alert
       DEFINES {
    };
END
TEC CLASS:
    NOTES_EVT
            ISA Notes_Alert
      DEFINES {
    };
END
TEC_CLASS:
    NOTES_EVT_UNKNOWN
            ISA Notes_Alert
       DEFINES {
    };
END
TEC CLASS:
    NOTES_EVT_COMM
            ISA Notes_Alert
      DEFINES {
    };
END
TEC_CLASS:
    NOTES_EVT_SECURITY
```

```
ISA Notes_Alert
```

DEFINES { }; END TEC\_CLASS: NOTES\_EVT\_MAIL ISA Notes\_Alert DEFINES { }; END TEC CLASS: NOTES\_EVT\_REPLICA ISA Notes\_Alert DEFINES { }; END TEC\_CLASS: NOTES\_EVT\_RESOURCE ISA Notes\_Alert DEFINES { }; END TEC\_CLASS: NOTES\_EVT\_MISC ISA Notes\_Alert DEFINES { }; END TEC\_CLASS: NOTES\_EVT\_SERVER ISA Notes\_Alert DEFINES { }; END TEC CLASS: NOTES\_EVT\_ALARM ISA Notes\_Alert DEFINES { }; END TEC\_CLASS: NOTES\_EVT\_UPDATE ISA Notes\_Alert DEFINES { }; END TEC\_CLASS: NOTES\_EVT\_DOMINO ISA Notes\_Alert DEFINES { }; END TEC CLASS: NOTES\_EVT\_10

ISA Notes\_Alert DEFINES { }; END TEC\_CLASS: NOTES\_EVT\_11 ISA Notes\_Alert DEFINES { }; END TEC\_CLASS: NOTES\_EVT\_12 ISA Notes\_Alert DEFINES { }; END TEC\_CLASS: NOTES\_EVT\_13 ISA Notes\_Alert DEFINES { }; END TEC\_CLASS: NOTES\_EVT\_14 ISA Notes\_Alert DEFINES { }; END TEC\_CLASS: NOTES\_EVT\_15 ISA Notes\_Alert DEFINES { }; END TEC\_CLASS: NOTES\_EVT\_16 ISA Notes\_Alert DEFINES { }; END TEC\_CLASS: NOTES\_EVT\_17 ISA Notes\_Alert DEFINES { }; END TEC\_CLASS: NOTES\_EVT\_18 ISA Notes\_Alert DEFINES { }; END TEC\_CLASS:

```
NOTES_EVT_19
ISA Notes_Alert
DEFINES {
};
END
```

#### A.1.2 notes\_server\_monitor\_35.baroc

```
TEC_CLASS :
   Notes_Server_Monitors ISA Sentry3_5_Base
   DEFINES {
           monitor: dup_detect= 'yes';
           probe_arg: dup_detect = 'yes';
            collection: dup_detect = 'yes';
            sub source: dup detect = 'yes';
           hostname: dup_detect = 'yes';
            sub_origin: dup_detect = 'yes';
            severity: dup_detect = 'yes';
            value:
                       dup_detect = 'yes';
            response_level: dup_detect= 'yes' ;
   };
END
TEC CLASS :
   Notes_Program_Status_Monitor ISA Notes_Server_Monitors;
END
TEC CLASS :
   Notes_Server_Available_Monitor ISA Notes_Server_Monitors;
END
TEC_CLASS :
   Notes_Server_Monitor ISA Notes_Server_Monitors;
END
TEC_CLASS :
   Notes_Database_Monitor ISA Notes_Server_Monitors;
END
TEC_CLASS :
   Notes_Memory_Monitor ISA Notes_Server_Monitors;
END
TEC CLASS :
   Notes MemoryAssessment Monitor ISA Notes Server Monitors;
END
TEC CLASS :
   Notes Replication Monitor ISA Notes Server Monitors;
END
TEC CLASS :
   Notes_Mail_Monitor ISA Notes_Server_Monitors;
END
TEC_CLASS :
   Notes_Disk_Monitor ISA Notes_Server_Monitors;
END
TEC_CLASS :
   AMS_NotesMonitor_Alert ISA Notes_Server_Monitors;
END
TEC_CLASS :
   Notes Domino Monitor ISA Notes Server Monitors;
```

```
END

TEC_CLASS :

Notes_Agent_Monitor ISA Notes_Server_Monitors;

END

TEC_CLASS :

Notes_Web_Monitor ISA Notes_Server_Monitors;

END

TEC_CLASS :

Notes_Statistics_Monitor ISA Notes_Server_Monitors;

END
```

# A.2 Rule Set Files

This is the order of the imported rule sets, when you configure an event server from the Default rule base:

- notes\_tecad.rls
- notes\_monitor.rls
- notes\_default.rls

#### A.2.1 notes\_tecad.rls

```
/*
 * Component Name: Notes_default.rls
 * Description:
        Default Rules Associated with the Notes Logfile Monitor Adapter
 *
 * (C) COPYRIGHT TIVOLI Systems, Inc. 1994
 * Published Work
 * All Rights Reserved
 * Licensed Material - Property of TIVOLI Systems, Inc.
 */
/* This rules set utilizes the classes from the Notes.baroc
   file. This should only be used in conjuntion with the Notes
   adapters.
*/
/*
   These rules should be first to insure no other rules are fired.
   The following rules will search for duplicate Notes events.
   If found, they will update the duplicate event with the latest
   event's information and discard the new event.
   In this manner, only one duplicate event per class should exist
   on the console and in the events database.
   There is one rule for each class of event that must be handled differently.
*/
/*
RULE
        dup notes alert
    DESCRIPTION
        This rule will search for duplicate Notes_Alert events,
```
```
and close any duplicate events.
        In this manner, only one duplicate event per class should exist.
        All events that come from tecad notes are Notes_Alert events.
*/
rule:
dup_notes_alert:
(
        description: 'Close duplicate Notes_Alert events',
        event: _event of_class within ['Notes_Alert']
                where [
                                status: outside ['CLOSED']
                ],
        reception_action:
                (
                        first_duplicate(_event,
                                event: _dup_notes_ev
                                where [
                                        status: outside [ 'CLOSED' ]
                                         1
                        ),
                        set_event_status( _dup_notes_ev, 'CLOSED' )
                )
).
/*
RULE
        harmless_set_timer
    DESCRIPTION
        This rule should be the second rule so that harmless events
        will automatically be closed. It sets a timer on each harmless event.
        A timer rule will close the event when the timer expires.
*/
rule:
harmless_set_timer:
(
    event: _event of_class within ['Notes_Alert']
            where [
                            status: outside ['CLOSED'],
                            severity: equals 'HARMLESS'
            ],
    action:
    (
            set_timer( _event,60,'harmless')
    )
).
/*
RULE
        tecad_notes_up
```

```
DESCRIPTION
        This rule responds to a TECAD_NOTES_STARTED event by:
        1) closing the TECAD NOTES STARTED event (auto acknowledging it)
        2) closing any correlating TECAD_NOTES_SHUTDOWN event
*/
rule:
tecad_notes_up: (
    description: 'Acknowledge that tecad_notes is up and close all \backslash
                    outstanding TECAD_NOTES_SHUTDOWN events',
    event: _event of_class 'TECAD_NOTES_STARTED'
            where [
                    domain: _domain,
                    status: outside ['CLOSED'],
                    managednode: _managednode,
                    hostname: _hostname,
                    server: _server
            ],
    action: auto_acknowledge_tecad_notes_started: (
            set_event_status(_event,'CLOSED')
    ),
    action: close_all_tecad_notes_shutdown_events: (
            all_instances(
                    event: _down_event of_class 'TECAD_NOTES_SHUTDOWN'
                            where [
                                     domain: equals _domain,
                                     status: outside ['CLOSED'],
                                     managednode: equals _managednode,
                                     hostname: equals _hostname,
                                     server: equals _server
                             ]
            ),
            set_event_status(_down_event, 'CLOSED')
    )
).
/*
RULE
        tecad_harmless_still_open
    DESCRIPTION
        This rule works with the harmless set timer rule to close harmless
        events after 60 seconds. harmless_set_timer sets the timer on each
        incoming event, and this rule closes the event when the timer expires.
*/
timer_rule:
tecad_harmless_still_open:
(
    event: _event of_class within ['Notes_Alert']
        where [
            status: outside ['CLOSED']
        1,
        timer_info: equals 'harmless',
```

```
action:
                               (
                                   set_event_status( _event, 'CLOSED' )
                               )
                       ).
                       /*
                       RULE
                               forward_notes_events
                           DESCRIPTION
                               Forward all tecad_notes events to event server indicated in the
                       Configure
                               EventServer task. Does nothing if no forwarding server has been
                               specified.
                       */
                       rule:
                       forward_notes_events:
                       (
                           description: 'Forward the event',
                           event: _event of_class within ['Notes_Alert', 'Notes_Heartbeat_event'],
                           reception_action:
                           (
                                   forward_event(_event)
                           )
                       ).
                       /* **** EOF **** */
A.2.2 notes monitor.rls
                       /*
                        * Component Name: Notes
                        * $Source:
                        * /tivoli/development/src/2.0/ams/notes/scripts/src/rls/notes_monitor.rls,v $
                        *
                        * $Revision: 1.9 $
                        *
                        * Description:
                        * (C) COPYRIGHT Tivoli Systems, Inc. 1995
                        * Unpublished Work
                        * All Rights Reserved
                        * Licensed Material - Property of Tivoli Systems, Inc.
                        */
                       /*
```

```
RULE set_subsource_slot
DESCRIPTION
Test to see if the sub_source (which is the profile name) matches
```

```
one of our known strings. If it does, get the NotesDomainAlias
        from the string and reset the sub_source slot to the NotesDomainAlias.
        You probably shouldn't try this at home :-)
        It is important, even required that this rule be executed before
        all other monitor rules and the notes_default.rls ruleset are executed.
        All other rules depend upon this slot being set.
*/
rule:
set_subsource_slot:
(
    description: 'set the sub_source slot to the DomainAlias',
    event: _event of_class within ['Sentry2_0_Base']
        where [
                status: outside ['CLOSED'],
                            sub_source: _sub_source
        ],
    reception_action:
    (
            /* set variable equal to a list of strings */
            _strs=[ ' Remote Monitors',' Central Monitors' ],
            /* member will look through strings looking for solutions */
            member(_m,_strs),
            /* atompartsall is like strstr and will set _p to the
                   location of the match */
            atompartsall(_sub_source,_m,_p),
            /* decrement _p by 1 */
            _newp is _p - 1,
            /* atompart will give us the substring .i.e the sub_source */
            atompart(_sub_source,_domainalias,1,_newp),
            /* set the event slot */
            bo_set_slotval(_event, sub_source, _domainalias),
        re_mark_as_modified(_event,_)
    )
).
/*
RULE
        forward all events
    DESCRIPTION
        Forward all sentry events to event server indicated in the Configure
        EventServer task. Does nothing if no forwarding server has been
        specified.
*/
rule:
forward all events:
(
    description: 'forward all monitor events',
    event: _event of_class within ['Sentry2_0_Base'],
```

```
reception_action:
    (
            forward_event(_event)
    )
).
/*
RULE
        dup_notes_monitor_event
    DESCRIPTION
        This rule will search for duplicate Notes monitor events,
        and close any duplicate events.
        In this manner, only one duplicate event per class should exist.
*/
rule:
dup_notes_monitor_event:
(
        description: 'Close duplicate Server Monitor events',
        event: _event of_class within ['Notes_Server_Monitors'],
        reception_action:
        (
               first_duplicate(_event,
                        event: _duplicate
                                where [
                                         status: outside ['CLOSED']
                                 ]
                ),
                set_event_status( _duplicate, 'CLOSED' )
        )
).
/*
RULE
        sentry_harmless_set_timer
    DESCRIPTION
        This rule should be the second rule so that harmless events
        will automatically be closed. It sets a timer on each harmless event.
        A timer rule will close the event when the timer expires.
*/
rule:
sentry_harmless_set_timer:
(
    event: _event of_class within ['Notes_Server_Monitors']
        where [
                status: outside ['CLOSED'],
                severity: equals 'HARMLESS'
        ],
    action:
    (
        set_timer( _event,60,'harmless')
```

```
)
).
/*
RULE
        server_avail
    DESCRIPTION
        Acknowledge that the server is available and close all
        outstanding server unavailable events.
*/
rule:
server_avail: (
        description: 'Acknowledge that the server is available and close all \
                        outstanding server unavailable events',
        event: _event of_class within ['Notes_Server_Available_Monitor']
                where [
                        source: equals 'SENTRY',
                        status: outside ['CLOSED'],
                        value: equals 'up',
                        sub_origin: _sub_origin,
                        hostname: _hostname
                ],
        reception_action: auto_acknowledge_server_avail: (
                set_event_status(_event,'CLOSED')
        ),
        reception_action: close_all_server_unavailable_events: (
                all_instances(
                        event: _unavail_event of_class within
                               ['Notes_Server_Available_Monitor']
                                where [
                                         source: equals 'SENTRY',
                                         status: outside ['CLOSED'],
                                        value: equals 'down',
                                         sub_origin: equals _sub_origin,
                                        hostname: equals _hostname
                                ]
                ),
                set_event_status(_unavail_event, 'CLOSED')
        )
).
/*
RULE
        process_up
    DESCRIPTION
        Acknowledge the receipt of a Notes_Program_Status_Monitor
        'up' event, and close any corresponding 'down' event for that server
        or add-in task.
*/
rule:
process_up: (
        description: 'Acknowledge that the server/add-in task is up and close
```

```
outstanding server/add-in down events',
event: _event of_class within [ 'Notes_Program_Status_Monitor']
        where [
                source: equals 'SENTRY',
                status: outside ['CLOSED'],
                value: equals 'up',
                sub_origin: _sub_origin,
                hostname: hostname,
                probe_arg: _probe_arg
        ],
reception_action: auto_acknowledge_process_is_up: (
        set_event_status(_event,'CLOSED')
reception_action: close_all_process_down_events: (
        all instances(
                event: down_event of_class within [
                                 'Notes_Program_Status_Monitor']
                        where [
                                source: equals 'SENTRY',
                                status: outside ['CLOSED'],
                                value: equals 'down',
                                sub_origin: equals _sub_origin,
                                hostname: equals _hostname,
                                probe_arg: equals _probe_arg
                        ]
        ),
        set_event_status(_down_event, 'CLOSED')
```

/\* RULE host\_up DESCRIPTION Acknowledge that the host is up and close all outstanding host down events

Handles both Sentry2\_0\_host and universal\_host events; both event types result from Sentry host-availability monitors.

#### \*/

).

```
rule: host_up: (
    description: 'Acknowledge that the host is up and close all \setminus
                     outstanding host down events',
    event: _event of_class within
              ['Sentry2_0_host', 'universal_host']
            where [
                     source: equals 'SENTRY',
                     status: outside ['CLOSED'],
```

value: equals 'up',

all \

),

)

```
hostname: _hostname
            ],
    action: auto acknowledge host is up: (
            set_event_status(_event,'CLOSED')
    ),
    action: close_all_host_down_events: (
            all_instances(
                    event: _down_event of_class within
                              ['Sentry2_0_host', 'universal_host']
                            where [
                                    source: equals 'SENTRY',
                                    status: outside ['CLOSED'],
                                    hostname: equals _hostname,
                                    value: equals 'down'
                            ]
            ),
            set_event_status(_down_event, 'CLOSED')
    )
).
/*
RULE
        host_down
    DESCRIPTION
        Discard logically duplicate host down events. Handles both
        Sentry2_0_host and universal_host events; both event types result
        from Sentry host availabilty monitors. This is different from the
        dup_notes_monitor_event because the events do not have to meet
       all of the "duplicate" criteria. They only have to be non-closed SENTRY
        events noting that a given host is down. It will update the time
received
        on the old event, so that the user always sees the time of the last
        duplicate event to arrive.
        In this manner, only one duplicate event per class should exist.
*/
rule: host_down: (
    description: 'Discard duplicate host down events',
    event: _event of_class within ['Sentry2_0_host', 'universal_host']
            where [
                    source: equals 'SENTRY',
                    status: outside ['CLOSED'],
                    value: equals 'down',
                    hostname: _hostname
            ],
    action: discard_duplicates: (
            first_instance(
                    event: _duplicate of_class within
                             ['Sentry2_0_host', 'universal_host']
                            where [
                                    source: equals 'SENTRY',
                                    status: outside ['CLOSED'],
```

```
value: equals 'down',
                                    hostname: equals _hostname
                            ]
            ),
            add_to_repeat_count(_duplicate, 1),
            drop_received_event,
            commit_rule
            )
).
/*
RULE
       host_down_no_more_sentries
    DESCRIPTION
        This rule will drop any incoming sentries for a given
       Notes Server machine if the machine is down. Handles both
        Sentry2_0_host and universal_host events; both event types result
        from Sentry host availabilty monitors.
*/
rule:
host_down_no_more_sentries:
(
    description: 'Do not accept new sentry events if the host is down',
    event: _event of_class within ['Sentry2_0_Base']
                    where [
                                    sub_source: _sub_source,
                                    origin: _origin
                    ],
    reception_action:
    (
            first_instance(
                    event: _down_event of_class within
                             ['Sentry2_0_host', 'universal_host']
                            where [
                                    status: outside ['CLOSED'],
                                    value: equals 'down',
                                    sub_source: equals _sub_source,
                                    origin: equals _origin
                            ]
            ),
            drop_received_event,
            commit_rule
    )
).
/*
RULE
       notes_server_down_no_more_appDown
    DESCRIPTION
```

```
This rule will drop any incoming Notes_Program_Status_Monitor
    'down' events or Notes_Server_Available_Monitor 'down' events
    for a Notes Server if the server itself is down.
*/
rule:
notes_server_down_no_more_appDown:
(
    description: 'Do not accept new Notes_Program_Status_Monitor
        or Notes_Server_Available_Monitor down events if the server is down',
    event: _event of_class within ['Notes_Program_Status_Monitor',
                                     'Notes_Server_Available_Monitor'
                                    ]
                    where [
                                     sub_source: _sub_source,
                                     sub_origin: _sub_origin,
                                     hostname: _hostname
                    ],
    reception_action:
    (
            first_instance(
                    event: _down_event of_class within [
                                     'Notes_Program_Status_Monitor' ]
                            where [
                                     probe_arg: within [ 'server | nserver' ],
                                     status: outside ['CLOSED'],
                                     value: equals 'down',
                                     sub_origin: equals _sub_origin,
                                     sub_source: equals _sub_source,
                                     hostname: equals _hostname
                            ]
            ),
            drop_received_event,
            commit_rule
    )
).
/*
RULE
        notes_server_down_no_more_monitor_alert
    DESCRIPTION
        This rule will drop any incoming AMS_NotesMonitor_Alert events
        for a Notes Server if the server itself is down.
*/
rule:
notes_server_down_no_more_monitor_alert:
(
       description: 'Do not accept new AMS_NotesMonitor_Alert events if the ser
ver is down',
        event: _event of_class within ['AMS_NotesMonitor_Alert' ]
                        where [
                                         sub_source: _sub_source,
```

```
hostname: _hostname
```

],

```
reception_action:
        (
                first_instance(
                        event: _down_event of_class within [
                                         'Notes_Program_Status_Monitor' ]
                                 where [
                                        probe_arg: within [ 'server | nserver' ],
                                         status: outside ['CLOSED'],
                                         value: equals 'down',
                                         sub_source: equals _sub_source,
                                         hostname: equals _hostname
                                 ]
                ),
                drop_received_event,
                commit_rule
        )
).
/*
RULE
        notes_server_down_close_appDown
    DESCRIPTION
        This rule will drop any existing Notes_Program_Status_Monitor or
    Notes_Server_Available_Monitor 'down' events or for a Notes Server
    if the server itself is down.
*/
rule:
notes_server_down_close_appDown:
(
    description: 'Close existing appStatus down events if the server is down',
                    event: _event of_class within [
                                     'Notes_Program_Status_Monitor' ]
                    where [
                                     probe_arg: equals 'server |nserver',
                                     value: equals 'down',
                                     sub_origin: _sub_origin,
                                     sub_source: _sub_source,
                                     hostname: _hostname
                    ],
    action: close_all_appDown_events: (
            all_instances(
          event: _down_event of_class within ['Notes_Program_Status_Monitor',
                                     'Notes_Server_Available_Monitor' ]
                            where [
                                     status: outside ['CLOSED'],
                                     value: equals 'down',
                                     sub_source: equals _sub_source,
```

```
sub_origin: equals _sub_origin,
                                    hostname: equals _hostname
                            ]
            ),
            set_event_status(_down_event, 'CLOSED')
    )
).
/*
RULE
        sentry_harmless_still_open
    DESCRIPTION
        This rule works with the harmless_set_timer rule to close harmless
    events after 60 seconds. harmless_set_timer sets the timer on each
    incoming event, and this rule closes the event when the timer expires.
*/
timer rule:
sentry_harmless_still_open:
(
    event: _event of_class 'Notes_Server_Monitors'
        where [
            status: outside ['CLOSED']
        ],
        timer_info: equals 'harmless',
    action:
        (
            set_event_status( _event, 'CLOSED' )
        )
).
```

#### A.2.3 notes\_default.rls

```
/*
 * Component Name: notes_default.rls
 *
 * Description:
 * Default Rules Associated with the Notes Adapter
 *
 *
 * (C) COPYRIGHT TIVOLI Systems, Inc. 1994
 * Published Work
 * All Rights Reserved
 * Licensed Material - Property of TIVOLI Systems, Inc.
 */
/* these rules involve the correlation of tecad and sentry events */
/* Appropriate correlations have not been identified; the comments just record
 possible correlations to add
 */
```

/\* if the Notes server is down, then drop all new sentry events  $^{\star/}$ 

/\* if the Notes server just came up, then close any old sentry events  $\star/$ 

/\*

if the Notes server just went down, then there is no need to keep any old sentry events open, you can still look at closed events \*/

/\*

if the Notes server just went down, then there is no need to keep any old tecad events open, you can still look at closed events \*/

/\* drop incoming sentry alerts if they occur within 35 minutes of a statechange
\*/
/\* which should be aproximately two iterations of most of the default monitors
\*/

/\* \*\*\*\* EOF \*\*\*\* \*/

# Appendix B. GEM and GEM-APM Extension Rule Base Files

This appendix contains a listing of the default Tivoli GEM BAROC file (interapp.baroc), the Tivoli GEM rule set (interapp.rls), and the Tivoli GEM APM Extension for the Tivoli Manager for Domino rule set (apmnotes.rls).

#### **B.1** interappp.baroc

```
#
#
   +------
#
   | Licensed Materials - Property of IBM|
#
   5697-B83
                                                           #
  (C) Copyright Tivoli Systems, an IBM Company 1982, 1997
#
  All rights reserved.
                                             (C) Copyright IBM Corp. 1982, 1997. All rights reserved.
#
#
#
  US Government Users Restricted Rights - Use, duplication or
#
  disclosure restricted by GSA ADP Schedule Contract with IBM Corp.
  +-----
#
# interapp.baroc
#
# Paul J. Liskay
#
TEC CLASS:
  APM_BASE ISA EVENT DEFINES
    {
     };
  END
ENUMERATION APPLICATION_STATUS
  0 'UP'
  1 'DOWN'
END
TEC CLASS:
  APM_HEARTBEAT ISA APM_BASE DEFINES
     {
     apm_application_status : APPLICATION_STATUS, default=UP;
     apm_display_name : STRING;
     apm_es_managed_node : STRING;
     apm_hbinterval : INTEGER;
apm_old_source : STRING;
     apm_old_sub_source : STRING;
     apm_old_origin : STRING;
     apm_old_sub_origin : STRING;
     apm_data1
                       : STRING;
                      : STRING;
     apm_data2
     apm_data3
                      : STRING;
     apm_data4
                      : STRING;
     };
  END
#ENUMERATION RELATIONSHIP_DIRECTION
# 0 'Other'
 1 'Origin'
#
```

```
# 2 'Destination'
```

```
# 3 'Bi-direction'
# 4 'Replica'
#END
ENUMERATION RELATIONSHIP_DIRECTION
 0 '0'
 1 '1'
 2 '2'
 3 '3'
 4 '4'
END
TEC CLASS:
 APM_THRESHOLD ISA Sentry2_0_Base DEFINES
    {
    apm_relationship_class : STRING;
    apm_relationship_dir : RELATIONSHIP_DIRECTION;
    apm_source : STRING;
    apm_source : STRING;
: STR
    apm_origin : STR
apm_sub_origin : STRING;
                      : STRING;
    apm_hostname : STRING;
    probe : STRING;
    tmr
                      : STRING;
    dispatcher : STRING;
    };
 END
#ENUMERATION RELATIONSHIP_CHANGE
# 1 'Add'
# 2 'Remove'
#END
ENUMERATION RELATIONSHIP_CHANGE
 1 '1'
 2 '2'
END
TEC CLASS:
 APM_CONNECTION_CHANGE ISA APM_BASE DEFINES
    {
    apm_relationship_class : STRING;
    apm_relationship_dir : RELATIONSHIP_DIRECTION;
    apm_source : STRING;
    apm_sub_source : STRING;
    apm_origin
                       : STRING;
    apm_sub_origin : STRING;
    apm_hostname : STRING;
    apm_change
                 : RELATIONSHIP_CHANGE;
    };
```

```
END
```

#### B.2 interapp.rls

```
#
                                                       #
#+-----
                                                       ----+#
#| Licensed Materials - Property of IBM
                                    |#
#| 5697-в83
                                                        |#
# (C) Copyright Tivoli Systems, an IBM Company 1982, 1997
                                                      |#
# All rights reserved.
                                                 |#
# (C) Copyright IBM Corp. 1982, 1997.All rights reserved.
                                                     |#
#|
                                                        |#
#| US Government Users Restricted Rights - Use, duplication or
                                                         |#
#| disclosure restricted by GSA ADP Schedule Contract with IBM Corp. |#
#+---------+#
                                                         #
# interapp.rls
#
                                                         #
****
/* current directory at execution time is $BINDIR/TME/TEC */
rule:
heartbeat_rule:
 (
 description: 'do nothing except invoke IHSTETEC which will \
            get the slot values from the environment and \setminus
            forward the event to the APM server specified
            in $BINDIR/TDS/EventService/ihsttec.cfg.',
 event: _event of_class 'APM_HEARTBEAT'
       where [],
 reception_action:
   (
   exec_program(_event,
             '../../TDS/EventService/ihstetec',
             ٬٬,
             [],
             'YES')
   )
 ).
rule:
threshold rule :
 (
 description: 'do nothing except invoke IHSTMTEC which will \
            get the slot values from the environment and \setminus
            forward the event to the APM server specified
            in $BINDIR/TDS/EventService/ihsttec.cfg.',
 event: _event of_class 'APM_THRESHOLD'
       where [],
 reception action:
   (
   exec_program(_event,
             '../../TDS/EventService/ihstmtec',
              · · ,
             [],
              'YES')
   )
 ).
```

```
nule:
connection_change_rule:
  (
  description: 'do nothing except invoke IHSTCTEC which will \
               get the slot values from the environment and \setminus
               forward the event to the APM server specified \
               in $BINDIR/TDS/EventService/ihsttec.cfg.',
  event: _event of_class 'APM_CONNECTION_CHANGE'
        where [],
  reception_action:
    (
    exec_program(_event,
                '../../TDS/EventService/ihstctec',
                ٬٬,
                [],
                'YES')
    )
  ).
```

#### B.3 apmnotes.rls

```
/*
         _____
                                             _____+
* ! Licensed Materials - Property of IBM
                                                         1
* ! 5697-B83
* ! (C) Copyright Tivoli Systems, an IBM Company 1982, 1997
* ! All rights reserved.
*!
* ! US Government Users Restricted Rights - Use, duplication or
                                                         1
* ! disclosure restricted by GSA ADP Schedule Contract with IBM Corp. !
* +-----
* Component Name: Notes
* $Source: /tivoli/development/src/2.0/ams/notes/scripts/src/rls/apmnotes.rls,v $
* $Revision: 1.0 $
* Description:
*/
/*
```

Generate an internal event from a Notes\_Server\_Monitor event. The new event generated will be of the APM\_THRESHOLD event class. In order for the APM Server to correlate the event to the appropriate resource, the sub\_source slot (typically the Sentry Profile Name) must be set to the Manufacturer|Product|Version of the component. In the case of the input Notes\_Server\_Monitor event, the profile would be constructed from the Notes domain name. Additionally, we must ensure that the monitor slot in the generated event maps to the monitor name in the CDF. The TME 10 Module for Notes monitors exploit probe arguments. So for example, the probe name might be 'Mail' and the probe argument 'Transferred'. Lack of support for Monitor Args and Monitor Instances in the APM server forces us to code our CDF monitor defs as if the monitors are not using monitor arguments. This rule therefore must 'bridge the gap' and map both the probe\_arg and monitor slots in the

incoming event into the monitor slot in the outgoing event. Finally, the hostname slot of the outgoing event (the APM\_THRESHOLD event) must be modified to support appropriate correlation by the APM server. The Sentry event adapter seems to mapping the label of the profile endpoint (in this case a NotesServer object) into the hostname slot. For the APM Server, this value must be hostname, so (for now) we are going to slam the adapter\_host slot into the hostname slot.

\*/

(

#### rule:

```
gen_APM_threshold_event_from_notes:
       description: 'For each Notes_Mail_Monitor event, generate a \
                     corresponding internal event of the
                     APM_THRESHOLD event class Ensure that the
                      sub_source and monitor slots are modified to
                      allow the APM server to correlate the event
                      with the affected resource/component definition.',
       event: _event of_class _class within ['Notes_Mail_Monitor']
        where [
                status: _status outside ['CLOSED'],
                source: _source,
                sub_source: _sub_source,
                origin: _origin,
                sub_origin: _sub_origin,
                hostname: _hostname,
                adapter_host: _adapter_host,
                severity: _severity,
                date: _date,
                msg: _msg,
                msg catalog: msg catalog,
                msg_index: _msg_index,
                repeat_count: _repeat_count,
                distrib_admin: _distrib_admin,
                response_level: _response_level,
                probe_arg: _probe_arg within [
                                              'MAIL.Dead',
                                              'MAIL.TotalRouted',
                                              'MAIL.Waiting',
                                              'MAIL.Delivered',
                                              'MAIL.WaitingRecipients',
                                              'Mail.MinimumDeliverTime',
                                              'Mail.AverageDeliverTime',
                                              'Mail.MaximumDeliverTime',
                                              'Mail.MinimumSizeDelivered',
                                              'Mail.AverageSizeDelivered',
                                              'Mail.MaximumSizeDelivered',
                                              'Mail.MinimumServerHops',
                                              'Mail.AverageServerHops',
                                              'Mail.MaximumServerHops',
                                              'MAIL.TransferFailures',
                                              'MAIL.Transferred',
                                              'Mail.PeakByteTransferRate',
                                              'Mail.PeakMessagesTransferred'
                                              'Mail.PeakMessagesTransferRate' ,
                                              'Mail.PeakTotalBytesTransferred',
                                              'MAIL.TotalFailures',
                                              'Mail.TotalKBTransferred' ],
```

```
prev_value: _prev_value,
                value: _value,
                effective_value: _effective_value,
                collection: _collection,
                info: _info,
                monitor: _monitor within ['Mail'],
                units: _units,
                relation: _relation,
                relation_delta: _relation_delta
              ],
       reception_action:
        (
               atomconcat(['Notes ',_probe_arg],_newmonitor),
                    generate_event('APM_THRESHOLD',
                    [
                       status=_status,
                       source=_source,
                       sub_source='Lotus;Notes_Mail_Server;4.x',
                       origin=_origin,
                       sub_origin=_sub_origin,
                       hostname=_adapter_host,
                       adapter_host=_adapter_host,
                       severity=_severity,
                       date=_date,
                       msg=_msg,
                       msg_catalog=_msg_catalog,
                       msg_index=_msg_index,
                       repeat_count=_repeat_count,
                       distrib_admin=_distrib_admin,
                       response_level=_response_level,
                       prev_value=_prev_value,
                       value=_value,
                       effective value= effective value,
                       collection=_collection,
                       info= info,
                       monitor=_newmonitor,
                       units=_units,
                       relation=_relation,
                       relation delta= relation delta
                ])
       )
).
/*
       This rule will generate an internal APM_THRESHOLD event from a
       Notes_Server_Available_Monitor event.
*/
mule:
gen_APM_thresh_for_server_avail:
(
       description: 'For incoming Notes_Server_Available_Monitor events, we
                                                                                \backslash
                      simply set the sub_source and monitor to force
                      correlation with the APM server.',
       event: _event of_class _class within ['Notes_Server_Available_Monitor']
            where [
```

```
status: _status outside ['CLOSED'],
        source: _source,
        sub_source: _sub_source,
        origin: _origin,
        sub_origin: _sub_origin,
        hostname: _hostname,
        adapter_host: _adapter_host,
        severity: _severity,
        date: _date,
        msg: _msg,
        msg_catalog: _msg_catalog,
        msg_index: _msg_index,
        repeat_count: _repeat_count,
        distrib_admin: _distrib_admin,
        response_level: _response_level,
        probe_arg: _probe_arg,
        prev_value: _prev_value,
        value: _value,
        effective_value: _effective_value,
        collection: _collection,
        info: _info,
        monitor: _monitor,
        units: _units,
        relation: _relation,
        relation_delta: _relation_delta
      ],
reception_action:
(
             generate_event('APM_THRESHOLD',
             Γ
               status=_status,
               source=_source,
               sub source='Lotus;Notes Mail Server;4.x',
               origin=_origin,
               sub_origin=_sub_origin,
               hostname=_adapter_host,
               adapter_host=_adapter_host,
               severity=_severity,
               date=_date,
               msg=_msg,
               msg_catalog=_msg_catalog,
               msg_index=_msg_index,
               repeat_count=_repeat_count,
               distrib_admin=_distrib_admin,
               response_level=_response_level,
               prev_value=_prev_value,
               value=_value,
               effective_value=_effective_value,
               collection=_collection,
               info=_info,
               monitor='Notes Server Available',
               units= units,
               relation=_relation,
               relation_delta=_relation_delta
            ])
```

)

```
).
```

# **Appendix C. Special Notices**

This publication is intended to help services personnel or system administrators to install, customize, and use the Tivoli Manager for Domino to manage a Notes environment. The information in this publication is not intended as the specification of any programming interfaces that are provided by Tivoli Manager for Domino. See the PUBLICATIONS section of the IBM Programming Announcement for Tivoli Manager for Domino for more information about what publications are considered to be product documentation.

References in this publication to IBM products, programs or services do not imply that IBM intends to make these available in all countries in which IBM operates. Any reference to an IBM product, program, or service is not intended to state or imply that only IBM's product, program, or service may be used. Any functionally equivalent program that does not infringe any of IBM's intellectual property rights may be used instead of the IBM product, program or service.

Information in this book was developed in conjunction with use of the equipment specified, and is limited in application to those specific hardware and software products and levels.

IBM may have patents or pending patent applications covering subject matter in this document. The furnishing of this document does not give you any license to these patents. You can send license inquiries, in writing, to the IBM Director of Licensing, IBM Corporation, 500 Columbus Avenue, Thornwood, NY 10594 USA.

Licensees of this program who wish to have information about it for the purpose of enabling: (i) the exchange of information between independently created programs and other programs (including this one) and (ii) the mutual use of the information which has been exchanged, should contact IBM Corporation, Dept. 600A, Mail Drop 1329, Somers, NY 10589 USA.

Such information may be available, subject to appropriate terms and conditions, including in some cases, payment of a fee.

The information contained in this document has not been submitted to any formal IBM test and is distributed AS IS. The information about non-IBM ("vendor") products in this manual has been supplied by the vendor and IBM assumes no responsibility for its accuracy or completeness. The use of this information or the implementation of any of these techniques is a customer responsibility and depends on the customer's ability to evaluate and integrate them into the customer's operational environment. While each item may have been reviewed by IBM for accuracy in a specific situation, there is no guarantee that the same or similar results will be obtained elsewhere. Customers attempting to adapt these techniques to their own environments do so at their own risk.

Any performance data contained in this document was determined in a controlled environment, and therefore, the results that may be obtained in other operating environments may vary significantly. Users of this document should verify the applicable data for their specific environment.

The following document contains examples of data and reports used in daily business operations. To illustrate them as completely as possible, the examples contain the names of individuals, companies, brands, and products. All of these names are fictitious and any similarity to the names and addresses used by an actual business enterprise is entirely coincidental.

The following terms are trademarks of the International Business Machines Corporation or Tivoli Systems in the United States and/or other countries:

AIX, IBM, RS/6000, Tivoli

The following terms are trademarks of other companies:

C-bus is a trademark of Corollary, Inc.

Domino, Lotus and Lotus Notes are registered trademarks of Lotus Development Corporation.

Java and HotJava are trademarks of Sun Microsystems, Incorporated.

Microsoft, Windows, Windows NT, and the Windows 95 logo are trademarks or registered trademarks of Microsoft Corporation.

PC Direct is a trademark of Ziff Communications Company and is used by IBM Corporation under license.

Pentium, MMX, ProShare, LANDesk, and ActionMedia are trademarks or registered trademarks of Intel Corporation in the U.S. and other countries.

UNIX is a registered trademark in the United States and other countries licensed exclusively through X/Open Company Limited.

Other company, product, and service names may be trademarks or service marks of others.

# **Appendix D. Related Publications**

The publications listed in this section are considered particularly suitable for a more detailed discussion of the topics covered in this redbook.

### **D.1 International Technical Support Organization Publications**

For information on ordering these ITSO publications see "How To Get ITSO Redbooks" on page 233.

- Lotus Domino Server Release 4.5 on AIX Systems: Installation, Customization, and Administration, SG24-4694
- An Introduction to Tivoli's TME 10, SG24-4948
- TME 10 Internals and Problem Determination, SG24-2034
- Getting Started with TME 10 User Administration, SG24-2015
- TEC Implementation Examples, SG24-5216

### **D.2 Redbooks on CD-ROMs**

Redbooks are also available on CD-ROMs. **Order a subscription** and receive updates 2-4 times a year at significant savings.

| CD-ROM Title                                          | Subscription<br>Number | Collection Kit<br>Number |
|-------------------------------------------------------|------------------------|--------------------------|
| System/390 Redbooks Collection                        | SBOF-7201              | SK2T-2177                |
| Networking and Systems Management Redbooks Collection | SBOF-7370              | SK2T-6022                |
| Transaction Processing and Data Management Redbook    | SBOF-7240              | SK2T-8038                |
| Lotus Redbooks Collection                             | SBOF-6899              | SK2T-8039                |
| Tivoli Redbooks Collection                            | SBOF-6898              | SK2T-8044                |
| AS/400 Redbooks Collection                            | SBOF-7270              | SK2T-2849                |
| RS/6000 Redbooks Collection (HTML, BkMgr)             | SBOF-7230              | SK2T-8040                |
| RS/6000 Redbooks Collection (PostScript)              | SBOF-7205              | SK2T-8041                |
| RS/6000 Redbooks Collection (PDF Format)              | SBOF-8700              | SK2T-8043                |
| Application Development Redbooks Collection           | SBOF-7290              | SK2T-8037                |

### **D.3 Other Publications**

These publications are also relevant as further information sources:

- TME 10 Module for Domino User's Guide, GC31-8504
- TME 10 Module for Domino V1R5M0 Release Notes, GI10-3060
- TME 10 Enterprise Console User's Guide V3.1, GC31-8506
- TME 10 Global Enterprise Manager Documentation Kit, SK3T-2196
- Lotus Notes 4.5 Administrator's Guide, SR23-7925

# How To Get ITSO Redbooks

This section explains how both customers and IBM employees can find out about ITSO redbooks, CD-ROMs, workshops, and residencies. A form for ordering books and CD-ROMs is also provided.

This information was current at the time of publication, but is continually subject to change. The latest information may be found at http://www.redbooks.ibm.com.

### How IBM Employees Can Get ITSO Redbooks

Employees may request ITSO deliverables (redbooks, BookManager BOOKs, and CD-ROMs) and information about redbooks, workshops, and residencies in the following ways:

- PUBORDER to order hardcopies in United States
- GOPHER link to the Internet type GOPHER WISCPOK. ITSO. IBM. COM
- · Tools disks

To get LIST3820s of redbooks, type one of the following commands:

TOOLS SENDTO EHONE4 TOOLS2 REDPRINT GET SG24xxxx PACKAGE TOOLS SENDTO CANVM2 TOOLS REDPRINT GET SG24xxxx PACKAGE (Canadian users only)

#### To get lists of redbooks:

TOOLS SENDTO USDIST MKTTOOLS MKTTOOLS GET ITSOCAT TXT TOOLS SENDTO USDIST MKTTOOLS MKTTOOLS GET LISTSERV PACKAGE

To register for information on workshops, residencies, and redbooks:

TOOLS SENDTO WTSCPOK TOOLS ZDISK GET ITSOREGI 1996

For a list of product area specialists in the ITSO:

TOOLS SENDTO WTSCPOK TOOLS ZDISK GET ORGCARD PACKAGE

#### · Redbooks Web Site on the World Wide Web

http://w3.itso.ibm.com/redbooks

• IBM Direct Publications Catalog on the World Wide Web

http://www.elink.ibmlink.ibm.com/pbl/pbl

IBM employees may obtain LIST3820s of redbooks from this page.

- REDBOOKS category on INEWS
- Online send orders to: USIB6FPL at IBMMAIL or DKIBMBSH at IBMMAIL
- Internet Listserver

With an Internet E-mail address, anyone can subscribe to an IBM Announcement Listserver. To initiate the service, send an E-mail note to announce@webster.ibmlink.ibm.com with the keyword subscribe in the body of the note (leave the subject line blank). A category form and detailed instructions will be sent to you.

#### Redpieces

For information so current it is still in the process of being written, look at "Redpieces" on the Redbooks Web Site (http://www.redbooks.ibm.com/redpieces.htm). Redpieces are redbooks in progress; not all redbooks become redpieces, and sometimes just a few chapters will be published this way. The intent is to get the information out much quicker than the formal publishing process allows.

### How Customers Can Get ITSO Redbooks

Customers may request ITSO deliverables (redbooks, BookManager BOOKs, and CD-ROMs) and information about redbooks, workshops, and residencies in the following ways:

• Online Orders (Do not send credit card information over the Internet) - send orders to:

|                                                                                                  | In United States<br>In Canada<br>Outside North America                                                                                                    | IBMMAIL<br>usib6fpl at ibmmail<br>caibmbkz at ibmmail<br>dkibmbsh at ibmmail                                                                                                    | Internet<br>usib6fpl@ibmmail.com<br>Imannix@vnet.ibm.com<br>bookshop@dk.ibm.com |  |  |
|--------------------------------------------------------------------------------------------------|----------------------------------------------------------------------------------------------------|----------------------------------------------------------------------------------------------------|---------------------------------------------------------------------------------|--|--|
| •                                                                                                | Telephone orders                                                                                                    |                                                                                                    | bookanop @uk.ibin.com                                                           |  |  |
|                                                                                                  | United States (toll free)<br>Canada (toll free)                                                                                                    | 1-800-879-2755<br>1-800-IBM-4YOU                                                                                                    |                                                                                 |  |  |
|                                                                                                  | Outside North America<br>(+45) 4810-1320 - Danish<br>(+45) 4810-1420 - Dutch<br>(+45) 4810-1540 - English<br>(+45) 4810-1670 - Finnish<br>(+45) 4810-1220 - French | (long distance charges apply)<br>(+45) 4810-1020 - German<br>(+45) 4810-1620 - Italian<br>(+45) 4810-1270 - Norwegian<br>(+45) 4810-1120 - Spanish<br>(+45) 4810-1170 - Swedish |                                                                                 |  |  |
| •                                                                                                | Mail Orders - send orders to:                                                                                                    |                                                                                                    |                                                                                 |  |  |
|                                                                                                  | IBM Publications<br>Publications Customer Support<br>P.O. Box 29570<br>Raleigh, NC 27626-0570<br>USA                                                               | IBM Publications<br>144-4th Avenue, S.W.<br>Calgary, Alberta T2P 3N5<br>Canada                                                                                                  | IBM Direct Services<br>Sortemosevej 21<br>DK-3450 Allerød<br>Denmark            |  |  |
| •                                                                                                | Fax – send orders to:                                                                                                    |                                                                                                    |                                                                                 |  |  |
|                                                                                                  | United States (toll free)<br>Canada<br>Outside North America                                                                                                    | 1-800-445-9269<br>1-800-267-4455<br>(+45) 48 14 2207 (long distance ch                                                                                                    | narge)                                                                          |  |  |
| <ul> <li>1-800-IBM-4FAX (United States) or (+1) 408 256 5422 (Outside USA) – ask for:</li> </ul> |                                                                                                    |                                                                                                    |                                                                                 |  |  |
|                                                                                                  | Index # 4421 Abstracts of new redbooks                                                                                                    |                                                                                                    |                                                                                 |  |  |

Index # 4422 IBM redbooks Index # 4422 Redbooks for last six months

- Direct Services send note to softwareshop@vnet.ibm.com
- On the World Wide Web

Redbooks Web Site IBM Direct Publications Catalog http://www.redbooks.ibm.com http://www.elink.ibmlink.ibm.com/pbl/pbl

Internet Listserver

With an Internet E-mail address, anyone can subscribe to an IBM Announcement Listserver. To initiate the service, send an E-mail note to announce@webster.ibmlink.ibm.com with the keyword subscribe in the body of the note (leave the subject line blank).

#### Redpieces

For information so current it is still in the process of being written, look at "Redpieces" on the Redbooks Web Site (http://www.redbooks.ibm.com/redpieces.htm). Redpieces are redbooks in progress; not all redbooks become redpieces, and sometimes just a few chapters will be published this way. The intent is to get the information out much quicker than the formal publishing process allows.

# IBM Redbook Order Form

| Please send me the following: |                |              |          |
|-------------------------------|----------------|--------------|----------|
| Title                         |                | Order Number | Quantity |
|                               |                |              |          |
|                               |                |              |          |
|                               |                |              |          |
|                               |                |              |          |
|                               |                |              |          |
|                               |                |              |          |
|                               |                |              |          |
|                               |                |              |          |
|                               |                |              |          |
|                               |                |              |          |
|                               |                |              |          |
|                               |                |              |          |
|                               |                |              |          |
| First name                    | Last name      |              |          |
|                               |                |              |          |
| Company                       |                |              |          |
| Address                       |                |              |          |
|                               |                |              |          |
| City                          | Postal code    | Country      |          |
| Telephone number              | Telefax number | VAT number   |          |
|                               |                |              |          |
| □ Invoice to customer number  |                |              |          |
|                               |                |              |          |
|                               |                |              |          |
|                               |                |              |          |
| Credit card expiration date   | Card issued to | Signature    |          |

We accept American Express, Diners, Eurocard, Master Card, and Visa. Payment by credit card not available in all countries. Signature mandatory for credit card payment.

# List of Abbreviations

| AMS   | Application Management Specification         |
|-------|----------------------------------------------|
| BAROC | Basic Recorder of Objects in C               |
| BDF   | Business Description File                    |
| CDF   | Component Description File                   |
| GEM   | Global Enterprise Manager                    |
| IBM   | International Business Machines Corporation  |
| ITSO  | International Technical Support Organization |
| TEC   | Tivoli Enterprise Console                    |
| TMR   | Tivoli Management Region                     |

# Index

### Α

abbreviations 237 ACL monitors 73 acronyms 237 adapter configuration file 74 adding monitors 88 adding new monitors 63 adding users task 130 Admin Extension 19, 28, 29 configuring 28 deconfiguring 29 installing 19 administrator's resource roles, configuring 27 after installation script 158 AIX Notes server 12 application management modules 1 availability management 3

## В

Baroc files 75, 201, 223 before installation script 158 bibliography 231

# С

central monitors 59 client installation and customization 145 client list, adding subscribers 48 client lists 47 configuration tasks 20, 21, 24, 27, 28, 29, 36, 38, 41, 151, 165 configuring a Notes client install 151 configuring a Notes client install file package 41 configuring a Notes remote console 38 configuring an event console 36 configuring the Admin Extension 28 configuring the administrator's resource roles 27 configuring the event server 21 configuring the Notes client desktop 165 configuring TME 10 for a Notes domain 24 configuring TME 10 for a Notes domain server 29 console commands 55 creating a Notes monitor profile 85 creating a Notes rule base 91 creating a user profile 107 customizing file packages 159 customizing Notes server monitors 61 customizing statistics monitor actions 96 customizing the default monitors 83

# D

Database Monitor documents 72 deconfiguring the Admin Extension 29 default monitors, customizing 83 deleting monitors 65 deleting users task 132 disabling a user profile for Notes 28 disabling monitors 67 domain alias 25 DomainAlias install profile 157 DomainAlias nested image profile 157

# Ε

editing monitors 65 enabling a user profile for Notes 28 enabling monitors 67 Event add-in task 11, 29 event classes 75 event console, configuring 36 event console, creating 15 event filtering 4, 70, 71 at Notes server 70 using events4.nsf 71 using tecad\_notes.conf 70 event filtering using events4.nsf 70 event filtering using tecad\_notes.conf 74 Event Monitor documents 70 event server, configuring 21 Event task 69 events4.nsf 11, 70, 71

# F

file packages, customizing 159 filtering tecad\_notes events 81

# G

getting user information task 135

# Η

hardware requirements 9

## I

Install DomainAlias profile manager 156 install profile 158 installation 16 installation and configuration roadmap 9 installing the Admin Extension 19 installing the Notes client 163 ITSO environment 4

# J

jobs 43, 51

## L

lists 43 loading a rule set 100

## Μ

modifying the Notes rule base 90

modifying user information task 134 monitors 59, 61, 63, 65, 67, 68, 80, 88 adding new 63, 88 customizing 61 deleting 65 disabling 67 distributing 80 editing 65 enabling 67 starting 68 stopping 68

### Ν

Name and Address Book 119 nested image profile 158 Notes add-in tasks 11, 29 Notes Admin Extension, configuring 111 Notes Admin Extension, deconfiguring 127 Notes client desktop, configuring 165 Notes client install file package, configuring 41 Notes client install, configuring 151 Notes client installation and customization 145 Notes client installation reference copy 145 preconfigured 148 Notes client, installing 163 Notes client, starting 53 Notes desktop, starting 53 Notes domain alias 25 Notes event adapters, starting 55 Notes event adapters, stopping 55 Notes event task 69 Notes event types 77 Notes monitor collections 3 Notes monitor profile, creating 85 Notes monitors, customizing 79 Notes monitors, starting 54 Notes monitors, stopping 54 Notes registration file 129 Notes remote console, configuring 38 Notes remote console, starting 55 Notes rule base, creating 91 Notes rule base, modifying 90 Notes Sentry profile manager, creating 82, 83 Notes server alias 33 Notes server console commands 55 Notes server management 43 Notes server monitors (see also monitors) 59 Notes server monitors, customizing 61 Notes server, starting 53 Notes server, stopping 54 Notes statistics, retrieving 57 Notes T/EC adapter 69 Notes user management 103 notes.ini 29 notes.ini file 12, 69 notes\_default.rls 76, 218 notes\_monitor.rls 78, 93, 209 notes\_monitor.rls, modifying 83, 93 notes\_server\_monitor.baroc 76, 96, 205 notes\_server\_monitor.baroc, modifying 96

notes\_tecad.baroc 75, 77, 201 notes\_tecad.rls 206 notification methods 70 NT Notes server 15 NUReadme.nsf 148 NUReadme45.nsf 148

## Ρ

preparing the Domino/Notes environment 11 preparing the TME environment 15 profile manager, adding subscribers 109 profile manager, creating 106 program status monitors 68

# R

reference copy 145 registration server list 29, 33, 110, 128 remote monitors 59 remote monitors monitoring collection 68 replication monitors 73 Reporter add-in task 11, 29 resending user ID file task 137 retrieving user information task 135 rule base 75, 201, 221 rule set files 206 rule set, loading 100 rule sets 75, 76

# S

Sentry event classes 76 Sentry rule set 78 server available monitor 68 server jobs 43 server list 29, 43, 45, 52, 60 adding subscribers 45 executing jobs against 52 server tasks 43, 49 software requirements 10 Domino/Notes 10 operating systems 10 TME 10 10 starting a Notes client 53 starting a Notes server 53 starting monitors 68 starting Notes event adapters 55 starting Notes monitors 54 starting Notes remote console 55 statistic monitors 68 statistics monitor actions, customizing 96 statrep.nsf 11 stopping a Notes server 54 stopping monitors 68 stopping Notes event adapters 55 stopping Notes monitors 54

# Т

T/EC adapter 69 task administration 2

tasks 43, 52 Tasks task library 50 tasks task library 2 tecad\_notes add-in task 29, 55, 69 tecad\_notes Event Classes 77 tecad\_notes notification method 70 tecad\_notes rule set 79 tecad\_notes.conf 70, 74, 81 tivaddin add-in task 29 Tivoli event server rulebase 4 TME 10 event adapter 3 TME 10 Module for Domino 1 overview 1 security enhancements 2 TME 10 modules 1 TME 10 Notes monitor collections 3 TME 10, configuring for a Notes domain 24 TME 10, configuring for a Notes domain server 29 TMR, backing up 16

### U

user management 103 user management tasks 128 user management Tivoli commands 139 user management with Admin Extension 4 user profile 103 user profile for Notes, disabling 28, 126 user profile for Notes, enabling 28, 117 user profile managed resource, adding 104 user profile, adding Notes information 111 user profile, creating 107 user profile, managing Notes users with 119 user task and profile management comparison 142 user tasks task library 2, 103, 128 UserProfile managed resource 104 utilities task library 2

### W

wconfigclient141wcrtnotesusrs139wdelnotesusrs140wgetidfile142wgetnotesusrs140wputnotesfile142wsetnotesusrs140
## **ITSO Redbook Evaluation**

Managing Domino/Notes with Tivoli Manager for Domino, SG24-2104-01

Your feedback is very important to help us maintain the quality of ITSO redbooks. Please complete this questionnaire and return it using one of the following methods:

- Use the online evaluation form found at http://www.redbooks.com
- Fax this form to: USA International Access Code + 1 914 432 8264
- · Send your comments in an Internet note to redbook@vnet.ibm.com

Please rate your overall satisfaction with this book using the scale: (1 = very good, 2 = good, 3 = average, 4 = poor, 5 = very poor)

| Overall Satisfaction                                 |        |
|------------------------------------------------------|--------|
| Please answer the following questions:               |        |
| Was this redbook published in time for your needs?   | Yes No |
| If no, please explain:                               |        |
|                                                      |        |
|                                                      |        |
|                                                      |        |
|                                                      |        |
|                                                      |        |
| What other redbooks would you like to see published? |        |
|                                                      |        |
|                                                      |        |

Comments/Suggestions: (THANK YOU FOR YOUR FEEDBACK!)

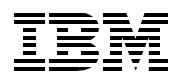

Printed in U.S.A.